# SUMÁRIO

| 1. | Acessando o sistema                   |    |
|----|---------------------------------------|----|
|    | Endereço de acesso                    | 4  |
|    | Denúncia on-line                      | 6  |
|    | Acesso do usuário ao sistema          | 7  |
|    | Cadastro do usuário                   | 8  |
|    | Esqueci minha senha                   | 9  |
|    | Tela inicial com denúncias pendentes  | 10 |
| 2. | Conhecendo a Barra de Menu            |    |
|    | Tela inicial                          | 11 |
|    | Agenda                                | 11 |
|    | Denúncias                             | 12 |
|    | Fatos                                 | 14 |
|    | Criança e Adolescente                 | 15 |
|    | Unificar cadastros                    | 16 |
|    | Imprimir Ficha 2                      | 18 |
|    | Grupo ou Comunidade                   | 20 |
|    | SGD - Sistema de Garantia de Direitos | 21 |
|    | Órgãos Locais                         | 21 |
|    | Rede de serviços                      | 23 |
|    | Cadastro Estabelecimento              | 25 |
|    | Cadastro Programa                     | 26 |
|    | Relatórios e Ofícios                  |    |
|    | Relatórios                            | 29 |
|    | Ofícios                               | 32 |

| 3. | Cadastrando uma denúncia                              |    |
|----|-------------------------------------------------------|----|
|    | Preenchimento inicial do formulário                   | 34 |
|    | Documentos anexados                                   | 36 |
|    | Notificação para comparecimento                       | 37 |
|    | Retomando o registro do formulário                    | 38 |
|    | Associar Criança/Adolescente                          | 40 |
|    | Situações 1 e 2 - Incluir Nova Criança                | 40 |
|    | Situação 3 - Associar Criança/Adolescente             | 45 |
|    | Mudança de "status"                                   | 47 |
|    | "Status" Não Atribuição                               | 48 |
|    | Imprimir Denúncia                                     | 50 |
| _  |                                                       |    |
| 4. | "Sipiando" o Fato - Denúncia Status Procedente Art.98 | 52 |
|    | Direitos Violados                                     | 53 |
|    | Adicionar                                             | 54 |
|    | Ato Infracional de Criança Art. 105                   | 56 |
|    | Providências                                          | 57 |
|    | Selecionar                                            | 58 |
|    | Aplicar                                               | 60 |
|    | Editar ofício                                         | 62 |
|    | Aplicar Variáveis                                     | 63 |
|    | Ocultar cabeçalho                                     | 64 |
|    | Emitir Ofício (salvar definitivo)                     | 65 |
|    | Salvar Rascunho - Salvar e Sair                       | 66 |
|    | Medida Sem Retaguarda                                 | 67 |
|    | Cancelar Providência                                  | 68 |

| 5. Concluindo | ο | Fato |
|---------------|---|------|
|---------------|---|------|

| Acompanhamentos              | 69 |
|------------------------------|----|
| Pela Agenda                  | 69 |
| Pelo Fato                    | 70 |
| Acompanhamentos Obrigatórios | 72 |
| Encerrando o fato            |    |
| Normal                       | 74 |
| Anormal                      | 75 |
| Fato Coletivo                | 76 |
| Fichas 1 e 3                 | 78 |

#### SIPIA ON-LINE

A Secretaria Nacional de Promoção de Direitos de Crianças e Adolescentes disponibiliza o endereço <u>www.sipia.gov.br</u> para acesso aos sistemas SIPIA CT e SIPIA SINASE, em seus ambientes de produção e de treinamento.

O SIPIA CT trata das informações relativas aos casos atendidos pelos conselhos tutelares e o SIPIA SINASE trata das informações relativas aos casos de adolescentes com prática de ato infracional. Os ambientes estão classificados em Produção e Treinamento, sendo o primeiro para registro dos casos reais e o segundo para formação dos usuários.

Para acessá-los, basta clicar no ícone/símbolo, conforme tela abaixo.

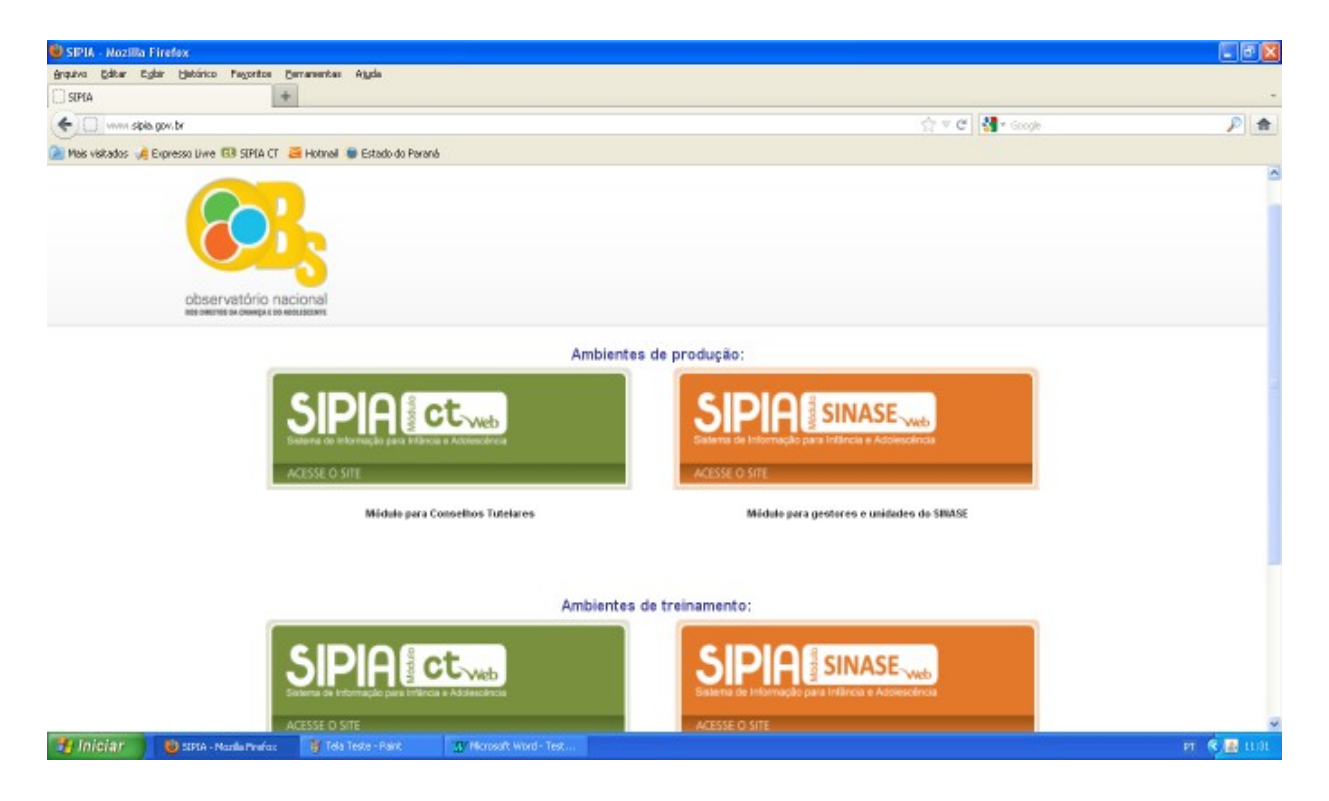

Outra possibilidade para acessar o endereço eletrônico é digitar na barra de endereço os endereços específicos:

**PRODUÇÃO:** <u>www.sipia.gov.br/CT</u>, onde serão registrados os casos reais do cotidiano do conselho tutelar.

**TREINAMENTO:** <u>www.sipia.gov.br/cttreinamento</u>, onde serão registrados casos hipotéticos durante os cursos ou por interesse de simulação de registro por parte do conselheiro tutelar.

Na tela de acesso ao sistema SIPIA CT existe um menu lateral à esquerda com os seguintes recursos:

Página Inicial: retorna à página de entrada no modo inicial;

**Sobre o SIPIA:** encaminha para um texto sintético sobre o que é o SIPIA e seus principais objetivos em seu módulo conselho tutelar;

Denúncia On-line: (ver página 6)

**Treinamento On-line:** este é um "link" que encaminha para a página do Ambiente Virtual de Aprendizagem que esteve em funcionamento no momento inicial da implantação do SIPIA CT Web até o ano de 2011. Atualmente somente é possível acessar a vídeo aula e a apostila básica.

**Observatório Nacional:** este é um "link" que encaminha para a página do Observatório Nacional dos Direitos da Criança e do Adolescente mantido pela Secretaria Nacional de Promoção dos Direitos da Criança e do Adolescente que congrega informações variadas acerca da temática.

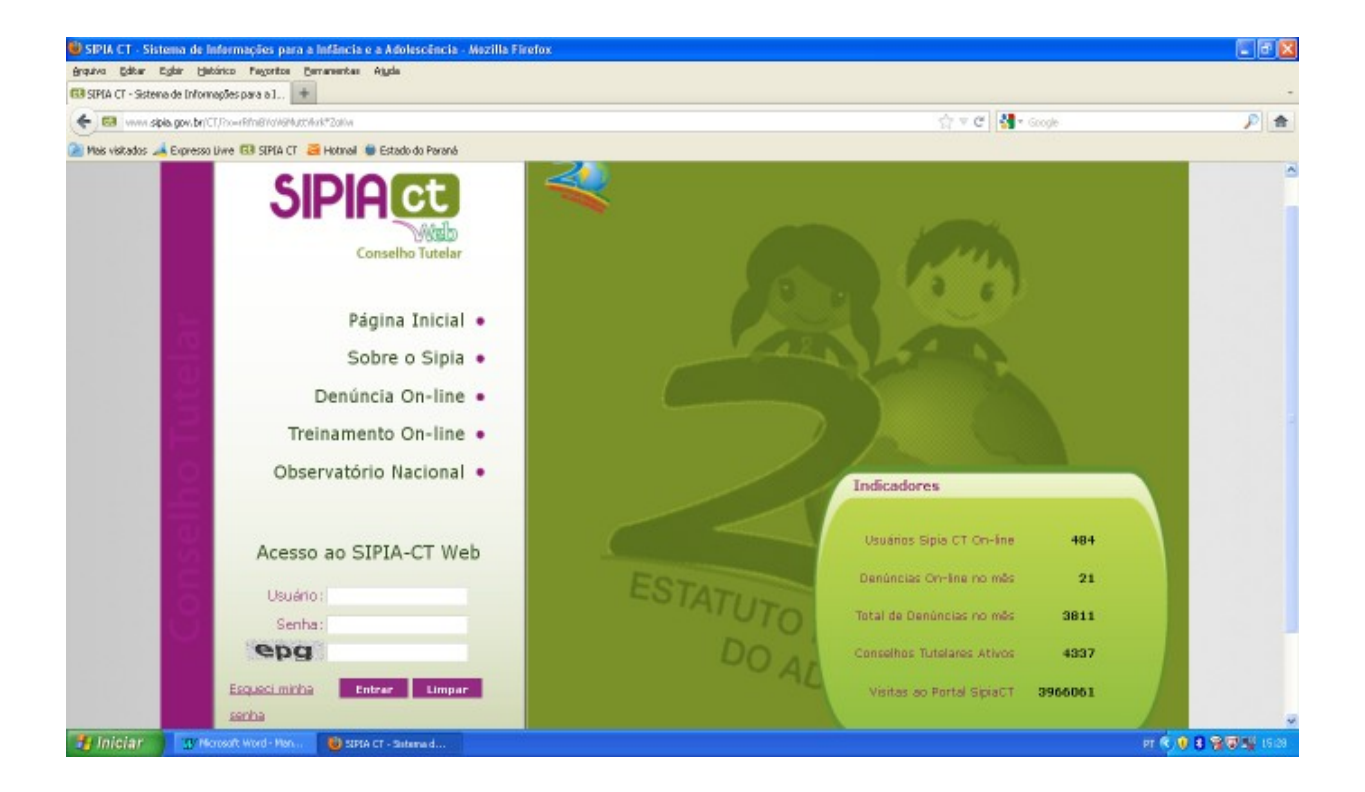

Nesta mesma tela de entrada existe um campo de indicadores relativo aos acessos do sistema. Para acesso aos dados estatísticos dos registros realizados é preciso ter acesso específico de usuário, ou seja, precisa estar "logado" ao sistema. **DENÚNCIA ON-LINE:** ao clicar nessa expressão, o sistema apresenta o formulário de cadastro de uma denúncia que pode ser realizado por qualquer cidadão. Esse é um recurso inovador que se constitui como mais um canal de denúncia. Inicialmente, o denunciante deverá identificar a UF/Município e bairro para que a denúncia seja encaminhada ao conselho tutelar que atenda a respectiva região de abrangência.

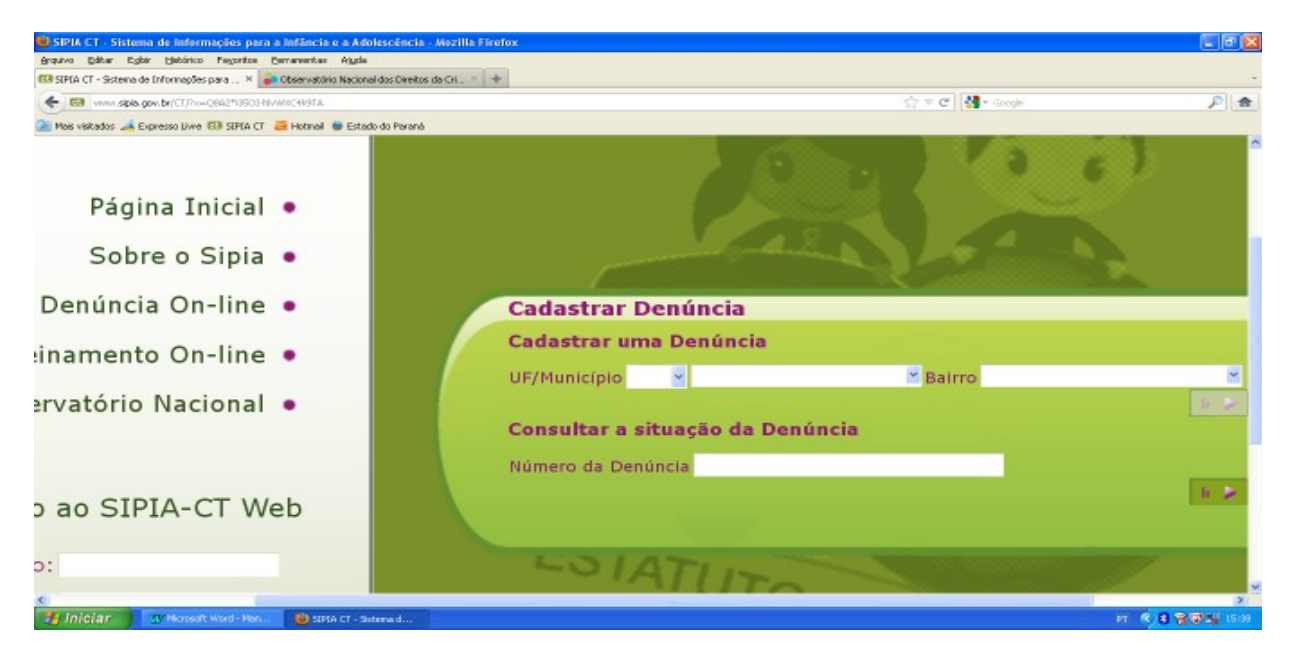

Com essa identificação e após clicar no botão "IR", o denunciante deverá preencher o formulário (tela abaixo) com informações específicas: identidade provisória, origem da denúncia, descrição, local e data da ocorrência.

| http://www.spia.gosoowa       | WHICH BTQNOCCA           |                         |            |           |                             |     |
|-------------------------------|--------------------------|-------------------------|------------|-----------|-----------------------------|-----|
| + I vivini sipia gov.br/CT    | (Pro=ACCorSC+mm+#heligne | 0.00A                   |            |           | ifr ≈ ♥ 🔤 🚮 • isosple       | ۶ 🚖 |
| 🎽 Mais visitados 🦽 Expresso L | liwe 🚯 SIPIA CT 🚨 Hot    | meil 🐞 Estado do Paraná |            |           |                             |     |
| De                            | enúncia                  |                         |            |           |                             |     |
| D                             | ata de registro:         | 20/03/2012 15:44:16     |            |           |                             |     |
| Į.                            | lentidade<br>reviséria*i |                         |            |           |                             |     |
| 2:                            | rigem da<br>enúncia*:    | Escolha                 |            |           |                             |     |
| 04                            | escrição da              |                         |            |           |                             |     |
|                               |                          | Minimo 20 caracteres    |            |           |                             |     |
|                               | ocal da ocurrencia       |                         |            |           |                             |     |
|                               | onto de Referência       |                         |            |           |                             |     |
| U                             | /Município*:             | PR 🗸 Curitiba           | · Bairre*: |           | Cidade Industrial - CIC ~   |     |
| 04                            | ata da ocorrência*       |                         | Conselho   | Tutelar*: | Conselho Tutelar de Curitit |     |
|                               | udj                      | Digite o texto:         |            |           |                             |     |
|                               |                          |                         |            |           | Limpar 🕨 Voltar 🕨 Salvar    |     |

Toda denúncia cadastrada desta forma gera uma numeração que permitirá, ao cidadão que a cadastrou, consultar a mudança de status da mesma, ou seja, acompanhar o retorno da averiguação realizada pelo conselho tutelar, conforme indicado na primeira tela no campo "Consultar a situação da denúncia".

#### ACESSO DO USUÁRIO

Para o acesso como usuário do sistema, uma vez na tela de entrada (tela abaixo), deverá ser digitado o CPF, a senha e a combinação de letras.

## USUÁRIO

A identificação do usuário ocorre pelo CPF, pois garante que não haja duplicidade de usuário dado que a base de dados é nacional.

#### SENHA

A senha, quando do cadastro do usuário, é gerada automaticamente e enviada ao email registrado no formulário de cadastro no sistema. (ver página 8)

ESQUECI MINHA SENHA (ver página 9)

#### COMBINAÇÃO DE LETRAS

A combinação de letras sempre é indicada por três letras minúsculas, e caso não sejam legíveis, é possível gerar nova combinação clicando no botão LIMPAR.

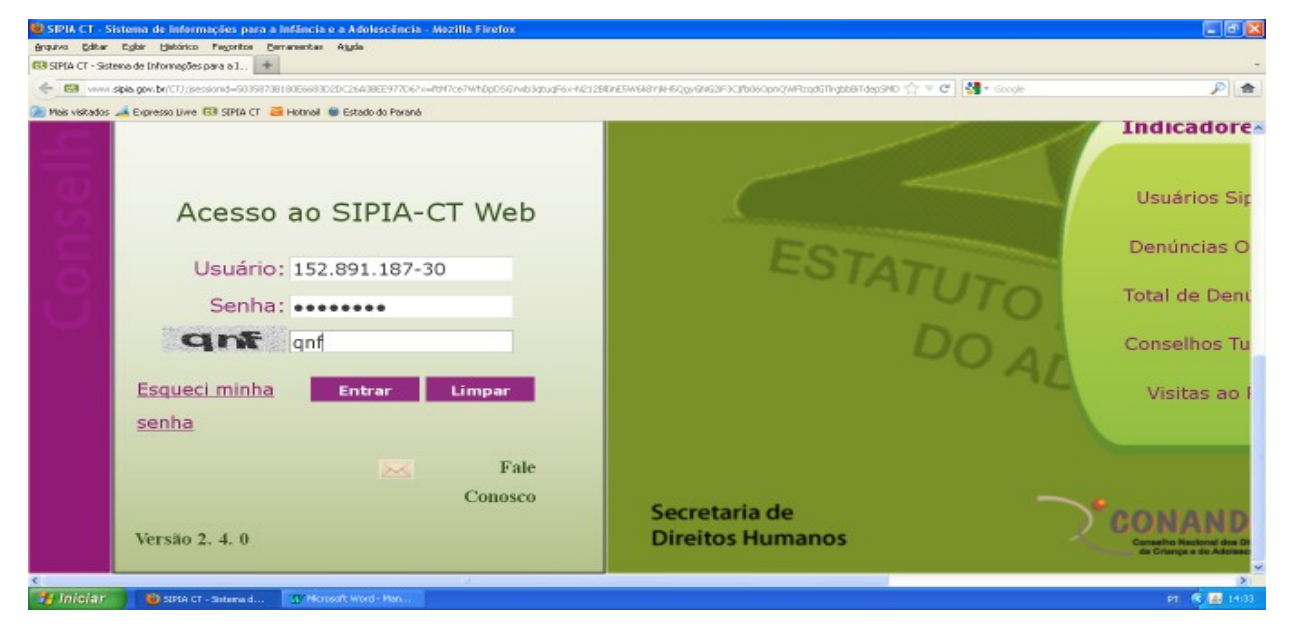

Cabe destacar que os diferentes perfis de acesso tem as seguintes funcionalidades: Conselheiro Tutelar: acessa e registra casos além de acessar/editar SGD;

Conselheiro de direitos: acessa e registra cadastro do SGD; Promotor: acessa os registros dos municípios da comarca; Juiz: acessa os registros dos municípios da comarca; Administrador Estadual: acessa os registros de todos municípios, acessa/edita SGD e cadastra usuários.

#### CADASTRO DE USUÁRIO

O cadastro de usuários é de responsabilidade do administrador estadual que tem o perfil no sistema para realizar tal registro. Para o cadastro dos conselheiros tutelares são necessárias as seguintes informações: NOME COMPLETO CPF DATA DE NASCIMENTO ENDEREÇO COM CEP E BAIRRO PROFISSÃO ANTES DE ATUAR COMO CONSELHEIRO TUTELAR NÍVEL DE FORMAÇÃO EDUCACIONAL DATA DE POSSE DO COLEGIADO EMAIL PESSOAL

Após o cadastro do usuário no sistema, automaticamente é enviada uma senha para o email indicado no cadastro. O primeiro acesso do usuário ao sistema é utilizando essa senha (combinação de letras e números num total de 8 caracteres) conforme tela de e-mail abaixo.

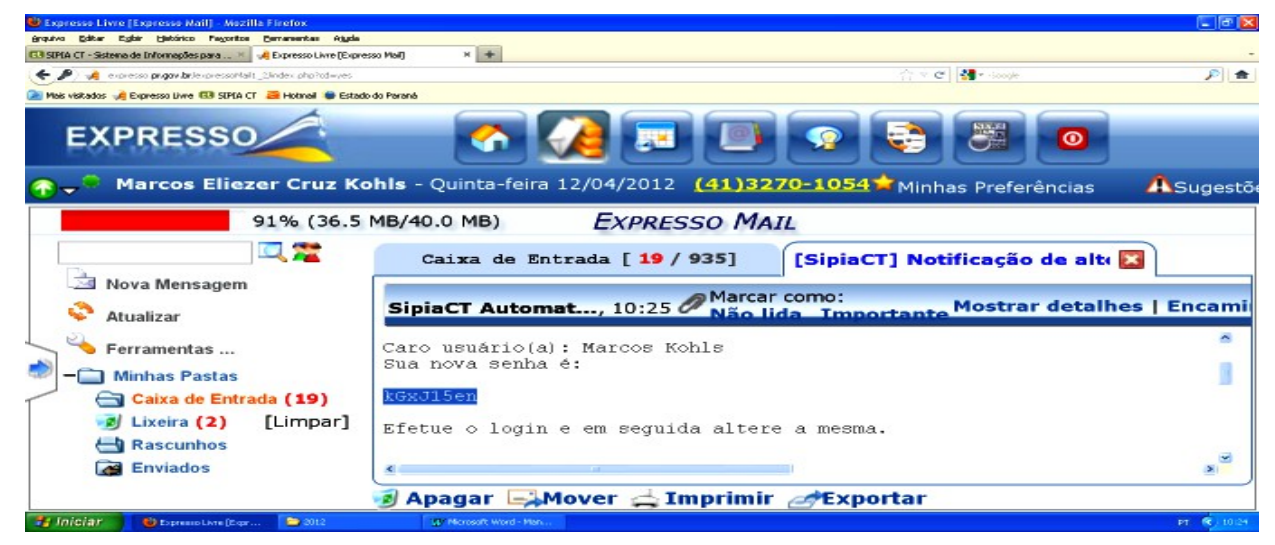

Ao acessar o sistema, o usuário deverá ir em FERRAMENTAS e no item ALTERAR SENHA conforme tela abaixo:

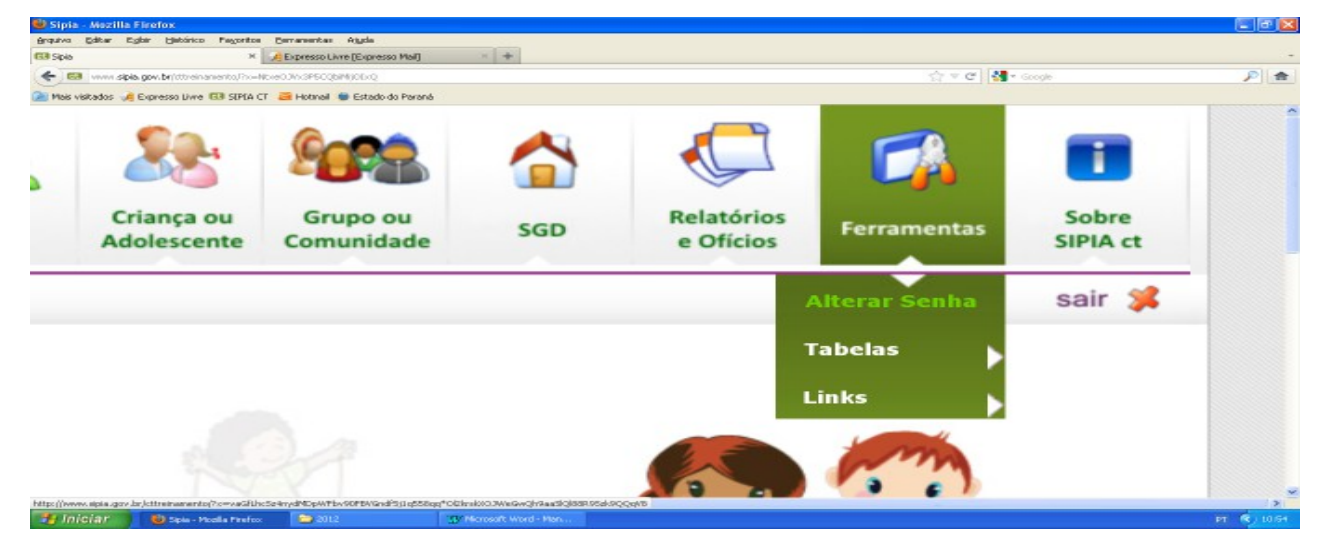

Ao ir em alterar senha, o sistema apresenta a tela abaixo na qual deverá ser indicada a senha atual, digitar a nova senha e confirmar a nova senha nos campos respectivos. Por fim, o usuário deve clicar no botão SALVAR e SAIR para que apareça a mensagem de confirmação de senha alterada com sucesso.

|                                   | Expresso Livre (Expresso                | i Maij 🛛 🕅    |               |                           |                        |     |                         |              |                   |
|-----------------------------------|-----------------------------------------|---------------|---------------|---------------------------|------------------------|-----|-------------------------|--------------|-------------------|
| www.sipia.gov.br/dtbeinanento/?io | <ul> <li>1bk2VR*CEJS1Dsx4MpK</li> </ul> | ZEQ           |               |                           |                        |     | 1 × C                   | 📲 🕈 -Soogle  |                   |
| os 🦼 Expresso Livre 🚯 SIPIA CT    | 🧃 Hotmail 🐞 Estado d                    | o Paraná      |               |                           |                        |     |                         |              |                   |
| SIPIHOU                           | -                                       |               | Mo.           |                           |                        |     |                         |              | -                 |
| Web                               | Agenda                                  | Denúncias     | Fatos         | Criança ou<br>Adolescente | Grupo ou<br>Comunidade | SGD | Relatórios<br>e Ofícios | Ferramentas  | Sobre<br>SIPIA ct |
| 🙀 Conselho Tutelar                | Tela Inicial >                          | Ferramentas > | Alterar Senha |                           |                        |     |                         | Marcos Kohis | sair 🗯            |
|                                   |                                         |               |               |                           |                        |     |                         |              |                   |
|                                   |                                         |               |               |                           |                        |     |                         |              |                   |
| Alteração de Senha                |                                         | _             |               |                           |                        |     | -                       |              |                   |
| Código:                           | CT000007PR                              |               |               |                           |                        |     |                         |              |                   |
| Nome:                             | Marcos Kohls                            | a 🕻           | 2 Sei         | nha alterada co           | m sucesso              |     |                         |              |                   |
| CPF:                              | 7553544000                              | 0             |               |                           |                        |     |                         |              |                   |
| E-mail:                           | marcosck@s                              | ed            |               |                           |                        |     |                         |              |                   |
| Digite Senha Atual:               |                                         |               |               |                           |                        |     |                         |              |                   |
| Digite Nova Senha:                |                                         |               |               |                           |                        |     |                         |              |                   |
| Confirme Nova Senha               |                                         |               |               |                           |                        |     |                         |              |                   |
| 22                                |                                         |               |               |                           |                        |     |                         |              |                   |
|                                   |                                         |               |               |                           |                        |     |                         | -            |                   |

## ESQUECI MINHA SENHA

Caso em algum momento o usuário não lembre de sua senha, o mesmo poderá gerar uma nova senha que será encaminhada ao seu email, conforme tela abaixo. Na sequência, deve seguir o mesmo procedimento do primeiro acesso, descrito acima, alterando a senha recebida.

| 😉 SIPIA CT - Sistema de Informações para a Infância e a Adolescência - Mozilla Firefox                                                                                                    |                                             |
|----------------------------------------------------------------------------------------------------|---------------------------------------------|
| grquiva Editar Egitar Hatórico Payoritos Cernamentas Algola                                                                                                    |                                             |
| GB SIPIA CT - Sistema de Informações para a 1 +                                                                                                    |                                             |
| www.spis.gov.br/menanemph-dmstace-wh/rege/19*50mahore-ec/or/Sdeexessac2hves*20m4st04/2p/sF                                                                                                    | centersapodatore de la cuita cuita la cuita |
| 🖉 Hab Yokabos 🙌 Expresso biye 158 Sintia Ci 🛃 Hokinai 🖤 Eskabo do Parana                                                                                                    | A                                           |
| Treinamento On-line •                                                                                                    |                                             |
|                                                                                                    |                                             |
| Observatório Nacional •                                                                                                    |                                             |
|                                                                                                    |                                             |
| THE REAL PROPERTY OF THE REAL PROPERTY OF THE PROPERTY OF THE REAL PROPERTY OF THE REAL PROPERTY OF THE REAL PROPERTY OF THE REAL PROPERTY OF THE REAL PROPERTY OF THE REAL PROPERTY OF THE REAL PROPERTY OF THE REAL PROPERTY OF THE REAL PROPERTY OF THE REAL PROPERTY OF THE REAL PROPE | com sua nova senha.                         |
|                                                                                                    |                                             |
| Acesso ao SIPIA-CT Web                                                                                                    | ок                                          |
|                                                                                                    |                                             |
| Usuário: 755.354.400-00                                                                                                    |                                             |
| Contract                                                                                                    | Conselhos Tutelares At                      |
| Senna:                                                                                                    |                                             |
| vad                                                                                                    | Visitas ao Portal Sipi                      |
|                                                                                                    |                                             |
| Esqueci minha Entrar Limpar                                                                                                    |                                             |
| senha                                                                                                    |                                             |
|                                                                                                    |                                             |
| Fale Secretar                                                                                                    | ia de CONANDA                               |
|                                                                                                    | 2                                           |
| Jiniciar 🔰 Steta CT - Statema d 🔁 2012 3/ Horesoft Word - Man                                                                                                    | 6.00 <b>9</b> 19                            |

#### TELA DE ENTRADA - DENÚNCIAS PENDENTES

Após o login/acesso como usuário do sistema, o sistema apresenta a tela abaixo com a indicação de denúncias pendentes.

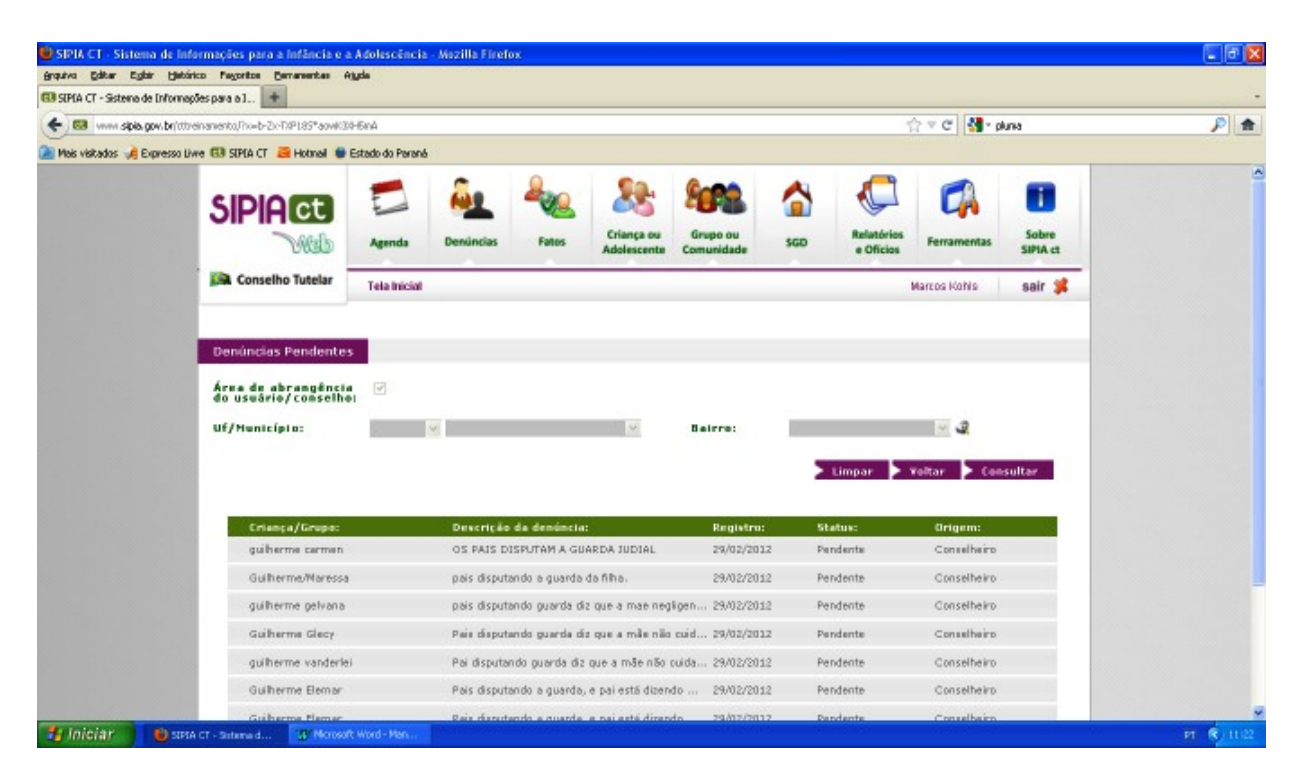

Ao fazer o acesso ao sistema, automaticamente aparece essa tela uma vez que a denúncia pendente exige que o conselheiro atue no caso para averiguação e possa assim dar continuidade ao registro da denúncia, alterando seu status conforme veremos na página 47.

A única situação em que não irá aparecer essa tela, será quando tiverem acompanhamentos obrigatórios, ou seja, naquela situação em que o(s) conselheiro(s) não estão registrando o acompanhamento da execução das providências aplicadas. Da página 69 em diante trataremos do registro dos acompanhamentos.

## CONHECENDO A BARRA DE MENU TELA INICIAL

A tela inicial aparece após o acesso do usuário ao sistema e nela temos na parte superior a barra de menu com diferentes ícones do sistema. Ao passar o mouse sobre cada um deles ficam indicados os recursos daquele item.

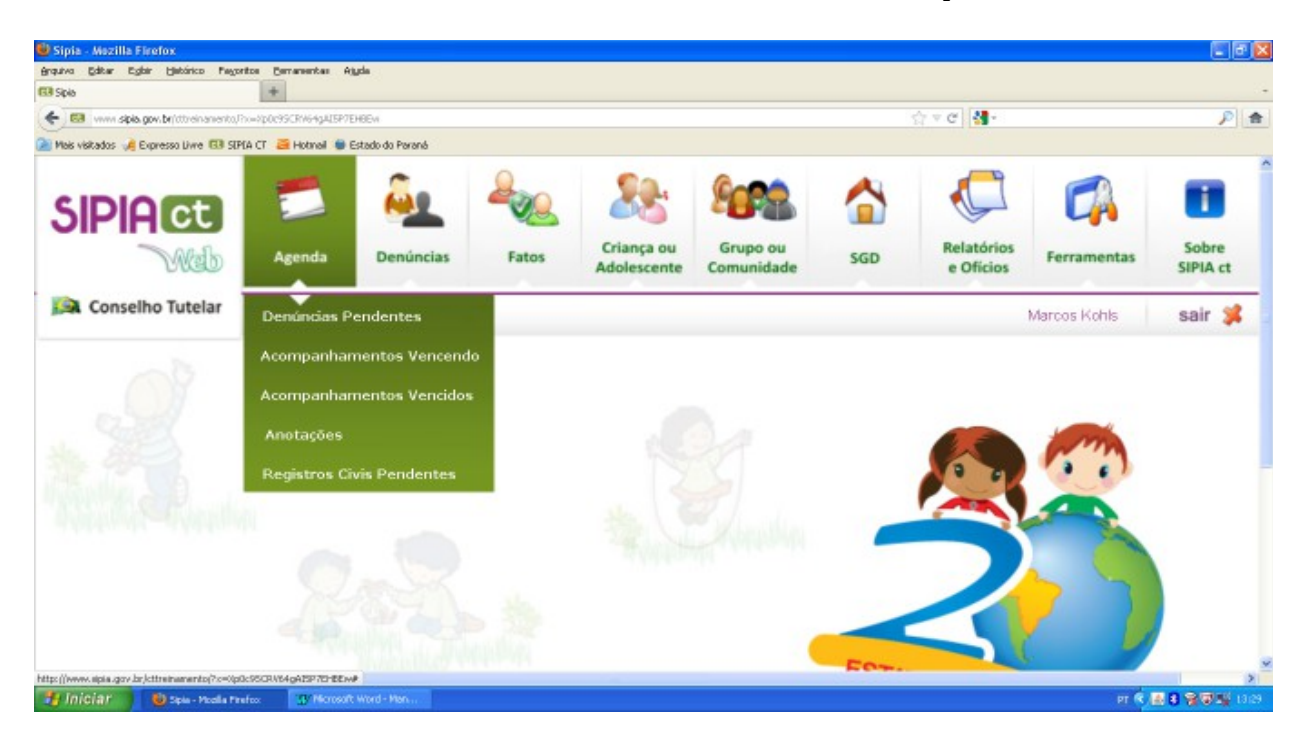

Conforme tela acima, no ícone AGENDA são listados os seguintes itens:

**DENÚNCIAS PENDENTES:** denúncias que estão aguardando registro da averiguação e a mudança de status;

**ACOMPANHAMENTOS VENCENDO:** são os acompanhamentos das medidas aplicadas que estão vencendo na mesma data do acesso do usuário;

**ACOMPANHAMENTOS VENCIDOS:** são os acompanhamentos das medidas aplicadas que não foram registrado quando venceram e estão aguardando o registro. Caso não sejam acompanhados dentro de prazo limite, o sistema indica os mesmos como acompanhamentos obrigatórios no acesso do usuário, não sendo possível o uso das outras funções até sejam feitos os registros desses acompanhamentos (ver pagina 69);

**ANOTAÇÕES:** caso o conselheiro queira, poderá deixar registrados avisos, recados, aos colegas através da agenda nesse recurso anotações;

**REGISTRO CIVIS PENDENTES:** quando do registro do cadastro de uma criança/adolescente o conselheiro indicou que NÃO POSSUI ou NÃO INFORMADO. Havendo algum cadastro de criança/adolescente nessa situação, ao clicar no nome relacionado, o sistema apresenta o formulário para que seja alterada a informação no campo REGISTRO CIVIL (ver página 41).

#### BARRA DE MENU - DENÚNCIAS

Conforme figura abaixo, no ícone DENÚNCIAS aparecem as opções CONSULTAR E CADASTRAR.

| 🥶 Sipia - Moz      | illa Firefox                                    |                    |       |                           |                        |   |
|--------------------|-------------------------------------------------|--------------------|-------|---------------------------|------------------------|---|
| énquivo Editor     | Egler Hetérico Pegoritos Berrarentes            | Atada              |       |                           |                        |   |
| < > ==             | www.sipis.cov.br/dtheinamento/inweix8h04/liBott | 9gD/W//A1g         |       | े र ल आ                   | ten P                  | * |
| Mais visitados     | 🦂 Expresso Livre 🖽 SIPIA CT 📑 Hotnel            | 🛑 Estado do Paraná |       |                           |                        |   |
|                    | Agenda                                          | Denúncias          | Fatos | Criança ou<br>Adolescente | Grupo ou<br>Comunidade |   |
| ar                 | Tela Inicial                                    | Consultar          |       |                           |                        |   |
|                    |                                                 | Cadastrar          |       |                           |                        |   |
| https://www.sipia. | gov.br./citreinerentoj%c=toSh9435gtt3qCv4Vv1A   | ta#                |       |                           |                        | × |

## DENÚNCIAS CONSULTAR

Se escolhida a função **CONSULTAR**, o usuário poderá verificar as denúncias cadastradas utilizando diferentes critérios de consulta, vide figura abaixo:

| SIPIA CT - Sistema de Informações p           | ara a Infância e a Adolescência - Mezilla Firefox |   |                      |            |                   |             |
|-----------------------------------------------|---------------------------------------------------|---|----------------------|------------|-------------------|-------------|
| inquiva Editar Egibir Hetórico Pegorito       | a Berrarentas Ajgda                               |   |                      |            |                   |             |
| 33 SIPIA CT - Sistema de Informações para a 1 | +                                                 |   |                      |            |                   |             |
| 🗲 🖾 www.sipia.gov.br/ttheinamento,Pro-        | 55E1tKeOW-q*9IL2G0esLA                            |   |                      | <u>⇔</u> ≂ | C" 🚼 - iten       | ۶ 👂         |
| 🖉 Mais visitados 🦂 Expresso Livre 🖽 SIPIA     | CT 🗧 Hotmail 🐞 Estado do Paraná                   |   |                      |            |                   |             |
|                                               |                                                   |   |                      |            |                   |             |
|                                               |                                                   |   |                      |            |                   |             |
| Consulta de Denúncia                          |                                                   |   |                      |            |                   |             |
| Número de registro:                           |                                                   |   |                      |            |                   |             |
| Criança/Adolescente<br>Grupo/Comunidade       |                                                   |   | Sexo:                | Escolha    | Status Escolha    | <u>×</u>    |
| Identidade provisória                         |                                                   |   |                      |            |                   |             |
| Conselheiro(a):                               | Escolha                                           | ~ | Data do<br>registro: |            | até               | Π           |
| Área de abrangência<br>do usuário/conselho:   |                                                   |   |                      |            |                   |             |
| Uf/Municipio:                                 | ×.                                                |   | Bairro:              |            | v 🕉               |             |
|                                               |                                                   |   |                      |            | mpar 🕨 Voltar 🕨 C | onsultar    |
|                                               |                                                   |   |                      |            |                   |             |
| 1                                             |                                                   | - |                      |            |                   | 8           |
| 🛃 Iniciar 👘 🚯 SIPIA CT - Sutama               | d Wrosoft Word - Man                              |   |                      |            |                   | PT 🔍 🛃 1404 |

A consulta pode ser feita inicialmente indicando o nome do CONSELHEIRO que cadastrou a denúncia.

O campo CRIANÇA/ADOLESCENTE poderá ser usado quando no registro da denúncia já estiver associado o cadastro da criança/adolescente (ver página 46), caso contrário, o usuário deverá utilizar o campo IDENTIDADE PROVISÓRIA para fazer a consulta. A identidade provisória é quando não se tem conhecimento efetivo de quem é a criança ou caso não se tenha os dados para realizar seu cadastro. Outra opção também é verificar a existência da denúncia considerando seu STATUS (ver página 47).

## DENÚNCIAS CADASTRAR

Na situação em que for informado um novo caso ao conselho tutelar que ainda não teve registro no sistema, o conselheiro deverá incluir essa situação clicando na opção CADASTRAR do ícone denúncias. Na sequência irá aparecer o formulário de preenchimento conforme telas abaixo. A partir da página 34 trataremos dos campos desse formulário no tópico cadastrando uma denúncia.

| SPIA CT - Sistema de Informações para a Infância e<br>Anata - Edito - Edito - Edito - Exector - Executor                                                                                                    | a Adolescência - Mazilla Firefox<br>Anda    |                                           |                                       |
|----------------------------------------------------------------------------------------------------|---------------------------------------------|-------------------------------------------|---------------------------------------|
| SIPIA CT - Sistema de Informações para a 1 +                                                                                                    | ngoa                                        |                                           |                                       |
| Kanal Series (Series (Series) Series (Series) | Neitig                                      | <u>ት</u>                                  | r C' 🛃 - Ren 🔎 🏦                      |
| 🎽 Mais visitados 🦂 Expresso Livre 🖽 SUPLA CT 🛛 Hotmail 🕷                                                                                                    | Estado do Parané                            |                                           |                                       |
| Denúncia                                                                                                    |                                             |                                           |                                       |
| Nûmero de regi                                                                                                    | stroi                                       |                                           |                                       |
| Data de registe                                                                                                    | 21/03/2012 14:33:03 Face harden de Aracilia |                                           |                                       |
| Identidade<br>proviedria*:                                                                                                    |                                             |                                           |                                       |
| Origem da denu                                                                                                    | ncia*i Escolha 💌                            |                                           |                                       |
| Forma da denúr                                                                                                    | cia*i Escolha 💌                             |                                           |                                       |
| Descrição da<br>acorrência*:                                                                                                    |                                             |                                           |                                       |
|                                                                                                    | Minima 20 caracteres                        |                                           | al                                    |
| Local da ocervit                                                                                                    | ncia†:                                      |                                           |                                       |
| Pente de Referi                                                                                                    | inciai                                      |                                           |                                       |
|                                                                                                    |                                             |                                           |                                       |
| Wf/Municipio*s                                                                                                    | PR 💌 Cascavel 💌                             | Rainva*i 🗹 🐱                              |                                       |
| Data da ocerrie                                                                                                    | scia*:                                      | Beušeio: Marzos Kohis                     |                                       |
| Turno de<br>Recebimento*:                                                                                                    | Escolha 💌                                   |                                           |                                       |
| Providência<br>Imediata:                                                                                                    |                                             |                                           |                                       |
| Hinician Bostel Ct - Sutana d                                                                                                    | aft Word - Man                              |                                           |                                       |
| SIPIA CT - Sistema de Informações para a Infância o                                                                                                    | a Adolescância - Mozilla Firefox            |                                           |                                       |
| grquivo Editar Egilar Ljutárico Pagoritos Demanentes                                                                                                    | Ajgda                                       |                                           |                                       |
| Ca SIPIA CT - Sistema de Informações para a 1 +                                                                                                    | N-024 -                                     | ^^                                        |                                       |
| Nik uktata: Coneco line Ci SPA (                                                                                                    | Estado do Baranda                           |                                           |                                       |
|                                                                                                    |                                             |                                           | · · · · · · · · · · · · · · · · · · · |
| mistórico da<br>averiguação:                                                                                                    |                                             |                                           |                                       |
|                                                                                                    |                                             |                                           | . ii                                  |
| Avaniques Tex                                                                                                    |                                             |                                           |                                       |
| Arenguatae                                                                                                    |                                             |                                           |                                       |
|                                                                                                    |                                             |                                           |                                       |
| Natureza da<br>Welação:                                                                                                    | Ocoletino                                   |                                           |                                       |
| Eriance/Adoles                                                                                                    | O Individual<br>cepter                      | A Associar Grança/Adolescente             |                                       |
| Grups/Comunid                                                                                                    | adei                                        | Associar Grupo/Comunidade                 |                                       |
|                                                                                                    |                                             | Vicualizar Remover                        |                                       |
| Status*:                                                                                                    | Pendente                                    | *                                         |                                       |
|                                                                                                    |                                             |                                           |                                       |
| Documentos An                                                                                                    | exados                                      |                                           |                                       |
|                                                                                                    | Belerioner et                               | Annual Annual                             |                                       |
|                                                                                                    | Names                                       | · · ·                                     |                                       |
|                                                                                                    |                                             |                                           |                                       |
| · · · · · · · · · · · · · · · · · · ·                                                                                                    | x 7 m 7                                     |                                           | - CALIF                               |
|                                                                                                    |                                             |                                           |                                       |
|                                                                                                    | Imprimi                                     | 🕐 Lumpar 🎽 Voltar 🏲 Salvar 🏲 Heblicação : | de comparèclementa                    |
|                                                                                                    |                                             |                                           |                                       |

# BARRA DE MENU - FATOS

No ícone FATOS somente existe a opção CONSULTAR. O fato somente pode ser gerado a partir da denúncia cadastrada. Toda nova situação que chega ao conselho tutelar é cadastrada com denúncia e nos casos em que as situações denunciadas tenham um quadro contextual que apresente atribuição do conselho tutelar, a mesma deverá ser transformada em fato como veremos na página 47.

| 😻 Sipia - Mazilla Firefox                                                                                                    |              |           |                 | E 6 🔀            |
|----------------------------------------------------------------------------------------------------|--------------|-----------|-----------------|------------------|
| érquivo Editar Egitir (jatórico Pagoritos Carramentas Argela                                                                                                    |              |           |                 |                  |
| Contraction of the second second seco |              |           | 승규 후 CT 🔐 - Ren | P 🚖              |
| 🎽 Meis visitados 🦽 Expresso Livre 🖼 SIPLA CT 😹 Hotmail 🐞 Estado do Parané                                                                                                    |              |           |                 |                  |
| SIPIACE                                                                                                    | t l          | <u> </u>  |                 | - 23             |
| Web                                                                                                    | Agenda       | Denúncias | Fatos           | Crianç<br>Adoles |
| 🛤 Conselho Tutelar                                                                                                    | Tela Inicial |           | Consultar       |                  |
| 08                                                                                                    |              |           |                 |                  |
| http://www.spia.gov.br/cttretrenereto/?c=PaN&//QDS7L/Roy/b0gTLPrev#                                                                                                    |              |           |                 | >                |
|                                                                                                    |              |           |                 | and the second   |

Para melhor entendimento, cabe destacar os conceitos gerais do que sejam DENÚNCIA e FATO:

DENÚNCIA: é toda situação relatada, identificada, encaminhada, oficiada, apresentada, notificada ao conselho tutelar, seja ela atribuição ou não. Na página 42 trataremos da conceituação dos possíveis status para as denúncias. FATO: é toda denúncia averiguada que tiver em seu contexto situacional violação de direitos da criança/adolescente envolvida, tendo como base o artigo 98 do Estatuto da Criança e Adolescente; e também será fato a situação com prática de ato infracional de crianças, Art. 105 do Estatuto.

| 😻 SIPIA CT - Sistema de Informaçõe          | s para a Infância ( | e a Adolescência - Mez | illa Firefox |              |            |     |                   |              | E 🖻 🛛         |
|---------------------------------------------|---------------------|------------------------|--------------|--------------|------------|-----|-------------------|--------------|---------------|
| Arquiva Editor Egibir Hetárico Pega         | ette Berarentas     | Ajuda                  |              |              |            |     |                   |              |               |
| SIPLA CI - Sistema de Unformações para a    |                     | 100-08-0               |              |              |            |     | A                 |              |               |
| Nak uktator 🦂 Conaro ika 🖽 🕄                | DIA CT Children I   | Estado do Davand       |              |              |            |     | 21 + C   23 - Kar |              | 7 4           |
| Plas variados (A Expresso pive 153 St       | HA CI CI HOUNDI     | Estado do Parana       |              | Crippers out | Course ou  |     | Balatórios        |              | Fahra         |
| Web                                         | Agenda              | Denúncias              | Fatos        | Adolescente  | Comunidade | SGD | e Ofícios         | Ferramentas  | SIPIA ct      |
| Concelho Tutolor                            |                     |                        |              |              |            |     |                   |              |               |
| Conseino ruteiar                            | Tela Inicial        | > Fatos > Consult      | ta           |              |            |     | ,                 | Mancos Kohls | sair 📁        |
|                                             |                     |                        |              |              |            |     |                   |              |               |
|                                             |                     |                        |              |              |            |     |                   |              |               |
| Consulta de fato                            |                     |                        |              |              |            |     |                   |              |               |
| Crianca/Adolescente                         |                     |                        |              |              | Sexo:      |     | Fatos             |              | ~             |
| Grupo/Comunidade                            |                     |                        |              |              |            |     |                   |              |               |
| Conselheiro(a):                             |                     |                        |              | ~            | Data do    |     | ab                | 9            |               |
|                                             |                     |                        |              |              | registro:  |     |                   |              |               |
| Área de abrangência<br>do usuário/conselho: |                     |                        |              |              |            |     |                   |              |               |
|                                             |                     |                        |              |              |            | _   |                   |              |               |
| Ut/Municipio:                               |                     | S                      |              | ×.           | Bairros    |     |                   | - SK         |               |
|                                             |                     |                        |              |              |            |     |                   |              |               |
|                                             |                     |                        |              |              |            |     | Limpar            | voltar Cor   | isultar       |
|                                             |                     |                        |              |              |            |     |                   |              |               |
|                                             |                     |                        |              |              |            |     |                   |              | BankSystem 🚽  |
| C Biologram Bit store com                   | red Witten          | soft Word - Han        |              |              |            |     |                   |              | PT 6 10 15119 |
|                                             | -                   |                        |              |              |            |     |                   |              |               |

Abaixo segue figura com a tela para consulta de fatos:

A consulta pode ser feita de forma similar à denúncia (ver página 12) com a exceção de que não há o campo identidade provisória e o status é relativo aos fatos, ou seja, pode ser escolhido somente os encerrados, somente os abertos, ou todos os fatos.

#### BARRA DE MENU - CRIANÇA OU ADOLESCENTE

| 🐸 Sipia - Mezilla    | Firefox                              |                            |              |                           |                        |      | E 🗗 🔀 |
|----------------------|--------------------------------------|----------------------------|--------------|---------------------------|------------------------|------|-------|
| Anquiva Editor E     | glar Határico Pagoritos Bernar       | rentes Aggle               |              |                           |                        |      |       |
| CO Siplo             | +                                    |                            |              |                           |                        |      | -     |
| 🗲 🖼 vivin sipi       | a gov.br/dtheinaniento/ho=/hosp0dB0  | KAg6erGWBIC9x8Q            |              |                           | 😭 🔻 🥙 🛃 • Google       |      | P 🚖   |
| 🎑 Mais visitados 🥠   | Expresso Livre 🖽 SIPIA CT 🗧 H        | lotinal 🐞 Estado do Paraná |              |                           |                        |      | ~     |
| t                    | t l                                  | <u> </u>                   | 2000         | - 22                      | 9 <b>978</b>           |      |       |
| Ceb                  | Agenda                               | Denúncias                  | Fatos        | Criança ou<br>Adolescente | Grupo ou<br>Comunidade | SGD  | E.    |
| telar                | Tela Inicial                         |                            |              | Consultar                 |                        |      |       |
|                      |                                      |                            |              | Unificar                  |                        |      |       |
|                      |                                      |                            |              |                           |                        |      |       |
| http://www.apia.gov/ | br (cttreinamento)?c=V.cag0d80i/Sg6e | GMB03x3Q#                  |              | 1                         | AL .                   |      | Я.    |
| 🥶 Iniciar 🔰          | ڬ Sipia - Modila Pirefox 📑           | 2012 39 Microso            | R Word - Hen |                           |                        | PT 🤇 | 14/15 |

#### CRIANÇA/ADOLESCENTE - CONSULTAR

Pela barra de menu é possível o acesso do cadastro de CRIANÇA OU ADOLESCENTE. Esse cadastro é referente aos dados de identificação da criança e indica também o histórico de denúncias e fatos relacionados a esse cadastro. Esse é um recurso somente de consulta, pois o sistema só permite incluir um novo cadastro de criança/adolescente a partir da tela de denúncia uma vez que não pode existir um cadastro de criança/adolescente sem que haja pelo menos uma denúncia relacionada a essa criança.

Para realizar a consulta basta clicar em CONSULTAR que o sistema irá apresentar a tela para inserir os dados para a consulta conforme tela abaixo:

|                                                              | 1 M 1           |                  |                |                           |                        |       |                         |               |                    |
|--------------------------------------------------------------|-----------------|------------------|----------------|---------------------------|------------------------|-------|-------------------------|---------------|--------------------|
| www.sipis.gov.br/ttreinamento/Pro-P                          | P9an-3eRM6NwEOV | V/UEyp           |                |                           |                        |       | ्री 🕈 😋 🚮 • Goog        | 6             | P                  |
| Mais visitados 🦂 Expresso Liwe 🖽 SIPIA C                     | T 🗃 Hotnel 🛢 i  | Estado do Paraná |                |                           |                        |       |                         |               |                    |
| Web                                                          | Agenda          | Denúncias        | Fatos          | Criança ou<br>Adolescente | Grupo ou<br>Comunidade | SGD   | Relatórios<br>e Oficios | Ferramentas   | Sobre<br>SIPIA ct  |
| 🔉 Conselho Tutelar                                           | Tela Inicial    | > Criança ou Ado | lescente > Cor | nsulta                    |                        |       |                         | Marcos Kohls  | sair 渊             |
|                                                              |                 |                  |                |                           |                        |       |                         |               |                    |
| ionsulta de Criança ou                                       | I Adolesce      | ente             |                |                           |                        |       |                         |               |                    |
| riança/Adolescente:                                          | Marcos          |                  |                |                           | Nome pai/              | /māe: |                         |               |                    |
| Data nascimento:                                             |                 | m                |                |                           | Idade (an              | os):  | An                      | o Nascimento: |                    |
|                                                              |                 |                  |                |                           |                        |       |                         |               |                    |
| rea de Abrangência do<br>Isuário/conselho:                   | V               |                  |                |                           |                        |       |                         |               |                    |
| trea de Abrangência do<br>Isuário/conselho:<br>If/Municipio: |                 | *                |                | e.                        | Bairro:                | 1     |                         | - <b>3</b>    |                    |
| irea de Abrangéncia do<br>Isuário/conselho:<br>If/Município: | Ð               | v                |                | R                         | Bairro:                |       | > Limpar                | voltar > Ce   | nsultar            |
| rea de Abrangéncia do<br>suário/conselho:<br>If/Município:   | e               | ×                |                | E.                        | Bairro:                |       | > Limpar                | voltar > Ce   | nsultar            |
| Área de Abrangéncia do<br>usuário/conselho:<br>Uf/Município: | P               | 2                |                | <u>v</u>                  | Bairro:                |       | ► Limpar                | Voltar > Co   | nsultar<br>BankSys |

A consulta pode ser realizada usando critérios critérios como: nome da criança/adolescente; nome do pai/mãe; data de nascimento; ano de nascimento.

Também existe o critério abrangência que permite a consulta sobre a existência ou não do cadastro pela área de abrangência do conselho tutelar e também de outros municípios, do respectivo estado, ou até mesmo nacional. Para consultar se há o cadastro fora da área de abrangência, basta desmarcar a caixa ao lado da expressão ÁREA DE ABRANGÊNCIA do USUÁRIO/CONSELHO e na sequência selecionar qual a unidade federativa (UF) e/ou qual município. Deixando esses campos em branco a busca será nacional.

| Sipia - Mezilla Firefox                                  |                    |                                |                              |              |
|----------------------------------------------------------|--------------------|--------------------------------|------------------------------|--------------|
| rquivo Editar Egitir Hetórico Pagoritos Esmanentas Aj    | ala                |                                |                              |              |
| 13 Spie                                                  |                    |                                | 1                            |              |
| C3 www.sipis.gov.br/tttreinamento/?x=J*9an-3eRM6NwEOW    | VUEYO              |                                | §? ♥ C <sup>*</sup>   Socole |              |
| Mais visitados 🦽 Expresso Livre 🖽 SIPIA CT 🚑 Hotnail 👹 E | stado do Paraná    |                                |                              |              |
| Conselho Tutelar                                         | Tela Inicial > Cri | ança ou Adolescente > Consulta |                              |              |
|                                                          |                    |                                |                              |              |
| Consulta de Crianca ou /                                 | Adolescente        |                                |                              |              |
| consulta de chança ou /                                  | Autorescente       |                                |                              |              |
|                                                          |                    |                                |                              |              |
| Criança/Adolescente:                                     | Marcos             |                                | Nome pai/mãe:                |              |
|                                                          |                    | Cascavel                       |                              |              |
| Data nagaimenta.                                         |                    | Curitiba                       | Idada (anach                 |              |
| Data nascimento:                                         |                    | Londrina                       | Idade (anos):                |              |
|                                                          |                    | Maringá                        |                              |              |
| Área de Abrangência do                                   | -                  | Pato Branco                    |                              |              |
| usuário/conselho:                                        |                    | Ponta Grossa                   |                              |              |
|                                                          |                    | Telêmaco Borba                 |                              |              |
| Uf/Município:                                            | PR 👻               |                                | Bairro:                      |              |
|                                                          |                    |                                |                              |              |
|                                                          |                    |                                |                              | _            |
|                                                          |                    |                                |                              | > Li         |
|                                                          | 11                 |                                |                              | 2            |
| Iniciar Spis- Picella Firefox                            | 3 Moresoft         | Word - Plan                    |                              | рт 🔍 🚾 14/35 |

#### CRIANÇA/ADOLESCENTE - UNIFICAR

O cadastro da Criança/Adolescente deve ser único, ou seja, não deve existir mais de um cadastro para a mesma criança. Cadastro único quer dizer que a "pasta" da criança só pode ser uma. Obviamente que uma criança/adolescente poderá ter um histórico de denúncias e fatos que são ocorrências existentes ao longo de sua vida e que foram atendidas pelo conselho tutelar e, consequentemente, registradas no sistema. Assim, quando da consulta de CADASTRO CRIANÇA/ADOLESCENTE, somente deverá existir um registro (uma pasta), no entanto, quando forem consultadas DENÚNCIAS e/ou FATOS no nome dessa criança, poderão existir mais de um registro.

Caso ocorra a duplicação do cadastro de uma criança/adolescente será possível UNIFICAR esses cadastros sem a perda das denúncias/fatos relacionados.

| Sipia - Mezilla Firefox                       |                   |                           |                    |                           |                        |       |                         |               |                   |
|-----------------------------------------------|-------------------|---------------------------|--------------------|---------------------------|------------------------|-------|-------------------------|---------------|-------------------|
| Anquiva Editar Egibir Hebárico Pegoritos      | Demanentas é      | tuda                      |                    |                           |                        |       |                         |               |                   |
| 18 Sipio                                      | +                 |                           |                    |                           |                        |       |                         |               |                   |
| 🗲 🖼 vww.sipia.gov.br/dtreinamento,Pio=60      | suscigitzb05h0aha | STEOLM                    |                    |                           |                        |       | 😭 🔻 🤁 🛃 * Goog          | le :          | P 1               |
| 🖉 Mais visitados 🥠 Expresso Livre 🖽 SEPEA CT  | 🗃 Hotmail 🐞       | Estado do Paraná          |                    |                           |                        |       |                         |               |                   |
| SIPIHUU                                       | -                 |                           | Mar S              |                           |                        |       | 9                       |               | -                 |
| Web                                           | Agenda            | Denúncias                 | Fatos              | Criança ou<br>Adolescente | Grupo ou<br>Comunidade | SGD   | Relatórios<br>e Ofícios | Ferramentas   | Sobre<br>SIPIA ct |
| Conselho Tutelar                              | Tela Inicial      | > Criança ou Adol         | lescente > Cor     | Consultar                 |                        |       |                         | Marcos Kohls  | sair 渊            |
|                                               |                   |                           |                    | Unificar.                 |                        |       |                         |               |                   |
| Unificação de Crianças                        | ou Adole          | scentes                   |                    |                           |                        |       |                         |               |                   |
| Criança/Adolescente:                          | Ana               |                           |                    |                           | Nome pai/              | /mäe: |                         |               |                   |
| Data nascimento:                              |                   |                           |                    |                           | Idade (an              | os):  | An                      | o Nascimento: |                   |
| Área de Abrangência do<br>conselho:           | P                 |                           |                    |                           |                        |       |                         |               |                   |
| Uf/Município:                                 |                   | ~                         |                    | <u>×</u>                  | Bairros                |       |                         | × 9           | Ł                 |
|                                               |                   |                           |                    |                           |                        |       | > Limpar                | Voltar > C    | onsultar          |
|                                               | _                 |                           |                    |                           |                        |       |                         |               |                   |
| tp://www.spia.gov.tr/ctfreinerento/?c=7g2%upi | 2010gn4rQqAnts-   | hereudosaappärv*HzvcAR.Dv | ustrinouwcinks*-Po | VE3Q8P80*P4               |                        |       |                         |               | 2                 |

Quando da tela para unificação de criança ou adolescentes deverá ser indicado pelo menos o nome da criança/adolescente e a seguir clicar no botão CONSULTAR conforme tela acima.

| ڬ Sipia - Mozilla Firefox                                         |                               |                                |
|-------------------------------------------------------------------|-------------------------------|--------------------------------|
| Anguivo Editar Egitir Hatórico Pagoritos Demanante<br>E33 Sipio + | tar Ajgda                     |                                |
| - Cal www.sipis.gov.br/tttreinanento/ho-GGuS0glfab0               | Sh0shdTE0Lw                   | ☆ ♥ 🖱 🚮 = Google 🔎 🏚           |
| 🚵 Mais visitados 🦂 Expresso Livre 💷 SIPLA CT 🛛 🚐 Hotor            | vell 🐞 Estado do Parané       |                                |
|                                                                   |                               |                                |
| Resultado da Consulta                                             |                               |                                |
|                                                                   |                               |                                |
| Nome:                                                             | Nome pai/mãe:                 | Data de Nascimento:            |
| ANA ANDRE                                                         | ANA SILVA                     | 01/01/2009                     |
| Ana ana celia                                                     | deonice dias                  | 01/01/2009                     |
| 🗹 Ana Andreina                                                    | Ana da Silvia                 | 01/01/2009                     |
| 🗆 ana carmen                                                      | ana silva                     | 01/01/2009                     |
| 🗖 ana dominga                                                     | mariana silva                 | 01/01/2009                     |
| 🗖 Ana Elemar                                                      | Joana Ferreira                | 01/01/2009                     |
| Ana Glecy                                                         | Maria dos Santos              | 01/01/2009                     |
| ANA KEILA                                                         | MARIA SILWA                   | 01/01/2009                     |
| 🗖 Ana Luana                                                       | Ana Silva                     | 01/01/2009                     |
| 🗖 Ana Luziara                                                     | Maria Souza                   | 01/01/2009                     |
|                                                                   |                               |                                |
| K KK K 11 2 3                                                     | 4 5 55 2                      |                                |
|                                                                   |                               |                                |
|                                                                   |                               | > Unificar  > Comparar  > Sair |
| <                                                                 |                               |                                |
| 🛃 Iniciar 💫 🕹 Spin - Modila Parafox 💦 😂                           | 2012 20* Microsoft Word - Man | PT 🧟 🚾 1511                    |

A partir do resultado da consulta (tela acima), o conselheiro deverá marcar/"ticar" a caixa do lado do nome dos dois cadastros a serem unificados. Após a marcação, o botão UNIFICAR é habilitado e ao clicar nele o sistema apresenta a tela abaixo com o quadro comparativo dos dados de cada cadastro. Ao escolher qual o cadastro que será mantido (marcar MANTER REGISTRO), o sistema indica as informações que estão diferentes.

| SIPIA CT - Sistema de Informações para        | a Infância e a Adolescência - i | Vozilla Firefox      |                     |                    |                 |             |  |
|-----------------------------------------------|---------------------------------|----------------------|---------------------|--------------------|-----------------|-------------|--|
| grquiva Editar Egibir Hetárico Payoritos      | Bernamentas Ajyda               |                      |                     |                    |                 |             |  |
| 33 SIPIA CT - Sistema de Informações para a 1 | +                               |                      |                     |                    |                 |             |  |
| 🗲 🖾 vvvv sipia gov. brjittreinamento/ho-Lun   | na29219EnHBqmoix(1/Mg           |                      |                     |                    | agle            | ۵           |  |
| 🖹 Mais visitados 🦂 Expresso Livre 💷 SIPLA CT  | 🗃 Hotmail 🐞 Estado do Paraná    |                      |                     |                    |                 |             |  |
|                                               |                                 |                      |                     |                    |                 |             |  |
| Unificação de Crianças                        |                                 |                      |                     |                    |                 |             |  |
| onneação de chânças                           |                                 |                      |                     |                    |                 |             |  |
| ANA ANDRE                                     |                                 |                      |                     |                    | Manter re       | egistro     |  |
| Primeiro responsável:                         | JOAO SILVA                      |                      | Data de Nascimento: | 01/01/2009         |                 |             |  |
| Segundo responsável:                          | ANA SILWA                       |                      | Idade aproximada:   | 3 anos             |                 |             |  |
| Logradouro:                                   | RUA DOS PADRES N20              |                      | CEP:                |                    |                 |             |  |
| UF/Municipio:                                 | Paraná/Cascavel                 |                      | Bairro:             | Turma 2012         |                 |             |  |
| Registro civil:                               |                                 |                      | Possui irmãos:      | Não                |                 |             |  |
|                                               |                                 |                      |                     |                    |                 |             |  |
| Ana Andrelina                                 |                                 |                      |                     |                    | Manter re       | egistro     |  |
| Primeiro responsável:                         | João da Silvia                  |                      | Data de Nascimento: | 01/01/2009         |                 |             |  |
| Segundo responsável:                          | Ana da Silvia                   |                      | Idade aproximada:   | 3 anos             |                 |             |  |
| Logradouro:                                   | Rua dos Padres,20               |                      | CEP:                | 80000-000          |                 |             |  |
| UF/Município:                                 | Paraná/Cascavel                 |                      | Bairro:             | Turma 2012         |                 |             |  |
| Registro civil:                               |                                 |                      | Possui irmãos:      | Não                |                 |             |  |
|                                               |                                 |                      |                     |                    |                 |             |  |
|                                               |                                 |                      | ci                  | hecar consistência | > Unificar 🔷 Vo | ltar        |  |
|                                               |                                 |                      |                     |                    |                 |             |  |
| t                                             |                                 |                      |                     |                    |                 | >           |  |
| 🐉 Iniciar 📃 😢 SIPIA CT - Setera d             | 2012                            | Microsoft Word - Man |                     |                    |                 | рт 🔍 🚾 1511 |  |

Para concluir a unificação, basta clicar no botão UNIFICAR e na sequência aparece a pergunta para confirmar a unificação conforme tela abaixo.

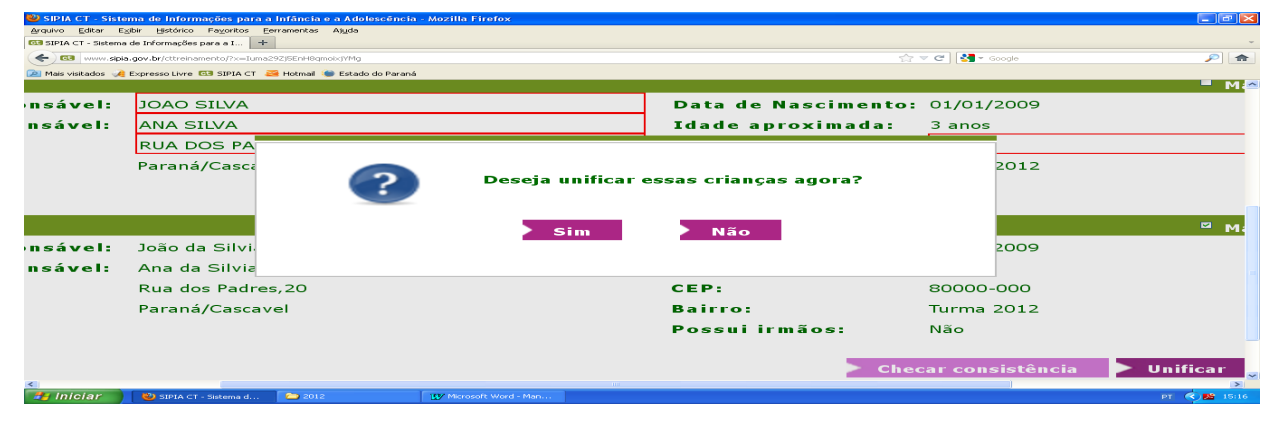

## IMPRIMIR FICHA CADASTRO CRIANÇA/ADOLESCENTE - FICHA 2

Quando da consulta do cadastro da criança/adolescente é possível a impressão da ficha com os dados de identificação. Após localizar o cadastro, conforme tela abaixo, basta clicar no nome para abrir o formulário do cadastro.

| ڬ Sipia - Mozilla Firefox                    |                              |                           |   |               |                     |                |       |
|----------------------------------------------|------------------------------|---------------------------|---|---------------|---------------------|----------------|-------|
| grquivo Editar Egitir Hatórico Payoritos     | Bernamentas Ajyda            |                           |   |               |                     |                |       |
| C3 Siplo                                     | e .                          |                           |   |               |                     |                | -     |
| e Cal vvvv sipia gov br/ttreinamenta/Pro-vEt | Pf62D(-A8A)HV38MdkrQ         |                           |   |               | 승 후 😋 🔩 * Google    |                | ۵     |
| 🔎 Mais visitados 🥠 Expresso Livre 🖽 SIPLA CT | 🗃 Hotmeil 🐞 Estado do Paraná |                           |   |               |                     |                |       |
| Consulta de Criança ou                       | Adolescente                  |                           |   |               |                     |                | -     |
| Criança/Adolescente:                         | Ana Paraná                   |                           |   | Nome pai/mäe: |                     |                |       |
| Data nascimento:                             |                              | Π                         |   | Idade (anos): | Ano Na              | cimento:       |       |
| Área de Abrangência do<br>usuário/conselho:  | V                            |                           |   |               |                     |                |       |
| Uf/Município:                                | ×                            |                           | 2 | Bairro:       |                     | - <b>3</b>     |       |
|                                              |                              |                           |   |               | 🕨 Limpar 🌓 Vol      | tar 🕨 Consulta | -     |
| Recultado da Conculta                        |                              |                           |   |               |                     |                |       |
| Resultado da Consulta                        |                              |                           |   |               |                     |                |       |
| Nome:                                        |                              | Nome da Mãe:              |   |               | Data de Nascimento: | Em Gestação:   |       |
| <ul> <li>Ana Paraná</li> </ul>               |                              | Beatriz Paraná            |   |               | 01/01/2000          | Não            |       |
| < << < 1 >                                   | >> >                         |                           |   |               |                     |                |       |
|                                              | Land                         |                           |   |               |                     |                | 2     |
| Iniciar 2012                                 | 29 Necrosoft Word - Man      | 🐸 Siple - Modile Pitefco: |   |               |                     | PT 🚺           | 14127 |

Ao abrir o formulário, na parte inferior, estará disponível o botão IMPRIMIR para visualização da ficha de impressão.

|                                                                                                    | And the second constrained of the second second sec |                                                                                                    | 27 V C 1                                                                                                    | * Google                                                                                                    |
|----------------------------------------------------------------------------------------------------|----------------------------------------------------------------------------------------------------|----------------------------------------------------------------------------------------------------|----------------------------------------------------------------------------------------------------|----------------------------------------------------------------------------------------------------|
| Copresso Livre 133 SIPLA                                                                                                    | A CT 🧮 Hotmail 🐞 Estado do Parané                                                                                                    |                                                                                                    |                                                                                                    |                                                                                                    |
| Identificação da (                                                                                                    | Criança/Adolescente                                                                                                    |                                                                                                    |                                                                                                    |                                                                                                    |
| Nome completo*:                                                                                                    | Ana Paraná                                                                                                    | 🗆 Em gestação                                                                                                    |                                                                                                    |                                                                                                    |
| Data de Nascimen                                                                                                    | it o*: 01/01/2000 III Idade apro                                                                                                    | wimada * 12 anos.                                                                                                    |                                                                                                    |                                                                                                    |
| Pais*:                                                                                                    | Carlos Paranà                                                                                                    | Pal 💌 🗆 Não informado                                                                                                    |                                                                                                    |                                                                                                    |
| Pais*:                                                                                                    | Beatriz Paraná                                                                                                    | Mãe 💌 🗖 Não informado                                                                                                    |                                                                                                    |                                                                                                    |
| Responsável*:                                                                                                    | Pais 🗹 Carlo                                                                                                    | s Imperial e Fernanda Imperial                                                                                                    |                                                                                                    |                                                                                                    |
| Email do responsa                                                                                                    | ável:                                                                                                    |                                                                                                    |                                                                                                    |                                                                                                    |
| Logradouro:                                                                                                    | asdfsda                                                                                                    | CEP:                                                                                                    |                                                                                                    |                                                                                                    |
| Uf/Municipio*:                                                                                                    | PR 🗹 Cascavel                                                                                                    | Bairro*: Tu                                                                                                    | ima 2012 💌                                                                                                    | 3                                                                                                    |
| Telefone:                                                                                                    |                                                                                                    | True (av.: 00/070000000)                                                                                                    |                                                                                                    |                                                                                                    |
| sistema de Informações (                                                                                                    | 17 Morosoft Word - Men 😼 SIREA CT - 2<br>para a Infância e a Adolescência - Mozilla Firefo                                                                                                    | stema d<br>K                                                                                                    |                                                                                                    |                                                                                                    |
| Capital de Informações<br>Eglar Elatórico Pagorit<br>teno de Informações para o I.                                                                                                    | Thereast Word - Han     Dista cr - s     para a Infância e a Adolescância - Mazilla Firefo     commentes Agula                                                                                                    | z tana d                                                                                                    | ्र स् लोग                                                                                                    | e danale                                                                                                    |
| 2012  istema de Informações  Eglar Ejetárico Pegorit  teno de Informações para a 1.  sipla gov. br/cttreinamenta/fro:      @ Expresso Livre (33 SIPL4                                                                                                    | (1) Managar Ward Hanne      (1) Statu et - se     (1) Statu et - se     (1) Statu e      | κ<br>κ                                                                                                    | <u>े</u> ≈ ८] [श                                                                                                    | • Google                                                                                                    |
| Egler (Hornes) (Construction)<br>Egler (Hornes) (Construction)<br>Egler (Hornes) (Construction)<br>Spie.gov.br/Construction)<br>(Monte)                                                                                                    | (1) Monositi Marci Manuel Manuel      | x<br>x<br>Nome da mae:                                                                                                    | 습 ≂ C                                                                                                    | • Google<br>ascimento:                                                                                                    |
| Contractions of the second second sec | (1) *Kroseft wird + Wen.     (2) *Kroseft wird + Wen.     (2) *Kroseft wird + Wen.     (2) *Kroseft wird + Kroseft wird +      | x<br>X<br>Nome da mae:                                                                                                    | 습 호 여] [셈<br>Date de N                                                                                                    | ● Google<br>ascrimento:                                                                                                    |
| Egle block version of the second second seco | Company Information (a)                                                                                                    | Nome Ga mae:                                                                                                    | ⊖ ≂ ⊂ [8<br>Uate de N<br>Bairre                                                                                                   | • Google<br>ascimient (c)                                                                                                    |
| Constant of Informacion       Constant of Informacion       Constant       Constant        Constant        Constant        Constant        Constant        Constant        Constant        Constant         Constant         Constant          Constant                                                                                                    | Conselheiro(e)<br>Marcos kicking                                                                                                    | Kome da mea:<br>Lacel                                                                                                    | ⊖ ≂ ⊂ [अ<br>Uate de N<br>Bairro<br>Turna 2012                                                                                     | • Googe<br>ascrimento:<br>Status<br>Proc. at. 98                                                                              |
| 2012     2012     2012     2012     2012     2012     2012     2012     2012     2012     2012     2012     2012     2012     2012     2012                                                                                                        | Conselheiro(a)<br>Marcos Kohls                                                                                                    | Acros da mae:<br>Local<br>Russ do Bairro                                                                                          | 슈 후 로 현<br>Unite die N<br>Bairro<br>Turma 2012                                                                                    | * Googe<br>ascimiento:<br>Btatus<br>Proc. art. 98                                                                             |
| 2012     2012     2012     2012     201     201     201     201     201     201     201     201     201     201     201     201     201     201     201     201     201     201     201     201     201     201     201     201     201     201     201     201     201     201     201     201     201     201     201     201     201     201     201     201     201     201     201     201     201     201     201     201     201     201     201     201     201     201     201     201     201     201     201     201     201     201     201     201     201     201     201     201     201     201     201     201     201     201     201     201     201     201     201     201     201     201     201     201     201     201     201     201     201     201     201     201     201     201     201     201     201     201     201     201     201     201     201     201     201     201     201     201     201     201     201     201     201     201     201     201     201     201     201     201     201     201     201     201     201     201     201     201     201     201     201     201     201     201     201     201     201     201     201     201     201     201     201     201     201     201     201     201     201     201     201     201     201     201     201     201     201     201     201     201     201     201     201     201     201     201     201     201     201     201     201     201     201     201     201     201     201     201     201     201     201     201     201     201     201     201     201     201     201     201     201     201     201     201     201     201     201     201     201     201     201     201     201     201     201     201     201     201     201     201     201     201     201     201     201     201     201     201     201     201     201     201     201     201     201     201     201     201     201     201     201     201     201     201     201     201     201     201     201     201     201     201     201     201     201     201     201     201     201     201     201        | Consellatiro(a)<br>Marcos Kohls                                                                                                    | Nome da mae:<br>Local<br>Rues do Bairro                                                                                           | ☆ ▼ C   전<br>Date de M<br>Bairro<br>Turma 2012                                                                                    | <ul> <li>Google</li> <li>SSERMONED:</li> <li>Bit at us</li> <li>Proc., art. 98</li> </ul>                                     |
| 2012     2012     2012     2012     2012     201     201     201     201     201     201     201     201     201     201     201     201     201     201     201     201     201     201     201     201     201     201     201     201     201     201     201     201     201     201     201     201     201     201     201     201     201     201     201     201     201     201     201     201     201     201     201     201     201     201     201     201     201     201     201     201     201     201     201     201     201     201     201     201     201     201     201     201     201     201     201     201     201     201     201     201     201     201     201     201     201     201     201     201     201     201     201     201     201     201     201     201     201     201     201     201     201     201     201     201     201     201     201     201     201     201     201     201     201     201     201     201     201     201     201     201     201     201     201     201     201     201     201     201     201     201     201     201     201     201     201     201     201     201     201     201     201     201     201     201     201     201     201     201     201     201     201     201     201     201     201     201     201     201     201     201     201     201     201     201     201     201     201     201     201     201     201     201     201     201     201     201     201     201     201     201     201     201     201     201     201     201     201     201     201     201     201     201     201     201     201     201     201     201     201     201     201     201     201     201     201     201     201     201     201     201     201     201     201     201     201     201     201     201     201     201     201     201     201     201     201     201     201     201     201     201     201     201     201     201     201     201     201     201     201     201     201     201     201     201     201     201     201     201     201     201     201     201     201     201       | Conselheiro(a) Conselheiro(a)                                                                                                    | Nome da mae:<br>Lacal                                                                                                    | 습 후 준 점<br>Data de A<br>Bairro<br>Turna 2012<br>Bairro                                                                            | P dooge<br>ascimento:<br>Btatus<br>Proc. art. 98<br>Situação                                                                  |
| and     and     a      | Conselheire(a)<br>Marcos Kohls                                                                                                    | Nome 64 mae:<br>Local<br>Local<br>Lucal<br>Russ do Bairo                                                                          | ☆ = c<br>Uate de N<br>Date de N<br>Turna 2012<br>Balevo<br>Turna 2012                                                             |                                                                                                    |
| 2012     2012     2012     2014     2014     2014     2014     2014     2014     2014     2014     2014     2014     2014     2014     2014     2014     2014     2014     2014     2014                                                                                                    | Conselheiro(a)<br>Marcos Kohis                                                                                                    | Nome 64 mee:<br>Local<br>Ruas do Bairro<br>Local<br>Ruas do Bairro                                                                | ি হ ত থি<br>Date de N<br>Bairro<br>Turma 2012<br>Bairro<br>Turma 2012                                                             | Geogle  ascimiento:      Status      Proc. art. 98      Situação      Abarto                                                  |
| 2012     2012     2014     2014     2014     2014     2014     2014     2014     2014     2014     2014     2014     2014     2014     2014     2014     2014     2014     2014     2014     2014     2014     2014     2014     2014     2014     2014     2014     2014     2014     2014     2014     2014     2014     2014     2014     2014     2014     2014     2014     2014     2014     2014     2014     2014     2014     2014     2014     2014     2014     2014     2014     2014     2014     2014     2014     2014     2014     2014     2014     2014     2014     2014     2014     2014     2014     2014     2014     2014     2014     2014     2014     2014     2014     2014     2014     2014     2014     2014     2014     2014     2014     2014     2014     2014     2014     2014     2014     2014     2014     2014     2014     2014     2014     2014     2014     2014     2014     2014     2014     2014     2014     2014     2014     2014     2014     2014     2014     2014     2014     2014     2014     2014     2014     2014     2014     2014     2014     2014     2014     2014     2014     2014     2014     2014     2014     2014     2014     2014     2014     2014     2014     2014     2014     2014     2014     2014     2014     2014     2014     2014     2014     2014     2014     2014     2014     2014     2014     2014     2014     2014     2014     2014     2014     2014     2014     2014     2014     2014     2014     2014     2014     2014     2014     2014     2014     2014     2014     2014     2014     2014     2014     2014     2014     2014     2014     2014     2014     2014     2014     2014     2014     2014     2014     2014     2014     2014     2014     2014     2014     2014     2014     2014     2014     2014     2014     2014     2014     2014     2014     2014     2014     2014     2014     2014     2014     2014     2014     2014     2014     2014     2014     2014     2014     2014     2014     2014     2014     2014     2014     2014     2014     2014     2014     2014     2014         | Conselheiro(a)<br>Marcos Kohls<br>Conselheiro(a)<br>Marcos Kohls<br>Marcos Kohls<br>Marcos Kohls<br>Marcos Kohls<br>Marcos Kohls<br>Marcos Kohls<br>Marcos Kohls<br>Marcos Kohls<br>Marcos Kohls                                                                                                    | Kome da mae:<br>Local<br>Ruas do Bairro<br>Ruas do Bairro                                                                         | ☆ ⊽ C 전<br>Unite de N<br>Bairro<br>Turma 2012<br>Bairra<br>Turma 2012                                                             | Geogle      Status      Proc. art. 98      Situação      Abarto                                                               |
| 2012     2014     2014     2014     2014     2014     2014     2014     2014     2014     2014     2014     2014     2014     2014     2014     2014     2014     2014     2014     2014     2014     2014     2014     2014     2014     2014     2014     2014     2014     2014     2014     2014     2014     2014     2014     2014     2014     2014     2014     2014     2014     2014     2014     2014     2014     2014     2014     2014     2014     2014     2014     2014     2014     2014     2014     2014     2014     2014     2014     2014     2014     2014     2014     2014     2014     2014     2014     2014     2014     2014     2014     2014     2014     2014     2014     2014     2014     2014     2014     2014     2014     2014     2014     2014     2014     2014     2014     2014     2014     2014     2014     2014     2014     2014     2014     2014     2014     2014     2014     2014     2014     2014     2014     2014     2014     2014     2014     2014     2014     2014     2014     2014     2014     2014     2014     2014     2014     2014     2014     2014     2014     2014     2014     2014     2014     2014     2014     2014     2014     2014     2014     2014     2014     2014     2014     2014     2014     2014     2014     2014     2014     2014     2014     2014     2014     2014     2014     2014     2014     2014     2014     2014     2014     2014     2014     2014     2014     2014     2014     2014     2014     2014     2014     2014     2014     2014     2014     2014     2014     2014     2014     2014     2014     2014     2014     2014     2014     2014     2014     2014     2014     2014     2014     2014     2014     2014     2014     2014     2014     2014     2014     2014     2014     2014     2014     2014     2014     2014     2014     2014     2014     2014     2014     2014     2014     2014     2014     2014     2014     2014     2014     2014     2014     2014     2014     2014     2014     2014     2014     2014     2014     2014     2014     2014     2014     2014         | Consellatino (a)<br>Marcos Kohis<br>Consellatino (a)<br>Marcos Kohis<br>Consellatino (a)<br>Marcos Kohis<br>Consellatino (a)<br>Marcos Kohis                                                                                                    | Acone da mae:<br>Local<br>Rues do Bairro<br>Local<br>Rues do Bairro<br>Local<br>Rues do Bairro                                    | ☆ ॰ C M<br>Unite die N<br>Bairro<br>Turma 2012<br>Bairro<br>Turma 2012                                                            | Geogle     Status     Proc. art. 98     Situação     Abarto                                                                   |
|                                                                                                    | Conselheiro(a)     Marcos Kohis  Conselheiro(a)  Marcos Kohis  Núrsero  2012002206                                                                                                    | Norme 64 mee:<br>Local<br>Ruas do Bairro<br>Local<br>Ruas do Bairro<br>Destinatário<br>MARIA DE FATUMA DOS SANTOS                 | Cree C €<br>Uate de K<br>Bairro<br>Turma 2012<br>Bairro<br>Turma 2012<br>Turma 2012<br>Mistivo<br>Turlusão n                      | • Google<br>ascimiento:<br>Btatus<br>Procert. 98<br>Situação<br>Abarto                                                        |
| Sold     Sold         | Conselheiro(a)<br>Marcos Kohls<br>Marcos Kohls<br>Número<br>20122002205<br>20122002255                                                                                                    | Norme 64 mage:<br>Local<br>Ruas do Bairro<br>Local<br>Ruas do Bairro<br>Destinactório<br>Manta DE FATUMA DOS SANTOS<br>Jaão Silva | C = C<br>Uate de N<br>Datro<br>Turna 2012<br>Balevo<br>Turna 2012<br>Notivo<br>Inclusão n<br>Matricula r                          |                                                                                                    |
|                                                                                                    | Conselheiro(a)<br>Marcos Kohls<br>Conselheiro(a)<br>Marcos Kohls<br>Marcos Kohls<br>Número<br>2012000235                                                                                                    | Acenae de mee:<br>Local<br>Russ do Beirro<br>Local<br>Russ do Beirro<br>Destinatário<br>MARIA DE FATUMA DOS SANTOS<br>João Silva  | Cate de N<br>Uate de N<br>Bairro<br>Turma 2012<br>Bairro<br>Turma 2012<br>Motivo<br>Inclusão n<br>Matricula r                     |                                                                                                    |
|                                                                                                    | Consellating(a)<br>Marcos Kohls<br>Consellating(a)<br>Marcos Kohls<br>Marcos Kohls<br>Marcos Kohls<br>Marcos Kohls<br>Marcos Kohls                                                                                                    | Remo da mae:<br>Local<br>Ruas do Bairro<br>Local<br>Ruas do Bairro<br>Destinatário<br>MARIA DE FATIMA DOS SANTOS<br>Jaão Siva     | Carlo de N<br>Date de N<br>Date de N<br>Turma 2012<br>Bairro<br>Turma 2012<br>Notitvo<br>Inclusão n<br>Matricula r<br>Matricula r | Google      Status      Proc. art. 98      Situação     Abarto      Programa.      ar recle de ensino.      Vallez     Salvar |

Após clicar no botão IMPRIMIR o sistema apresenta a tela de visualização da ficha com os dados de identificação da criança/adolescente conforme tela abaixo.

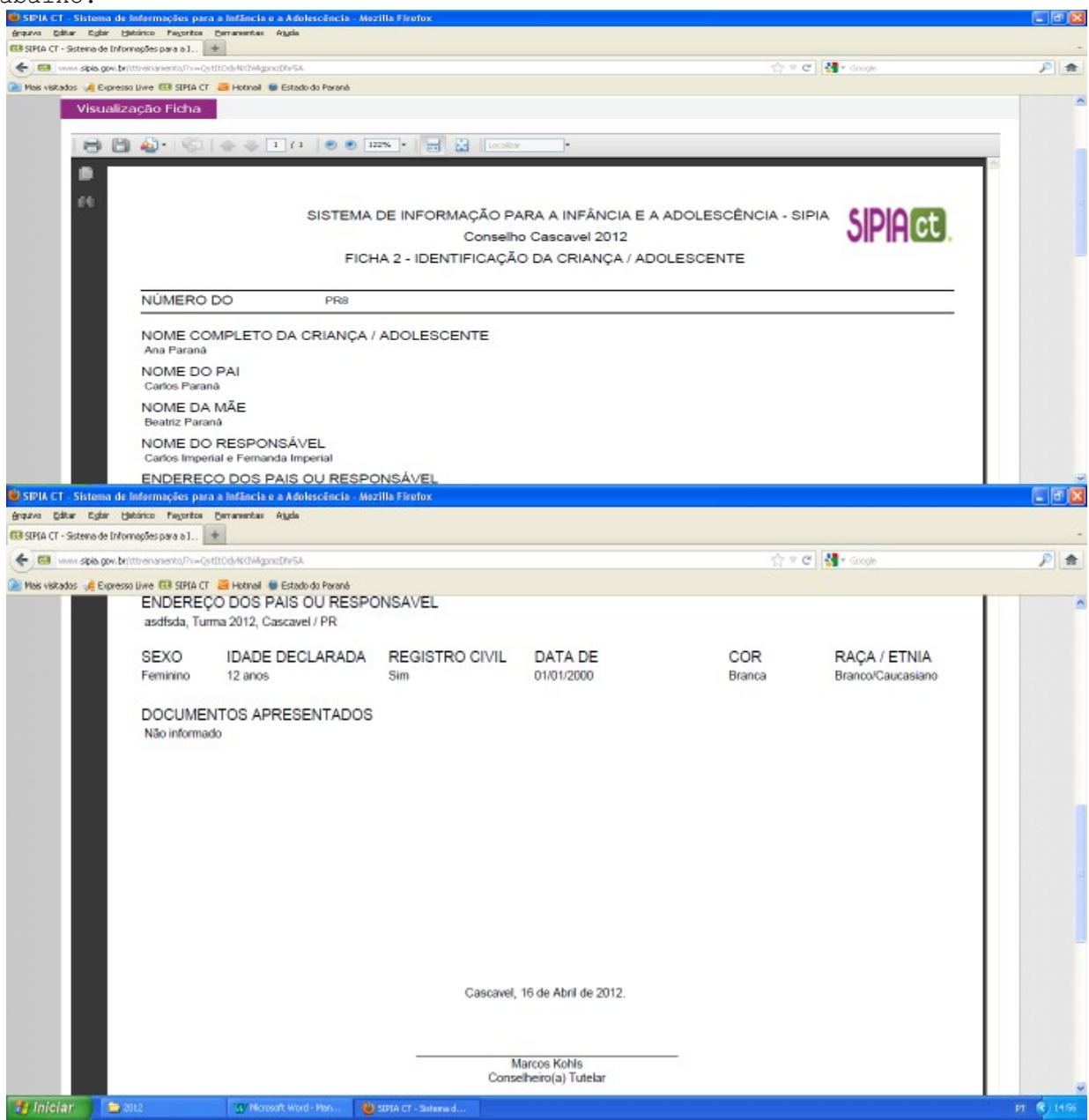

Para efetivar a impressão basta clicar no ícone/símbolo com a impressora na barra superior da visualização da ficha.

## BARRA DE MENU - GRUPO OU COMUNIDADE

| the second second s | รอกคริสาวันประเพิร |                |              |                           |                        |     | 0 V C 8                 | • Goode      |                   |
|----------------------------------------------------------------------------------------------------|--------------------|----------------|--------------|---------------------------|------------------------|-----|-------------------------|--------------|-------------------|
| is 🦂 Expresso Liwe 🚯 SIPIA CT 🧧                                                                                                    | Hotmail 🐞 Estado d | o Paraná       |              |                           |                        |     |                         |              |                   |
|                                                                                                    | Agenda             | Denúncias      | Fatos        | Criança ou<br>Adolescente | Grupo ou<br>Comunidade | SGD | Relatórios<br>e Oficios | Ferramentas  | Sobre<br>SIPIA ct |
| 🙀 Conselho Tutelar                                                                                                    | Tela Inicial       | > Grupo ou Com | unidade > Co | nsulta                    | Consultar              |     |                         | Marcos Kohis | sair 渊            |
|                                                                                                    | 0                  |                |              |                           |                        |     |                         |              |                   |
| Consulta de Grupo o                                                                                                    | u Comunidad        | C              |              |                           |                        |     |                         |              |                   |
| Consulta de Grupo o<br>Grupo/Comunidade:                                                                                                    | u comunidad        | C              |              |                           |                        |     |                         |              |                   |
| Consulta de Grupo o<br>Grupo/Comunidade:<br>Tipo Grupo:                                                                                                    | Escolha            |                |              | M                         |                        |     |                         |              |                   |
| Consulta de Grupo o<br>Grupo/Comunidade:<br>Tipo Grupo:<br>Área de abrangência<br>usuário/conselho:                                                                                                    | Escolha            |                |              | ×                         |                        |     |                         |              |                   |
| Consulta de Grupo o<br>Grupo/Comunidade:<br>Tipo Grupo:<br>Áree de abrangêncie<br>usuário/conselho:<br>UT/Município:                                                                                                    | Escolha            | C              |              | ×                         | Bairro:                |     |                         | 19<br>19     |                   |

Dos casos que chegam aos conselhos tutelares, poderão ocorrer situações em que as violações não são de natureza individual, mas sim coletiva. Nessas situações, a vítima não será uma criança/adolescente em específico, mas sim um grupo ou uma comunidade que não tem o interesse coletivo garantido na perspectiva de um direito fundamental.

Essas serão situações em que quando do cadastro da denúncia, a natureza da violação a ser marcada/ticada será coletiva, sendo necessário associar grupo ou comunidade (ver páginas 76 e 77).

## BARRA DE MENU - SGD

No ícone **SGD - Sistema de Garantia de Direitos** temos as opções REDE DE SERVIÇOS e ÓRGÃOS LOCAIS. Esse é um cadastro que deve ser realizado pelo município, antes da utilização do sistema pelo conselho tutelar. Os casos de atualização e inclusão de um novo estabelecimento ou órgão poderá ser realizado pelo conselho tutelar.

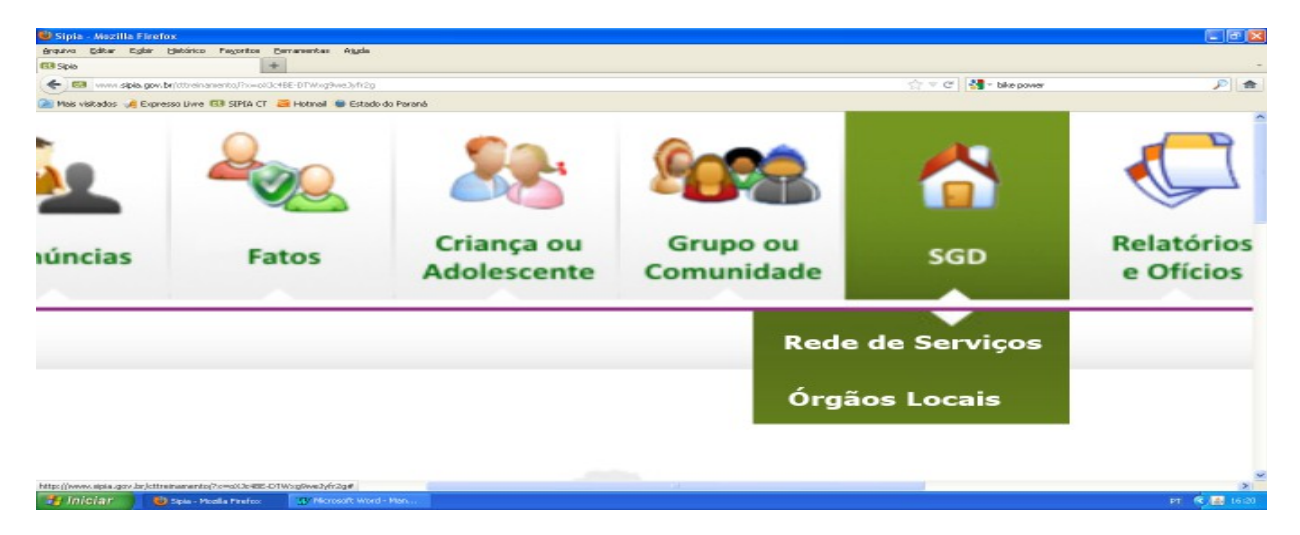

Conforme o artigo 86 do Estatuto da Criança e do Adolescente e o artigo 1º da Resolução 113 do CONANDA, o Sistema de Garantia de Direitos de Crianças e Adolescentes, basicamente, é caracterizado por um conjunto articulado de ações das instâncias governamentais e da sociedade civil, no sentido da defesa, promoção e controle para efetivação dos direitos desta população nos diferentes níveis da esfera pública: municipal, estadual e nacional. No SIPIA CT, o SGD vai ser caracterizado pela retaguarda de atendimento para os casos atendidos pelo conselho tutelar, classificados em Órgãos Locais e Rede de Serviços.

| SIPIA CT - Sistema de Informações                                                      | para a Infância                               | e a Adolescência - Maz | illa Firefox |                           |                        |     |                         |              |                   |  |
|----------------------------------------------------------------------------------------|-----------------------------------------------|------------------------|--------------|---------------------------|------------------------|-----|-------------------------|--------------|-------------------|--|
| populvo Editor Egitir Hetárico Pegoril<br>O SIPLA CT - Sistema de Informações para a 1 | tos Bernarsentas                              | Ajgda                  |              |                           |                        |     |                         |              |                   |  |
| 🗲 🖾 www.sipia.gov.br/ttreinanento,Pr                                                   |                                               | White-A                |              |                           |                        |     | ्र र C 🛃 - bk           | e power      | P                 |  |
| Mais visitados 🦂 Expresso Livre 🖽 SIPD                                                 | A CT 🧮 Hotnail                                | 🗑 Estado do Paraná     |              |                           |                        |     |                         |              |                   |  |
| Web                                                                                    | Agenda                                        | Denúncias              | Fatos        | Criança ou<br>Adolescente | Grupo ou<br>Comunidade | SGD | Relatórios<br>e Ofícios | Ferramentas  | Sobre<br>SIPIA ct |  |
| Conselho Tutelar                                                                       | Tela Inicial > SGD > Órgãos Locais > Consulta |                        |              |                           |                        |     |                         | Marcos Kohis | sair 渊            |  |
|                                                                                        | _                                             |                        |              |                           |                        |     |                         |              |                   |  |
| onsulta de Órgãos Lo                                                                   | cais                                          |                        |              |                           |                        |     |                         |              |                   |  |
| ome:                                                                                   |                                               |                        |              |                           | Data de Criaç          | ao: |                         |              |                   |  |
| ipo:                                                                                   |                                               | <u>~</u>               |              |                           |                        |     |                         |              |                   |  |
| rea de abrangência do<br>suário/conselho:                                              | V                                             |                        |              |                           |                        |     |                         |              |                   |  |
| Jf/Municipio:                                                                          | PR                                            | 9                      |              | Ŷ.                        | Bairro:                |     |                         |              | ×.                |  |
|                                                                                        |                                               |                        |              |                           |                        |     | > Limpar                | Sair 🕨 Cor   | isultar           |  |
|                                                                                        |                                               |                        |              |                           |                        |     |                         |              |                   |  |
|                                                                                        |                                               |                        |              |                           |                        |     |                         |              | BankSysten        |  |
| Iniciar 🚺 😡 SPLA CT - Sutara                                                           | ad                                            | soft Word - Han        |              |                           |                        |     |                         |              | PT 🛠 🖪 10         |  |

Abaixo temos a tela de consulta de órgãos locais:

Quando do resultado da consulta será possível editar um cadastro existente marcando o círculo ao lado do nome do órgão e clicando no botão EDITAR, ou então, incluir um novo clicando no botão INCLUIR na parte inferior da tela.

| sipia.gov.br/tthreinanento/Pro=EUmq6E71Ibm+43KzU9ISkg               |                    |               | <b>अ</b>               |
|---------------------------------------------------------------------|--------------------|---------------|------------------------|
| 🦂 Expresso Livre 🖽 SEPEA CT 🛛 🗃 Hotmail 🐞 Estado do Pr              | araná              |               |                        |
|                                                                     |                    |               |                        |
| Resultado da consulta                                               |                    |               |                        |
| Nome:                                                               | Tipo:              | Data Griação: | UF/Municipio:          |
| MINISTERIO PUBLICO                                                  | Judiciário         |               | PR/Cascavel            |
| O Ministério Público do Estado do Paraná                            | Ministéria Público | 01/01/2000    | PR/Casc-avel           |
| O nucleo reginal de educação/seed gima                              | Poder Executivo    |               | PR/Curitiba            |
| <ul> <li>Núpleo Regional de Educação - SEED -<br/>FLÁVIA</li> </ul> | Poder Executivo    | 10/12/2009    | PR/Curitiba            |
| <ul> <li>Nucleo Regional de Educação - SEED -<br/>Célio</li> </ul>  | Pader Executiva    |               | PR/Curitiba            |
| <ul> <li>Núcleo Regional de Educação - SEED<br/>Fabiana</li> </ul>  | Poder Executivo    | 10/12/2009    | PR/Curitiba            |
| <ul> <li>Núcleo Regional de Educação - SEED<br/>Helio</li> </ul>    | Poder Executivo    | 10/12/2009    | PR/Curitiba            |
| <ul> <li>NÚCLEO REGIONAL DE EDUCAÇÃO<br/>INTERIOR</li> </ul>        | Poder Executivo    |               | PR/Curitiba            |
| <ul> <li>Nucleo Regional de Educação- Seed<br/>Alvero</li> </ul>    | Poder Executivo    | 01/12/2009    | PR/Curitiba            |
| NUCLEO REGIONAL DE EDUCAÇÃO SEED<br>NOELI                           | Poder Executivo    | 10/12/2009    | PR/Curitiba            |
|                                                                     |                    |               |                        |
| < << < 1 2 3 4                                                      | 5 💙 💙              |               |                        |
|                                                                     |                    |               | Editor Evoluir Incluir |

Conforme tela a seguir, o preenchimento do formulário de cadastro do órgão local apresenta os seguintes campos: identificação do NOME; escolha do TIPO conforme tipificação indicada na lista; sendo o órgão, gestor de política pública, marcar o quadrado ao lado da expressão ÓRGÃO GESTOR; identificação do NOME DO TITULAR; a DATA de CRIAÇÃO; a ABRANGÊNCIA, se municipal, estadual ou federal; UF/MUNICÍPIO e BAIRRO; LOGRADOURO (rua, avenida...), CEP, EMAIL e TELEFONE.

OBS.: Sempre que o campo tiver a indicação de asterisco este campo é de preenchimento obrigatório. Mas mesmo que alguns campos não sejam obrigatórios para o sistema, é indispensável que ao realizar o cadastro do órgão local, sejam indicados o NOME DO TITULAR, ENDEREÇO E TELEFONE.

| SIPIA CT - Sistema de Informações pa         | ira a Infância e a Adolescência | - Mezilla Firefox      |            |          |           |                |          |               |              |
|----------------------------------------------|---------------------------------|------------------------|------------|----------|-----------|----------------|----------|---------------|--------------|
| érquivo Editar Egbir Hetórico Peyoritos      | Bernamentas Ajyda               |                        |            |          |           |                |          |               |              |
| 🖼 SIPIA CT - Sistema de Informações para a 1 | +                               |                        |            |          |           |                |          |               | -            |
| 🗲 📾 www.sipia.gov.brj\ttreinamento,Pro-i     | R*Yyhit-*Clov7*A36v8FA          |                        |            |          |           | <u>े</u> र ट 🔮 | * Google |               | ۶ 🔎          |
| 🦲 Mais visitados 🦂 Expresso Livre 🖽 SIPIA (  | .T 🗧 Hotmail 🐞 Estado do Paraná |                        |            |          |           |                |          |               |              |
|                                              |                                 |                        |            |          |           |                |          |               | 8            |
| Identificação do Órgã                        | o Local                         |                        |            |          |           |                |          |               |              |
|                                              |                                 |                        |            |          |           |                |          |               |              |
| Nome*:                                       |                                 |                        |            |          |           |                |          |               |              |
|                                              |                                 |                        |            |          |           |                |          |               |              |
| Tipo*:                                       | Poder Executivo                 | v Ór                   | gão Gestor |          |           |                |          |               |              |
|                                              |                                 | -                      |            |          |           |                |          |               |              |
| Nome do titular:                             |                                 |                        |            |          |           |                |          |               |              |
|                                              |                                 |                        |            |          |           |                |          |               |              |
| Data da Criação:                             |                                 |                        |            | Abrar    | ngēncia*: | Fecol          | h.a.     |               |              |
| bata da criagao.                             |                                 | .==                    |            |          |           | ESCO           | nd       |               |              |
|                                              |                                 |                        |            |          |           |                |          |               |              |
| Uf/Município*:                               | PR 👱                            |                        | ~          | Bairro   | p*1       |                |          | ~             |              |
|                                              |                                 |                        |            |          |           |                |          |               |              |
| Logradouro:                                  |                                 |                        |            | CEP:     |           |                |          |               |              |
|                                              |                                 |                        |            |          |           |                |          |               |              |
| E-mail:                                      |                                 |                        |            | Telefo   | one:      |                |          |               |              |
|                                              |                                 |                        |            |          |           |                |          |               |              |
|                                              |                                 |                        |            |          |           |                |          |               |              |
|                                              |                                 |                        |            |          |           |                |          |               |              |
|                                              |                                 |                        | > н        | istórico | Imprimir  | Limpar         | > Voltar | Salvar e Sair |              |
| 1                                            | _                               |                        |            |          |           |                |          |               | 2            |
| 🛃 Iniciar 🕴 🕹 SIMA CT - Suterne d            | 2012                            | S Microsoft Word - Man |            |          |           |                |          | PT 🤇          | <b>10112</b> |

#### DISTINGUINDO ÓRGÃOS LOCAIS E REDE DE SERVIÇOS

Os ÓRGÃOS LOCAIS são tipificados como do Poder Executivo, do Judiciário, do Legislativo, do Ministério Público ou Conselho Setorial. São órgãos que atuam localmente, mas que não EXECUTAM as medidas previstas nos artigos 101 (Medidas de Proteção para Crianças e Adolescentes) e art. 129 (Medidas para Pais e/ou Responsáveis). São órgãos parceiros dos conselhos tutelares no sentido de garantir os direitos de crianças e adolescentes e, muito embora, desempenhem alguma função ou serviço pertinente à garantia de direitos, não possuem programas nos quais os serviços se caracterizam pela execução das medidas de proteção do art. 101 e/ou do art. 129. São exemplos de órgãos locais: Delegacias de Polícia, Secretarias Municipais, Núcleos Regionais de Educação, Cartórios de Registro Civil, Batalhão da Polícia Militar, Conselhos Municipais de Direitos da Criança e Adolescente, Conselhos Municipais da Assistência Social, Comarcas e Varas do Ministério Público e Judiciário.

A **REDE DE SERVIÇOS**, por outro lado, caracteriza-se essencialmente pelos equipamentos de serviços públicos que possuem programas específicos nos quais são EXECUTADAS as medidas dos artigos 101 e 129 do Estatuto, APLICÁVEIS pelo conselho tutelar.

No SIPIA CT, esses equipamentos são nomeados como ESTABELECIMENTOS tendo um formulário de cadastro com dados de identificação geral e outro formulário específico para os PROGRAMAS nos quais são relacionadas as MEDIDAS possíveis de serem aplicadas, uma vez existente o tipo de estabelecimento e seus respectivos programas e medidas. Exemplos:

| ESTABELECIMENTO   | PROGRAMA      | MEDIDAS                                 |
|-------------------|---------------|-----------------------------------------|
| Escola Municipal  | Ensino        | Matricula em estabelecimento de ensino  |
|                   | Fundamental   | fundamental (art. 101)                  |
| Escola Estadual   | Ensino        | Matricula em estabelecimento de ensino  |
|                   | Fundamental   | fundamental (art. 101)                  |
|                   |               |                                         |
|                   | Ensino Médio  | Matrícula em estabelecimento de ensino  |
|                   |               | médio (art. 101)                        |
| Centro de         | Educação      | Inclusão em estabelecimento de educação |
| Educação Infantil | Infantil      | infantil (art. 101)                     |
| Centro de         | Bolsa Família | Encaminhamento a programa oficial ou    |
| Referência da     |               | comunitário de proteção à família (art. |
| Assistência       |               | 129)                                    |
| Social - CRAS     | PAIF          |                                         |
|                   |               | Encaminhamento a programa oficial ou    |
|                   |               | comunitário de proteção à família (art. |
|                   |               | 129)                                    |
| Unidade Básica de | Atendimento   | Requisição de tratamento médico (art.   |
| Saúde             | Clínico Geral | 101)                                    |
|                   | DOE           |                                         |
|                   | PSF           | Encominhamente o programo oficial ou    |
|                   |               | encaminnamento a programa official ou   |
|                   |               | 120)                                    |
|                   |               | 129)                                    |
| Centro de Atenção | Atendimento   | Requisição de tratamento psicológico    |
| Psicossocial -    | Geral         | (art. 101)                              |
| CAPS              | 00141         | (4101 101)                              |
|                   |               | Encaminhamento a tratamento psicológico |
|                   |               | (art. 129)                              |
|                   |               |                                         |
|                   |               |                                         |

## REDE DE SERVIÇOS

Quando da consulta da rede de serviços além de pesquisar pelo nome, também poderão ser indicados a natureza do estabelecimento (governamental ou nãogovernamental) e o tipo do estabelecimento indicados na relação de escolha(escolas, cras, unidades de saúde...).

| SIPIA CT - Sistema de Informações p         | para a Infância e a Adolescência | - Mozilla Firefox |   |                             |                |                    | 🛛          |
|---------------------------------------------|----------------------------------|-------------------|---|-----------------------------|----------------|--------------------|------------|
| grquivo Editor Egibir Hetórico Pagorit      | o Bernamentas Ajyda              |                   |   |                             |                |                    |            |
| SIPIA CT - Sistema de Informações para a 1. | +                                |                   |   |                             |                |                    | -          |
| 🗲 🖾 www.sipia.gov.br/tttreinamento/ho       | z/EphP/WU52bth6w%SA              |                   |   |                             | ੂ 🕆 😋 🛃 ਾ res  | olușão 113 conanda | <i>p</i> 🚖 |
| 🦲 Mais visitados 🦂 Expresso Livre 🖽 SIPIA   | CT 🗧 Hotmail 🌘 Estado do Paraná  |                   |   |                             |                |                    |            |
| Consulta de Rede de                         | Serviços                         |                   |   |                             |                |                    | ^          |
| Nome:                                       |                                  |                   |   |                             |                |                    |            |
| Natureza do<br>Estabelecimento:             | Escolha                          | ¥                 |   | Tipo do<br>Estabelecimento: | Escolha        | ×                  |            |
| Área de abrangência<br>do usuário/conselho: | v                                |                   |   |                             |                |                    |            |
| Uf/Municipio:                               | PR 👻                             |                   | ¥ | Bairro:                     |                | ×                  |            |
| - Bos localidado atondi                     | da nelo programa —               |                   |   |                             |                |                    |            |
| Uf/Municipion                               | a pelo programa                  |                   |   | Abrancão                    | alay Frankling |                    |            |
| ory Municipio:                              | Escolha M                        |                   | * | Abrangen                    | Escolha        | ¥                  |            |
| Bairro:                                     |                                  | ¥                 |   |                             |                |                    |            |
| RPA:                                        |                                  | ×                 |   |                             |                |                    |            |
|                                             |                                  |                   |   |                             |                |                    | 」          |
|                                             |                                  |                   |   | Imprim                      | 🖆 🕨 Limpar     | 🕨 Sair 📄 Consulta  | r -        |
| <                                           |                                  |                   |   |                             |                |                    | >          |
| 🐉 Iniciar 🔰 🕹 SIRA CT - Sutera              | id 🐨 Microsoft Word - Man        |                   |   |                             |                |                    | PT 🔇 17/22 |

Quando do resultado da consulta será possível editar um cadastro existente marcando o círculo ao lado do nome do estabelecimento e clicando no botão EDITAR. Se for necessário incluir um novo estabelecimento, basta clicar no botão INCLUIR.

| we sipia, gov. br/ittreinanento,Pr=qni/TtPhanagSk3Pk/k | 9pmQ             |                    | 🚖 🗟 😋 😽 🕈 bike power              |    |
|--------------------------------------------------------|------------------|--------------------|-----------------------------------|----|
| os 🦂 Expresso Livre 🚯 SLPLA CT 🗧 Hotmail 🐞 E           | Estado do Paraná |                    |                                   |    |
| Resultado da Consulta                                  |                  |                    |                                   |    |
| Nome:                                                  | Natureza:        | Responsável:       | UF/Municipio:                     |    |
| <ul> <li>CMEI Parque Industrial</li> </ul>             | Governamental    | diretor            | PR/Curitiba                       |    |
| CMEI São Bráz                                          | Governamental    | Diretor(a)         | PR/Curitiba                       |    |
| 🔿 C.M.E.I. TAPAJÓS                                     | Governamental    | DIRETOR DO CMEL    | PR/Curitiba                       |    |
| CMEI VILA LEONICE                                      | Governamental    | Diretor do Cemei   | PR/Curitiba                       |    |
| 🔿 Cmei Vila Rigoni                                     | Governamental    | Ieda Lorenci Vidal | PR/Curitiba                       |    |
| 🔿 Cmei Vila Rigoni                                     | Governamental    | Teda Lorenci Vidal | PR/Curitiba                       |    |
| 🔿 Cmei Vila Rigoni                                     | Governamental    | Ieda Lorenci Vidal | PR/Curitiba                       |    |
| COLÉGIO RMGCA                                          | Governamental    | DIRETOR RMGCA      | PR/Curitiba                       |    |
| 🔿 Colegio Carlos                                       | Governamental    | Carlos             | PR/Curitiba                       |    |
| 🔿 Colégio da Fran                                      | Governamental    | Fran Oliveira      | PR/Curitiba                       |    |
|                                                        |                  |                    |                                   |    |
| < << < 1 2                                             | 34507 >>>>       | 1.2                |                                   |    |
|                                                        |                  | > Emitir           | oficio 🕨 Editar 🍃 Excluir 🕨 Inclu | ir |

24

#### CADASTRO DE ESTABELECIMENTO

Vejamos os campos do formulário de cadastro de estabelecimento conforme telas a seguir:

| 🕹 SIPIA CT - Sistema de Informações para a Inf   | ância e a Adolescência - Mezilla Firefox |   |                  | 🔲 🗗 💟                                   |
|--------------------------------------------------|------------------------------------------|---|------------------|-----------------------------------------|
| érquiva Editor Egitir Hetárico Peyoritos Berrar  | sentas Ajgda                             |   |                  |                                         |
| 🚯 SIPIA CT - Sistema de Informações para a 1 🔹   |                                          |   |                  | -                                       |
| 🗲 🖼 www.sipis.gov.br/tttreinamento/?no=87-1v1ML  | D7eV-vholKA3w                            |   | 🏫 🔻 🖱 🚮 र Google | ۶ م                                     |
| 🔎 Mais visitados 🦂 Expresso Livre 🖽 SIPIA CT 🗧 H | lotnell 🐲 Estado do Parané               |   |                  |                                         |
|                                                  |                                          | - |                  | ^                                       |
|                                                  |                                          |   |                  |                                         |
|                                                  |                                          |   |                  |                                         |
|                                                  |                                          |   |                  |                                         |
| Identificação do Esta                            | belecimento                              |   |                  |                                         |
|                                                  |                                          |   |                  |                                         |
| Natureza do                                      | Escolha                                  | v | Órgão gestor:    | Escolha                                 |
| Estabelecimento*:                                |                                          |   |                  | Lesenne                                 |
|                                                  |                                          |   |                  |                                         |
| Tipo do                                          | Escolha                                  | ~ | CNPJ:            |                                         |
| Estabelecimento*:                                |                                          |   |                  |                                         |
|                                                  |                                          |   |                  |                                         |
| Nome*:                                           |                                          |   | Ativo            |                                         |
|                                                  |                                          |   |                  |                                         |
| Descrição:                                       |                                          |   |                  |                                         |
| Deserryuor                                       |                                          |   |                  |                                         |
|                                                  |                                          |   |                  |                                         |
|                                                  |                                          |   |                  |                                         |
|                                                  | Mínimo 30 caracteres                     |   |                  |                                         |
|                                                  |                                          |   |                  | ~~~~~~~~~~~~~~~~~~~~~~~~~~~~~~~~~~~~~~~ |
| <                                                |                                          |   |                  | 2                                       |
| 🐉 Iniciar 🔰 🔮 SIPLA CT - Sistema d 🧕             | 2012 🔐 Microsoft Word - Man              |   |                  | PT 🔍 🚮 11.05                            |

NATUREZA DO ESTABELECIMENTO: deve ser escolhido Governamental ou Não-Governamental;

**ORGÃO GESTOR:** sendo o estabelecimento de natureza governamental será necessária a indicação a qual órgão gestor o estabelecimento está vinculado. As opções da lista serão dadas de acordo com os órgãos locais cadastrados (ver página 22).

**TIPO DE ESTABELECIMENTO:** o sistema já traz uma relação prévia dos tipos de estabelecimento considerando os principais serviços das políticas públicas de educação, de assistência social, de saúde, sendo necessária a escolha que identifique o enquadramento do estabelecimento a ser cadastrado.

NOME: esse é um campo aberto para indicação do nome do estabelecimento.

**CNPJ**(cadastro nacional de pessoa jurídica): muito embora esse campo não seja obrigatório, particularmente no caso das entidades não-governamentais, o mesmo deverá ser preenchido.

**DESCRIÇÃO:** esse é um campo aberto em que deverá ser indicada uma descrição que caracterize o estabelecimento com o tipo de serviço prestado.

Na continuidade do formulário, conforme figura abaixo, será necessário identificar os dados de localização, bem como o nome do responsável e contatos (email e telefone). O campo número de registro se aplica no caso dos estabelecimentos não-governamentais cadastrados no Conselho Municipal de Direitos da Criança e do Adolescente, havendo um número de cadastro por parte de tal órgão.

Também será necessária a indicação da área de atuação, salvo nos casos em que pela escolha do tipo de estabelecimento já irá trazer a indicação das áreas de atuação, exemplo: caso tenha sido identificado o tipo de estabelecimento como CRAS, automaticamente será marcada a área assistência social.

| 🔮 SIPIA CT     | - Sistema de Informações para a Int         | fância e a Adolescência - Mezilla | Firefox           |                |                                        |                |
|----------------|---------------------------------------------|-----------------------------------|-------------------|----------------|----------------------------------------|----------------|
| Bratuliva Edil | tar Egbir Hetórico Feyoritos Berra          | renter Ajgde                      |                   |                |                                        |                |
| GB SEPEA CT -  | Sistema de Informações para a 1 🔹           |                                   |                   |                |                                        | -              |
| 🗲 🖬 🗤          | ww.sipia.gov.br/tthreinamento,Pro=p.0760.02 | OKCqTa53qzxCg                     |                   |                | 🟫 🔻 😋 🚺 - regulagen suspensão preiload | ۶              |
| 🍋 Mais visitad | los 🦂 Expresso Liwe 🖽 SIPIA CT 🛛 🗃 H        | iotmail 🐞 Estado do Paraná        |                   |                |                                        |                |
|                | Uf/Municipio*:                              | PR 💌 Cascavel                     | M                 | Bairro*:       | Turma 2012 💌                           | ^              |
|                | Logradouro:                                 |                                   |                   | CEP:           |                                        |                |
|                | E-mail:                                     |                                   |                   | Telefone:      | Cutras(ex:0800999999)                  |                |
|                | Responsável:                                |                                   |                   |                |                                        |                |
|                | Número do Registro:                         |                                   |                   |                |                                        |                |
|                | Áreas de Atuação*:                          | 🗌 Seúde                           | Lozer             | 📄 Cultura      | 🗌 Educação                             |                |
|                |                                             | Esporte                           | 🗌 Assistência Boo | ial 🔲 Trabalho |                                        |                |
|                |                                             |                                   |                   |                |                                        |                |
|                | Programas                                   |                                   |                   |                |                                        |                |
|                |                                             |                                   |                   |                |                                        |                |
|                | Nome:                                       |                                   | Descrição:        | (              | Contato:                               |                |
|                | < « < >                                     | >> >                              |                   | Incluir        | r 🕨 Editar 🕨 Excluir 🕨 Emiltir officio |                |
| 📕 Inicia       | B SRACL-Sutured                             | 2012                              | soft Word - Man   |                |                                        | PT C 1417      |
| - mineria      |                                             |                                   |                   |                |                                        | and a strength |

### CADASTRO PROGRAMA

Por fim, para que o cadastro de um estabelecimento seja concluído, será necessário incluir os programas existentes no estabelecimento. Por exemplo: no caso de um estabelecimento como uma escola municipal, será necessário a indicação do programa Ensino Fundamental, caso ela somente atenda os anos do ensino fundamental. Outro exemplo: no caso de um CRAS, poderá ser atribuído como programas, o Bolsa Família - Transferência de Renda, e também o PAIF -Programa de Atendimento Integral à Família, sendo necessário fazer um cadastro para cada programa.

Para que seja incluído um programa, basta clicar no botão INCLUIR que o sistema apresenta o formulário para preenchimento dos campos. Outra situação será a edição desse formulário para o caso dos estabelecimentos que já trazem a indicação dos programas, sendo necessário apenas completar os dados não identificados.

| SIPIA CT - Sistema de Informacijes para     | ra a Infância e a Adolescência - Mezilla I | Firefox         |          |              |                                   |           |
|---------------------------------------------|--------------------------------------------|-----------------|----------|--------------|-----------------------------------|-----------|
| grquiva galtar Egbir (jatárico Pagoritos    | Berrareentas Ajgda                         |                 |          |              |                                   |           |
| SIPIA CT - Sistema de Informações para a 1  | +                                          |                 |          |              |                                   | -         |
| e 🔄 www.sipia.gov.br/ttreinamento/?n=7/     | SBdkHull/WinkTäyltnigg                     |                 |          | ☆ <b>* C</b> | 🚼 = regulageni suspensão prelicad | P 🚖       |
| ≥ Mais visitados 🦂 Expresso Liwe 🖽 SIPLA CT | r 🗧 Hotmail 🐞 Estado do Paraná             |                 |          |              |                                   |           |
| Identificação do Progra                     | ama                                        |                 |          |              |                                   | î         |
| Nome*:                                      |                                            |                 | ✓ Ativo  |              | Programa pago                     |           |
| Descrição:                                  |                                            |                 |          |              |                                   |           |
|                                             | Minimo 20 caracteres                       |                 |          |              |                                   |           |
| Abrangēncia*:                               | Escolha                                    | i -             |          |              |                                   |           |
| Uf/Município*:                              | PR 🖌 Cascavel                              | ×               | Bairro*: | Turma 2012   | ×                                 |           |
| Logradouro:                                 |                                            |                 |          |              |                                   |           |
| CEP:                                        |                                            |                 |          |              |                                   |           |
| Telefone:                                   |                                            |                 |          |              |                                   |           |
| Contato:                                    |                                            |                 |          |              |                                   |           |
| 🛃 Iniciar 🔒 SIMA CT - Sistema d             | 🎽 2012 💇 More                              | soft Word - Man |          |              |                                   | PT 🕄 1438 |

Vejamos a seguir o formulário de preenchimento do cadastro de PROGRAMA:

NOME: esse é um campo aberto para indicação do nome do estabelecimento.

**ATIVO:** esse campo deverá ficar marcado enquanto o programa estiver em funcionamento. Caso o programa seja extraído, para que ele não apareça como uma opção para aplicação de medida deverá ficar desmarcado.

**PROGRAMA PAGO:** serve para indicar o caso em que o usuário precisa pagar pelo serviço.

**DESCRIÇÃO:** esse é um campo aberto em que deverá ser indicada uma descrição que caracterize o estabelecimento com o tipo de serviço prestado.

**ABRANGÊNCIA:** neste campo deverá ser indicada o nível de abrangência do serviço, ou seja, se ele atende somente o público local ou uma abrangência maior. A opção RPA se refere nas situações em que o município possui diferentes regiões administrativas tendo um conselho tutelar para cada região, como no exemplo da cidade de Curitiba.

Os demais campos da figura acima, são referentes aos dados de localização do programa e também do **CONTATO**. Cabe destacar que muito embora esse campo não seja obrigatório, é importante a indicação do nome do contato/responsável pois quando da geração do ofício ele irá indicar como destinatário o nome registrado nesse campo.

| SIPIA CT - Sistema de Informações para         | a Infância e a Adelescância - Mezilla Firefe                                                                                                    | ×               |                                         |     |
|------------------------------------------------|----------------------------------------------------------------------------------------------------|-----------------|-----------------------------------------|-----|
| 33 SIPLA CT - Sistema de Informações para a 1  |                                                                                                    |                 |                                         | -   |
| - CO voor siple gov brjittrein amento, Inc-1/5 | 1dk96ulu9hvkCTWyforegg                                                                                                    |                 | 🟫 👻 😋 📲 = regulageni suspensão pre load | ۶ م |
| Meis visitados 🦂 Expresso Livre 🖽 SIPLA CT     | 🚎 Hotmail 🐞 Estado do Paraná                                                                                                    |                 |                                         |     |
|                                                |                                                                                                    |                 |                                         | ~   |
| Turno:                                         | Escolha                                                                                                    | ×               |                                         |     |
|                                                |                                                                                                    |                 |                                         |     |
| Público Atendido:                              | Escolha                                                                                                    | ~               |                                         |     |
|                                                |                                                                                                    |                 |                                         |     |
| Faixa Etaria*:                                 |                                                                                                    |                 |                                         |     |
| De: Escolha 🖌 Pa                               | ra: Escolha 💌                                                                                                    |                 |                                         |     |
|                                                |                                                                                                    |                 |                                         |     |
|                                                |                                                                                                    |                 |                                         |     |
|                                                |                                                                                                    |                 |                                         |     |
| Sexo*:                                         |                                                                                                    |                 |                                         |     |
| Feminino                                       |                                                                                                    | Adicionar       |                                         |     |
| Masculino                                      |                                                                                                    | Adicionar       |                                         |     |
| Trans Feminino                                 |                                                                                                    | Adicionar todos |                                         |     |
| Trans Masculino                                |                                                                                                    | Demouse         |                                         |     |
|                                                |                                                                                                    | Kennover        |                                         |     |
|                                                |                                                                                                    | Remover todos   |                                         |     |
| 1                                              |                                                                                                    |                 |                                         | ~   |
| Iniciar States of - Sates d                    | The second second secon | of - Man        |                                         | PT  |

**TURNO:** neste campo deverá ser indicado o período de funcionamento considerando combinações com os possíveis turnos: manhã, tarde, noite.

**PÚBLICO ATENDIDO:** neste campo deverá ser indicada a tipificação do público com as referências criança, adolescente, adulto, e possíveis combinações entre elas.

FAIXA ETÁRIA: neste campo deverá ser selecionado o ano mínimo e o ano máximo referente à idade do público atendido. Quando no campo público atendido forem indicadas as opções "Adulto" ou "Todos" esse campo ficará desabilitado (congelado).

**SEXO:** para indicação do sexo será necessário usar o botão ADICIONAR após a seleção do sexo atendido ou simplesmente adicionar todos no caso de atendimento indistinto ao sexo.

Por fim, conforme figura abaixo, para conclusão do cadastro do programa será necessário adicionar as medidas executadas pelo programa (**MEDIDAS APLICÁVEIS** pelo Conselho Tutelar) que estejam relacionadas no artigo 101 e no artigo 129 de acordo com a área de atuação do programa, e que tenham relação direta com os serviços prestados/executados no mesmo.

| SIPIA CT - Sistema de Informações para a Infância e a Adolescência - Mozilla Firefox                                               |                                      |             |
|----------------------------------------------------------------------------------------------------|--------------------------------------|-------------|
| grquivo Editar Egbir Hetórico Pagoritos Bernarsentas Algda                                                                         |                                      |             |
| 63 SIPIA CT - Sistema de Informações para a 1 🔹                                                                                    |                                      | -           |
| < 📾 www.sipia.gov.br/titheinamento/ho=TySEdkHoU3WvkTäyltnigg                                                                       | 😭 🔻 😋 👫 regulagen suspensão pre load | P 🚖         |
| 🚈 Mais visitados 🦂 Expresso Livre 🖽 SIPIA CT 🗧 Hotmail 🐞 Estado do Paraná                                                          |                                      |             |
| Medidas Aplicáveis                                                                                                    |                                      | ^           |
| Medidas Executadas Artigo 101*:                                                                                                    |                                      |             |
| Acolhimento institucional (abrigo em entidade)                                                                                     | Adicionar                            | ^           |
| Encaminhamento aos pais ou responsável mediante termo de re<br>exemplo                                                             | Adicionar todos                      |             |
| Inclusão em programa oficial/comunitário de auxílio à criança e<br>Inclusão em programa oficial/comunitário de auxílio, orientação | Remover                              |             |
| Inclusão em programa oficial/comunitário de auxílio, orientação                                                                    | Remover todos                        | <u>×</u>    |
|                                                                                                    |                                      |             |
|                                                                                                    |                                      |             |
|                                                                                                    |                                      |             |
| Medidas Executadas Artigo 129*:                                                                                                    |                                      |             |
| Encaminhamento a tratamento psicológico                                                                                            | Adicionar                            |             |
| Encaminhamento da família a programa oficial/comunitário de p<br>Inclusão em programa oficial/comunitário de auxílio, orientação   | Adicionar todos                      |             |
| Inclusão em programa oficial/comunitário de auxílio, orientação                                                                    |                                      |             |
|                                                                                                    | Kernover                             |             |
|                                                                                                    | Remover todos                        | ~           |
|                                                                                                    |                                      | >           |
| Minoral SPEA CF - Saterna d                                                                                                    | P                                    | 1 (K) 14/43 |

# BARRA DE MENU - RELATÓRIOS e OFÍCIOS

### RELATÓRIOS

Os relatórios do sistema são acessados na barra de menu no ícone RELATÓRIOS e OFÍCIOS.

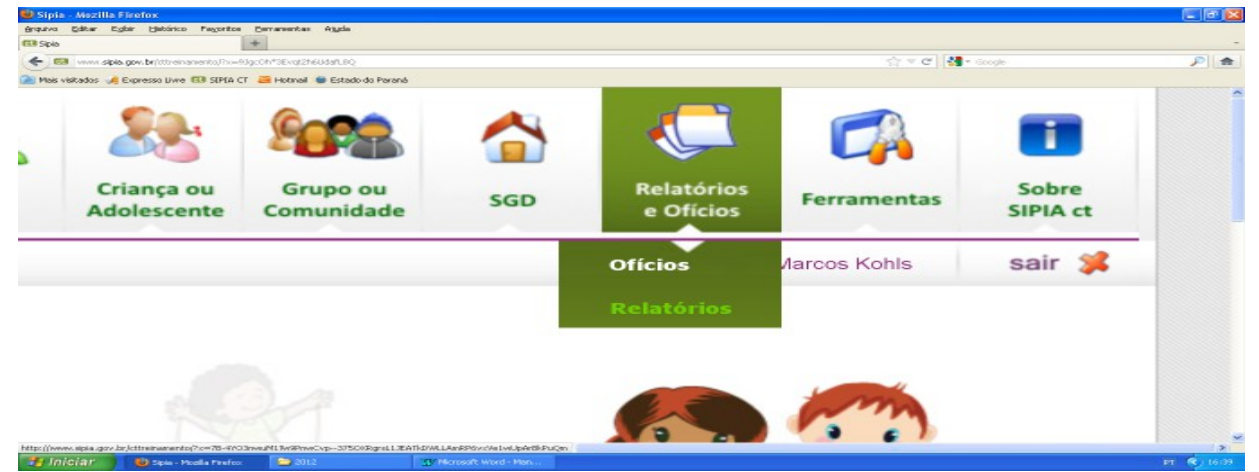

Ao escolher a opção RELATÓRIOS o sistema apresenta a tela abaixo para que seja selecionado o tipo de relatório. Na sequência será preciso clicar no botão PRÓXIMO na parte inferior da tela. (Perfil das Violações, Específicos para Crianças, Geral)

| SIPIA CT - Sistema de Informações para a Infância e a Adolescência - Mozilla Firefox    |                  | 🛛          |
|-----------------------------------------------------------------------------------------|------------------|------------|
| Arquivo Editar Egitar Editórico Pregoritos Comanentes Algela                            |                  |            |
| SIPIA CT - Sistema de Informações para a 1 +                                            |                  | -          |
| 🗲 😡 www.spia.gov.br/thteinanento/hv=ni)/SodFanGAOMEQLAPVQHg                             | 🏫 🔻 😋 🛃 = Google | ۶ م        |
| 🎾 Mais visitados 🥠 Expresso Livve 💷 SIPIA CT - 🗃 Hotmail 🐞 Estado do Parané             |                  |            |
| Relatórios                                                                              |                  | Î          |
| Tipos de Relatórios                                                                     |                  |            |
| 🖻 🛷 Perfil das Violações                                                                |                  |            |
| 🖻 🛷 Específicos para Crianças                                                           |                  |            |
| Geral                                                                                   |                  |            |
| 🖲 < Específicos para Grupos                                                             |                  |            |
|                                                                                         |                  |            |
|                                                                                         |                  |            |
|                                                                                         |                  |            |
|                                                                                         |                  |            |
|                                                                                         |                  |            |
|                                                                                         |                  |            |
|                                                                                         |                  |            |
|                                                                                         |                  |            |
| Número de Violações Praticadas Contra Chanças/Adolescentes, Segundo Sintese da Violação |                  |            |
|                                                                                         |                  |            |
|                                                                                         | > Voltar         | > Próximo  |
| <                                                                                       |                  | 2          |
| 🛃 Iniciar 🚯 SIFIA CT - Setteme d 😂 2012 🥨 Microsoft Word - Men                          |                  | PT 🔇 16:38 |

Após clicar no botão PRÓXIMO, uma outra tela é apresentada na qual devem ser inseridos os critérios que irão definir os dados do relatório relativo às violações de direitos conforme tela a seguir.

| 🕹 SIPIA CT - Sistema de Informaçã      | ies para a Infância e a Adolescência - A | iozilla Firefox        |        |                  |                  |            |
|----------------------------------------|------------------------------------------|------------------------|--------|------------------|------------------|------------|
| grapulva gátar Egbir Határico Pa       | njoritos Berrareentas Ajuda              |                        |        |                  |                  |            |
| SIPLA CT - Sistema de Informações para | aol +                                    |                        |        |                  |                  | -          |
| 🗲 📴 vvvv sipia gov. brjättreinanen     | ta/ho=JB2bureyP-rEedg8CJpnqv             |                        |        | 🟫 🔻 😋 🚮 🕶 Google |                  | P 🚖        |
| 🚵 Mais visitados 🦂 Expresso Livre 🖽    | SIPLA CT 🛛 🗃 Hotmail 🐞 Estado do Paraná  |                        |        |                  |                  |            |
|                                        |                                          |                        |        |                  |                  | ^          |
|                                        |                                          |                        |        |                  |                  |            |
| Parâmetros Relató                      | rios                                     |                        |        |                  |                  |            |
|                                        |                                          |                        |        |                  |                  |            |
| Tipo de Direito*:                      | Direito Fundamental 🚽                    |                        |        |                  |                  |            |
| 116 / Municipies                       |                                          |                        |        | Balana           |                  |            |
| orymunicipio;                          | PR 🞽 Cascavel                            |                        | M RPA: | Bairro:          |                  |            |
| Parāmotrož (                           | Feeelba                                  |                        |        |                  |                  |            |
| Parametro",                            | Escolina                                 | ·                      |        |                  |                  |            |
| Situação Fato*:                        | Escolha                                  |                        |        |                  |                  |            |
|                                        | 2000110                                  |                        |        |                  |                  |            |
| Periodo*:                              |                                          | até                    |        |                  |                  |            |
|                                        |                                          |                        |        |                  |                  |            |
| Imprime Gráfico:                       |                                          |                        |        |                  |                  |            |
|                                        |                                          |                        |        |                  |                  |            |
|                                        |                                          |                        |        |                  | _                | _          |
|                                        |                                          |                        |        |                  | > Voltar -> Gera |            |
|                                        |                                          |                        |        | <br>             |                  |            |
|                                        |                                          |                        |        |                  | Ban              | k.Systen - |
| 🛃 Iniciar 🔛 SPA CT - St                | ternad                                   | W Microsoft Word - Man |        |                  | PI               | C) 16195   |

Para gerar o relatório das violações, precisam ser definidos os critérios abaixo descritos e que aparecem na tela acima.

**TIPO DE DIREITO:** esse item está relacionado aos três níveis da violação (ver página 53) Se escolhida a opção DIREITO FUNDAMENTAL basta preencher os demais; caso seja escolhida CATEGORIA DE DIREITO, será necessário indicar de qual Direito Fundamental serão as categorias; caso seja escolhida a opção DIREITO ESPECÍFICO, será necessário indicar de qual Direito Fundamental e de qual Categoria de Direito.

INDICAÇÃO DA LOCALIDADE: o sistema permite a consulta por bairro e por RPA, possibilitando o diagnóstico pela localização das ocorrências.

**PARÂMETRO:** será possível o cruzamento do índice de violações com sexo, ou situação escolar, ou cor, ou faixa etária.

**SITUAÇÃO DO FATO:** os fatos possuem o status ENCERRADO e ABERTO, assim, o sistema permite gerar o relatório das violações considerando somente os fatos abertos, somente os encerrados, ou todos os fatos (abertos e encerrados).

**PERÍODO:** todo relatório precisa da indicação do período (datas inicial e final) de que se tratam os dados relativos às violações. O sistema considera a data da ocorrência registrada no cadastro da denúncia como parâmetro para indicação no relatório.

**IMPRIME GRÁFICO:** se essa caixa for marcada/"ticada", o relatório é gerado com gráfico.

Após a especificação desses critérios, para geração do relatório, basta clicar no botão GERAR que o sistema apresenta a visualização do relatório em arquivo PDF conforme tela abaixo:

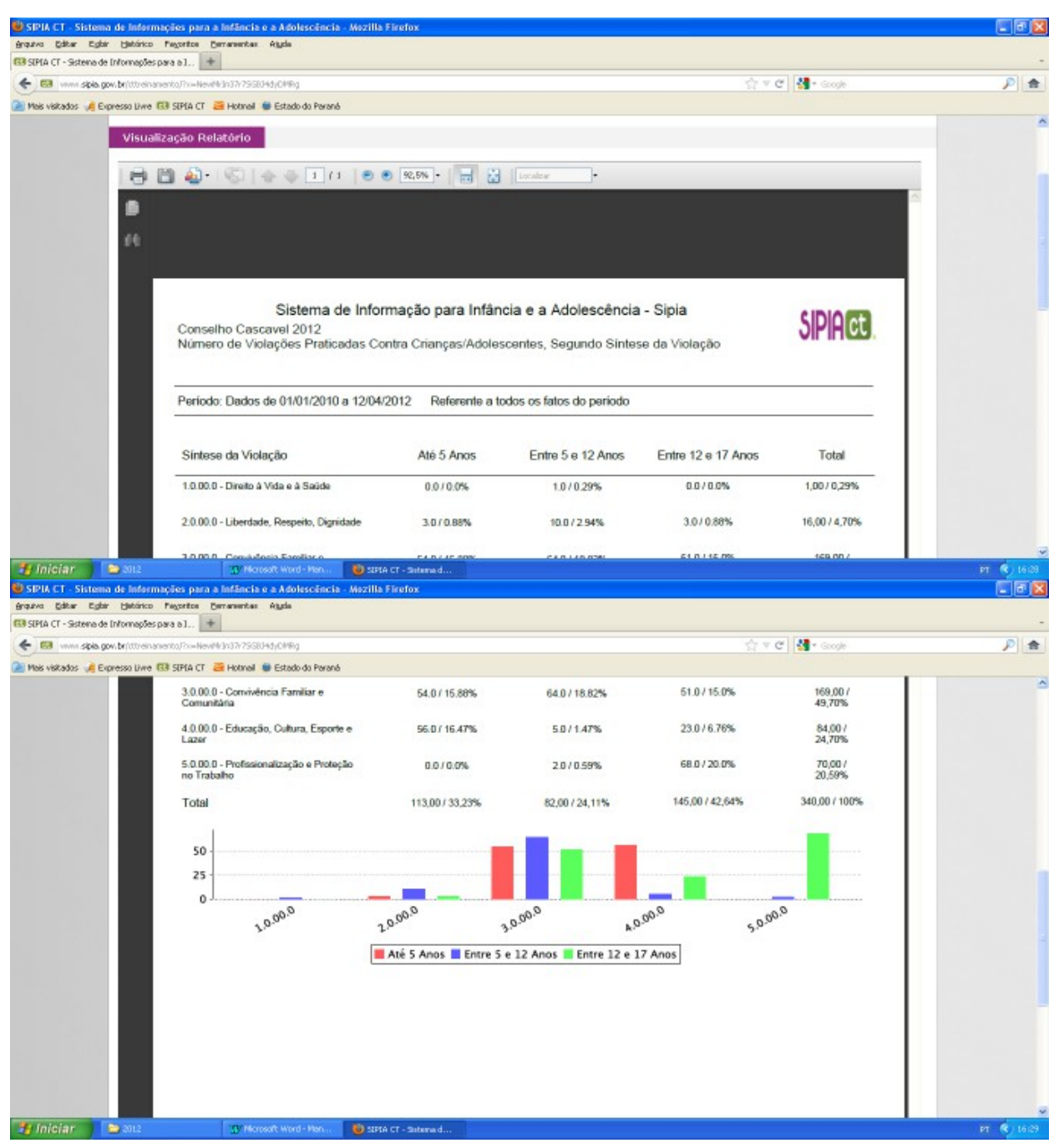

Para efetivar a impressão basta clicar no ícone/símbolo com a impressora na barra superior da visualização da ficha

## OFÍCIOS

Todos os ofícios gerados pelos conselheiros tutelares, sejam eles vinculados à denúncia ou ao fato, sejam eles gerados de forma avulsa (ver página 33), poderão ser localizados diretamente através da opção ofícios que está junto com a opção relatórios na barra de menu.

| uiva Editar Egilair Határico Payoritos      | Berneretas Ajgda                  |                         |                       |                     |
|---------------------------------------------|-----------------------------------|-------------------------|-----------------------|---------------------|
| SIPIA CT - Sistema de Informações para a 1  | +                                 |                         |                       |                     |
| www.sipia.gov.br/ittreinamento/?co-         | DsCWA5s2(N+Hon(RCs4LA             |                         | 🚖 🔻 🖱 🚮 = Google      | Þ                   |
| Mais visitados 🦂 Expresso Livre 🗔 SIPIA (   | T 🗃 Hotmail 🐞 Estado do Paraná    |                         |                       |                     |
| Conselho Tutelar                            | Tela Inicial > Oficios > Consulta |                         | Marcos                | Kohis <b>sair 🄰</b> |
| Consulta de Ofícios                         |                                   |                         |                       |                     |
| Número:                                     | até                               |                         |                       |                     |
| Status:                                     | Escolha                           |                         |                       |                     |
| Motivo:                                     |                                   | Conselheiro(a): Escolha | a                     | Y                   |
| Área de abrangência do<br>usuário/conselho: | V                                 |                         |                       |                     |
| Uf/Municipio:                               | e.                                | - Bairro:               | - <b>3</b>            |                     |
|                                             |                                   | Inclusion               | uir 🕨 Limpar 🕨 Voltar | Consultar           |
|                                             |                                   |                         |                       | BankSvs             |
|                                             |                                   |                         |                       | BankSys             |

Os ofícios podem ser consultados pelo nome conselheiro que o gerou, pelo status (emitido ou não) e pela sua numeração conforme campos na tela acima.

| ڬ SIPIA (        | CT - Sistema de Informações          | para a Infância e a Adolescência  | a - Mazilla Firefox          |                    |                          |             | . 🛯 🛛     |
|------------------|--------------------------------------|-----------------------------------|------------------------------|--------------------|--------------------------|-------------|-----------|
| érquiva          | gátar Egbir Hetárico Peyorit         | ze Berramentas Ajyda              |                              |                    |                          |             |           |
| 63 SEPEA C       | T - Sistema de Informações para a 1. | . +                               |                              |                    |                          |             | -         |
| -                | www.sipia.gov.br/tttreinamento/in    | =VDsCWA5s2(N+Hon(RCsALA           |                              |                    | 🟫 🔻 😋 🛃 * Google         |             | ۵         |
| 🔎 Mais vis       | stados 🦂 Expresso Liwe 🖽 SIPL        | A CT 🗧 Hotmail 🐞 Estado do Parani | 6                            |                    |                          |             |           |
| 4otivo           | o:                                   |                                   |                              | Conselheiro(a)     | Marcos Kohls             |             | ^         |
| Ìrea d<br>Isuári | le abrangência d<br>io/conselho:     | 0 2                               |                              |                    |                          |             |           |
| Jf/Mu            | inicípio:                            | v                                 | v                            | Bairro:            |                          | × 💰         |           |
|                  |                                      |                                   |                              |                    | Tocluir Lie              | mpar Voltar |           |
|                  |                                      |                                   |                              |                    |                          |             |           |
|                  |                                      |                                   |                              |                    |                          |             |           |
| Resul            | tado da consult                      | a                                 |                              |                    |                          |             |           |
|                  | Numero:                              | Data de Emissão:                  | Destinatário:                | Motivo:            |                          | Origem:     |           |
| 0                | 2012000236                           | 12/04/2012                        | MARIA DE FATIMA DOS SANTOS   | Inclusão no Prog   | rama.                    | Avulso      |           |
| 0                | 2012000235                           | 11/04/2012                        | João Silva                   | Matricula na rede  | e de ensino.             | Fato        |           |
| 0                | 2012000234                           | 10/04/2012                        | flskdh flas lfskdskldjafçsld | adfçalksfj çsdkfj  | çasld fidas fds fas      | Fato        |           |
| < ^              | 2012000222                           | 3370373013                        | Brafassara Cimana            | edfe nifldend fell | nan forsal forsaully fol | Cata        | × *       |
|                  | Giar 💧 🕹 SPIA CT - Subary            | ad ڬ 2012                         | 🔐 Mcrosoft Word - Hen        |                    |                          | P           | т 🜒 16122 |

## GERANDO UM OFÍCIO AVULSO

Caso o conselheiro queira gerar um ofício sem estar vinculado ao registro da denúncia e/ou do fato, será a partir da tela de consultas de ofícios que será disponível essa opção. Para tanto, basta clicar no botão INCLUIR.

| 😻 SIPIA CT - Sistema de Informações para a Infância e    | Adolescência - Mezilla Firefox |                   |              |
|----------------------------------------------------------|--------------------------------|-------------------|--------------|
| grquivo gátar Egbir Hetórico Pagoritos Gernarsentas      | ملترين                         |                   |              |
| 🖼 SIPIA CT - Sistema de Informações para a 1 🔹           |                                |                   | -            |
| 🗲 😡 www.sipia.gov.br/titreinamento/ho=VDsCWA5s2/N-Honj   | IC:4LA                         | 수 🗢 😋 🛃 = Google  | ۶            |
| 🎽 Mais visitados 🦂 Expresso Livre 🗔 SIPIA CT 🗧 Hotmail 🍅 | Estado do Paraná               |                   |              |
|                                                          |                                |                   | 2            |
| Consulta de Ofícios                                      |                                |                   |              |
| Número:                                                  | até                            |                   |              |
| Status:                                                  | Escolha                        |                   |              |
| Motivo:                                                  |                                | Conselheiro(a): M | arcos Kohls  |
| Área de abrangência do<br>usuário/conselho:              | R                              |                   |              |
| Uf/Município:                                            | Ψ.                             | - Bairro:         |              |
|                                                          |                                |                   | ncluir 🕨 Lim |
|                                                          |                                |                   | ×            |
| 🛃 Iniciar 🔰 🕹 SIMA CT - Sutama d 🔁 2012                  | 39 Microsoft Word - Man        |                   | PT 📢 1627    |

Após clicar no botão INCLUIR, o sistema apresenta a tela abaixo para que seja escolhido o modelo de ofício a ser gerado:

| SIPIA CT - Sistem        | ia de Informações para a Infância e a Adol                                                                                                    | escência - Mezilla Firefox       |                    | E 🖻 🔛      |
|--------------------------|----------------------------------------------------------------------------------------------------|----------------------------------|--------------------|------------|
| grapsiva Editor Egita    | ir Hatórico Pagoritos Bernarentas Ajyda                                                                                                    |                                  |                    |            |
| EB SIPLA CT - Sistema de | e Informações para a 1 🕈                                                                                                    |                                  |                    |            |
| 🗲 🖼 vana sipia g         | pow.br/dtreinamento,Fix=GR.dp/CH46WatV*csl.2uPA                                                                                                    |                                  | ्री 🔻 😋 🚮 र Google | P 🚖        |
| 🎽 Mais visitados 🥠 Ex    | xpresso Livre 🖽 SIPLA CT 🗧 Hotmail 🐞 Estado                                                                                                    | do Paraná                        |                    |            |
|                          | Novo Oficio                                                                                                    |                                  |                    | ^          |
|                          |                                                                                                    |                                  |                    |            |
|                          | Categorias de Ofício                                                                                                    |                                  |                    |            |
|                          | Convite Compared in the method Legals     Mediclas de Proteção     Convite Compared in entre     Convite Compared in entre     Convite Compared in entr     | o<br>ConselhoTutelar<br>ribuicao |                    |            |
|                          | Ln                                                                                                    |                                  | ×                  |            |
|                          | Declaração                                                                                                    |                                  |                    |            |
|                          | Destinatário*:                                                                                                    |                                  |                    |            |
|                          | Metive*:                                                                                                    |                                  |                    |            |
| 10-10-1 · ·              |                                                                                                    |                                  | ► Voltar 🕨 Préximo |            |
| Maria ( Interior         | Contemporation of Contemporation (Contemporation of Contemporation of Contemporatio | The Manager Manual Lines         |                    |            |
| - minerali               | eralla                                                                                                    | 25 Francisco Protection          |                    | MI NY INSU |

Esse é um recurso útil para gerar declaração de comparecimento junto ao conselho tutelar quando pais e/ou responsáveis comparecem para esclarecimentos. Existem outros modelos disponíveis, no entanto, cabe lembrar que os ofícios de encaminhamento deverão ser gerados através da aplicação de providências através o registro do fato. (ver página 61)

#### CADASTRANDO UMA DENÚNCIA

Toda situação que for informada ao conselho, sendo o caso atribuição ou não do conselho tutelar, deverá ser registrada inicialmente como denúncia. Para cadastrar uma nova denúncia, basta ir no ícone DENÚNCIAS e escolher a opção CADASTRAR e em seguida o sistema apresenta um formulário para preenchimento. Abordaremos os campos desse formulário nas telas a seguir:

| SIPIA CT - Sistema de Informações          | para a Infância o a A   | dolescência - Mezilla  | Firefox              |                           |                        |     |                         |              | E 7 8             |
|--------------------------------------------|-------------------------|------------------------|----------------------|---------------------------|------------------------|-----|-------------------------|--------------|-------------------|
| graputva Galitar Egibir Határico Payor     | itos Bernarsentas Ajge  | da                     |                      |                           |                        |     |                         |              |                   |
| SIPIA CT - Sistema de Informações para a l | L., +                   |                        |                      |                           |                        |     |                         |              |                   |
| 🗲 🖼 vvvv sipia gov. br/titreinamento,P     | ho=EJZFPQvkS464+dr65319 | 94                     |                      |                           |                        |     | 😭 🛡 🖱 🚮 • Goog          | le :         | P 🚖               |
| 🎽 Mais visitados 🦂 Expresso Livre 🖽 SIP    | (A CT 🧧 Hotmail 🐞 Est   | tado do Paraná         |                      |                           |                        |     |                         |              |                   |
| Web                                        | Agenda                  | Denúncias              | Fatos                | Criança ou<br>Adolescente | Grupo ou<br>Comunidade | SGD | Relatórios<br>e Ofícios | Ferramentas  | Sobre<br>SIPIA ct |
| Conselho Tutelar                           | Tela Inicial >          | Consultar              | strar                |                           |                        |     |                         | Marcos Kohls | sair 渊            |
|                                            |                         | Cadastrar              |                      |                           |                        |     |                         |              |                   |
| Denúncia                                   |                         |                        |                      |                           |                        |     |                         |              |                   |
| Número de registro:                        |                         |                        |                      |                           |                        |     |                         |              |                   |
| Data de registro:                          | 02/04/2012 10           | ):41:53 fuso           | horário de l         | Brasília.                 |                        |     |                         |              |                   |
| Identidade<br>provisória*:                 |                         |                        |                      |                           |                        |     |                         |              |                   |
| Origem da<br>denuncia*:                    | Escolha                 |                        |                      | M                         |                        |     |                         |              |                   |
| Forma da denúncia*:                        | Escolha                 |                        |                      |                           |                        |     |                         |              |                   |
| Descrição da<br>ocorrência*:               |                         |                        |                      |                           |                        |     |                         |              |                   |
| tp://www.sipia.gov.br/cttreinamento/?c=T9v | don@2hc16QgpOvHvGWja    | 6(WzSY4)pxITi2EsyshwOr | ntileBGBN/vyC3*co-Jh | altPgy/hop                |                        |     |                         |              | >                 |
| 🚰 İniciar 🕘 🥹 SPIA CT - Subar              | na d 😂 2012             | 35/160                 |                      |                           |                        |     |                         |              | PT 🔍 🖲 🔝 11:49    |

**NÚMERO DE REGISTRO:** esse campo fica indisponível (congelado) e receberá automaticamente uma numeração pelo sistema após ser salvo o formulário da denúncia.

DATA DE REGISTRO: esse campo é preenchido automaticamente com data e horário do momento em que o formulário foi aberto para o cadastro da denúncia.

**IDENTIDADE PROVISÓRIA:** quando no momento em que a informação é trazida ao conselho tutelar, não se tiver as informações suficientes para o cadastro da criança/adolescente, deverá ser preenchido o campo identidade provisória com o nome informado.

**ORIGEM DA DENÚNCIA:** nesse campo deverá ser escolhido algum item da relação de denunciantes, exemplo: autoridade policial, pais/responsável, vizinho, entre outras.

FORMA DA DENÚNCIA: também deverá ser escolhida nesse campo um item da relação referente à forma da denúncia podendo ser indicado se foi presencial, por telefone, entre outras.

**DESCRIÇÃO DA OCORRÊNCIA:** esse é um campo aberto do formulário em que o conselheiro deverá digitar as informações iniciais relativas ao caso denunciado, sendo necessário digitar no mínimo 30 caracteres.

Vejamos a continuidade do preenchimento do formulário da denúncia, lembrando que os campos que possuem asterisco são campos obrigatórios:

| SIPIA CT - Sistema de Informações para a Infânc        | ia e a Adolescência - Mezilla Firefox |                  |              |
|--------------------------------------------------------|---------------------------------------|------------------|--------------|
| grquivo Editar Egilar Hatórico Payoritos Devarsant     | an Aggda                              |                  |              |
| GB SIPIA CT - Sistema de Informações para a 1 +        |                                       |                  |              |
| www.sipia.gov.br/tttreinamento/inc=E32PPQv4S46         | M-055319A                             | 수 🗢 😋 🛃 = Google | P 🏚          |
| 🏊 Mais visitados 🦂 Expresso Livre 💷 SIPLA CT 🛛 🚐 Hotor | al 🐞 Estado do Paraná                 |                  |              |
| Local da<br>ocorrência*:                               |                                       |                  |              |
| Ponto de Referência:                                   |                                       |                  |              |
| Uf/Município*:                                         | PR Cascavel                           | Bairro*:         |              |
| Data da ocorrência*:                                   | <b>III</b>                            | Usuário:         | Marcos Kohls |
| Turno do<br>Recebimento*:                              | Escolha                               | ×                |              |
| Providência<br>Imediata:                               |                                       |                  |              |
|                                                        |                                       |                  | ~            |
| 💤 Iniciar 📄 🚯 SIFA CT - Setema d                       | 012 TRY Microsoft Word - Man          |                  | PT 🕄 1201    |

LOCAL DA OCORRÊNCIA: nesse campo poderá ser indicado o endereço ou um termo genérico que identifique o local, como por exemplo: residência, escola.

**PONTO DE REFERÊNCIA:** não é um campo obrigatório, mas é útil para indicar localização da ocorrência para possível averiguação.

**UF/MUNICÍPIO E BAIRRO:** são campos básicos de identificação que determinam a abrangência do atendimento.

DATA DA OCORRÊNCIA: toda a ocorrência tem sua identificação pelo local, e também pela data, e será por essa indicação da data de ocorrência que o caso será relacionado nos relatórios e estatísticas. Neste campo, ao invés de digitar a data, o conselheiro pode optar por escolher a data utilizando o calendário da caixa roxa ao lado do campo.

**USUÁRIO:** nesse campo fica indicado o nome do conselheiro que está acessando o sistema e consequentemente cadastrando a denúncia.

**TURNO DE RECEBIMENTO:** deverá ser escolhido a opção "horário comercial" ou "plantão".

**PROVIDÊNCIA IMEDIATA:** nesse campo aberto será descrita a ação a ser desencadeada pelo conselho frente ao caso informado. Pode ser indicado a averiguação ou algum encaminhamento emergencial.

Preenchidos os campos indicados acima, será possível salvar o formulário da denúncia com status PENDENTE, ficando os demais campos incompletos até a coleta de informações na averiguação. Após a averiguação poderá ocorrer a mudança do status da denúncia como veremos mais a frente (ver página 38).

| grquivo Editar Eglar Hatórico Pagoritos Barrarearte | مغروف م                                          |                  |                                 |
|-----------------------------------------------------|--------------------------------------------------|------------------|---------------------------------|
| 🖽 SIPIA CT - Sistemo de Informopões para o 1 🔶      |                                                  |                  |                                 |
| < 🚳 www.sipia.gov.br/ttreinaments/ho=E32PPQvid464   | 1-0353794                                        | 수 후 약 🛃 * Google | P 🚖                             |
| Mais visitados 🛁 Evenesso livre 🖼 SIELA CT 🚐 Hotore | a 💼 Estado do Paranó                             |                  |                                 |
| Histórico da<br>averiguação:                        |                                                  |                  | ~                               |
|                                                     |                                                  |                  |                                 |
| Averiguação:                                        |                                                  |                  |                                 |
| Natureza da<br>Violação:                            | <ul> <li>Coletivo</li> <li>Individual</li> </ul> |                  |                                 |
| Criança/Adolescente:<br>Grupo/Comunidade:           |                                                  |                  | Associar Crian<br>Associar Grup |
| Status*:                                            | Pendente                                         | ×                | visuanzar R                     |

Após a denúncia (preenchimento do formulário) ser salva com sucesso, o sistema apresenta a tela do formulário com todos os campos preenchidos congelados, ficando com possibilidade de edição somente a averiguação, a natureza da violação, o associar criança/adolescente e a mudança de status, além da possibilidade de anexar documento.

| SIPIA CT - Sistema de Informações para a Infân<br>Arquiva Editar Egbir Határico Pagortos Barranar    | ncia e a Adolescência - Mozilla Firefox<br>nter Algda |                        |                                                           |             |
|----------------------------------------------------------------------------------------------------|-------------------------------------------------------|------------------------|-----------------------------------------------------------|-------------|
| 🖼 SIPLA CT - Sistema de Enformações para a 1 🔹                                                       |                                                       |                        |                                                           | -           |
| 🗲 🖼 vvvv sipis.gov.br/titreinamento/ho=211.2QNetH38                                                  | EF-e1/76gQ6Q                                          |                        | े र C 🚮 -                                                 | Groge 🔊 🔊   |
| 🎑 Mais visitados 🦽 Expresso Livre 🖽 SIPIA CT 🗧 Hota                                                  | nall 🐞 Estado do Paraná                               |                        |                                                           |             |
| Denúncia                                                                                             |                                                       |                        |                                                           | -           |
| Número de reg                                                                                        | istro: PRS26406                                       |                        |                                                           |             |
| Data de registr                                                                                      | 02/04/2012 17:10:25 Avro ke                           | rário de Brazilia.     |                                                           |             |
| Identidade<br>provisória*:                                                                           | Ana Silva                                             |                        |                                                           |             |
| Origem da<br>denuncia*:                                                                              | Vizinho                                               |                        |                                                           |             |
| Forma da denú                                                                                        | ncie*: Por telefone                                   | 1                      |                                                           |             |
| Descrição da<br>ecorrência*:                                                                         | Criança fora da escola trabalha                       | ndo na rua.            |                                                           |             |
| Local da<br>scorréncia*:                                                                             | Minimo 39 ceracteres<br>Ruas do Bairro                |                        |                                                           |             |
| Ponto de Refer                                                                                       | focta:                                                |                        |                                                           |             |
| Uf/Municípia*:                                                                                       | PR Cascavel                                           | Bairro*:               | Turma 2012 🚽 💐                                            |             |
| Data da ecorré                                                                                       | ecia*1 02/04/2012                                     | Usuário                | Marcos Kohls                                              |             |
| Turne do                                                                                             | Harário Comercial                                     | ×.                     |                                                           |             |
| Arquiva Galeer Egler Ejelerico Pegoritos Gerraren<br>63 SIPIA CT - Sistema de Informações para a 1 + | ntas Aggda                                            |                        |                                                           |             |
| Call www.sipia.gov.br/dtreinanento/Pro-21.20/leth38                                                  | EF-21/70pQbQ                                          |                        | 25 A G   54 4                                             | Google 🔑 🔎  |
| Mos votados 🥠 Expresso Livre Gal Sirla (T. 🔤 Hot<br>Histórico de<br>everiguesces:                    | nel 🔮 Estado do Parana                                |                        |                                                           |             |
| Averiguação:                                                                                         |                                                       |                        |                                                           |             |
| Natureza da<br>Violação:                                                                             | Coletivo<br>O trafividual                             |                        |                                                           |             |
| Criança/Adole:<br>Grupo/Comuni                                                                       | scentei<br>dadm:                                      |                        | Associar Criance/Adolescente<br>Associar Grops/Convestade |             |
| Status":                                                                                             | Pendente                                              | M                      |                                                           |             |
|                                                                                                    |                                                       |                        |                                                           |             |
| Documentos An                                                                                        | iexados                                               |                        |                                                           |             |
|                                                                                                    |                                                       | Selecionar arquiva. An | III NAF                                                   |             |
|                                                                                                    | Nomei                                                 |                        |                                                           |             |
| × *                                                                                                  |                                                       |                        |                                                           | Excluir     |
|                                                                                                    |                                                       | ► Imprimir             | /oltar 🕨 Salvar 🕨 Notificação de Com                      | parecimento |
| 🐮 Iniciar 🔋 📵 SINA CT - Sutema d 🧰                                                                   | 2012 III Microsoft Word - Ma                          | n                      |                                                           | PT 🤻 👪 1709 |

Havendo algum documento relativo à denúncia, como por exemplo a ficha FICA, a mesma poderá ser digitalizada através de "scanner" e o arquivo será anexado ao formulário da denúncia no item **DOCUMENTOS ANEXADOS** (selecionar arquivo e depois anexar).
Após a denúncia ter sido salva, o sistema também disponibiliza o recurso parae fazer uma notificação de comparecimento para averiguação do caso. Para tanto, basta clicar no botão **NOTIFICAÇÃO DE COMPARECIMENTO** que irá aparecer a tela de edição do ofício da notificação, na qual será possível a inserção de dados e adequação do texto conforme tela abaixo.

| 😫 SIPIA CT - Sistema de Informações p                                                                                                    | ara a Infância e a        | Adolescência - Mazilla Firef  | ox          |                    |                   |                                |                    |
|----------------------------------------------------------------------------------------------------|---------------------------|-------------------------------|-------------|--------------------|-------------------|--------------------------------|--------------------|
| érquiva Editor Egitir Hetárico Pegoritor                                                                                                    | (Bernamentan A)           | ملتع                          |             |                    |                   |                                |                    |
| CI SIPLA CT - Sistema de Informações para a 1                                                                                                    | *                         |                               |             |                    |                   | And Brand                      | -                  |
| The second second secon | rbe-ston Johnweitweitweit | -pw                           |             |                    |                   | M. A. C. 1 24 A coope          | P ==               |
| Oficio                                                                                                    | CT 🛃 Hotinal 🐠 E          | stado do Parana               |             |                    |                   |                                | -                  |
| oncio                                                                                                    |                           |                               |             |                    |                   |                                |                    |
| Data*:                                                                                                    | Não Er                    | mitido                        |             |                    |                   |                                |                    |
| butu .                                                                                                    | NGO LI                    | mado                          |             |                    |                   |                                |                    |
| Baatlaatáala 8.                                                                                                    |                           |                               |             |                    |                   |                                |                    |
| Destinatario*:                                                                                                    |                           |                               |             |                    |                   |                                |                    |
|                                                                                                    |                           |                               |             |                    |                   |                                |                    |
| Motivo":                                                                                                    |                           |                               |             |                    |                   |                                |                    |
|                                                                                                    |                           |                               |             |                    |                   |                                |                    |
|                                                                                                    |                           |                               |             |                    |                   |                                |                    |
|                                                                                                    |                           |                               |             |                    |                   |                                |                    |
| Ocultar cabeçalho n                                                                                                    | a 🗆                       |                               |             |                    |                   |                                |                    |
| impressão:                                                                                                    |                           |                               |             |                    |                   |                                |                    |
|                                                                                                    |                           |                               |             |                    |                   |                                |                    |
| Edicão do Ofício da                                                                                                    | Notificad                 | ão para Comp                  | araciman    | to an Concelle     | o Tutolar         |                                |                    |
| Eulção do Oficio de                                                                                                    | notificay                 | ,ao para compa                | arecimen    | tto ao consein     | oruceiai          |                                |                    |
| - Variánaia                                                                                                    |                           |                               |             |                    |                   |                                |                    |
| variaveis                                                                                                    |                           |                               |             |                    |                   |                                | _                  |
|                                                                                                    | ampo:                     | Escolha                       | ~           | Variável:          | Escolha           | Aplicar v                      | variável           |
| ¢                                                                                                    |                           |                               |             |                    |                   |                                | >                  |
| 🐉 Iniciar 🛛 🚯 SIMA CT - Sutama c                                                                                                    | 4 😂 2012                  | By Mcrosoft W                 | ford - Man  |                    |                   |                                | ग 🔦 🛍 🕄 🐨 🌿 😭 1461 |
| SIPIA CT - Sistema de Informações p                                                                                                    | ara a Infância e a        | Adolescência - Mozilla Firefi | 0X          |                    |                   |                                |                    |
| erquiva gatar Egiar Hetarico Pegorito<br>El SIPIA CI - Sistema de Informações para a 1.                                                                                                    | e Demanentas Ag           | jin .                         |             |                    |                   |                                |                    |
| E I www.spia.gov.br/ttreinamento/ho-                                                                                                    | rbt-stGNT39TDvPdpvK       | -DM                           |             |                    |                   | 🗇 🔻 🤁 🛃 • Goode                | P 🚖                |
| Mais visitados 🦼 Expresso Livre 🖽 SIPIA :                                                                                                    | CT 🧧 Hotmail 🍓 E          | stado do Paraná               |             |                    |                   |                                |                    |
|                                                                                                    |                           |                               |             |                    |                   |                                | <u>^</u>           |
| Cabeçalho*:                                                                                                    | Conselho C                | ascavel 2012                  |             |                    |                   |                                | ^                  |
|                                                                                                    | Av. Brasil, 1             | 100                           |             |                    |                   |                                | 1                  |
|                                                                                                    | Fone: (44)4               | 444-4444                      |             |                    |                   |                                |                    |
|                                                                                                    | 1011e. (++)+              |                               |             |                    |                   |                                |                    |
| B                                                                                                    |                           |                               |             |                    |                   |                                |                    |
| Paragrato*:                                                                                                    | O Conselho                | Tutelar, órgão perr           | manente e   | autônomo, não ju   | risdicional, enca | rregado pela sociedade de zel  | ar pelos           |
|                                                                                                    | direitos da               | criança e do adoles           | cente, defi | nidos na Lei Feder | al nº. 8069/90, r | no uso das atribuições que lhe | confere o          |
|                                                                                                    | Art. 136 inc              | iso VII, NOTIFICA             | o Sr.(a):   |                    |                   |                                |                    |
|                                                                                                    |                           | TMA1 o IMÃE DA VI             | ÍTTMA 1     |                    |                   |                                |                    |
|                                                                                                    | [FALDA VI                 |                               | ímere a l   |                    |                   |                                |                    |
|                                                                                                    | Residente a               | ENDEREÇO DA VI                | [TIMA]      |                    |                   |                                | ~                  |
|                                                                                                    | Bairm: [BA                | τρρο σα νίττμαι ο             | idade: [MI  | ιντοίρτο σα νίττ   | мд1               |                                |                    |
|                                                                                                    |                           |                               |             |                    |                   | Voltar Visualiz                | ar 🕨 Emilie        |
|                                                                                                    |                           |                               |             |                    |                   | Voltas Visualiz                |                    |
| 🚶 Get 🐺                                                                                                    |                           |                               |             |                    |                   |                                |                    |
| ADOBE" READER"                                                                                                    |                           |                               |             |                    |                   |                                |                    |
| Caso não tenha o Adobe                                                                                                    | Reader ins                | talado, clique no l           | botão para  | fazer o downloa    | d gratuito.       |                                |                    |
|                                                                                                    |                           |                               |             |                    |                   |                                | BankSyster         |
| (                                                                                                    |                           |                               |             | -                  |                   |                                | >                  |
| 🛃 Iniciar 🔰 😣 SIPIA CT - Suturna o                                                                                                    | 4 😂 2012                  | W Mcrosoft W                  | ford - Man  |                    |                   |                                | ग 🔍 🛤 🕄 🐺 👷 (46) - |

Dando continuidade ao registro da denúncia, após a averiguação com a obtenção dos dados da criança, o conselheiro tutelar deverá retomar a denúncia pendente para inserir as novas informações e alterar o "status" da denúncia.

Para voltar ao formulário da denúncia com o fim de inserir essas informações da averiguação, basta ir no ícone **DENÚNCIA** do menu e optar por **CONSULTAR**. Na sequência serão indicados os critérios de consulta: nome do conselheiro tutelar que cadastrou a denúncia, identidade provisória ou nome da criança/adolescente quando a vítima já teve seu cadastro associado ao formulário (ver página 12).

|                                                                                                    | TVVL8yNQ0hZ210hWg | 1         |       |             |                               |         |            | 📲 - dicionario |          |
|----------------------------------------------------------------------------------------------------|-------------------|-----------|-------|-------------|-------------------------------|---------|------------|----------------|----------|
|                                                                                                    | Hotmail  Estado   | do Poranó | -     | Crianca ou  | Cruno qu                      |         | Relatórios |                | Sohre    |
| Web                                                                                                    | Agenda            | Denúncias | Fatos | Adolescente | Comunidade                    | SGD     | e Ofícios  | Ferramentas    | SIPIA ct |
| Conselho Tutelar                                                                                                    | Tela Inicial :    | Consultar | ulta  |             |                               |         |            | Marcos Kohis   | sair 📁   |
|                                                                                                    |                   | Cadastrar |       |             |                               |         |            |                |          |
| Consulta de Denúncia                                                                                                    |                   |           |       |             |                               |         |            |                |          |
| Número de registro:                                                                                                    |                   |           |       |             |                               |         |            |                |          |
|                                                                                                    |                   |           |       |             |                               |         |            |                |          |
| Griança/Adolescente<br>Grupo/Comunidade                                                                                            |                   |           |       |             | Sexo:                         | Escolha | y Statu    | s Escolha      | ×        |
| Griençe/Adolescente<br>Grupo/Comunidade<br>Identidade provisória                                                                   |                   |           |       |             | Sexo:                         | Escolha | 💌 Statu    | s Escolha      | <b>y</b> |
| Griança/Adolescente<br>Grupo/Comunidade<br>Identidade provisória<br>Conselheiro(a):                                                | Escolha           |           |       | *           | Sexo:<br>Dete do<br>registro: | Escolha | v Statu    | e Escolha      |          |
| Griença/Adolescente<br>Grupo/Comunidade<br>Identidade provisória<br>Conselheiro(a):<br>Área de abrangência<br>de usuário/conselho: | Escolha           |           |       | ×           | Sexo:<br>Deta do<br>registro: | Escolha | ⊻ Statu    | s Escolha      |          |

Após a consulta, os resultados aparecem com as seguintes indicações da identidade provisória ou cça/adol associado; trecho inicial descrição da denúncia; data de registro; status; e origem (cadastro por conselheiro ou denúncia on-line)

| 😫 SIPIA CT - Sistema de Informações para a l    | nfância e a Adolescênci   | a - Mazilla Firefox               |      |                      |         |            |                   | E 🗄 🛛     |
|-------------------------------------------------|---------------------------|-----------------------------------|------|----------------------|---------|------------|-------------------|-----------|
| graphia Editor Egitor Határico Pagoritos Bar    | amentas Ajyda             |                                   |      |                      |         |            |                   |           |
| 63 SIPIA CT - Sistema de Informações para a 1 🔹 |                           |                                   |      |                      |         |            |                   | •         |
| e 🐻 www.sipia.gov.br/tttreinamento/ho=OUSFcT    | VYL8yNQxhZ2104Wg          |                                   |      |                      |         | \$? ▼.C    | 📲 - dicionerio    | P 🚖       |
| 🍋 Mais visitados 🦂 Expresso Livre 🖽 SIPLA CT 🚙  | Hotmail 🐞 Estado do Parar | 6                                 |      |                      |         |            |                   |           |
| Consulta de Denú                                | incia                     |                                   |      |                      |         |            |                   | -         |
| Número de regist                                | re:                       |                                   |      |                      |         |            |                   |           |
| Criança/Adolesce<br>Grupo/Comunidad             | nte<br>le                 |                                   |      | Sexo:                | Escolha | Status     | Pendente 💌        |           |
| Identidade provis                               | ória                      |                                   |      |                      |         |            |                   |           |
| Conselheiro(a):                                 | Marcos Kohls              |                                   |      | Data do<br>registro: |         | III até    | Π                 |           |
| Área de abrangên<br>do usuário/conse            | cia 🗹                     |                                   |      |                      |         |            |                   |           |
| Uf/Municipie:                                   | 8                         | 8                                 |      | Bairro:              |         | v.         | 3                 |           |
|                                                 |                           |                                   |      |                      | 2       | Limpar 🕨 V | eltar 🕨 Censultar |           |
|                                                 |                           |                                   |      |                      |         |            |                   |           |
| Resultado da con                                | suita                     |                                   |      |                      |         |            |                   |           |
| Criança/Grupo:                                  | S                         | Descrição:                        |      | Registr              | ro;     | Status:    | Origem:           |           |
| Ana Siva                                        |                           | Criança fora da escola trabalhand | o na | 02/04/5              | 2012    | Pendente   | Conselheiro       |           |
| Guilherme Marco                                 | 2                         | Pais disputanjdo guarda diz que a | mae  | 29/82/               | 2012    | Pendente   | Conselheiro       |           |
| S 22                                            | ( <u>1</u> ) ))           | 2                                 |      |                      |         |            |                   | ~         |
| 🛃 Iniciar 🔰 🔞 SIPLA CT - Sistema d              | gy Nicrosoft Word - Han   |                                   |      |                      |         |            |                   | PT 🔍 1567 |

Para reabrir o formulário basta clicar em cima do nome da vítima/criançaadolescente da denúncia. Vejamos os campos a serem preenchidos nesse momento, transformando a denúncia em fato.

| SIPIA CT - Sistema de Informações para a In   | fância e a Adolescência - Mozilla Firefox        |                      |                  |
|-----------------------------------------------|--------------------------------------------------|----------------------|------------------|
| Grouivo Editor Egitor Eletorico Pegoritos Dem | amentan Ajgda                                    |                      | -                |
| Sinta Ci - Sistella de Informações para a 1   | Vc/7Uh-y6vccpHg                                  | ☆ 호 C 🚺 - dicionario | ۶ 🚓              |
| Mais visitados 🦂 Expresso Liwe 🖽 SIPIA CT 🚐   | Hotmall 🐞 Estado do Parané                       |                      |                  |
| Histórico da<br>averiguação:                  |                                                  |                      | ^                |
| Averiguação:                                  |                                                  |                      |                  |
|                                               |                                                  |                      |                  |
| Natureza da<br>Violação:                      | <ul> <li>Coletivo</li> <li>Individual</li> </ul> |                      |                  |
| Criança/Adolescente<br>Grupo/Comunidade:      |                                                  |                      | Associar Criança |
|                                               |                                                  |                      | Associar Grupo,  |
|                                               |                                                  | <u></u>              | Visualizar Re    |
| Status*:                                      | Pendente                                         | ¥                    | ~                |
| 🛃 Iniciar 🕘 🕹 SIPLA CT - Settema d            | 3 Monesoft Word - Man                            |                      | PT 🔍 16:03       |

HISTÓRICO DA AVERIGUAÇÃO: esse é um campo não habilitado (congelado) no qual ficam salvas todas as informações já registradas como averiguação.

**AVERIGUAÇÃO:** toda informação coletada durante a averiguação deve ser registrada nesse campo, inclusive informações complementares que tratem do contexto familiar, da vida escolar, entre outras que tenham pertinência ao caso tratado.

NATUREZA DA VIOLAÇÃO: a natureza da violação é definida em coletiva ou indivdual, ou seja, a vítima pode ser uma criança/adolescente ou um grupo/comunidade. Cabe destacar que nos casos em que estão envolvidas mais de uma criança, como por exemplo grupo de irmãos, a natureza será individual e cada criança será associada à denúncia. O sistema permite associar mais de uma vítima por fato.

ASSOCIAR CÇA/ADOL OU GRUPO/COMUNIDADE: uma vez feita a averiguação e coletado os dados de identificação da criança, a mesma deverá ser associada a denúncia clicando no botão ASSOCIAR CRIANÇA/ADOLESCENTE que somente estará disponível quando selecionada a natureza da violação individual. Se for selecionada a natureza da violação coletiva, habilitará o botão ASSOCIAR GRUPO/COMUNIDADE (ver página 76).

| ڬ SIPIA CT - Sistema de Informações pa        | ra a Infância e a Adolescência - Mezil | la Firefox |   |   |                              |           | ×  |
|-----------------------------------------------|----------------------------------------|------------|---|---|------------------------------|-----------|----|
| érquivo Editor Egitir Hetárico Pegoritos      | Bernareentas Ajuda                     |            |   |   |                              |           |    |
| E3 SIPIA CT - Sistema de Informações para a 1 | +                                      |            |   |   |                              |           | -  |
| e si vvvv sipis gov.br/ttreinamento/?n=3      | UniBN/EvcY7Uh-y8vccpHg                 |            |   |   | ☆ ♥ C 🛃 = dicionerio         | P 🖻       | t. |
| 🚵 Mais visitados 🦂 Expresso Livre 🖽 SIP(A C   | T 🗧 Hotmail 🐞 Estado do Paraná         |            |   |   |                              |           |    |
| Histórico da<br>averiguação:                  |                                        |            |   |   |                              |           | ^  |
|                                               |                                        |            |   |   |                              |           |    |
| Averiguação:                                  |                                        |            |   |   |                              |           |    |
| Natureza da<br>Violação:                      | Coletivo                               |            |   |   |                              |           |    |
|                                               | <ul> <li>Individual</li> </ul>         |            |   |   |                              | _         |    |
| Criança/Adolescente:                          |                                        |            |   |   | Associar Criança/Adolescente |           |    |
| Grupo, comunicado.                            |                                        |            |   |   | Associar Grupo/Comunidade    |           |    |
|                                               |                                        |            |   |   | resocial orapo, comandada    |           |    |
|                                               |                                        |            |   | ~ | Visualizar Remover           |           | -  |
|                                               | Design design des                      |            |   |   |                              |           |    |
| Status*:                                      | Pendente                               |            | × |   |                              |           |    |
|                                               |                                        |            |   |   |                              |           |    |
|                                               |                                        |            |   |   |                              |           | ~  |
| <                                             |                                        |            |   |   |                              | >         |    |
| JINIGIAN U SIPIA CT - Sistema d               | 29" Microsoft Word - Man               |            |   |   | P                            | T 😴 1610- |    |

Ao clicar no botão **ASSOCIAR CRIANÇA/ADOLESCENTE**, o sistema apresenta a tela de consulta do cadastro de crianças e adolescentes, para que o conselheiro verifique se já existe um cadastro desta criança, ou seja, se existe uma "pasta" no sistema. Nesse momento você não estará consultando se existe uma denúncia ou fato no nome desta criança, você estará simplesmente consultado se existe o cadastro com os dados de identificação da criança/adolescente.

| Sipia - Mozilla Firefox                     |                   |                |                |                           |                        |      |                         |              |                                                                                                    |
|---------------------------------------------|-------------------|----------------|----------------|---------------------------|------------------------|------|-------------------------|--------------|----------------------------------------------------------------------------------------------------|
| inquiva Editar Egibir Határico Pagoritos    | Berarentas Ajud   | •              |                |                           |                        |      |                         |              | and the second second se |
| 38 Siple                                    | +                 |                |                |                           |                        |      |                         |              |                                                                                                    |
| 🗲 🛤 vvvv sipia gov. br/dtreinamenta/?c=-l   | 084bPoMM9488anDWe | NEAN .         |                |                           |                        |      | ☆ 🕫 🚰 - dicion          | erio         | ۵ 🖉                                                                                                    |
| Mais visitados 🥠 Expresso Livre 🖽 SIPIA C   | T 🗃 Hotmal 🛢 Est  | ado do Paraná  |                |                           |                        |      |                         |              |                                                                                                    |
| Web                                         | Agenda            | Denúncias      | Fatos          | Criança ou<br>Adolescente | Grupo ou<br>Comunidade | SGD  | Relatórios<br>e Ofícios | Ferramentas  | Sobre<br>SIPIA ct                                                                                                    |
| Conselho Tutelar                            | Tela Inicial >    | Denúncias > Co | onsulta > Cria | nça ou Adolescer          | te > Associar          |      |                         | Marcos Kohls | sair 渊                                                                                                    |
|                                             |                   |                |                |                           |                        |      |                         |              |                                                                                                    |
| Consulta de Criança ou                      | ı Adolescen       | te             |                |                           |                        |      |                         |              |                                                                                                    |
| Criança/Adolescente:                        |                   |                |                |                           | Nome pai/              | mäe: |                         |              |                                                                                                    |
| Data nascimento:                            |                   | m              |                |                           | Idade (and             | os): | An                      |              |                                                                                                    |
| Área de Abrangência do<br>usuário/conselho: |                   |                |                |                           |                        |      |                         |              |                                                                                                    |
| Uf/Município:                               |                   | ~              |                | <u>~</u>                  | Bairros                |      |                         | - 3          |                                                                                                    |
|                                             |                   |                |                |                           |                        |      | Limpar                  | Voltar 🕨 C   | onsultar                                                                                                    |
|                                             |                   |                |                |                           |                        |      |                         |              |                                                                                                    |
|                                             |                   |                |                |                           |                        |      |                         |              | BankSysten                                                                                                    |
| 🛃 Iniciar 🔰 👜 Spis - Vicella Frefex         | 37 Merosoft W     | ord - Han      |                |                           |                        |      |                         |              | PT 📢 1610                                                                                                    |

A consulta pode ser feita com os critérios que aparecem na tela acima, sendo indicado sempre usar o nome oficial da criança/adolescente, isto é, o nome do registro civil ou do documento de identidade.

Vejamos três situações que poderão aparecer como resposta da consulta:

SITUAÇÃO 1 (nenhum registro que satisfaça os critérios de pesquisa): Caso não conste o cadastro pelo nome consultado, o sistema indicará que nenhum registro foi encontrado e aparecerá a pergunta se quer incluir uma nova criança, conforme tela abaixo.

| ڬ Sipia - Mezilla Firefox                           |                                                       |                              |               |                                  |              |
|-----------------------------------------------------|-------------------------------------------------------|------------------------------|---------------|----------------------------------|--------------|
| Anquivo Editar Egilar Hatórico Pagoritos Berran     | erte Ajyde                                            |                              |               |                                  |              |
| C3 Spin                                             |                                                       |                              |               |                                  | -            |
| 🗲 😡 www.sipia.gov.br/ittreinamenta/?n=-08/bPoM      | M9Y88anDWevrvv                                        |                              |               | 🟫 🔻 C" 📲 * dicionario            | ۵            |
| 🚵 Mais visitados 🦂 Expresso Livre 🖽 SIPLA CT 🛛 🗃 Ha | otmail 🐞 Estado do Paraná                             |                              |               |                                  |              |
| Nenhum registro que<br>Refaça sua pesquis           | ue satisfaça os critérios<br>a alterando os critérios | de pesquisa foi encontrado   | o.            |                                  |              |
| Consulta de Criança ou                              | Adolescente                                           |                              |               |                                  |              |
| Criança/Adolescente:                                | Ana Santos                                            |                              | Nome pai/mãe: |                                  |              |
| Data nascimento:                                    |                                                       | ſ                            | Idade (anos): | Ano Nascimento:                  |              |
| Área de Abrangência do<br>usuário/conselho:         |                                                       |                              |               |                                  |              |
| Uf/Municipio:                                       | <u>v</u>                                              | V                            | Bairro:       | ✓ 3                              |              |
|                                                     | ?                                                     | Deseja incluir uma nova cria | ança agora?   | 🕨 Limpar 🌔 Voltar 🕨 Consultar    |              |
| Resultado da Consulta                               |                                                       | Sim Não                      |               |                                  |              |
| Nome:                                               |                                                       |                              |               | Data de Nascimento: Em Gestação: |              |
| < << > >>                                           | 1 3                                                   |                              |               |                                  |              |
|                                                     | and the second strend strends                         |                              |               | > Incluir                        | ~            |
| Spis - Picella Firefox                              | Photosoft Word - Man                                  |                              |               |                                  | PT (K) 16121 |

**SITUAÇÃO 2** (no resultado da consulta consta cadastro com nome similar e/ou idêntico): Quando da consulta, outro resultado que poderá aparecer é a indicação de um cadastro com nome similar, e em verificando que não se trata da mesma criança, basta clicar no botão **INCLUIR** na parte inferior conforme tela abaixo.

| www.sipia.gov.br/tttreinamento,Pro=-08/  | bPoMM9/88anDWewww            |      |            |               | ☆ ▼ C 🛃 • 6         | cionario         |  |
|------------------------------------------|------------------------------|------|------------|---------------|---------------------|------------------|--|
| tados 🥠 Expresso Livre 🖽 SIPLA CT 🤉      | 🗃 Hotmail 🐞 Estado do Paraná |      |            |               |                     |                  |  |
| Consulta de Criança                      | ou Adolescente               |      |            |               |                     |                  |  |
| Criança/Adolescente                      | Ana Silva                    |      |            | Nome pai/mäe: |                     |                  |  |
| Data nascimento:                         |                              |      |            | Idade (anos): | Ano Na              | scimento:        |  |
| Área de Abrangência<br>usuário/conselho: | do 🕑                         |      |            |               |                     |                  |  |
| Uf/Município:                            | ×.                           |      | ¥          | Bairro:       |                     | × 3              |  |
|                                          |                              |      |            |               | 🕨 Limpar 🌓 Vo       | itar 🕨 Consultar |  |
| Resultado da Consul                      | ta                           |      |            |               |                     |                  |  |
| Nome:                                    |                              | Non  | ne da Mãe: |               | Data de Nascimento: | Em Gestação:     |  |
| 🔿 Ana Silvana F                          |                              | mari | a da siva  |               | 01/01/2009          | Não              |  |
|                                          |                              |      |            |               |                     |                  |  |

Após responder sim para a pergunta se deseja incluir nova criança no caso de não existir nenhum registro, ou ao clicar no botão incluir tendo aparecido no resultado da consulta algum cadastro com nome similar, nessas duas situações, o sistema irá apresentar o formulário de cadastro em branco para o preenchimento.

| A              | seguir                | veremos                   | campo                 | а       | campo   | esse | preenchimento, | iniciando | pela | tela |
|----------------|-----------------------|---------------------------|-----------------------|---------|---------|------|----------------|-----------|------|------|
| ab             | aixo.                 |                           |                       |         |         |      |                |           |      |      |
|                |                       |                           |                       |         |         |      |                |           |      |      |
| <b>1</b> 20 st | DIA CT. Sistema de la | dermacijos nara a letieri | a o a Adolesciencia - | Maxilla | Firefox |      |                |           |      |      |

| érquiva Editar Egitir Határico Fagoritos Bamanantas Ajuda                   |                       |
|-----------------------------------------------------------------------------|-----------------------|
| 🚯 SEPLA CT - Sistema de Informações para a 1 🔹                              | •                     |
| 🗲 😆 www.sipis.gov.br/titreinamento/ho=VoQRnMAJaréihinnvPPUnTg               | 수 후 C 🚮 - Google 🔎 🏚  |
| 🕋 Mais visitados 🥠 Expresso Livre 🖽 SIPLA CT 🛛 🚘 Hotmail 🐞 Estado do Paraná |                       |
|                                                                             | <u>ه</u>              |
| Identificação da Criança/Adolescente                                        |                       |
|                                                                             |                       |
| No                                                                          |                       |
| Nome completo*:                                                             | Em gestação           |
|                                                                             |                       |
| Data de Nascimento*:                                                        |                       |
| === Idade aproxin                                                           | nada * anos.          |
|                                                                             |                       |
| Pais*:                                                                      | Pai 🚽 🗖 Não informado |
|                                                                             |                       |
| Paie*·                                                                      |                       |
|                                                                             | Mae Mao Informado     |
|                                                                             |                       |
| Responsável*: Escolha 🗸                                                     |                       |
|                                                                             |                       |
| Provide an end of the later                                                 |                       |
| Email do responsavel:                                                       |                       |
|                                                                             |                       |
| K                                                                           | ×                     |
| 🛃 Iniciar 🚯 SISTA CT - Sistema d 😂 2012 🔐 Microsoft Word - Man              | PT 🔍 🖬 🕄 🛒 🗑 🇌 1040   |

NOME COMPLETO: identificar nome oficial da criança, ou seja, que conste em certidão de nascimento ou documento de identidade.

**EM GESTAÇÃO:** esse campo deverá ser marcado no caso em que a vítima for uma criança em gestação uma vez que não terá personalidade jurídica. Ao marcar esse campo, os campos nome completo e data de nascimento serão desabilitados (congelados) e este cadastro ficará vinculado ao nome da mãe.

DATA NASCIMENTO: preencher a data de nascimento com referência no documento apresentado.

**IDADE APROXIMADA:** esse campo é preenchido automaticamente quando da identificação da data de nascimento.

**PAIS e "COMBOS" PAI E MÃE:** para cada campo PAIS, deverá ser indicado o nome relativo à indicação da caixa do lado, ou seja, deverá ser indicado o nome do PAI e da MÃE. Esse recurso de registro permite a indicação de dois pais ou duas mães nas situações de adoção de casais homoafetivos.

NÃO INFORMADO: no caso de não serem informados os nomes tanto do pai quanto da mãe, basta marcar esse campo que será desabilitado o preenchimento do nome do pai e/ou da mãe.

**RESPONSÁVEL**: deverá ser escolhida uma das opções da lista: pais, pai, mãe, guardião, tutor e responsável de fato. Destacando, o guardião é aquele que tem a guarda judicial e, o responsável de fato é aquele que efetivamente cuida da criança mas não tem a guarda judicial.

**EMAIL DO RESPONSÁVEL:** não é campo obrigatório mas pode ser indicado caso fornecido o contato.

Vejamos os campos seguintes do formulário do cadastro da criança/adolescente conforme tela abaixo:

| 😫 SIPIA CT - Sistema de Informações para a Infância e a Ad | lolescência - Mozilla Firefox |   |                       |                            |          |
|------------------------------------------------------------|-------------------------------|---|-----------------------|----------------------------|----------|
| Arquivo Editar Eglar Hetórico Pagoritos Demanentas Algda   | 1                             |   |                       |                            |          |
| C3 SIPIA CT - Sistema de Informações para a 1 +            |                               |   |                       | _                          | -        |
| www.sipia.gov.br/tttreinamento/ho=VoQRnMAJar6NinnvPFUr     | nîg                           |   |                       | <ul> <li>Google</li> </ul> | P 🚖      |
| 🎑 Mais visitados 🦽 Expresso Livre 🖽 SIPLA CT 🛛 Esta        | ido do Perané                 |   |                       |                            |          |
| Logradouro:                                                |                               |   |                       |                            | CEP:     |
| Uf/Município*:                                             | ¥                             |   | ×                     | I                          | Bairro*: |
| Telefone:                                                  |                               |   | Outros(ex:08009999999 | ))                         |          |
| Ponto de Referência:                                       |                               |   |                       |                            |          |
| Registro civíl*:                                           | Escolha                       | × | s                     | Sexo*:                     | Escolha  |
|                                                            |                               | 1 |                       |                            | 2.5comu  |
| Anterna da anterna d                                       | The rest of the or marking    |   |                       |                            | PI 1109  |

Nos campos **LOGRADOURO**, **CEP**, **UF/MUNICÍPIO e BAIRRO**, fica identificado o endereço de residência da criança e seus responsáveis. Também poderá ser indicado o telefone de contato, bem como a indicação de um ponto de referência para facilitar a localização da residência.

REGISTRO CIVIL: nesse campo obrigatório será possível optar por uma das seguintes informações: SIM - quando possui registro em cartório; NÃO - quando a criança ainda não foi registrada em cartório; NÃO INFORMADO - quando não se sabe da existência do registro; Obs.: Na situação em que os responsáveis, mesmo tendo registrado a criança, não estão de posse da certidão de nascimento por extravio ou outro motivo, a resposta deverá ser SIM, pois o registro existe, o que não existe é a via/documento da certidão de nascimento.

**SEXO**: nesse campo, além das opções masculino e feminino, também aparecem as opções transfeminino e transmasculino. Essas opções de registro fazem referência aos adolescentes transsexuais, aqueles que se identificam como sendo de outro gênero que não o de nascimento. Não confundir transsexual com homossexual, ou seja, com adolescentes que tenham orientação sexual homoafetiva.

| ڬ SIPIA CT - Sistema de Informações para a     | Infância e a Adolescência -  | Mozilla Firefox         |   |       |               |                       |                      |
|------------------------------------------------|------------------------------|-------------------------|---|-------|---------------|-----------------------|----------------------|
| grquivo Editor Egilar Hetárico Pegoritos D     | errareentas Ajyda            |                         |   |       |               |                       |                      |
| 🐯 SIPIA CT - Sistema de Informações para a 1 🔹 |                              |                         |   |       |               |                       | -                    |
| www.sipia.gov.br/ttreinamento/?n=3x3t8         | -baN*yHVnRH/eRprQ            |                         |   |       |               | 🗇 🔻 😋 🛃 - honiosexual | ۵                    |
| 滻 Mais visitados 🚄 Expresso Livre 🖽 SIPIA CT 💈 | 音 Hotmail 🐞 Estado do Paraná |                         |   |       |               |                       |                      |
| Deficiência:                                   | Escolha 🗸                    |                         |   | Cor*: | Escolha 🍟     |                       | ۵                    |
| Raça/Etnia*:                                   | Escolha                      |                         |   | *     |               |                       |                      |
| Documentos<br>apresentados:                    |                              |                         |   |       |               |                       |                      |
| Com quem mora*:                                | Escolha                      |                         | ¥ |       |               |                       |                      |
| Situação escolar*:                             | Escolha                      |                         | ۷ |       |               |                       |                      |
| Escolaridade:                                  | Escolha                      |                         | ¥ | Outra | escolaridade: |                       | Ano:                 |
| Escola:                                        |                              |                         |   |       |               |                       |                      |
| Escola/CEI:                                    |                              |                         |   | Nome  | e do contato: |                       | _                    |
| <                                              |                              |                         |   |       |               |                       | 2                    |
| 🛃 Iniciar 🛛 🕹 SIPIA CT - Setena d              | 2012                         | By Microsoft Word - Man |   |       |               |                       | मा 🔍 📾 🗑 🕄 👷 🔛 A. A. |

Dando continuidade, vejamos os campos seguintes do formulário:

**DEFICIÊNCIA**: caso a criança/adolescente tenha alguma deficiência poderá ser indicada neste campo, sendo necessario marcar o campo e em seguida selecionar uma das opções: auditiva, física, mental ou visual.

**COR:** nesse campo é indicada a cor com as opções amarela, branca, parda, negra (preta pelo IBGE) e indígena. O ideal é que essa informação fosse dada pela autoindicação da criança/adolescente ou responsável mediante a resposta pessoal frente às opções dadas.

**RAÇA/ETNIA:** mesmo havendo a indicação da cor, será necessária a indicação da raça etnia conforme as opções relacionadas no campo de escolha.

**DOCUMENTOS APRESENTADOS:** esse é um campo aberto em que o conselheiro poderá indicar informações dos documentos apresentados. Sugerimos que nesse campo seja sempre indicado o registro civil com a citação do cartório e até mesmo o número do livro de registro, informação útil para um eventual pedido de 2ªvia.

**COM QUEM MORA:** nesse campo deve ser indicado com quem a criança/adolescente reside, havendo também a possibilidade de indicar que é morador de rua ou se não possui residência fixa, além da possibilidade de indicar que está em instituição de acolhimento.

SITUAÇÃO ESCOLAR: nesse campo deve ser indicado se a criança/adolescente estuda, se está fora da rede, ou se nunca estudou. Para a criança abaixo de 5 anos existe a opção educação infantil.

**ESCOLARIDADE e ANO:** uma vez indicado no campo situação escolar que estuda ou não estuda atualmente, deve ser informado qual o nível de escolaridade e também o ano de estudo.

**ESCOLA/CMEI:** caso indicada a opção que "estuda" ou "educação infantil", pode ser indicado em que estabelecimento educacional está vinculado.

Concluindo a exposição dos campos do formulário do cadastro da criança/adolescente, vejamos as telas a seguir:

| SIPIA CT - Sistema de Informações para a Infância e a        | Adolescência - Mezilla Firefox |   |                       |              |
|--------------------------------------------------------------|--------------------------------|---|-----------------------|--------------|
| grquivo Editar Egisir Hatórico Pagoritos Bernamentas Aj      | ملای                           |   |                       |              |
| 63 SIPIA CT - Sistema de Informações para a 1 +              |                                |   |                       | -            |
| 🗲 🔶 🖾 www.sipia.gov.br/tttreinamento/Tro-Sudt8-bah/*yH/m     | RHYeRprQ                       |   | 🟫 🔻 😋 🚺 - homosexual  | P 🚖          |
| 🦲 Mais visitados 🎣 Expresso Livre 🖽 SUPLA CT 🛛 🚐 Hotmail 🐞 B | stado do Paraná                |   |                       |              |
|                                                              |                                |   |                       | ~            |
|                                                              |                                |   |                       |              |
|                                                              |                                |   |                       |              |
| Ocupação/Atividade*:                                         | Escolha                        | ~ | Situação de trabalho: | Escolha      |
|                                                              |                                | _ |                       |              |
|                                                              |                                |   |                       |              |
| Local/fone contato:                                          |                                |   |                       |              |
|                                                              |                                |   |                       |              |
|                                                              |                                |   |                       |              |
|                                                              |                                |   |                       |              |
|                                                              |                                |   |                       |              |
| Drogramac Cocision                                           |                                |   |                       |              |
| Programas Sociais:                                           |                                | × | Adicionar             |              |
|                                                              |                                |   |                       |              |
|                                                              |                                |   | Remover               |              |
| Outro programa social:                                       |                                |   |                       |              |
|                                                              |                                |   |                       |              |
|                                                              |                                |   |                       |              |
|                                                              |                                |   |                       |              |
|                                                              |                                |   |                       |              |
|                                                              |                                |   |                       | ~            |
| Thiciar Stra CT - Setera d 😂 2012                            | W Microsoft Word - Man         |   |                       | PT 🔍 🛃 15116 |

**OCUPAÇÃO/ATIVIDADE:** nesse campo, caso o adolescente tenha alguma ocupação de trabalho deve ser indicado se ela é NÃO REMUNERADA como o exemplo de estágio; REMUNERADA, que tem contrato de estágio ou carteira profissional assinada; SEM OCUPAÇÃO/ATIVIDADE para aqueles que não trabalha, ainda que estejam em idade permitida; NÃO SE APLICA: essa opção é indicada automaticamente pelo sistema quando a idade da criança for inferior a 14 anos;

**SITUAÇÃO DE TRABALHO:** no caso em que seja escolhida uma das opções, REMUNERADA ou NÃO REMUNERADA, deverá ser indicada a situação de trabalho. Se for indicada, no campo anterior, a opção SEM OCUPAÇÃO ou NÃO SE APLICA, automaticamente o sistema desabilita (congela) esse campo.

LOCAL/FONE CONTATO: tendo o adolescente ocupação profissional, pode ser indicado nesse campo "aberto" o local de trabalho e o contato.

**PROGRAMAS SOCIAIS:** também é possível indicar se a criança/adolescente ou sua família já é beneficiária/usuária de algum programa, se ela o for, pode ser indicado através da seleção de algum programa indicado na lista e na sequência clicar no botão ADICIONAR.

|                       | - |
|-----------------------|---|
| 🚖 🔻 C" 🛃 = honosexual | ۵ |
|                       |   |
|                       | - |
|                       |   |
|                       |   |
|                       |   |
|                       | × |
|                       |   |

INFORMAÇÕES COMPLEMENTARES: os últimos campos do formulário de cadastro da criança/adolescente são campos abertos não obrigatórios e que tratam de informações gerais não indicadas em campos anteriores, como características, situação de trabalho dos pais/responsáveis e detalhamento da composição familiar.

# SITUAÇÃO 3 - ASSOCIAR CRIANÇA/ADOLESCENTE

Outra situação é quando já existe o cadastro da criança/adolescente. Vejamos as telas nessa situação.

| ڬ Sipia - Mozilla Firefox                      |                              |                        |                     |                     |                       |
|------------------------------------------------|------------------------------|------------------------|---------------------|---------------------|-----------------------|
| Arquivo Editor Egitir Histórico Pegoritos E    | errarentas Ajyda             |                        |                     |                     |                       |
| C3 Siple +                                     |                              |                        |                     |                     | -                     |
| www.sipia.gov.br/ttheinamento/inc-tdhW         | w293876MbwA/uMe3V2w          |                        |                     | 🟫 🔻 😋 🚮 * Google    | P 🚖                   |
| 🔎 Mais visitados 🥠 Expresso Livre 🖽 SIPIA CT 🛔 | 🗃 Hotmail 🐞 Estado do Paraná |                        |                     |                     |                       |
| Consulta de Criança ou A                       | Adolescente                  |                        |                     |                     |                       |
| Caiseren (Adalan senter                        | 4                            |                        | blanna a si (milia) |                     |                       |
| Griança/ Adolescente:                          | Ana                          |                        | Nome par/maer       |                     |                       |
| Data and includes                              |                              |                        | Televier Germania   |                     |                       |
| Data nascimento:                               |                              |                        | Idade (anos):       | Ano Nas             | cimento:              |
| Área de Abrangéncia do                         |                              |                        |                     |                     |                       |
| usuario/conselho:                              |                              |                        |                     |                     |                       |
| HE (Município)                                 |                              |                        | Rairco              |                     |                       |
| orymanicipion                                  |                              |                        | Ballot              |                     |                       |
|                                                |                              |                        |                     |                     |                       |
|                                                |                              |                        |                     | Limpar Vol          | tar 🔁 Consultar       |
|                                                |                              |                        |                     |                     |                       |
| Beaultada da Canaulta                          |                              |                        |                     |                     |                       |
| Resultado da Consulta                          |                              |                        |                     |                     |                       |
| Nierose -                                      |                              | Nome da Mãe:           |                     | Data de Nascimento  | Em Gestacão:          |
| TNOTTIC:                                       |                              |                        |                     | Data de Nascimento. | Ciri Gestayao.        |
| O ANA ANDRE                                    |                              | ANA SILVA              |                     | 01/01/2009          | Não                   |
| <ul> <li>Ana ana celia</li> </ul>              |                              | cleonice dias          |                     | 01/01/2009          | Não                   |
| <ul> <li>Ana Andrelina</li> </ul>              |                              | ana da Sluía           |                     | 01/01/2009          | Não                   |
| <                                              |                              |                        |                     | 04)0476003          | 2                     |
| 🛃 Iniciar 🔒 Spis - Mosile Prefox               | 2012                         | gr Moresoft Word - Man |                     |                     | er 🔍 🔜 📾 🗑 😭 🚭 🕬 0942 |

Nessa situação, o sistema indica no resultado da consulta o nome da criança e para verificar se o cadastro realmente é da referida criança, basta clicar no nome que o formulário completo do cadastro irá aparecer. O formulário aparece com todos os campos "congelados" e no fim da tela fica disponível o botão ASSOCIAR CRIANÇA/ADOLESCENTE.

| sipia gov. br/dtreinaniento/                                                                                                    | the second second second second second second second second second second second second second second second se                                                                                                    |                                                                                                    |                                                                                                    |                                                         |
|----------------------------------------------------------------------------------------------------|----------------------------------------------------------------------------------------------------|----------------------------------------------------------------------------------------------------|----------------------------------------------------------------------------------------------------|---------------------------------------------------------|
| Exception in the second                                                                                                    | ho=383YAQMa3MRO8UWTavStA                                                                                                    |                                                                                                    | े रद थि∗                                                                                                    | Soogle                                                  |
| Identificação da                                                                                                    | Crianca/Adolescente                                                                                                    |                                                                                                    |                                                                                                    |                                                         |
| Nome completo*                                                                                                    | i Ana Androlina                                                                                                    |                                                                                                    |                                                                                                    |                                                         |
|                                                                                                    |                                                                                                    | Em gestação                                                                                                    |                                                                                                    |                                                         |
| Data de Nascime                                                                                                    | ent e*: 01/01/2009 Idade ap                                                                                                    | proximada * 3 anos.                                                                                                    |                                                                                                    |                                                         |
| Pais*:                                                                                                    | João da Silvia                                                                                                    | Pai 👻 🗆 Não informad                                                                                                    | to                                                                                                    |                                                         |
| Pois*:                                                                                                    | Ana da Silvia                                                                                                    | Mãe 🕤 🗆 Não informad                                                                                                    | to                                                                                                    |                                                         |
| Responsável*:                                                                                                    | Māe 👻                                                                                                    | Ana da Silvia                                                                                                    |                                                                                                    |                                                         |
| Email do respon                                                                                                    | sável:                                                                                                    |                                                                                                    |                                                                                                    |                                                         |
|                                                                                                    | man dan madara me                                                                                                    |                                                                                                    | 00000 000                                                                                                    |                                                         |
| .ogradouro:                                                                                                    | Rua dos Padres, 20                                                                                                    | GEP:                                                                                                    | 80000-000                                                                                                    |                                                         |
| Jf/Município*:                                                                                                    | PR Cascavel                                                                                                    | Beirro*:                                                                                                    | Turma 2012                                                                                                    | 2                                                       |
| felefone:                                                                                                    |                                                                                                    | Outros(ex:08009999999)                                                                                                    |                                                                                                    |                                                         |
| Ponto de Referên                                                                                                    | ncio: Cmei                                                                                                    |                                                                                                    |                                                                                                    |                                                         |
|                                                                                                    |                                                                                                    |                                                                                                    |                                                                                                    |                                                         |
| istema de Informações                                                                                                    | nad 2012 3/ Mc<br>i para a Infância e a Adelescância - Mezili                                                                                                    | crosoft Word - Men<br>la Finefox                                                                                                    |                                                                                                    | PT (5, 2.1                                              |
| Egler Hebirico Peger<br>eno de Informações para o                                                                                                    | ritos Berrarentas Ajgde<br>1., +                                                                                                    |                                                                                                    |                                                                                                    |                                                         |
| siple gov. br/ttheinamento/i                                                                                                    | ho=38.3NAQNa;3MROBUWTIWStA<br>1A CT 🛛 🧱 Hotmail 🐞 Estado do Parané                                                                                                    |                                                                                                    | े र द थि • व                                                                                                    | Soogle                                                  |
| tegistre civil*:                                                                                                    | Sim                                                                                                    | Sexo*: Feminino                                                                                                    |                                                                                                    |                                                         |
| Jeficiência:                                                                                                    | Escolha                                                                                                    | Cor*: Amarela 🗵                                                                                                    |                                                                                                    |                                                         |
| Raço/Etnia*:                                                                                                    | Branco/Caucasiano                                                                                                    |                                                                                                    |                                                                                                    |                                                         |
| Documentos                                                                                                    |                                                                                                    |                                                                                                    |                                                                                                    |                                                         |
| spresentados:                                                                                                    |                                                                                                    |                                                                                                    |                                                                                                    |                                                         |
| Com quem more                                                                                                    | *: M5e                                                                                                    |                                                                                                    |                                                                                                    |                                                         |
| Situação escolar                                                                                                    | Educação Infantil                                                                                                    |                                                                                                    |                                                                                                    |                                                         |
|                                                                                                    | Casella                                                                                                    | Cutes assolution day                                                                                                    |                                                                                                    |                                                         |
| scolaridade.                                                                                                    | Ebooma                                                                                                    | outra esculariuade.                                                                                                    | AB                                                                                                    | 6:                                                      |
| Escola:                                                                                                    |                                                                                                    |                                                                                                    |                                                                                                    |                                                         |
| Escola/CEI:                                                                                                    |                                                                                                    | Nome do conteto:                                                                                                    |                                                                                                    |                                                         |
| Escola/CEI:                                                                                                    | lade*: Não se Aplica                                                                                                    | Nome do contato:<br>Situação de trabalho                                                                                                    | : Escolha                                                                                                    |                                                         |
| Escola:<br>Escola/CEI:<br>Ocupação/Ativid                                                                                                    | lade*: Não se Aplica                                                                                                    | Nome do conteto:                                                                                                    | : Escolha                                                                                                    | ~                                                       |
| Escole:<br>Escole/CEI:<br>Ocupação/Ativid<br>acal/fone conte<br>Sana crisula                                                                                                    | tade*: Não se Aplica<br>ato:<br>madu. 2012 2012 2014                                                                                                    | Nome do conteto:                                                                                                    | e: Escolha                                                                                                    | ×<br>n • 🗈                                              |
| Escole:<br>Escole/CEI:<br>Doupação/Ativid<br>a cal/fone conta<br>Domor contación<br>contación de informação<br>Egér Estárico Pago                                                                                                    | lade*: Não se Aplica<br>ato:<br>mada: ■ cota                                                                                                    | Nome do conteto:<br>Situação de trabalho<br>creat Word - Nor                                                                                                    | e: Escolha                                                                                                    | с<br>н 6 <u>л</u> а                                     |
| Escola :<br>Escola/CEI:<br>Doupação/Ativid<br>acal/fone conte<br>Strate-ater<br>Strate-ater<br>Egir Hitórico Pays<br>tenode Informeçõespara a                                                                                                    | tade*: Não se Aplica<br>sto:                                                                                                    | Nome do contato:<br>Situação de trabelho<br>creat Hord - Hon                                                                                                    | Escolha                                                                                                    | м<br>м <b>ф. С</b>                                      |
| Escele/CEI:<br>Coupação/Ativid<br>Octopação/Ativid<br>Octopação/Ativid                                                                                                    | Iade*: Não se Aplica<br>11                                                                                                    | Nome do contato:<br>Situação de trabalho<br>creat Word - Hus.                                                                                                    | Escolha ☆ ▼ ♂ ○ ♂ → ♂ ○ ♂ → ♂ ○ ○ ○ ○ ○ ○ ○ ○ ○ ○ ○                                                                | er 🍕 🛤                                                  |
| Es cole/CEI:<br>Coupa ção / Ativid<br>State / CEI:<br>Coupa ção / Ativid<br>State de Informação<br>Edir Biblino Pago<br>tena de Informações para a<br>spia gou jeritoriamento<br>de Espesso Une CB SD<br>Denouncias                                                                                                    | tadie*: Não se Aplice<br>at 0:<br>spana a Infância e a Adolescância - Mazili<br>atos Cerrarentes Agale<br>1                                                                                                    | Nome do contato:<br>Situação de trabalho<br>zeont linea : Illa Firsfox                                                                                                    | e: Escolhe<br>☆ τ σ <mark>%</mark> • α                                                                             | er 🍕 🛤                                                  |
| Es cole/CEI:<br>Coupação/Ativid<br>Col/Cone cont<br>State de Informação<br>Edar Bitárico Pays<br>Estas de Informação Pays<br>Sida gou Británica Pays<br>Sida gou Británica Pays<br>Sida gou Británica Pays<br>Concortos<br>Denúncias                                                                                                    | tad e *: Não se Aptica<br>3101<br>moto: ● ota 00 es<br>5 ptro a Infância e a Adolescância - Mozill<br>nto: Eurorente: Agde<br>1 ●<br>No-Banagas/Agnece.wTwena<br>RA CT ● Hetnel ● Estado do Perané                                                                                                    | Nome do contato:<br>Situação de trabalho<br>creat Ward-Han                                                                                                    | Escolha : ☆ ▼ C M • 0                                                                                              | er 🖉 🗖                                                  |
| Es cole/CEI:<br>Coupa ção / Ativid<br>Coupa ção / Ativid<br>Coupa ção /                                                                                                    | tad e *: Não se Aplica<br>1001<br>1002 0012 0014<br>5 para a Infância e a Adolescância - Mozili<br>ntes Gerarentes Agás<br>1 +<br>10 +<br>10 +                                                                                                    | Nome do contato:<br>Situação de trabalho<br>Ina Firsfox<br>Local                                                                                                    | e: Escolha :<br>☆ e C Stro<br>Bairro                                                                               | er e a                                                  |
| Es cole/CEI:<br>Es cole/CEI:<br>Coupação/Ativid<br>State o contr<br>State o contr<br>State o contr<br>Edir Hatemação<br>Edir Hatemação<br>Edir Hatemação<br>Edir Hatemação<br>Edir Hatemação<br>Edir Hatemação<br>Edir Matemação<br>Edir Matemação<br>Edir                                                                                                    | tad e *: Não se Aplica<br>ter : Não se Aplica<br>s para a Infincia o a Adolescância - Mozili<br>ntes Ceramenta: Agla<br>1 →<br>Pra Bundus Viecouvriveta<br>Pra Cr ≧ Hetnel @ Estado do Perané<br>Conselheiro (a)<br>Andreina Pedroza Battisti                                                                                                    | Nome do contato:<br>Situação do trabalho<br>Referir<br>Ila Firsfox<br>Local<br>Mikidakidakidakidakidakidakidakidaki                                                                                                    | ·· Escolha :<br>슈 · C 관 · ·                                                                                        | Soogle<br>Status<br>Proc. art. 98                       |
| Es cole/CEI:<br>Es cole/CEI:<br>Coupação/Ativid<br>Stata como<br>Stata como<br>Stata com                                                                                                    | tad e *: Não se Aplica<br>to: 2016 2018 2018 2019<br>s para a Infáncia e a Adolascância - Mazil<br>nto: Ceramenta: Agda<br>1 →<br>PACT 2 Hotnel @ Estado do Perané<br>Conselheira(a)<br>Andreina Pedroza Battisti                                                                                                    | Nome do contato:<br>Situação do trabalho<br>Nexest Minor "Max<br>Ila Firsfox<br>Local<br><u>mi</u> skiskiskiskiskiskiskiskiskiskiskiskiski                                                                                                    | ** Escolhe :<br>                                                                                                   | sooge<br>Status<br>Proc. art. 98                        |
| Es cole/CEI:<br>Coupação/Ativia<br>Coupação/Ativia<br>Coupação/Ativia<br>Coupação/Ativia<br>Coupação/Ativia<br>Coupação/Ativia<br>Coupação/Ativia<br>Estende de Informação<br>Estende de Informação<br>Estende de Informação<br>Sele gos Defendencias<br>Deten<br>29/02/2012<br>Fatos                                                                                                    | Inder*: Não se Aplica<br>atua<br>sela: ● atua genes<br>s para a hofancia e a Adolascincia . Adola<br>sela: • e reverentes Agala<br>n                                                                                                    | Nome do contato:<br>Bituação do trabalho<br>constituição do trabalho<br>la Firefox<br>Local<br><u>I</u> Mitistististististististististis                                                                                                    | ** Escolhe :                                                                                                    | sooge<br>Status<br>Proc. art. 98                        |
| Es cole / CEI :<br>Coupe g8o / At lvic<br>Coupe g8o / At lvic<br>Coupe g8o / A                                                                                                    | Lad e *: Não se Aplica<br>101<br>101<br>102<br>102<br>102<br>102<br>102<br>102                                                                                                    | Nome do contato:<br>Bituação do trabalho<br>count linea:<br>Ila Firefox<br>Local                                                                                                    | <ul> <li>Escolbe</li> <li>∴ F C </li> <li>Bairro</li> <li>Turma 2012</li> <li>Bairro</li> </ul>                    | scope<br>Status<br>Proc. art. 98<br>Situação            |
| Es cole/CEI:<br>Es cole/CEI:<br>Coupa ção / Attivic<br>Coupa ção / Attivic<br>Coupa ção / Attivic<br>Coupa ção / Attivic<br>Coupa ção / Attivic<br>Este de Informație<br>Este de Informație<br>Este de Informație<br>Sele gou britte de Informație<br>Este de Informație<br>Sele gou britte de Informație<br>Este de Informație<br>Sele gou britte de Informație<br>Este de Informație<br>Sele gou britte de Informație<br>Este de Informație<br>Sele gou britte de Informație<br>Este de Informație<br>Sele gou britte de Informație<br>Sele gou britte d                                                                                                    | India *: Nilo se Aplica<br>at o<br>mai: ■ one gyrec<br>s para hofficis e a Adolssčincis . Adols<br>n                                                                                                    | Nome do contato:<br>Situação do trabalho<br>seast level fea.<br>In Firefox<br>Local<br>                                                                                                    | e: Escolha<br>☆ マ C Mereo<br>Bairro<br>Turma 2012<br>Turma 2012                                                    | Socije<br>Status<br>Proc. ort. 98<br>Situação<br>Aberto |
| Escole/CEI:<br>Escole/CEI:<br>Coupeção/Attivic<br>Coupeção/Attivic<br>Coupeção/Attivic<br>Coupeção/Attivic<br>Coupeção/Attivic<br>Coupeção/Attivic<br>Edir<br>Edir | India *: Nilo se Aplica<br>ato:<br>spina http:///www.setAplica<br>ato:<br>spina http://www.setAplica<br>ato:<br>spina http://www.setAplica<br>ato:<br>spina http://www.setAplica<br>ato:<br>spina http://www.setAplica<br>ato:<br>spina http://www.setAplica<br>ato:<br>spina http://www.setAplica<br>ato:<br>spina http://www.setAplica<br>ato:<br>spina http://www.setAplica<br>ato:<br>ato:<br>ato                                                                   | Local                                                                                                    | e: Escolha<br>☆ マ C Merco<br>Bairro<br>Turma 2012<br>Turma 2012                                                    | Scope<br>Status<br>Proc. art. 98<br>Situação<br>Aberto  |
| Es cole / CEI :<br>Coupe g8o / At lvic<br>Coupe g8o / At lvic<br>Coupe g8o / A                                                                                                    | Inder÷: Nico se Aplica<br>ato:<br>mai: ■ one                                                                                                    | Local                                                                                                    | e: Escolha<br>☆ マ C Mero<br>Bairro<br>Turma 2012<br>Rairro<br>Turma 2012                                           | Scope<br>Status<br>Proc. ort. 98<br>Situação<br>Aberto  |
| Escole/CEI:<br>Escole/CEI:<br>Coupe ção / Ativic<br>Coupe ção / Ativic                                                                                                    | Inderet: Nilo se Aplica<br>ato:<br>ato: | Nome do contato:<br>Situação da trabalho<br>areada level i her.<br>Local<br>Elector<br>Local<br>Material Material Material                                                                                                    | Escolha                                                                                                    | Scoole<br>Status<br>Proc. art. 98<br>Situação<br>Aberto |
| Escole/CEI:<br>Escole/CEI:<br>Coupe ção / Ativic<br>Coupe ção / Ativic                                                                                                    | Inder : Nico se Aplica<br>ato:<br>ato:  | Nome do contato:  Situação da trabalho  acostatementario  Local  Destinotário  Destinotário  Destinotário  Destinotário                                                                                                    | Escolha                                                                                                    | Scoole<br>Status<br>Proc. art. 98<br>Situação<br>Aberto |
| Escole/CEI:<br>Escole/CEI:<br>Coupe ção / Ativic<br>Coupe ção / Ativic                                                                                                    | Inderet: Niño se Aplica<br>ato:<br>ato: | Nome do contato:  Situação do trabalho  contato:  Situação do trabalho  contato:  Destinotário  Destinotário  Dr. Leendro Antunes Meirelles Machado João Mancel                                                                                                    | Escolhe ∴ Escolhe ∴ Escolhe ∴ C C Marce Bairro Turma 2012 Bairro Turma 2012 Motivo motivo solicitação vaga Crietis | Seegle<br>Status<br>Proc. art. 98<br>Situação<br>Aberto |
| Escole/CEI:<br>Escole/CEI:<br>Coupe ção / Ativic<br>Coupe ção / Ativic                                                                                                    | Inderet: Não se Aplica<br>ato:<br>ato:  | Nome do contato:  Situação do trabalho  reado Mardo I Max.  Ib Florto:  Local  Ib Kitki ki ki ki ki ki ki ki ki ki ki ki ki k                                                                                                    | <ul> <li>Escolha</li> <li>Escolha</li> <li></li></ul>                                                              | Recue<br>Status<br>Proc. art. 98<br>Situação<br>Aberto  |
| Escole/CEI:<br>Escole/CEI:<br>Coupe ção / Ativic<br>Coupe ção / Ativic                                                                                                    | Inderet: Não se Aplica<br>Inderet: Não se Aplica<br>Inderet: Correst<br>Spara Adolescância e Adolescância Adole<br>Interete Verande Adole<br>Interete Verande Adole<br>Interete Verande Adole<br>Conselheiro(o)<br>Andreina Pedroza Battisti<br>Conselheiro(o)<br>Andreina Pedroza Battisti<br>Conselheiro(o)<br>Andreina Pedroza Battisti<br>Conselheiro(o)<br>Andreina Pedroza Battisti                                                                                                    | Nome do contato:  Situação do trabalho  spara (Mord Hoto)  Local  []]Kikikikikikikikikikikikikikiki  Destinatário  D:: Leensko Antunes Meireiles Machado João Mancel  EMĂ FATIMA DE SILVA                                                                                                    | <ul> <li>Escolha</li> <li></li></ul>                                                                               | Redus<br>Redus<br>Proc. art. 98<br>Situação<br>Aberto   |
| Escole/CEI:<br>Escole/CEI:<br>Coupe ção / Ativic<br>Coupe ção / Ativic                                                                                                    | India *: Não se Aplica  tere:     Transmit *: Não se Aplica  tere:     Transmit *: Não se Aplica  tere:     Transmit *: Não se Aplica  tere:     Transmit *: Não se Aplica  tere:     Transmit *: Não se Aplica  tere:     Transmit *: Não se Aplica  tere:     Transmit *: Não se Aplica  tere:     Transmit *: Não se Aplica  tere:     Transmit *: Não se Aplica  tere:     Transmit *: Não se Aplica  tere:     Transmit *: Não se Aplica  tere:     Transmit *: Não se Aplica  tere:     Transmit *: Não se Aplica  Não se Aplica  tere:     Transmit *: Não se Aplica  tere:     Transmit *: Não se Aplica  tere:                                                                                                    |                                                                                                    | <ul> <li>Escolba</li> <li>Escolba</li> <li></li></ul>                                                              | Status<br>Broc, art. 98<br>Bituação<br>Aberto           |
| Es col a/ CEI :<br>Es col a/ CEI :<br>Coupa ção / At ivic<br>contraint de informação<br>Egito Deteo contraint<br>Se tendo finêmento<br>Egito Deteo contraint<br>Espresso Dere CEI SI<br>Deteo de Informação<br>Espresso Dere CEI SI<br>Deteo CEI SI<br>Deteo CEI SI<br>Deteo CEI SI<br>Deteo CEI SI<br>Deteo CEI SI<br>Deteo CEI SI<br>Deteo CEI SI<br>Deteo CEI SI<br>Deteo CEI SI<br>Deteo CEI SI<br>Deteo CEI SI<br>Deteo CEI SI<br>Deteo CEI SI<br>Deteo CEI SI<br>Deteo CEI SI<br>SI<br>Deteo CEI SI<br>Deteo CEI SI<br>SI<br>Deteo CEI SI<br>SI<br>Deteo CEI SI<br>SI<br>Deteo CEI SI<br>SI<br>Deteo CEI SI<br>SI<br>SI<br>Deteo CEI SI<br>SI<br>SI<br>SI<br>SI<br>SI<br>SI<br>SI<br>SI<br>SI                                                                                                    | India *: Não se Aplica<br>ato:<br>para britancia o a Adolescância Adole<br>para britancia o a Adolescância Adole<br>ato prevente Again<br>1. •<br>tro-Baya Qis 394008.0471+050<br>Kia CT - Hetmal - Estado do Peraño<br>Conselheiro (a)<br>Andreina Pedroza Battisti<br>Conselheiro (a)<br>Andreina Pedroza Battisti<br>0 Número<br>2012000200<br>2012000150                                                                                                    | Nome do contato:       Situação do trabalho       cocal       Implitătătătătătătătătătătătă       Local       Implitătătătătătătătătătătă       Destinatărio       Dr. Lesrairo Antones Meirelles Machado       Jaão Manoal       Izenă FATIMA DE SILVA       Mistórico       Implitătă Contato       Jaão Manoal       Izenă FATIMA DE SILVA | <ul> <li>Escolba</li> <li>Escolba</li> <li></li></ul>                                                              | Status<br>Proc. art. 98<br>Situação<br>Aberto           |

### RETOMANDO O FORMULÁRIO DA DENÚNCIA - MUDANÇA DE STATUS

Após concluir o preenchimento do formulário do cadastro da criança/adolescente, clicando no botão SALVAR E SAIR (situações 1 e 2), ou após fazer a associação de cadastro clicando no botão ASSOCIAR CRIANÇA/ADOLESCENTE (situação 3) o sistema irá retornar ao formulário da denúncia para a **MUDANÇA DE STATUS**. Como exemplo de registro mudando o "status", veremos o status NÃO ATRIBUIÇÃO nas páginas 48 e 49; e a opção PROCEDENTE ARTIGO 98 a partir da página 52.

| siene c.i., sistema de informações para a infai     | che e a visorescencia - Mazina Pinetos |                              |                |
|-----------------------------------------------------|----------------------------------------|------------------------------|----------------|
| quiva Editar Egibir Hetórico Pagoritos Barranes     | rtan Ajgda                             |                              |                |
| SIPIA CT - Sistema de Informações para a 1 🔹        |                                        | i lifere                     |                |
| vvvvv sipis, gov. br/ttheinamento,Pho-Si4tti23gBdli | sRy83tpQ                               | 🟫 🔻 😋 🍓 - nidia independente | ₽ 1            |
| Mais visitados 🥠 Expresso Livre 🗔 SIPIA CT 🗧 Hot    | nel 🜞 Estado do Perané                 |                              |                |
| Violação:                                           | Coletivo                               |                              |                |
|                                                     | Individual                             |                              |                |
| Criança/Adolescente                                 | Ana Elvis                              | <u></u>                      | Associar Crian |
| drupo/comunicate.                                   |                                        |                              | Associar Grup  |
|                                                     |                                        |                              | Vieualizar P   |
|                                                     |                                        |                              | VISUUIIZUI     |
| Status*:                                            | Pendente                               | <b>v</b>                     |                |
|                                                     | Improcedente                           |                              |                |
|                                                     | Improcedente Outra Violação            |                              |                |
|                                                     | Pendente                               |                              |                |
|                                                     | Procedente Encaminhamento Artigo 95    |                              |                |
| <b>Documentos Anexad</b>                            | Procedente Artigo 98                   |                              |                |
|                                                     | Procedente Artigo 98 Outra Violação    |                              |                |
|                                                     | Procedente Artigo 105                  | arquivo                      |                |
| 1                                                   | Procedente Artigo 105 Outra Violação   | arquivo Allexar              |                |
|                                                     | Não atribuição                         |                              |                |
| Ne                                                  | Erro de Registro                       |                              |                |
|                                                     |                                        |                              |                |
|                                                     |                                        |                              | 3              |
| Inician Distant State                               | 2012 W Microsoft Word - Neo            |                              | PT (\$ 160     |

No campo status poderá ser escolhida uma das opções indicadas na figura acima. Vejamos o que cada uma delas significa:

**PROCEDENTE ARTIGO 98:** conforme prevê o artigo 98 do Estatuto da Criança e do Adolescente, na situação de ameaça ou violação de direitos por ação ou omissão da sociedade ou do estado; por falta, omissão ou abuso dos pais ou responsável; em razão de sua conduta;

**PROCEDENTE ARTIGO 98 OUTRA VIOLAÇÃO:** além do que foi denunciado e confirmado nos termos do item acima, identificou-se na averiguação outra violação de direitos;

**IMPROCEDENTE OUTRA VIOLAÇÃO:** trata-se do caso em que a denúncia não foi procedente, mas durante a averiguação foi identificada outra situação com direito violado.

**PROCEDENTE ARTIGO 105:** conforme prevê o artigo, trata-se dos casos somente de prática de ato infracional por criança que tem como medidas previstas as relacionadas no art. 101 do inciso I ao VI;

**PROCEDENTE ARTIGO 105 OUTRA VIOLAÇÃO:** trata-se dos casos em além do ato infracional da criança, a mesma sofre violação de direitos;

As demais opções não irão transformar-se em fato:

**IMPROCEDENTE:** quando a situação denunciada não teve procedência e não há nenhum outro quadro de violação identificado durante a averiguação a denúncia pode ser encerrada como improcedente;

**ERRO DE REGISTRO:** caso o conselheiro tenha se equivocado ao registrar a denúncia poderá encerrá-la indicando erro de registro.

**NÃO ATRIBUIÇÃO:** conforme veremos na próxima figura, caso a situação abordada não seja de atribuição do conselho, o conselheiro tutelar deve gerar um ofício de encaminhamento ao órgão ou estabelecimento responsável em atender a situação. Não se trata de aplicar uma medida, mas sim de documentar a orientação para que o interessado procure o órgão ou estabelecimento adequado para atendimento do caso.

**PROCEDENTE ENCAMINHAMENTO ARTIGO 95:** também é atribuição dos conselho tutelares a fiscalização de programas de atendimento de crianças/adolescentes.

# DENÚNCIA NÃO-ATRIBUIÇÃO

| grquivo Editar Egitar Egitárico Pagontos Bernamentas Algúa                |                                       |
|---------------------------------------------------------------------------|---------------------------------------|
| G3 SPEA CT - Sistema de Informações para a 1                              | · · · · · · · · · · · · · · · · · · · |
| C C vww.spia.gov.br/ttreinanento/hv=k2/aklasU/b-pwebji2/wg                |                                       |
| 🍘 Mais visitados 🥠 Expresso Livre 🚯 SIPIA CT 🧧 Hotmail 👹 Estado do Parané |                                       |
| Denúncia Não Atribuição                                                   |                                       |
| Tipo Retaguarda: ○ Entidade/Programa<br>© Orgão Loceis                    |                                       |
| Retaguarda                                                                |                                       |
| voder Evecutivo<br>₩rristArio PUblico<br>€ Conseiho Satorial              |                                       |
| Judiciánio                                                                |                                       |
| Destinatário*:                                                            |                                       |
| Notive*:                                                                  |                                       |
|                                                                           | 🕨 Voltae 🌔 Próximo                    |
| 🛃 Iniciar 🔰 🔮 ElFla CT - Solaward 🛸 2012 😰 Microsoft Word - Men           | PT 📢 17.05                            |

Após clicar no botão SALVAR a alteração do status para **NÃO ATRIBUIÇÃO**, o sistema apresenta a tela para escolha de qual órgão local ou estabelecimento/programa deverá atender a situação tratada. Para ir para a tela de edição do ofício será obrigatório indicar o destinatário e o motivo e na sequência clicar no botão PRÓXIMO conforme figura acima.

Em seguida o sistema apresenta a tela de edição do ofício conforme figuras abaixo:

| SIPIA CT - Sister     | na de informações para a infân       | ris e a Adolescância - Mazilla Firefox               | E 8 🗙      |
|-----------------------|--------------------------------------|------------------------------------------------------|------------|
| graphic Editor Edit   | jar Hetárico Pegoritos Demerent      | an Agela                                             |            |
| CO SIPLA CT - Sistema | de Informepões para a 1 🔹            |                                                      | -          |
| + 63 vorm sipia       | gov.br/tttreinaniento/?no=LT%SPgD0%6 | serperDFog 🟫 🕫 😋 🚮 - midis independente              | ۶          |
| 🔎 Mais visitados 🥠    | Expresso Livre 💷 SIPIA CT 📒 Holon    | el 🖷 Estado do Perané                                |            |
|                       | Officio                              |                                                      | -          |
|                       | Date*:                               | Nião Emitido                                         |            |
|                       | Destinatório*;                       | sdfsdafsdfdsfds                                      |            |
|                       | Metive*:                             | aodfdsefaodfodsdfasfodefodefdse aodfaodfoadfadsf     |            |
|                       |                                      | h.                                                   | 1          |
|                       | Ocultar cabeçalho na<br>impressão:   |                                                      |            |
|                       |                                      |                                                      |            |
|                       | Edição do Oficio de E                | ncaminhamento Não Atribuição                         |            |
|                       | <b>⊢Variáveis:</b>                   |                                                      |            |
|                       | Ca                                   | mpo: Escolha 💌 Variável: Escolha 💌 Asilicar variável |            |
|                       | Cebeçelho*:                          | Conselho Cascavel 2012                               |            |
|                       |                                      | Av. Brasil, 100 Fone: (44)4444-4444                  |            |
|                       |                                      | Cascavel / PR                                        |            |
|                       | Orgão do serviço<br>selicitado*:     | Vara da Infanda - Juizado                            |            |
| 🐮 Iniciar             | ڬ SIRA CT - Sistema d 🔁              | 012 DV Microsoft Word - Mark                         | PT 😧 17:05 |

| 🛢 SIPIA CT - Sistema de Informações para a Infâns    | ia e a Adolescência - Mezilla Eleefox                                                                                                    |           |
|------------------------------------------------------|----------------------------------------------------------------------------------------------------|-----------|
| grquivo Editar Egitir Hetórico Pegoritos Berrarent   | er Ajgda                                                                                                    |           |
| SIPIA CT - Sistema de Informações para a 1           |                                                                                                    | -         |
| 🗲 🖼 www.sipia.gov.br/tttreinamento/?no=LTMSPgDJTi6   | ierps/DFcg 👘 🐨 📽 nidia independente                                                                                                    | P 🚖       |
| 🊵 Mais visitados 🥠 Expresso Livre 🖽 SIPIA CT 🗧 Hotor | al 🛢 Estado do Perané                                                                                                    |           |
| Primeira parăgrate*:                                 | Este Conselho Tutelar, órgão permanente e autônomo, não jurisdidonal, encarregado pela sociedade de zelar pelos<br>direitos da oriança e do adolescente, definidos no Art. 131 da Lei Federal B.069/90 e, no uso de suas atribuições<br>estabelecidas no Art. 136, inciso III, alínea "a" da lei supraditada, encarninha Gr.(a) [DENUNCIANTE]. Que esteve neste<br>conselho solicitando [SERVIÇO SOLICITADO], uma vez que tal solicitação não se constitui atribuição desse Conselho,<br>conforme previsto no Artigo 136 referida legislação. | -         |
| Segundo parágrafo*:                                  | Isto posto, entendemos que cada um cumprindo seu papel dentro do Sistema de Garantia de Direitos,<br>cumpriremos a legislação.                                                                                                    |           |
| Terceiro parágrafo*:                                 | ii<br>Desejando que a continuidade dessa parceria resulte sempre na ampliação de serviços de qualidade à população,<br>reiteramos nosso apreço e consideração.                                                                                                    |           |
|                                                      | Vultar 🕨 Visualizar 🕨 Emiltir                                                                                                    |           |
| 🐉 Iniciar 🔰 🌒 SIFLA CT - Sutterned 📔 3               | 012 gr Manasaft Word - Han                                                                                                    | PT 🕄 1765 |

Ao clicar no botão EMITIR será possível imprimir o ofício e o mesmo será salvo quando confirmar a emissão, clicando novamente no botão EMITIR da visualização do ofício.

# IMPRIMIR DENÚNCIA

Caso o conselheiro precise imprimir o formulário da denúncia, basta clicar no botão IMPRIMIR na parte inferior do formulário da denúncia.

| SIPIA CT - Sistema de Informações para a                                                                                                    | a Infância e a Ado                                                                                             | lescência - Mozilla Firefox                                                                |                     |                                                                                                    |                                         |
|----------------------------------------------------------------------------------------------------|----------------------------------------------------------------------------------------------------|--------------------------------------------------------------------------------------------|---------------------|----------------------------------------------------------------------------------------------------|-----------------------------------------|
| Anguivo Editar Egilar Egilar Egilatino Pagonitos E<br>133 SIPIA CT - Sistema de Informações para a 1 +                                                                                                    | erranentas Ajyda                                                                                               |                                                                                            |                     |                                                                                                    |                                         |
| e so www.spia.gov.br/tttreinanento/?n=8vs2                                                                                                    | sF*P356nM2972Npr2A                                                                                             |                                                                                            |                     | 승 후 연 😽 - pluns                                                                                          | ۶ 🖈                                     |
| 🎽 Mais visitados 🦼 Expresso Livre 🖽 SIPIA CT 🔒                                                                                                    | 🗃 Hotnal 🐞 Estad                                                                                               | lo do Paraná                                                                               |                     |                                                                                                    |                                         |
|                                                                                                    | <b>C10</b>                                                                                                    |                                                                                            |                     |                                                                                                    | •                                       |
| Núme                                                                                                    | ro de registro:                                                                                                | PR826406                                                                                   |                     |                                                                                                    |                                         |
| Data                                                                                                    | de registre:                                                                                                   | 02/04/2012 17:10:25 Faco harden de Aracilia                                                |                     |                                                                                                    |                                         |
| Ident                                                                                                    | tidade<br>edoia*:                                                                                              |                                                                                            |                     |                                                                                                    |                                         |
| Orige                                                                                                    | m da denuncia*                                                                                                 | Vizinho                                                                                    |                     |                                                                                                    |                                         |
| Form                                                                                                    | a da denúncia*;                                                                                                | Par telefone                                                                               |                     |                                                                                                    |                                         |
| Deccore                                                                                                    | rição da<br>Becia†:                                                                                            | Criança fora da escola trabalhando na rua.                                                 |                     |                                                                                                    |                                         |
|                                                                                                    |                                                                                                    | Minimo III caracteres                                                                      |                     | -                                                                                                    |                                         |
| Local                                                                                                    | da ocerrência*:                                                                                                | Ruas do Bairro                                                                             |                     |                                                                                                    |                                         |
| Panta                                                                                                    | a de Referência:                                                                                               |                                                                                            |                     |                                                                                                    |                                         |
|                                                                                                    | alcinio *:                                                                                                    | DD // Carabial                                                                             | Raises Fr           | Turns 2010                                                                                               |                                         |
|                                                                                                    |                                                                                                    | PR. Californi                                                                              |                     | CENTRA 2012 - No.                                                                                        |                                         |
| Data                                                                                                    | da ocomencia*:                                                                                                 | 02/04/2012                                                                                 | Psuario:            | Marcos Konis                                                                                             |                                         |
| Turne<br>Recei                                                                                                    | do<br>bimento*:                                                                                                | Horário Comercial 🤟                                                                        |                     |                                                                                                    |                                         |
| Pravi                                                                                                    | dência<br>lata:                                                                                                | Visitar as ruas do bairro para verificar a ocor                                            | rência.             |                                                                                                    |                                         |
| Thinkiar Stract - Suternad                                                                                                    | W Nonsoft Wor                                                                                                  | d - Man                                                                                    |                     |                                                                                                    | е — — — — — — — — — — — — — — — — — — — |
| 😫 SIPIA CT - Sistema de Informações para a                                                                                                    | Infância e a Ado                                                                                               | lescência - Mazilla Firefox                                                                |                     |                                                                                                    |                                         |
| grquiva Editar Egilar Határico Payoritos B                                                                                                    | errarentas Ajyda                                                                                               |                                                                                            |                     |                                                                                                    |                                         |
| 103 SIPIA CT - Sistema de Informações para a 1                                                                                                    |                                                                                                    |                                                                                            |                     | A                                                                                                    |                                         |
| Contraction of the second second seco | sF*PJS6n/Hz972NprzA                                                                                            |                                                                                            |                     | S2 ≤ G. Sa + bruse                                                                                       | P 音                                     |
| Mas visitados de Expresso Divre 1938 SIPIA CT 4                                                                                                    | at Hotmail 👹 Estad                                                                                             | o do Paraná                                                                                | *****               |                                                                                                    |                                         |
| averi                                                                                                    | guação:                                                                                                    | Marcos Kohls - 04/04/2012 17:39:17 - asota<br>Marcos Kohls - 04/04/2012 17:45:30 - fisajdi | asdçikf sadçikfi sa | tsoar osa tosar suar son asut asonasusaonsoos<br>idigkt asotis jolagiisi foist jigi saqtisi olohasi diso | 5                                       |
|                                                                                                    |                                                                                                    |                                                                                            |                     |                                                                                                    |                                         |
| Averi                                                                                                    | guaçãos                                                                                                    |                                                                                            |                     |                                                                                                    |                                         |
|                                                                                                    |                                                                                                    |                                                                                            |                     |                                                                                                    |                                         |
|                                                                                                    |                                                                                                    |                                                                                            |                     |                                                                                                    |                                         |
| Natur<br>Viola                                                                                                    | paon<br>paon                                                                                                   | Coletino                                                                                   |                     |                                                                                                    |                                         |
| Crian                                                                                                    | ce/Adolescenter                                                                                                | Ana Paraná                                                                                 | 6                   | Associar Orlança/Adolescunte                                                                             |                                         |
|                                                                                                    |                                                                                                    |                                                                                            |                     | Associar Grapo/Comunidade                                                                                |                                         |
|                                                                                                    |                                                                                                    |                                                                                            |                     | Waualicar Bernever                                                                                       |                                         |
| Statu                                                                                                    | e*i                                                                                                    | Procedente Artigo 98                                                                       | 9                   |                                                                                                    |                                         |
|                                                                                                    |                                                                                                    |                                                                                            |                     |                                                                                                    |                                         |
| Decu                                                                                                    | mentos Anexado                                                                                                 | 5                                                                                          |                     |                                                                                                    |                                         |
|                                                                                                    |                                                                                                    | Selectoraran                                                                               | uito - Amerar       |                                                                                                    |                                         |
|                                                                                                    |                                                                                                    |                                                                                            |                     |                                                                                                    |                                         |
| -                                                                                                    |                                                                                                    |                                                                                            |                     |                                                                                                    |                                         |
|                                                                                                    | C (C C                                                                                                    | 2 22 2                                                                                     |                     | <ul> <li>Excluir</li> </ul>                                                                              |                                         |
|                                                                                                    |                                                                                                    |                                                                                            |                     |                                                                                                    |                                         |
|                                                                                                    |                                                                                                    |                                                                                            | P Imprimir P        | Voltar 🖻 Salvar 🆻 Notificação de Comparectmen                                                            |                                         |
|                                                                                                    |                                                                                                    |                                                                                            |                     |                                                                                                    |                                         |
| 🛃 Iniciar 🔰 🔨 SIMA CT - Sistema d                                                                                                    | g/ Norosoft Wor                                                                                                | d - Hen                                                                                    |                     |                                                                                                    | PT (8) 1124                             |
|                                                                                                    | the second second second second second second second second second second second second second second second s |                                                                                            |                     |                                                                                                    |                                         |

## FICHA DE IDENTIFICAÇÃO DA DENÚNCIA

Após clicar no botão IMPRIMIR o sistema apresenta a visualização da ficha da denúncia, conforme tela abaixo. Para efetivar a impressão é necessário clicar no botão com ícone/símboloda impressora a esquerda da barra superior da visualização da ficha.

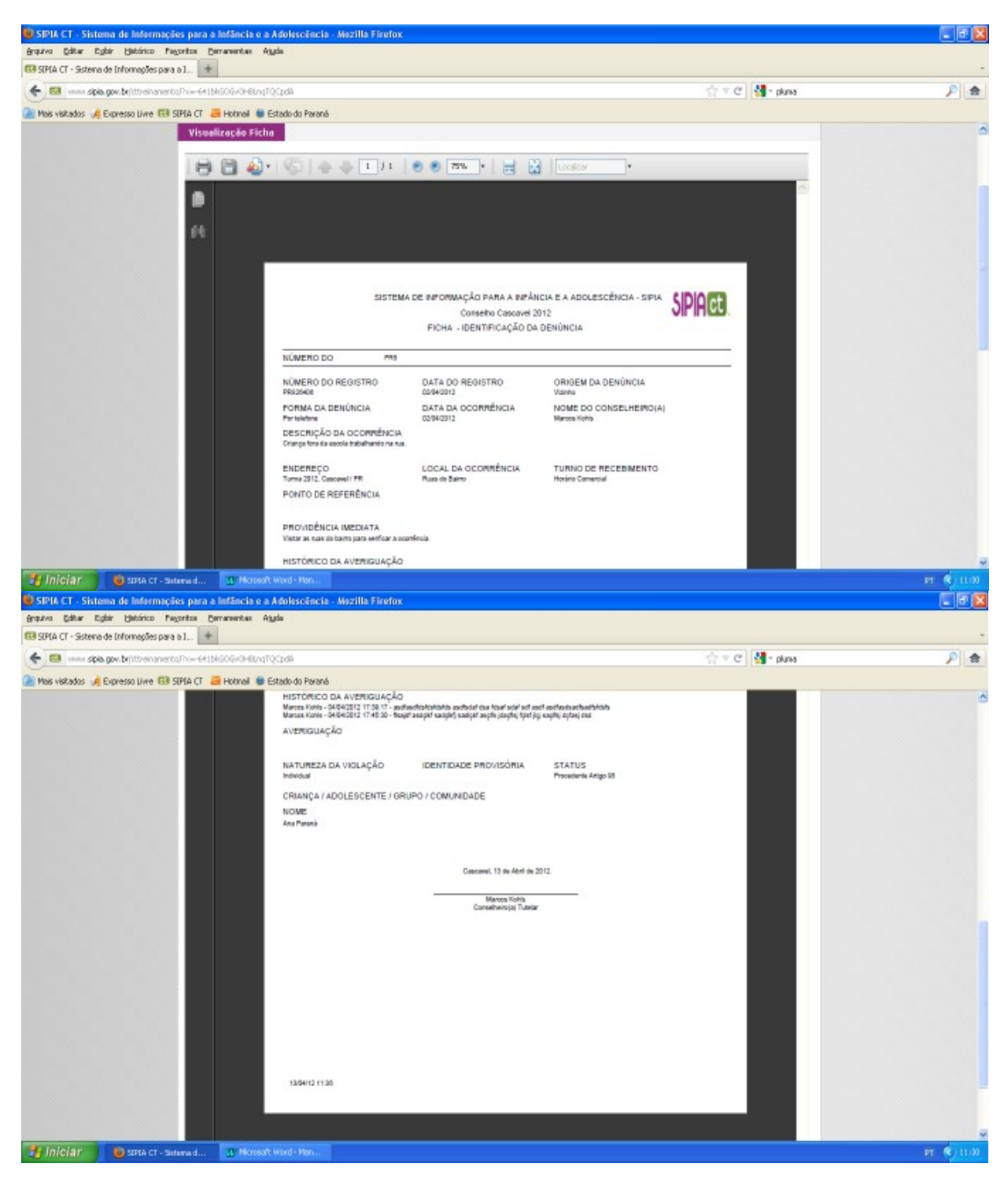

### FATO - DENÚNCIA PROCEDENTE ART. 98

Agora abordaremos as telas relativas ao fato, ou seja, uma vez transformada a denúncia em fato, veremos como deve ser a continuidade do registro. Lembrando, conforme já indicado na página 14, torna-se FATO o caso que tenha atribuição do conselho tutelar, ou seja, quando a denúncia tiver seu status alterado para as opções: PROCEDENTE ARTIGO 98, PROCEDENTE ARTIGO 98 OUTRA VIOLAÇÃO, IMPROCEDENTE OUTRA VIOLAÇÃO, PROCEDENTE ARTIGO 105 ou PROCEDENTE ARTIGO 105 OUTRA VIOLAÇÃO.

Abaixo temos a tela com o formulário do fato no qual fica indicado o NOME DA CRIANÇA/ADOLESCENTE ASSOCIADA, o HISTÓRICO DO FATO que reproduz o texto descrito na ocorrência da denúncia, bem como os dados de localização e o nome do usuário/conselheiro que transformou a denúncia no fato dando continuidade ao registro. Também fica o indicativo da denúncia que gerou o fato podendo ser consultada ao marcá-la e clicar no botão visualizar na parte inferior da tela. Cabe destacar que caso seja necessário inserir alguma informação adicional não informada na averiguação, o conselheiro pode usar o campo aberto INFORMAÇÕES COMPLEMENTARES.

| Sipia - Mozilla Firefox                    | Recenter And                        |                                                     |                       |                                    |                     |
|--------------------------------------------|-------------------------------------|-----------------------------------------------------|-----------------------|------------------------------------|---------------------|
| Bround Gatar Ligar Decarco regonos         | +                                   |                                                     |                       |                                    | -                   |
|                                            | This description of the             |                                                     |                       | eta en cel 👪 e Grande              |                     |
|                                            | T States & State & Second           |                                                     |                       |                                    |                     |
| Mas variados va Expresso ovre usa SIPLA CI | 1 🛃 Hotnai 🖤 Estado do Parana       |                                                     |                       |                                    |                     |
|                                            |                                     |                                                     |                       |                                    |                     |
|                                            | Fato                                |                                                     |                       |                                    |                     |
| Denúncias                                  |                                     |                                                     |                       |                                    |                     |
| Documentos                                 | Número de registro:                 | PR819425                                            |                       |                                    |                     |
| Fato                                       |                                     |                                                     |                       |                                    |                     |
|                                            | Data de registro:                   | 04/04/2012 17:45:31 fure                            | horário de Grasilía   |                                    |                     |
| Direitos violados                          |                                     | 0 1/0 1/2022 27:10:02                               | ribrario de brasilia. |                                    |                     |
| Providēncias                               | Natureza da                         | 0                                                   |                       |                                    |                     |
| Oficios                                    | Violação*:                          | Coletivo<br>R teductual                             |                       |                                    |                     |
| Acompanhamentos                            | Calanca (                           | <ul> <li>Individual</li> <li>Ana, Ramané</li> </ul> | × 1                   |                                    |                     |
|                                            | Adolescente*:                       | Ana Parana                                          |                       | Associar Criança/Adoles            | scente              |
|                                            | Grupo/Comunidade.                   | •                                                   |                       | Associar Grupo/Comun               | idade               |
|                                            |                                     |                                                     | 2                     | Visualizar Remover                 |                     |
|                                            |                                     |                                                     |                       |                                    |                     |
|                                            | Histórico do fato*:                 | Criança fora da escola traba                        | ilhando na rua.       |                                    |                     |
|                                            |                                     |                                                     |                       |                                    |                     |
|                                            |                                     |                                                     |                       |                                    |                     |
|                                            |                                     | Minimo 30 caracteres                                |                       |                                    |                     |
|                                            | Informações<br>complementares:      |                                                     |                       |                                    |                     |
|                                            |                                     |                                                     |                       |                                    | ~                   |
| S Talalar Dissuit and Dissuit              |                                     | meet liked . No.                                    |                       |                                    |                     |
| Sinis Harilla Elector                      |                                     |                                                     |                       |                                    |                     |
| Annual Péter Politir Histoire Reventes     | Pervenentas Atoria                  |                                                     |                       |                                    |                     |
| El Spin                                    | +                                   |                                                     |                       |                                    | -                   |
|                                            |                                     |                                                     |                       | A ward Marson                      | daala 🔊 🔿           |
| The www.spa.gov.br/covenane.co/no-/        | aporterwicistymetrikstak            |                                                     |                       | 21 A C                             | oene 🔑 📧            |
| Mais visitados 🦂 Expresso Livre 🚯 SIPIA CI | T 📑 Hotmail 🐞 Estado do Paraná      |                                                     |                       |                                    |                     |
|                                            | Local do fato*;                     | Ruas do Bairro                                      |                       |                                    | -                   |
|                                            |                                     |                                                     |                       |                                    |                     |
|                                            | Ponto de Referência:                |                                                     |                       |                                    |                     |
|                                            |                                     |                                                     |                       |                                    |                     |
|                                            |                                     |                                                     |                       |                                    |                     |
|                                            |                                     |                                                     |                       |                                    |                     |
|                                            |                                     |                                                     |                       |                                    |                     |
|                                            | Uf/Municipio*:                      | PR Cascavel                                         | ✓ B                   | airro*: Turma                      | 2012 🗸 😼            |
|                                            |                                     |                                                     |                       |                                    |                     |
|                                            | Data da fatati                      |                                                     |                       | to a set the stars of a basis      |                     |
|                                            | Data do fato*:                      | 02/04/2012                                          | 0                     | conselheiro(a): Marcos             | s Kohis             |
|                                            |                                     |                                                     |                       |                                    |                     |
|                                            |                                     |                                                     |                       |                                    |                     |
|                                            | Denúncias do Fato                   |                                                     |                       |                                    |                     |
|                                            |                                     |                                                     |                       |                                    |                     |
|                                            | Descriptio da                       | tenúncia: C                                         | )ata de registro:     | Conselheiro(a):                    | Status              |
|                                            | escarenção da                       |                                                     | and a regime of       | constant o(u).                     |                     |
|                                            | <ul> <li>Criança fora da</li> </ul> | escola trabalhando na rua. 0                        | 12/04/2012            | Marcos Kohls                       | Proc. art. 98       |
|                                            |                                     |                                                     |                       |                                    | and a second second |
|                                            |                                     | · · · · · ·                                         |                       |                                    | Visualizar          |
|                                            |                                     |                                                     |                       |                                    |                     |
|                                            |                                     | Histórico                                           | nir Limpar            | Voltar Encertar And                | ormal Salvar        |
|                                            |                                     | - Angen                                             |                       | Statificant All                    | Companya            |
|                                            |                                     |                                                     |                       | <ul> <li>Notificação de</li> </ul> | a comparecimento    |
|                                            |                                     |                                                     |                       |                                    | 2                   |
| - Ininiar - Photo -                        |                                     | STATISTICS - LINE                                   |                       |                                    |                     |

Na tela do FATO, no lado esquerdo existe um menu com as seguintes opções: DENUNÚNCIA, DOCUMENTOS, FATO, DIREITOS VIOLADOS, PROVIDÊNCIAS, OFÍCIOS, ACOMPANHAMENTOS. Se clicarmos em DENÚNCIA o sistema apresenta o formulário da denúncia que gerou o fato e se clicarmos em DOCUMENTOS irá apresentar os documentos anexados. Vejamos nas telas a seguir cada uma das demais opções.

### DIREITOS VIOLADOS - opção do "menu" do fato

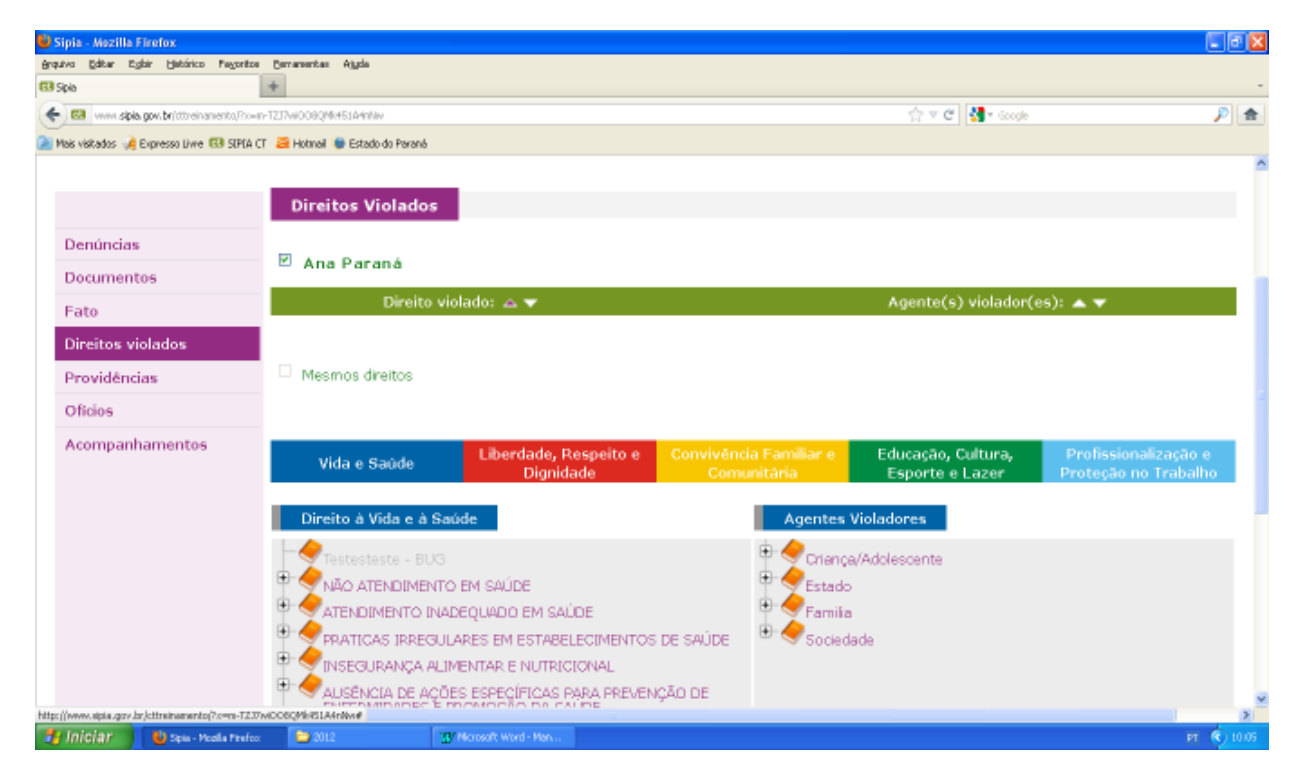

Ao clicar em **DIREITOS VIOLADOS** o sistema apresenta a tela para indicação dos direitos violados referentes à(s) vítima(s) do fato. Para que o conselheiro adicione o direito violado é preciso que seja analisado qual a(s) violação(s) específica(s) referente(s) ao caso.

O sistema SIPIA foi concebido com base na matriz de violações de direitos fundamentais construída nos anos 90 a partir do estudo realizado dos casos que eram recorrentes aos conselhos tutelares, sendo classificados dentro de cada um dos cinco direitos fundamentais. Para o agrupamento dessas situações, foi criada uma matriz que classifica as violações em três níveis: **1. DIREITO FUNDAMENTAL; 2. CATEGORIA DE VIOLAÇÃO; 3. VIOLAÇÃO ESPECÍFICA.** Essa matriz ficou denominada de Núcleo Básico Brasil/NBB - SIPIA.

É por meio desta tipificação que as violações registradas no sistema podem ser trabalhadas como um banco de dados de referência nacional. Nesse sentido, a indicação da violação pelo conselheiro se constitui como um momento de análise da situação atendida em relação aos direitos fundamentais e o Núcleo Básico Brasil. O conselheiro deverá analisar em qual DIREITO FUNDAMENTAL, depois em qual CATEGORIA DE VIOLAÇÃO desse direito, e por fim, em qual VIOLAÇÃO ESPECÍFICA da categoria se enquadra a situação abordada.

Para que a violação específica seja adicionada será preciso também indicar o AGENTE VIOLADOR com base nos grupos apresentados: CRIANÇA/ADOLESCENTE, ESTADO, FAMÍLIA E SOCIEDADE.

Vejamos nas telas a seguir como **ADICIONAR** o direito violado:

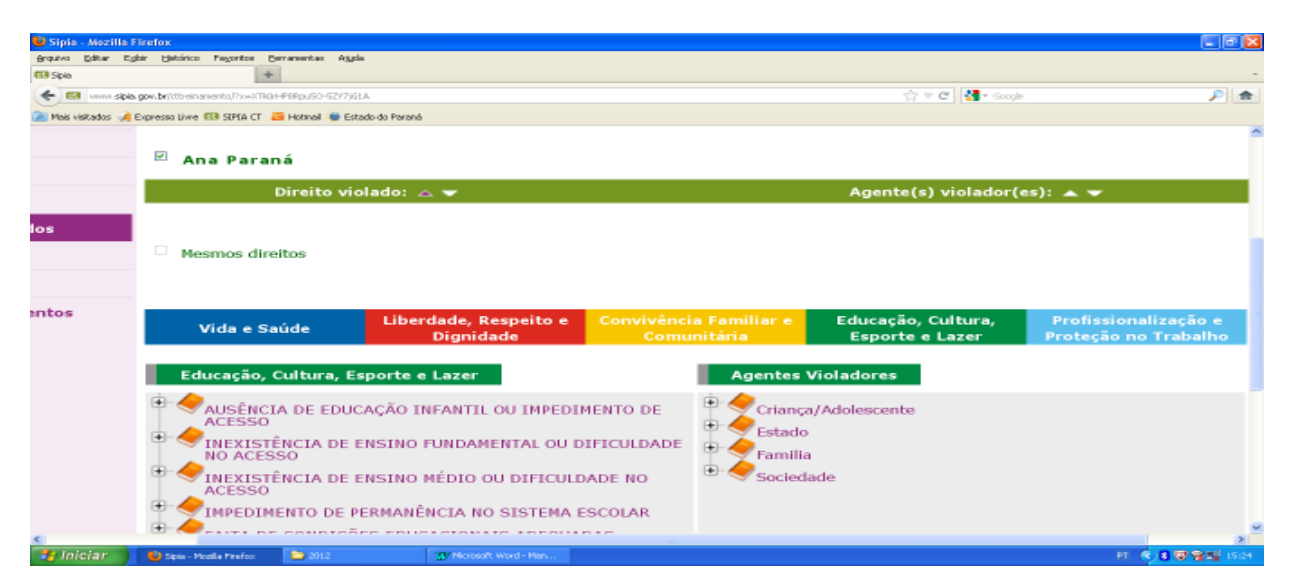

Para selecionar a violação específica, primeiramente, é necessário escolher o DIREITO FUNDAMENTAL. Na figura acima, ficou indicado EDUCAÇÃO, CULTURA, ESPORTE e LAZER, após clicar com mouse no nome do direito fundamental. Na sequência, o sistema relaciona na coluna da esquerda as CATEGORIAS de VIOLAÇÃO e na coluna da direita a relação de AGENTES VIOLADORES. Feita a análise da possível categoria, será necessário clicar no símbolo de + (mais) para abrir a relação de VIOLAÇÕES ESPECÍFICAS (3° nível da violação), da respectiva categoria, conforme figura abaixo:

| 🔮 Sipia - Mozilla F | irefox                                                                                                    |                                                                                                    |            |
|---------------------|----------------------------------------------------------------------------------------------------|----------------------------------------------------------------------------------------------------|------------|
| Brautos Editor Egi  | bir Hetárico Pegoritos Bernarear                                                                                                    | tas Algda                                                                                                    |            |
| 4 53 mm chin        | mar belitterin searche Do., vTIOLEDOD                                                                                                    | A 2 ( )                                                                                                    |            |
| e El verra spa      | gor. brittenseneta/hve2ttion=Peop.<br>Denetas Une (3) Stria CT i Heta<br>Denancias<br>Documentos<br>Fate<br>Direitas violados<br>Previdências<br>Oficies<br>Acompanhamentos | Control      Control      Control      Control      Control      Control      Control      Control      Control      Control      Control      Control      Control      Control      Control     Control     Control     Contro     Contro     Contro     Control     Control     Control     Co |            |
| 🎒 Iniciar 🔰         | 👹 Sipia - Modila Pirefrox 🛛 🔯                                                                                                    | 2012 10 Honourt Word - Hon                                                                                                    | PT 🔍 15:29 |

Note que após abrir a relação de violações específicas da categoria INEXISTÊNCIA DE ENSINO FUNDAMENTAL OU DIFICULDADE DE ACESSO, e ao selecionar uma delas (na tela acima FALTA DE VAGA) na parte inferior da coluna esquerda aparece a definição/descrição do que seja tal violação orientando a escolha do conselheiro. Para que seja adicionado o direito violado é necessário que seja selecionada a violação específica e após o agente violador. Para escolher o AGENTE VIOLADOR, basta clicar no símbolo + (mais) ao lado do nome do grupo de agentes violadores, e na sequência escolher uma das opções (ver abaixo ESTADO - Escola).

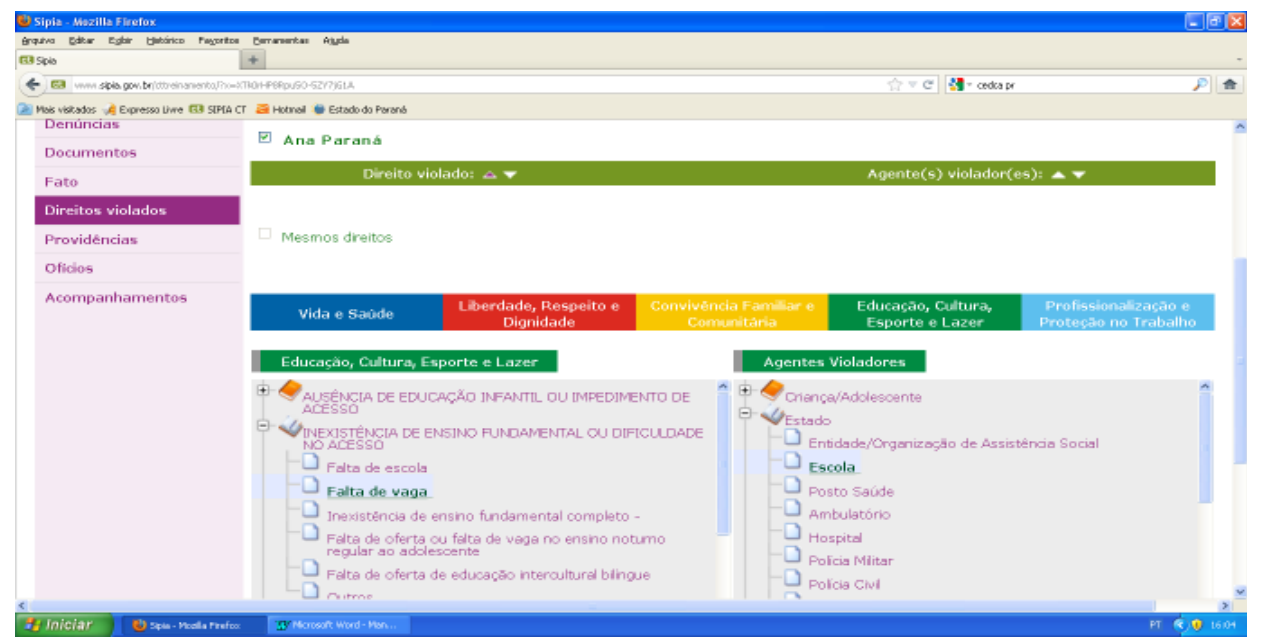

Realizadas a seleção da violação específica e do agente violador, o conselheiro deve clicar no botão ADICIONAR para inserir o direito violado que irá aparecer indicado abaixo do nome da criança/adolescente vítima conforme tela abaixo:

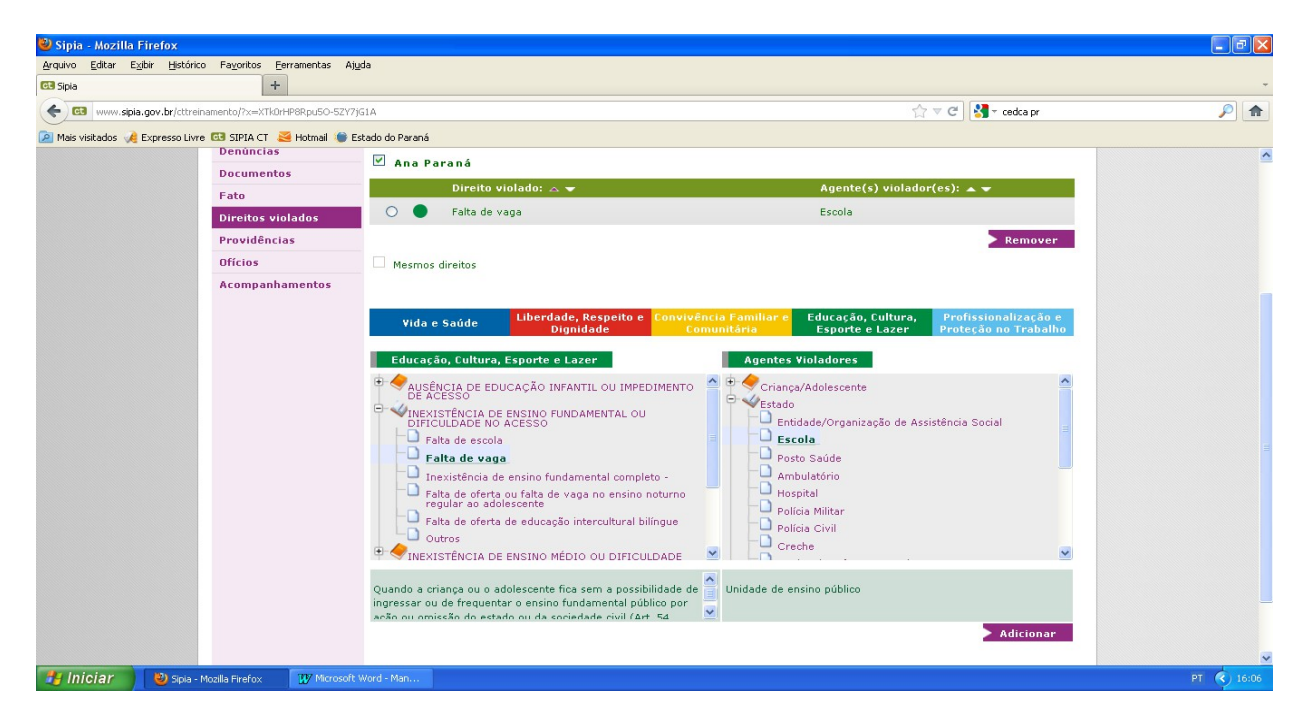

Havendo mais de uma violação, as mesmas deverão ser inseridas seguindo o mesmo procedimento. E no caso em que houver mais de uma vítima no fato, também devem ser indicadas as violações para cada uma das outras vítimas, seguindo o mesmo procedimento já visto.

## FATO GERADO NOS CASOS DE ATO INFRACIONAL DE CRIANÇA (ART. 105)

A única situação em que não será necessário adicionar direitos violados é quando o fato for gerado por um caso exclusivo do art. 105, ou seja, quando tiver ocorrido ato infracional de criança na qual o contexto da mesma não apresente nenhuma situação de violação.

| 🔮 SIPIA CT - Sistema de Informaç         | ões para a Infância e a Adolescância - Mozilla F                                                                               | efox                           |                                                                                   | I 7 🛛              |
|------------------------------------------|----------------------------------------------------------------------------------------------------|--------------------------------|-----------------------------------------------------------------------------------|--------------------|
| Grquiva Editor Egibir Histórico Pi       | egoritos Bernamentas Ajgda                                                                                                    |                                |                                                                                   |                    |
| SIPIA CT - Sistema de Informações par-   | a ol +                                                                                                    |                                |                                                                                   |                    |
| 🗲 😡 www.sipia.gov.br/ttreinanen          | ta/ho=kug8bnDkenseC5nW3aaOWv                                                                                                   |                                | 🟫 🔻 😋 🚮 * Google                                                                  | P 🚖                |
| 🎽 Mais visitados 🦂 Expresso Livre 🖽      | SIPLA CT 🛛 Ələtməli 🐞 Estado do Parané                                                                                         |                                |                                                                                   |                    |
| Averiguação:                             | Criança furtou no mercado, ma                                                                                                  | averiguado contexto familiar e | a escolar não existe violação de direitos.                                        | î                  |
|                                          |                                                                                                    |                                | 2970 car                                                                          | acteres restantes  |
| Natureza da<br>Violação:                 | © Coletivo<br>⊛ Individual                                                                                                    |                                |                                                                                   |                    |
| Criança/Adolescente<br>Grupo/Comunidade: | : Mariana Marcos                                                                                                    |                                | Associar Criança/Adolescente     Associar Grupo/Comunidade     Visualizar Remover |                    |
| Status*:                                 | Pendente                                                                                                    | *                              |                                                                                   |                    |
|                                          | Improcedente<br>Improcedente Outra Violação<br>Pendente                                                                        | +l 07                          |                                                                                   |                    |
| Documentos Anexa                         | Procedente Artigo 98                                                                                                    | rugo 95                        |                                                                                   |                    |
|                                          | Procedente Artigo 98 Outra Via<br>Procedente Artigo 105<br>Procedente Artigo 105 Outra V<br>Não atribuição<br>Erro de Registro | ação<br>rquivo > An            | ie x ar 👘                                                                         |                    |
|                                          |                                                                                                    |                                |                                                                                   | _                  |
| Iniciar 🔰 😈 डाम्स्स टा - अ               | stema d 😂 2012 😗 Morese                                                                                                    | Word - Man                     |                                                                                   | PT 🔦 🛒 🖥 🗑 😭 10.07 |

Quando o conselheiro transforma uma denúncia em fato mudando o status para PROCEDENTE ART. 105, ao salvar essa alteração, o sistema não permite adicionar direito violado e apresenta a tela de providências.

| 😉 Sipia - Mozilla Firefox                    |                                                         |                                        |                          |
|----------------------------------------------|---------------------------------------------------------|----------------------------------------|--------------------------|
| grquiva gátar Egbir Histórico Payoritos      | Bernarentas Atgda                                       |                                        |                          |
| E3 Siple                                     | +                                                       |                                        | -                        |
| e sipia gov.br/tttreinamenta/inu=C           | dwh01/MuCpbBuEpyHW8g                                    | 습 🗸 😋 🛃 - G                            | icogle 🔎 🏚               |
| 🗋 Mais visitados 🦂 Expresso Livre 🖽 SIPLA CI | 🛛 🗃 Hotmeil 🐞 Estado do Perené                          |                                        |                          |
|                                              | Providências                                            |                                        | -                        |
| Denúncias                                    |                                                         |                                        |                          |
| Documentos                                   | Mariana Marcos                                          |                                        |                          |
| Fato                                         | 🗆 🔴 Artigo 105                                          |                                        |                          |
| Direitos violados                            | Providência: 🔺 🔻                                        | Retaquarda: 🔺 💌                        | Status:                  |
| Providências                                 |                                                         |                                        |                          |
| Ofícios                                      | > Aplicar > Acompanhamentos >                           | Cancelar 🕨 Editar 🕨 Encerrar 🕨         | Emitir Ofício > Remover  |
| Acompanhamentos                              | Mesma providência                                       |                                        |                          |
|                                              |                                                         |                                        |                          |
|                                              | Medidas Aplicáveis a Criança/Adolescente                | Medidas Aplicáveis a Pais/Responsaveis | Encaminhamentos ao Minis |
|                                              | Encaminhamentos à Justiça da Infância e<br>da Juventude | Encaminhamentos Especiais              | Requisições de Serviços  |
|                                              | Medidas Aplicáveis a Criança/Adolesc                    | ente Estabelecimento                   | / Programas              |
| <                                            |                                                         |                                        |                          |
| 🐉 Iniciar 💧 🍪 Spis - Vicella Pirefex         | 😂 2012 🐨 Microsoft Word - Man                           |                                        | PT 🔍 🐺 🖥 🐺 10.08         |

# PROVIDÊNCIAS - opção do "menu" do fato

Conforme aponta o art. 136 do Estatuto, no seu inciso primeiro, nos casos de violação de direitos de crianças e adolescente, e também, nos casos de ato infracional de criança caberá a atuação do conselho tutelar através da aplicação de medidas de proteção previstas no art. 101, incisos I ao VII. Além disso, se houver necessidade, também caberá a aplicação de medidas aos pais e responsáveis previstas no art. 129 incisos I ao VII, e outras providências que se fizerem necessárias como requisição de serviços públicos (art. 136 inciso III), encaminhar o caso ao Ministério Público (art. 136 inciso IV) e/ou ao Judiciário (art. 136 inciso V).

| 🕒 Sipia         | - Mezilla Fin   | efox           |                        |                    |             |              |                |        |                   |                 |               |   | IX |
|-----------------|-----------------|----------------|------------------------|--------------------|-------------|--------------|----------------|--------|-------------------|-----------------|---------------|---|----|
| <u>A</u> rquiva | Editor Egbir    | Histórico      | Payoritos Bernarentas  | Ajuda              |             |              |                |        |                   |                 |               |   |    |
| 🚯 Sipia         |                 |                | +                      |                    |             |              |                |        |                   |                 |               |   | -  |
| -               | vvvvv.sipia.go  | w.brjittreinar | ento/?>>=6%/98682/td06 | BqcUCEPQ           |             |              |                |        | 合 🔻 🔿             | f 🚰 = Google    |               | P | ÷  |
| Miais v         | visitados 🦂 Exp | wesso Liwe (   | 🕄 SIPIA CT 🛛 🧮 Hotmail | i Estado do Paraná |             |              |                |        |                   |                 |               |   |    |
|                 |                 |                |                        |                    |             |              |                |        |                   |                 |               |   |    |
|                 |                 |                |                        |                    |             |              |                |        |                   |                 |               |   |    |
|                 | Pro             | vidên          | cias                   |                    |             |              |                |        |                   |                 |               |   |    |
|                 |                 |                |                        |                    |             |              |                |        |                   |                 |               |   |    |
|                 |                 |                |                        |                    |             |              |                |        |                   |                 |               |   |    |
|                 | Guilhe          | rme J          | oana                   |                    |             |              |                |        |                   |                 |               |   |    |
|                 |                 |                |                        |                    |             |              |                |        |                   |                 |               |   |    |
|                 | Anli            | car            | Acompanh               | mentos             | Cancelar    | Editor       | Encertar       |        | Emitic Oficio     | Permover        |               |   |    |
|                 | - April         | car            | Acompania              |                    | cancera     | Euro         | Encertai       |        | Emilar Oncio      | Remover         |               |   |    |
|                 | D Mer           | sma pro        | vidência               |                    |             |              |                |        |                   |                 |               |   |    |
|                 |                 | pro pro        |                        |                    |             |              |                |        |                   |                 |               |   |    |
|                 |                 |                |                        |                    |             |              |                |        |                   |                 |               |   |    |
|                 |                 |                |                        |                    |             |              |                |        |                   |                 | the states    |   |    |
|                 | Medida          | is Apric       | avers a crianç         | a/Adolescente      | e Medidas / | Apricavers a | Pais/ Kesponsa | veis   | Encaminnam        | entos ao Minist | terio Publico |   |    |
|                 | Encam           | inham          | entos à Justiç         | a da Infância e    |             |              |                |        |                   |                 | - /           |   |    |
|                 |                 |                | da Juventude           |                    | End         | aminhamen    | tos Especiais  |        | Requisiço         | es de Serviços  | Publicos      |   |    |
|                 |                 |                |                        |                    |             |              |                |        |                   |                 |               |   |    |
|                 | Me              | didas A        | plicáveis a Cr         | iança/Adolesc      | ente        |              | Estabelecim    | ento   | / Programas       |                 |               |   |    |
|                 |                 |                |                        |                    |             | -            |                |        |                   |                 |               |   |    |
|                 |                 |                |                        |                    |             |              | Abrangencia    | a: [[] | lunicipal         |                 |               |   |    |
|                 |                 | exemple        |                        |                    |             | <u></u>      | Não existe     |        | itidades para est | a Medida        |               |   |    |
| <               |                 |                |                        |                    |             |              |                |        |                   |                 |               |   | 2  |
| -               |                 | _              |                        |                    |             | _            |                |        |                   |                 |               |   |    |

Com base nessas referências o sistema apresenta o conceito de providências para todos os procedimentos adotados em relação aos casos atendidos de sua atribuição, classificando-os em seis grupos:

Medidas Aplicáveis a Crianças e Adolescentes: com base na atribuição definida no artigo 136 inciso I, os conselhos tutelares podem APLICAR as medidas previstas no artigo 101 incisos I a VII;

**Medidas Aplicáveis a Pais e Responsáveis:** com base na atribuição definida no artigo 136 inciso II, os conselhos tutelares podem APLICAR as medidas previstas no artigo 129 incisos I a VII;

**Encaminhamento ao Ministério Público:** com base na atribuição definida no artigo 136 inciso IV, deverá o conselho tutelar encaminhar os casos indicados ao Ministério Público;

**Encaminhamento à Justiça da Infância e da Juventude:** com base na atribuição definida no artigo 136 inciso V, deverá o conselho tutelar encaminhar à autoridade judiciária os casos de sua competência;

**Encaminhamentos Especiais:** são tipos recorrentes de encaminhamentos dados pelo conselho tutelar diante de situações específicas;

**Requisição de Serviço Público:** com base na atribuição definida no artigo 136 inciso III, letra a), poderá o conselho tutelar requisitar serviços públicos;

Vejamos nas telas a seguir como adicionar e, como aplicar a providência gerando o ofício. Uma vez adicionados os direitos violados a partir do menu lateral do fato, o conselheiro deve **ADICIONAR** e aplicar as medidas. Para tanto, basta clicar em PROVIDÊNCIAS, conforme tela abaixo.

| ڬ Sipia - Mozilla Firefox                |                                          |                                        |                                                                                                    | - 8 5          |
|------------------------------------------|------------------------------------------|----------------------------------------|----------------------------------------------------------------------------------------------------|----------------|
| Arquivo Editar Egisir Hetórico Payor     | tos Berarentas Ajgda                     |                                        |                                                                                                    |                |
| G3 Spie                                  | +                                        |                                        |                                                                                                    |                |
| www.sipis.gov.br/dtheinamento/?          | x=ucoyT21H*ew8bFUtxKP2LA                 |                                        | ☆ 후 C* 🛃 ≈ cedca pr                                                                                                    | ▶ 🚖            |
| 🚵 Mais visitados 🥠 Expresso Livre 🖽 SIPI | A CT 🧃 Hotmail 🐞 Estado do Paraná        |                                        |                                                                                                    |                |
|                                          | Providências                             |                                        |                                                                                                    |                |
| Denúncias                                |                                          |                                        |                                                                                                    |                |
| Documentos                               | Ana Paraná                               |                                        |                                                                                                    |                |
| Fato                                     |                                          |                                        |                                                                                                    |                |
| Direitos violados                        | Faita de vaga / Escola                   |                                        |                                                                                                    | _              |
| Providências                             | Providência: 🗻 🔫                         | Retaguarda: 🗻 🔫                        | Status: 🔺 🔻                                                                                                    |                |
| Oficias                                  |                                          |                                        | malala présia                                                                                                    |                |
| Chickos                                  | Aplicar Acompanhamentos                  | Cancelar Editar Encemar E              | mitir Oficio Remover                                                                                                    |                |
| Acompanhamentos                          | Mesma providência                        |                                        |                                                                                                    |                |
|                                          |                                          |                                        |                                                                                                    |                |
|                                          |                                          |                                        |                                                                                                    |                |
|                                          | Medidas Aplicáveis a Criança/Adolescente | Medidas Aplicáveis a Pais/Responsaveis | Encaminhamentos ao Ministério Públic                                                                                                    | 50 E           |
|                                          | Encaminhamentos à Justica da Infância e  | Encaminhamentos Especiais              | Requisições de Serviços Públicos                                                                                                    |                |
|                                          | da Juventude                             |                                        |                                                                                                    | _              |
|                                          | Medidas Aplicáveis a Criança/Adolesce    | nte Estabelecimento,                   | /Programas                                                                                                    |                |
|                                          |                                          | Abrangência: M                         | unicipal                                                                                                    |                |
|                                          |                                          |                                        | Notes and the second second seco |                |
|                                          | Enceminhamento ese pais ou responsé      | vel mediante termo                     |                                                                                                    |                |
| <                                        |                                          |                                        |                                                                                                    | 2              |
| 🎒 Iniciar 👘 🚯 Spis - Media Fra           | fee: Theresoft Word - Hen                |                                        | PT                                                                                                    | <li>16112</li> |

Após ir para a tela de providências, para que se possa adicionar determinada providência, primeiro deve ser marcada a caixa/quadrado ao lado do nome da violação. Somente após essa marcação é que serão habilitadas as providências para escolha.

Como veremos na tela abaixo, o conselheiro deve clicar no nome de um dos grupos de providência de acordo com sua decisão, ou do colegiado, para poder adicionar aquela que melhor atende a situação. Quando se clica no nome de um dos seis grupos, na coluna esquerda são relacionadas as providências do referido grupo conforme tela abaixo:

| 🔮 Sipia         | - Mezilla Firefox                      |                                                                                                    |              |
|-----------------|----------------------------------------|----------------------------------------------------------------------------------------------------|--------------|
| <u>ér</u> quiva | Editar Egilir Betórico Pagoritos D     | Derversenban Algela                                                                                                    |              |
| GB Siple        | +                                      | *                                                                                                    | -            |
| (+ 📾            | www.sipia.gov.br/dtreinamento,Pro-OOEE | EWHyndodiethiddes-A 😭 🕫 🗹 [ 🚮 * Google                                                                                                    | ۶ م          |
| 🔎 Mais vi       | sitados 🦂 Expresso Livre 🖽 SIPIA CT 🧧  | Hotmal @ Estado do Parané                                                                                                    |              |
|                 |                                        | Providências                                                                                                    | ~            |
|                 | Denúncias                              |                                                                                                    |              |
|                 | Documentos                             | Ana Paraná                                                                                                    |              |
|                 | Fato                                   | 🗹 🔍 Falta de vaga / Escola                                                                                                    |              |
|                 | Direitos violados                      | Providência: 🔺 🛛 Retemanda: 🔺 Batus: 🔺                                                                                                    |              |
|                 | Providências                           |                                                                                                    | -            |
|                 | Oficios                                | > Aplicar 🕨 Acompanhamentos 🕨 Cancelar 🕨 Editar 🕨 Encernar 🕨 Emitir Oficio 🕨 Remover                                                                                                    |              |
|                 | Acompanhamentos                        | 🗆 Masma providância<br>Mediidas Aplicáveis a Criança/Adolescente - Mediidas Aplicáveis a Pais/Responsaveis - Encaminhamentes ao Ministêrio Público                                                                                                    |              |
|                 |                                        | Encaminhamentos à Justiça da Infância e Encaminhamentos Especiais Requisições de Serviços Públicos                                                                                                    |              |
|                 |                                        | Medidas Aplicáveis a Crianga/Adolescente Estabelecimento/Programas                                                                                                    | -            |
|                 |                                        | Abrangência: Municipal 💌                                                                                                    |              |
|                 |                                        | Encaminhamento aos pais ou responsável mediante termo     Anão existem Entidades para esta Medida     Não existem Entidades para esta Medida     Anão existem Entidades para esta Medida     Anão existem Entidades para esta Medida     Anão existem Entidades para esta Medida     Anão existem Entidades para esta Medida     Anão existem Entidades para esta Medida     Anão existem Entidades para esta Medida |              |
| 📲 Ini           | CÍAI 🔒 Spis - Modila Pirefeo:          | 🔁 2012 🦉 Honsoft Word - Hen                                                                                                    | PT 🔍 🔝 17:83 |

Para seleção da providência, basta clicar em cima do nome da providências que na coluna da direita serão relacionados os estabelecimentos ou órgãos locais (tela abaixo).

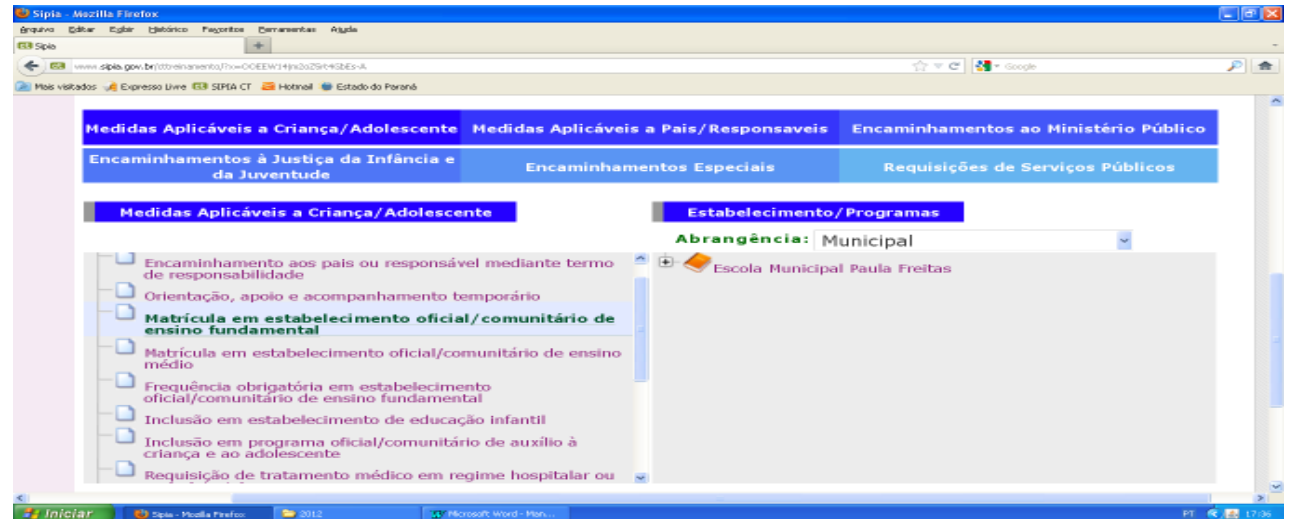

De acordo com o cadastro do SGD, (ver página 23) segue a seguinte observação: Para os grupos MEDIDAS APLICÁVEIS A CRIANÇA E ADOLESCENTE e MEDIDAS APLICÁVEIS A PAIS/RESPONSÁVEIS são relacionados os estabelecimentos da rede de serviços;

Para os grupos de providências ENCAMINHAMENTOS AO MINISTÉRIO PÚBLICO E À JUSTIÇA DA INFÂNCIA E DA JUVENTUDE são relacionados respectivamente Ministério Público e Judiciário;

Por fim, para os grupos de providências ENCAMINHAMENTOS ESPECIAIS e REQUISIÇÕES DE SERVIÇOS PÚBLICOS são relacionados os órgãos locais do poder executivo.

Dando continuidade ao exposto na tela acima, o próximo passo é indicar para qual ESTABELECIMENTO e PROGRAMA será aplicada a providência/medida. Para tanto, é necessário clicar no + (mais) ao lado do nome do estabelecimento e na sequência selecionar o programa. Realizada a seleção, basta clicar no botão ADICIONAR para que a medida/providência seja relacionada abaixo da indicação da violação:

| 🕑 Sij        | ria - M   | iozilla Fir  | refex           |               |                      |                                                                                                    |                                                                                                    |                                                                                                    |                     |                                                                      |        | (             | - 61 | ×  |
|--------------|-----------|--------------|-----------------|---------------|----------------------|----------------------------------------------------------------------------------------------------|----------------------------------------------------------------------------------------------------|----------------------------------------------------------------------------------------------------|---------------------|----------------------------------------------------------------------|--------|---------------|------|----|
| Brquh        | a Edi     | tar Egbi     | r Hakárico      | Pagoritos     | Berrartentas         | Ajyda                                                                                                    |                                                                                                    |                                                                                                    |                     |                                                                      |        |               |      |    |
| <b>63</b> St | ið        |              |                 |               | +                    |                                                                                                    |                                                                                                    |                                                                                                    |                     |                                                                      |        |               |      | -  |
| (+)          | 63 🗤      | vivi sipis g | ov. brjidtreina | amento,Pro-C  | OEEW14(ns2o29        | t#GbEs-A                                                                                                    |                                                                                                    |                                                                                                    |                     | දු ⊽ C 🛃 • ශ                                                         | ogle   |               | P 1  | R: |
| 🔎 Me         | is visita | dos 🥠 Ex     | presso Livre    | 🚯 SIPIA C     | T 🧧 Hotmail 🕯        | 🛢 Estado do Pari                                                                                                    | aná                                                                                                    |                                                                                                    |                     |                                                                      |        |               |      |    |
|              |           |              |                 |               | Medi                 | das Aplicá                                                                                                    | veis a Criança/Ad                                                                                                    | olescente                                                                                                    |                     | Estabelecimento/Programas                                            |        |               |      | ^  |
|              |           |              |                 |               |                      |                                                                                                    |                                                                                                    |                                                                                                    |                     | Abrangência: Municipal                                               |        | *             |      |    |
|              |           |              |                 |               |                      | cemplo<br>acaminhama<br>e responsab<br>rientação, a<br><b>atrícula em</b><br>édio<br>equência ob<br>acal/comun<br>clusão em e<br>clusão em e | ento aos pais ou re-<br>idade<br>poio e acompanha<br>estabelecimente<br>amental<br>estabelecimento of<br>orgatória em estabel<br>tano de ensino fun<br>estabelecimento de<br>orograma oficial/co<br>videoconte | sponsável mediante t<br>mento temporário<br>• oficial/comunitário<br>dial/comunitário de e<br>elecimento<br>damental<br>educeção infantil<br>munitário de auxilio é | ermo<br>de<br>nsino | Compare Paula Preitas     Ensino fundamental                         |        |               |      |    |
|              |           |              |                 |               | Matricula<br>fundame | em estabe<br>ntal                                                                                                    | lecimento oficial/co                                                                                                    | munitário de ensino                                                                                                    |                     | Programa: Ensino fundamental<br>Descrição:<br>Paco: Não Abrandência: |        | > Adicionar   |      |    |
| <            |           |              |                 |               |                      |                                                                                                    |                                                                                                    |                                                                                                    |                     | > Histórico                                                          | Voltar | Encerrar Fato | 2    | 9  |
| -            | nicia     | ur 🔰         | 😃 Sipia - M     | calla Pirefox | 2012                 |                                                                                                    | Br Nicrosoft Word - M                                                                                                    | an 🛛 🌆 Alerta de segurar;                                                                                                    | .a                  |                                                                      |        | PT 🔇          | 17/5 | a  |

Conforme tela abaixo, note que aparece a indicação do "status" da providência como não aplicada. Assim, após ser adicionada a providência, a mesma deve ser aplicada gerando o ofício.

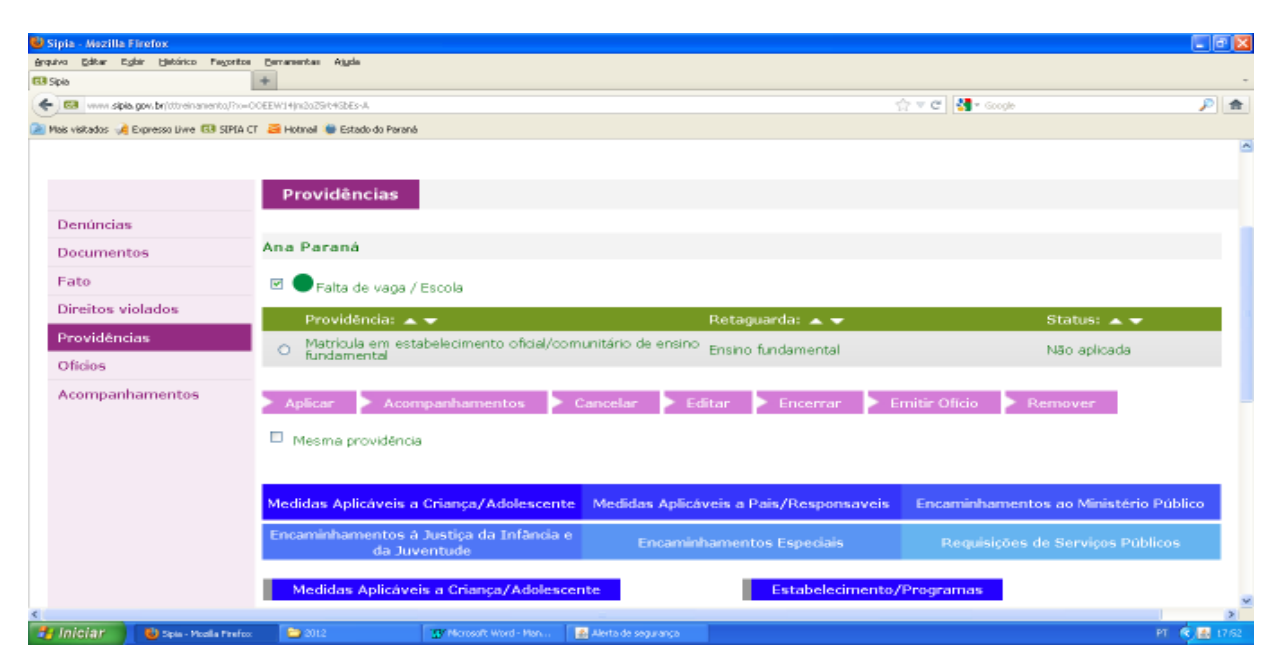

Vejamos agora como APLICAR a providência.

Primeiro deve ser selecionado/marcado o círculo branco ao lado do nome da providência para que o botão APLICAR seja habilitado.

Ao clicar no botão APLICAR, o sistema apresenta a tela **APLICAÇÃO DA PROVIDÊNCIA** conforme tela abaixo:

| 🕹 Sipia - Mazilla Firefox                                                                      |                               |                |                    |
|------------------------------------------------------------------------------------------------|-------------------------------|----------------|--------------------|
| grquivo Editar Egitár Eletárico Fegoritos Berrarentes Algola                                   |                               |                |                    |
| G3 Spis +                                                                                      |                               |                | -                  |
| www.sipia.gov.br/tttreinanento/?no=Yth/HEEb//TAgi/cSnGdrFs*w                                   |                               | ☆ ▼ C 🛃 * ses: | ۶ 🎓                |
| 🎽 Mais visitados 🦂 Expresso Livre 🖼 SIPLA CT 🛛 🗃 Hotmail 🐞 Estado do Paraná                    |                               |                |                    |
| Providências                                                                                   |                               |                | Î                  |
| Ana Paraná                                                                                     |                               |                |                    |
| Falta de vaga / Escola                                                                         |                               |                |                    |
| Providência: 🔺 🔻                                                                               | Retaguarda: 🗻 🔫               |                | Status: 🔺 🔻        |
| <ul> <li>Matrícula em estabelecimento oficial/comunitário de<br/>ensino fundamental</li> </ul> | Ensino fundamental            |                | Não aplicada       |
|                                                                                                |                               |                |                    |
| Aplicar Acompanhamentos Cancelar                                                               | 🕨 Editar 🔹 Encerrar           | Emitir Ofício  | Remover            |
| Mesma providência                                                                              |                               |                |                    |
|                                                                                                |                               |                |                    |
| Medidas Aplicáveis a Criança/Adolescente Medidas A                                             | plicáveis a Pais/Responsaveis | Encaminhamento | os ao Ministério P |
|                                                                                                |                               |                | 2                  |
| Monsoft Word - Hon                                                                             |                               |                | PT 🔍 🛃 🛃 (0)+9     |

| isteina de Enformações para a 1 🕈    |                              |                                        |                 |   |
|--------------------------------------|------------------------------|----------------------------------------|-----------------|---|
| w sipia.gov.br/tttreinanento,PhoBEOM | g3FDSpDNDDd8qoA              |                                        | ☆ ▼ C* 🛃 • sesc |   |
| is 🦂 Expresso Liwe 🖽 SIPLA CT 🧧      | 🕯 Hotmail 🐞 Estado do Paraná |                                        |                 |   |
| Aplicação da Providêr                | ncia                         |                                        |                 |   |
| Providência:                         | Matrícula em estabelecim     | tento oficial/comunitário de ensino fi | undamental      |   |
| Entidade:                            | Escola Municipal Paula Fr    | reitas / Ensino fundamental            |                 |   |
| Data*:                               | 11/04/12                     |                                        |                 |   |
| Forma de<br>Acompanhamento*:         | Escolha                      | ×                                      |                 |   |
| Frequência*:                         | Escolha                      | ×                                      |                 |   |
| Dados do Oficio                      |                              |                                        |                 |   |
| Destinatário*:                       | João Silva                   |                                        |                 |   |
| Motivo*:                             |                              |                                        |                 |   |
|                                      |                              |                                        |                 | _ |

Os campos **PROVIDÊNCIA, ENTIDADE e DATA** aparecem congelados.

**FORMA DE ACOMPANHAMENTO:** esse é um campo de escolha onde o conselheiro irá indicar se o acompanhamento da execução da medida através de: Audiência; Relato por telefone ou Relatório Escrito;

**FREQUÊNCIA**: também é um campo de escolha no qual o conselheiro indicará a frequência com que esse acompanhamento irá aparecer na agenda. As opções são: diária, semanal, quinzenal e mensal;

Quanto aos **DADOS DO OFÍCIO**, no campo **DESTINATÁRIO** já vem preenchido com o nome do contato do programa cadastrado no SGD. Caso não tenha o nome dado pelo cadastro do SGD, o campo deve ser preenchido pois é um campo obrigatório. Caso o nome esteja desatualizado, deve ser preenchido com o nome correto e posteriormente ajustado no cadastro do SGD (ver página 24).

No campo aberto **MOTIVO,** o conselheiro deve indicar a razão do encaminhamento numa expressão/frase simples.

Após o preenchimento desses campos o conselheiro deve clicar no botão **EDITAR** OFÍCIO e o sistema irá apresentar a tela de **EDIÇÃO DO OFÍCIO** conforme figuras na próxima página.

| ڬ SIPIA CT - Siste                   | ema de Informação                       | rs para a Infância e a Adolescância - Mezilla Firefox                                                             |                                             |  |  |  |  |  |
|--------------------------------------|-----------------------------------------|----------------------------------------------------------------------------------------------------|---------------------------------------------|--|--|--|--|--|
| Briguriva Editor E                   | o de Enformações para a                 | orice Ceranentas Aggda                                                                                            | -                                           |  |  |  |  |  |
|                                      | ia.gov.br/dtreinamento,                 | //www.courd.opszty.eP2000-10                                                                                      |                                             |  |  |  |  |  |
| Ofício                               | Cipress pive Ga St                      | run Ci 🥌 Rossei 🖤 Colourul Paraila                                                                                | ^                                           |  |  |  |  |  |
| Data*:                               |                                         | Não Emitido                                                                                                    |                                             |  |  |  |  |  |
| Destinata                            | ário*:                                  | João Silva                                                                                                    |                                             |  |  |  |  |  |
| Motivo*:                             |                                         | Matrícula na rede de ensino.                                                                                      |                                             |  |  |  |  |  |
| Ocultar c<br>impressã                | abeçalho na<br>io:                      |                                                                                                    |                                             |  |  |  |  |  |
| Edição d                             | lo Ofício de l                          | Encaminhamento para Programa que atende Medida de Proteção                                                        |                                             |  |  |  |  |  |
|                                      | -Variáveis:                             | The sector is a sector                                                                                            |                                             |  |  |  |  |  |
|                                      | Ci                                      | ampo: Escolha 💌 Variável: Escolha                                                                                 | Aplicar variável                            |  |  |  |  |  |
| Cabeçalh                             | o*:                                     | Conselho Cascavel 2012                                                                                            |                                             |  |  |  |  |  |
| <<br>1 Iniciar                       | 😼 SIPIA CT - Side                       | erne d 😂 2012 🍸 Monseaft Word - Man                                                                               | PT (11.02                                   |  |  |  |  |  |
| SIPIA CT - Siste<br>Brquivo Editor E | ema de Informaçãe<br>Eglar Határico Pag | es para a Inténcia e a Adolescência - Mozilla Firefox<br>price Demanantes Aigda                                   |                                             |  |  |  |  |  |
| 3 SIPLA CT - Sistem                  | ia de Enformações para a                | + +                                                                                                    | -                                           |  |  |  |  |  |
| 🗲 🖼 vana sipi                        | ia.gov.br/dtreinamento;                 | Jhow 2nUHOppsZTVPP20Ro-Tp                                                                                         | 수 후 연 🛃 - sesc 🔎 🊖                          |  |  |  |  |  |
| 🔎 Mais visitados 🥠                   | Expresso Livre 153 St                   | IPIA CT 🗧 Hotmel 🐞 Estado do Parané                                                                               |                                             |  |  |  |  |  |
| Cabeçain                             | 0.1                                     | Conselho Cascavel 2012                                                                                            |                                             |  |  |  |  |  |
|                                      |                                         | Av. Brasil, 100 Fone: (44)4444-4444                                                                               |                                             |  |  |  |  |  |
|                                      |                                         | Cascavel / PR                                                                                                    |                                             |  |  |  |  |  |
|                                      |                                         |                                                                                                    | · · · · · · · · · · · · · · · · · · ·       |  |  |  |  |  |
| Primeiro                             | parágrafo*:                             |                                                                                                    |                                             |  |  |  |  |  |
|                                      |                                         | O Conselho Cascavel 2012, tendo atendido a criança e/ou adolescente Ana Paraná, nascido(a) em 01/01/2000,         |                                             |  |  |  |  |  |
|                                      |                                         | ilho(a) de Carlos Paraná e de Beatriz Paraná, residente na(o) asdfsda, bairro Turma 2012, no município de(o)      |                                             |  |  |  |  |  |
|                                      |                                         | Cascavel, constatou que a criança e/ou adolescente se encontra com seu(s) direito(s) violado(s); por isso decidiu |                                             |  |  |  |  |  |
|                                      |                                         | aplicar a seguinte medida: Matrícula em estabelecimento oficial/comunitário de ensino fundamental.[OUTRAS         |                                             |  |  |  |  |  |
|                                      |                                         | INFORMACOFS1                                                                                                    |                                             |  |  |  |  |  |
|                                      |                                         |                                                                                                    |                                             |  |  |  |  |  |
| Segundo                              | parágrafo*:                             | Em consequência, decidiu também encaminhar para atendimento a r                                                   | partir de 11/04/2012, de acordo com         |  |  |  |  |  |
|                                      |                                         | entre dissequencial, accord announ entanninal para della dis-                                                     |                                             |  |  |  |  |  |
|                                      |                                         | entendimentos mantidos e na forma do Art. 136, inciso III, alinea a , da                                          | Lei Pederal 8.069/90 - a execução da        |  |  |  |  |  |
|                                      |                                         | medida acima descrita, solicitando que seja feito relato a este Conselho Te                                       | itelar, sobre o atendimento prestado Mensal |  |  |  |  |  |
|                                      |                                         | através de Relato por Telefone.                                                                                   |                                             |  |  |  |  |  |
|                                      |                                         |                                                                                                    |                                             |  |  |  |  |  |
| <                                    | 関 SIPIA CT - Sitte                      | erwe d 🍋 2012 😗 Microsoft, Word - Men                                                                             | ल 🗘 📖                                       |  |  |  |  |  |
| ڬ SIPIA CT - Siste                   | ema de Informaçõe                       | is para a Infância e a Adolescência - Mezilla Firefox                                                             | 🔳 🖻 🔳                                       |  |  |  |  |  |
| Groutes Editor E                     | tighir Histórico Page                   | oritos Germanentas Algela                                                                                         |                                             |  |  |  |  |  |
| SPEACE - Sectors                     | la de trironnações para a               |                                                                                                    |                                             |  |  |  |  |  |
| Mair uktadas                         | Examples lives III SI                   | en ver en en en popular y en en en en en en en en en en en en en                                                  |                                             |  |  |  |  |  |
|                                      | Capitologic Capitol                     |                                                                                                    |                                             |  |  |  |  |  |
| Terceiro                             | n ar é grafo * :                        |                                                                                                    |                                             |  |  |  |  |  |
| rereeno                              | paragrato .                             | Cumpre informar a Vossa Senhoria que o não atendimento injustifica                                                | ado deste encaminhamento poderá ensejar     |  |  |  |  |  |
|                                      |                                         | representação à autoridade judiciária ou ao Ministério Público, conforme p                                        | prevê o Art. 136, inciso III, alínea "b" e  |  |  |  |  |  |
|                                      |                                         | inciso IV da lei supracitada.                                                                                     |                                             |  |  |  |  |  |
|                                      |                                         |                                                                                                    |                                             |  |  |  |  |  |
|                                      |                                         |                                                                                                    |                                             |  |  |  |  |  |
|                                      |                                         |                                                                                                    |                                             |  |  |  |  |  |
|                                      |                                         |                                                                                                    |                                             |  |  |  |  |  |
| Assinatu                             | na * i                                  |                                                                                                    |                                             |  |  |  |  |  |
|                                      | -                                       | Imo(a). Sr(a).                                                                                                    |                                             |  |  |  |  |  |
|                                      |                                         | João Silva                                                                                                    |                                             |  |  |  |  |  |
|                                      |                                         | Escola Municipal Paula Freitas / Ensino fundamental                                                               |                                             |  |  |  |  |  |
|                                      |                                         |                                                                                                    |                                             |  |  |  |  |  |
|                                      |                                         | Cascavel / PR                                                                                                    |                                             |  |  |  |  |  |
|                                      |                                         | Voltar                                                                                                    | Visualizar Salvar e Sair Fmitir             |  |  |  |  |  |
|                                      |                                         |                                                                                                    |                                             |  |  |  |  |  |
| < Cart                               |                                         |                                                                                                    | >                                           |  |  |  |  |  |
| - Iniciar                            | 🕑 SIPLA CT - Subs                       | mad 🕒 2012 🔐 Morosoft Word - Moh                                                                                  | PT 🔇 11.94                                  |  |  |  |  |  |

É nesse momento que o conselheiro poderá editar o texto do ofício, alterando o texto dos parágrafos ou inserindo informações, além de revisar a concordância e coerência textual. Para INCLUSÃO DE VARIÁVEIS será necessário posicionar o "prompt" (barrinha piscando para digitação) na caixa de texto do primeiro parágrafo, apagando a indicação [OUTRAS INFORMAÇÕES]. O uso das variáveis fica a critério e necessidade do conselheiro ao poder aproveitar informações já existentes no cadastro do fato, evitando novamente a digitação dos mesmos dados.

| Ste te et l'annenn de internitéees para s       |                                                       |                                                |       |
|-------------------------------------------------|-------------------------------------------------------|------------------------------------------------|-------|
| Arquivo Editar Egilar Hatórico Pagoritos E      | errarentas Ajgda                                      |                                                |       |
| 🚯 SIPIA CT - Sistema de Informações para a 1 🌞  |                                                       |                                                | -     |
| 🗲 🖼 vvvv sipia, gov. brj\ttreinamento,Pro-iscp8 | 25J.TVPunRnRatsOw                                     | 🏫 च 😋 🚮 र Google 🌙                             | 2     |
| 涵 Mais visitados 🥠 Expresso Livre 🖼 SIPLA CT 🔒  | 🗃 Hotmail 🐞 Estado do Parané                          |                                                |       |
| Cabeçalho*:                                     | Conselho Cascavel 2012                                |                                                | -     |
|                                                 | Av. Brasil, 100 Fone: (44)4444-4444                   |                                                |       |
|                                                 | Cascavel / PR                                         |                                                |       |
| Primeiro parágrafo*:                            | O Conselho Cascavel 2012, tendo atendido a c          | ianca e/ou adolescente Ana Paraná, nascido     | (a)   |
|                                                 | 01/01/2000, filho(a) de Carlos Paraná e de Beatriz I  | Paraná, residente na(o) asdfsda, bairro Turm   | na 2  |
|                                                 | município de(o) Cascavel, constatou que a criança e   | /ou adolescente se encontra com seu(s) dire    | ito(  |
|                                                 | por isso decidiu aplicar a seguinte medida: Matrícula | em estabelecimento oficial/comunitário de      | ens   |
|                                                 | fundamental.[OUTRAS INFORMAÇÕES]                      |                                                |       |
| Segundo parágrafot:                             |                                                       |                                                |       |
| segundo paragraro+:                             | Em conseqüência, decidiu também encaminhar            | para atendimento a partir de 11/04/2012, o     | s et  |
|                                                 | entendimentos mantidos e na forma do Art. 136, inc    | iso III, alínea "a", da Lei Federal 8.069/90 - | a e:  |
| <                                               | medida acima descrita, solicitando que seja feito rel | ato a este Conselho Tutelar, sobre o atendim   | ent   |
| to Intelant an annual an annual                 | 2010 It Manual March 19                               |                                                | 14.00 |

Após posicionado o "prompt", basta escolher o CAMPO da variável e a VARIÁVEL, e na sequência, clicar no botão APLICAR VARIÁVEL inserindo a informação. Nas figuras abaixo ficou selecionado o CAMPO FATO e a VARIÁVEL DESCRIÇÃO

| BIPEA CT - Sistema de Informações para a 1 +                                                                                                    |                                                                                                    |                                                                                                    |                          |               |            |
|----------------------------------------------------------------------------------------------------|----------------------------------------------------------------------------------------------------|----------------------------------------------------------------------------------------------------|--------------------------|---------------|------------|
| C3 www.sipia.gov.br/ttreinanento/Pio-iscpEl(29UTVPunRinRatzDw                                                                                                    |                                                                                                    |                                                                                                    | 습 = C 🛃                  | ▼ Google      | P 1        |
| ) Mais visitados 🥠 Expresso Livre 💷 SIPLA CT 🛛 🗃 Hotmail 🐞 Estado                                                                                                    | do Paraná                                                                                                    |                                                                                                    |                          |               |            |
| Edição do Ofício de Er                                                                                                    | ncaminha                                                                                                    | amento para Prog                                                                                                    | rama que ateno           | de Medida d   | le Prote   |
| Can                                                                                                    | npo:                                                                                                    | Fato                                                                                                    | Variáve                  | Escolh        | a          |
|                                                                                                    |                                                                                                    | Escolha                                                                                                    |                          |               |            |
|                                                                                                    |                                                                                                    | Entidade                                                                                                    |                          |               |            |
| Cabeçalho*:                                                                                                    | Conselho                                                                                                    | Programa<br>Conselho Tutelar                                                                                                    |                          |               |            |
|                                                                                                    | Av Brasi                                                                                                    | Conselheiro                                                                                                    | 144-4444                 |               |            |
|                                                                                                    | Brasi                                                                                                    | Fato                                                                                                    |                          |               |            |
|                                                                                                    | Cascavel                                                                                                    | Denúncia                                                                                                    |                          |               |            |
|                                                                                                    |                                                                                                    | Crianca                                                                                                    |                          |               |            |
|                                                                                                    |                                                                                                    | Medida                                                                                                    |                          |               |            |
| Primeiro parágrafo*:                                                                                                    | 0.0                                                                                                    | Orgão                                                                                                    | 012 tendo aten           | dido a crianc |            |
|                                                                                                    | 00                                                                                                    | Outros                                                                                                    | orz, tendo atent         | ando a chang  | a e, ou a  |
|                                                                                                    | Lan                                                                                                    |                                                                                                    | _                        |               |            |
|                                                                                                    |                                                                                                    |                                                                                                    |                          |               |            |
|                                                                                                    | escência - Mezilla Firefo                                                                                       |                                                                                                    |                          |               |            |
| SIPIA C.T. Sistema de informações para a infancia e a Adol<br>para Editar Egitar Egitar Distárico Pegoritos Berrarentes Agde<br>1904A (T.S. Strans de Informaçãos para a 1 de                                                                                                    |                                                                                                    | ux.                                                                                                    |                          |               |            |
| SPIA C1         Statema de informações para a informação a Adol<br>Juno (dáxe: Cadar: Ejetôrico: Pegoritos Centeventes: Auja:<br>SPIA C1 - Statema de Informações para a I                                                                                                    |                                                                                                    | JX.                                                                                                    | <u>्र</u> ि र ल 🛃        | * Google      | <u>ا م</u> |
| and the standard of the standard standard stan<br>Standard standard standard standard standard standard standard standard standard standard standard standard stand<br>Standard standard standard standard standard standard standard standard standard standard standard standard standard stan                                                                                      | do Perené                                                                                                    | )k                                                                                                    | 습 * C [영                 | * Google      | ی اعر<br>ا |
| son die erde Unterneten underneten spesten underde son Aus<br>zwo. die erden Unterneten Spesten Unterneten Ausle<br>STRACT-Sitterende Informatiespesten al. •<br>Stract-Sitterende Informatiespesten al. •<br>Stract-Sitterende Informatiespesten al. • | oreano<br>Medida de                                                                                             | Proteção                                                                                                    | 습 = c] [đ                | • Google      | ي م        |
|                                                                                                    | <sup>do Paranto</sup><br>Medida de                                                                              | e Proteção                                                                                                    | ☆ ▼ C   (8               | - Google      | ا ج        |
| Stork C) Sofered di Indernação para Indendo o Ado<br>ação Edio Edido Novembro Conserva de Ado<br>SERIA CI - Saterea de Informações pas a L                                                                                                    | <sup>do Perente</sup>                                                                                           | e Proteção                                                                                                    |                          | * Scoge       |            |
| Variável:                                                                                                    | <sup>ds Perents</sup><br>Medida de<br>Escolha                                                                   | Proteção                                                                                                    | ক∙ব ল                    | • Googe       |            |
| Strik GY Statement in desire and so para and so and so an                                                                                             | de Farante<br>Medida de<br>Escolha<br>Escolha                                                                   | e Proteção                                                                                                    | ক∙ব∦ৰ<br>Aplicar variáve | • Google      | P 4        |
| Vori de la vision de la conserva de parte conserva de la vision de la conserva de la conserva de la conser                                                                                                 | di Parat<br>Medida de<br>Escolha<br>Escolha<br>Descriçã                                                         | e Proteção                                                                                                    | ⇔⊽c)                     | • Google      | P          |
| Sola Selection and a selection of the selection of the selection of t                                                                                                 | do Parato<br>Medida de<br>Escolha<br>Escolha<br>Descriçã<br>Número                                              | Proteção ao ao de registro                                                                                                    | 쇼·이영                     | e Gorge       | 2)<br>2)   |
| Variável:     Variável: 2                                                                                                    | do Parant<br>Medida de<br>Escolha<br>Escolha<br>Descriçã<br>Número<br>Data de                                   | Proteção Toteção To | ⇔≖c)<br>Aplicar variáve  | e Google      | <u>میں</u> |
| Variável (Ser Gale Delois Parato Devente data<br>Strict - Sittendo di Internegole para di Interneto de Color<br>Strict - Sittendo di Internegole para di Interneto de Color<br>New Velazio de Operato Une CO Strict - Sittendo de Color<br>Programa que atende N<br>Variável:<br>2<br>(44) 4444-4444                                                                                                    | escolha<br>Escolha<br>Escolha<br>Descriçã<br>Número<br>Data de<br>Local                                         | Proteção ão de registro registro                                                                                                    | ⇔≖c (a                   | Pr Gorgie     |            |
| Variável: Variável: 44) 4444-4444                                                                                                    | Escolha<br>Escolha<br>Escolha<br>Descriçã<br>Número<br>Data de<br>Local<br>Informa                              | Proteção<br>o de registro<br>registro<br>pções complementa                                                                                                    | Aplicar variáve          | • Googe       |            |
| Variável:  Variável:  Variável:  44)4444-4444                                                                                                    | escolha<br>Escolha<br>Escolha<br>Descriçã<br>Número<br>Data de<br>Local<br>Informa                              | Proteção Forma de la registro registro registro registro                                                                                                    | ⇔≖c א<br>Aplicar variáve | P Gorge       |            |
| Sold Sold Sold Sold Sold Sold Sold Sold                                                                                                    | do Paravé<br><b>Medida de</b><br>Escolha<br>Escolha<br><b>Descriça</b><br>Número<br>Data de<br>Local<br>Informa | Proteção ão de registro registro registro ode complementa                                                                                                    | Aplicar variáve          |               |            |
| Vel 2012, tendo atendido<br>vel 2012, tendo atendido                                                                                                    | escolha<br>Escolha<br>Escolha<br>Descriçã<br>Número<br>Data de<br>Local<br>Informa                              | Proteção ão de registro registro e/ou adolescente /                                                                                                    | Aplicar variáve<br>res   | ido(a) em 0   | 201        |

# OCULTAR CABEÇALHO

Na tela de edição do ofício também é possível optar por OCULTAR CABEÇALHO. Esse é um recurso útil para os conselhos tutelares que usam folha timbrada com logotipo do órgão.

Para utilizar esse recurso, basta marcar/ticar a caixa ao lado da expressão OCULTA CABEÇALHO DA IMPRESSÃO.

| ڬ SIPIA CT - Sistema de Informações para :     | a Infância e a Adolescência - Mozilla Fire | efox                  |                     |                    |          |
|------------------------------------------------|--------------------------------------------|-----------------------|---------------------|--------------------|----------|
| grquivo Editar Egilar Hatórico Payoritos E     | errarentas Ajgda                           |                       |                     |                    |          |
| 🖼 SIPIA CT - Sistema de Informações para a 1 🌵 |                                            |                       |                     |                    |          |
| 🗲 😡 www.sipia.gov.br/tttreinamento/ho=700/     | CLes9YKVTpgWS57PQA                         |                       | ☆ v                 | C Google           | ۵        |
| À Mais visitados 🦂 Expresso Livre 🖽 SIPIA CT 🧯 | 🗃 Hotmail 🐞 Estado do Paraná               |                       |                     |                    |          |
|                                                |                                            |                       |                     |                    |          |
| Ofício                                         |                                            |                       |                     |                    |          |
| Data*:                                         | Não Emitido                                |                       |                     |                    |          |
| Destinatário*:                                 | MARIA DE FATIMA DO                         | S SANTOS              |                     |                    |          |
| Motivo*:                                       | Inclusão no programa                       | I.                    |                     |                    |          |
| Ocultar cabeçalho na<br>impressão:             | T                                          |                       |                     |                    |          |
| Edição do Ofício de E                          | ncaminhamento para                         | ) Programa que atendo | e Medida de Proteçã | o                  |          |
| Variáveis:                                     | Escolha                                    | Variável-             | Escolha             | · Aplicar variável |          |
| Jiniciar Ustra ct - Sutanad                    | 😂 2012 😗 Microsoft                         | Word - Man            |                     | PT                 | (*) 1612 |

Após a edição do ofício, o mesmo precisa ser gerado e visualizado. Para tanto, basta clicar no botão EMITIR que o sistema apresenta a tela de visualização do ofício conforme tela abaixo:

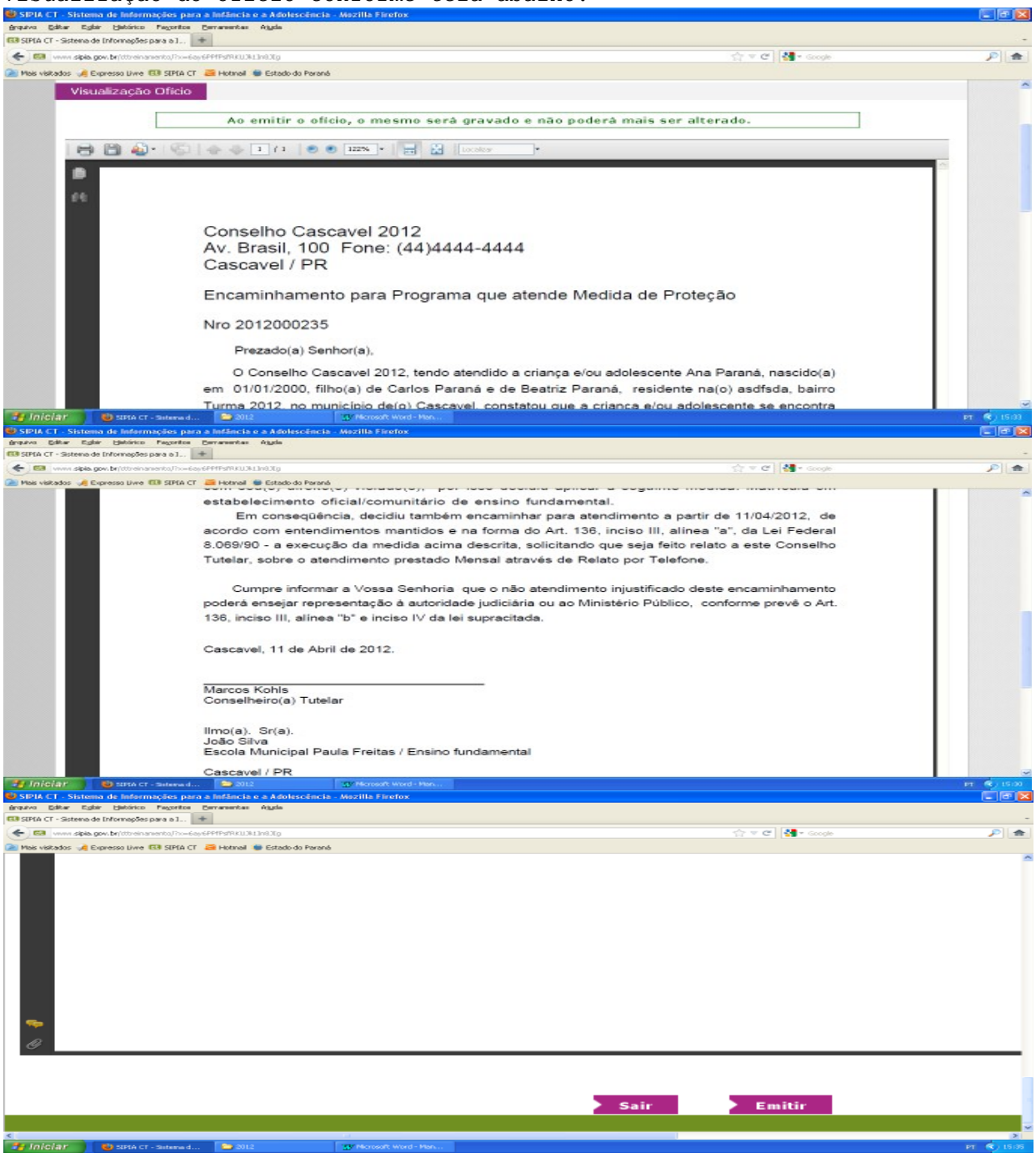

Ao final da tela de visualização do ofício irá aparecer os botões SAIR e EMITIR. Ao clicar no botão SAIR,o sistema volta a tela de EDIÇÃO DO OFÍCIO. Ao clicar no botão EMITIR, o ofício é salvo definitivamente e a medida/providência entra em execução, conforme figura a seguir com a indicação do status da providência EM EXECUÇÃO.

| Sipia - Mozilla Firefox                                                |                    |                       |                                         |
|------------------------------------------------------------------------|--------------------|-----------------------|-----------------------------------------|
| erquivo Editar Egitar Detonico Fagoritos Derramentas Rigida            |                    |                       | -                                       |
| Company                                                                |                    | star an Cal 🚺 a Gauda |                                         |
| National Contractions of Contractions (Contraction)                    |                    | 11 · C                |                                         |
| nas vakados 🖗 cipresso pive kaa sintik ci 🤷 nokinal 🖤 estado do harana |                    |                       | -                                       |
|                                                                        |                    |                       |                                         |
|                                                                        |                    |                       |                                         |
| Providencias                                                           |                    |                       |                                         |
|                                                                        |                    |                       |                                         |
|                                                                        |                    |                       |                                         |
| Ana Paraná                                                             |                    |                       |                                         |
|                                                                        |                    |                       |                                         |
| 🗉 🔍 Falta de vaga / Escola                                             |                    |                       |                                         |
|                                                                        |                    |                       | _                                       |
| Providência: 🔺 🔻                                                       | Retaguarda: 🗻 🔫    |                       | Status: 🔺 🔻                             |
| Matrícula em estabelecimento oficial/comunitário de                    | Ensing fundamental |                       | Em execução                             |
| ensino fundamental                                                     | Ensino fundamental |                       | Emexecução                              |
|                                                                        |                    |                       |                                         |
| Sector Statements and Statements                                       |                    |                       |                                         |
| Aplicar Acompanhamentos Cancelar                                       | Editar Encerrar    | Emitir Oficio         | Remover                                 |
|                                                                        |                    |                       |                                         |
| Mesma providencia                                                      |                    |                       |                                         |
|                                                                        |                    |                       |                                         |
|                                                                        |                    |                       |                                         |
| <                                                                      |                    |                       | ~ ~ ~ ~ ~ ~ ~ ~ ~ ~ ~ ~ ~ ~ ~ ~ ~ ~ ~ ~ |
| Jniciar 🚯 Spis - Moella Perfox 😂 2012 😗 Microsoft Word - Men           |                    |                       | PT 🔍 15:38                              |

Outra possibilidade é quando da tela de EDIÇÃO DO OFÍCIO, ao invés de clicar no botão EMITIR, é possível clicar em SALVAR e SAIR. A diferença é que o ofício não será salvo em definitivo, mas sim no MODO RASCUNHO. Nesse caso, a medida/providência não entra em execução mas o ofício já existe, faltando apenas emití-lo.

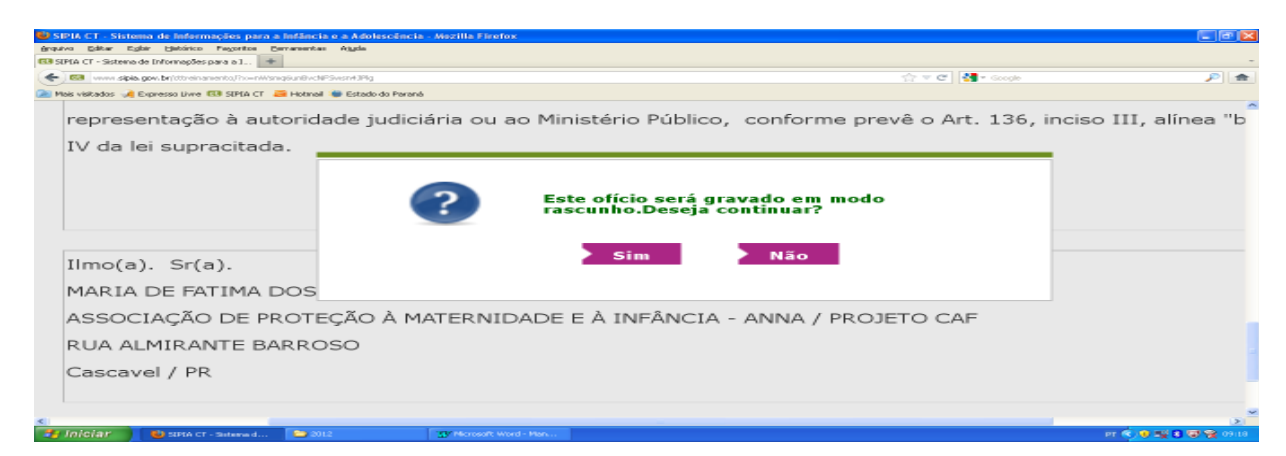

Note abaixo que quando a providência teve seu ofício salvo em modo rascunho, a providência permanece com o "status" não aplicada e, ao ser selecionada, não habilita o botão aplicar, mas habilita o botão EMITIR OFÍCIO.

| ڬ Sipia - Mazilla Firefox                                                 |                    |                  | C ( T ) C          | < |
|---------------------------------------------------------------------------|--------------------|------------------|--------------------|---|
| grquivo Editar Egilar Hatórico Pagoritos Bernarsentas Algela              |                    |                  |                    |   |
| G3 Spin                                                                   |                    |                  |                    | - |
| 🗲 🖼 www.spis.gov.br/ttreinamento/?v=BSellouS9ER8WSuDCgLov                 |                    | 🚖 🔻 😋 😽 📲 Google | ۶ 👂                | 1 |
| 📄 Mais visitados 🦂 Expresso Livre 🖽 SIPEA CT 💝 Hotmail 🐃 Estado do Paraná |                    |                  |                    |   |
|                                                                           |                    |                  |                    | ^ |
|                                                                           |                    |                  |                    |   |
| Drovidânciac                                                              |                    |                  |                    |   |
| Providencias                                                              |                    |                  |                    |   |
|                                                                           |                    |                  |                    |   |
|                                                                           |                    |                  |                    |   |
| Ana Parana                                                                |                    |                  |                    |   |
|                                                                           |                    |                  |                    |   |
| 🗆 🔍 Falta de vaga / Escola                                                |                    |                  |                    |   |
|                                                                           |                    |                  |                    |   |
| Providência: 🗻 🔫                                                          | Retaguarda: 🗻 🔫    |                  | Status: 🔺 🔫        |   |
| <ul> <li>Orientação, ancie o acompanhamento temporário.</li> </ul>        | BROJETO CAE        |                  | Não aplicada       |   |
| <ul> <li>Orientação, apoio e acompannamiento temporario</li> </ul>        | PROJETO CAP        |                  | Nao aplicada       |   |
| <ul> <li>Matrícula em estabelecimento oficial/comunitário de</li> </ul>   |                    |                  | _                  |   |
| <ul> <li>ensino fundamental</li> </ul>                                    | Ensino fundamental |                  | Em execuçao        |   |
|                                                                           |                    |                  |                    |   |
|                                                                           |                    |                  |                    |   |
| > Aplicar  > Acompanhamentos  > Cancelar                                  | Editar Encerrar    | Emitir Ofício    | Remover            |   |
|                                                                           |                    |                  |                    |   |
| Mesma providência                                                         |                    |                  |                    |   |
|                                                                           |                    |                  |                    | - |
|                                                                           |                    |                  | 2                  |   |
| Inicial Spin - Modia Prefect 2012 Writerosoft Word - Man                  |                    |                  | PT 🔍 🗐 🖬 🐨 😭 09114 |   |

# MEDIDA SEM RETAGUARDA

Conforme tela abaixo, caso o conselheiro/conselho decida em aplicar uma medida que não tem retaguarda, ou seja, que não possui programa da rede de serviços para executá-la, a demanda por tal medida pode e deve ser registrada.

Para tanto, basta adicionar a medida e na sequência aplicá-la.

| 🔮 Sipia - Mozilla F   | irefox                          |                                                                                   |                                                   |
|-----------------------|---------------------------------|-----------------------------------------------------------------------------------|---------------------------------------------------|
| Arquiva Editor Editor | bir Elekárico Pegoritos E       | emenentes Algela                                                                  |                                                   |
| CE CE vono sipia      | gov. brittreinamento, Fro-ysiv* | TPHrb2nsuo*WQSQ4A                                                                 | ्री च C 🔄 sailes 🔊 🎓                              |
| Mais visitados 🦽 i    | Dipresso Livre 🖽 SIPIA CT       | 🗃 Hotmeil 🛑 Estado do Perené                                                      |                                                   |
|                       | Denúncias                       |                                                                                   | 2                                                 |
|                       | Documentos                      | Meriane Mercos                                                                    |                                                   |
|                       | Fate                            | Artigo 105                                                                        |                                                   |
|                       | Direitos violados               | Providência:                                                                      | Status: A T                                       |
|                       | Providências                    | <ul> <li>Requisição de tratamento psiquiátrico em regime</li> </ul>               | Não anticada                                      |
|                       | Officies                        | <ul> <li>hospitalar ou amoulatorial</li> </ul>                                    |                                                   |
|                       | Acompanhamente                  | S Aplicar Acompanhamentos Cancelar Editar En                                      | cerrar 🕨 Emitir Oficio 🕨 Remover                  |
|                       |                                 |                                                                                   |                                                   |
|                       |                                 | Mesma providência                                                                 |                                                   |
|                       |                                 |                                                                                   |                                                   |
|                       |                                 | Medidas Aplicāveis a Criança/Adelescente Medidas Aplicāveis a Pais/R              | espensaveis Encaminhamentos ao Ministério Público |
|                       |                                 | Escaminhamentos à Justiça da Infância e Encaminhamentos Esp<br>da Juventode       | ociais Roquisições de Serviçes Públicos           |
|                       |                                 | Medidas Aplicáveis a Criança/Adolescente Esta                                     | belecimenta/Programas                             |
|                       |                                 | Abra                                                                              | ngência: Munidpal                                 |
|                       |                                 | 📩 🔁 Inclusão em estabelecimento de educação infantil 🦉 👘 🗅 N                      | So existem Entidades para esta Nedida             |
|                       |                                 | Inclusão em programa oficial/comunitário de auxilio à<br>criança e ao adolescente |                                                   |
|                       |                                 | Requisição de tratamento médico em regime hospitalar                              |                                                   |
|                       |                                 | Requisição de tratamento osicológico em regime                                    |                                                   |
|                       |                                 | hospitalar ou ambulatorial                                                        |                                                   |
|                       |                                 | bospitalar ou ambulatorial                                                        |                                                   |
|                       |                                 | Inclusão em programa oficial/comunitário de auxilio,                              |                                                   |
| 📲 Iniciar             | 👹 Sipia - Modila Pirefro:       | 2012 III Microsoft Word - Men                                                     | PT 😤 10:00                                        |

Ocorre que quando o conselheiro clicar no botão APLICAR, o sistema apresenta a mensagem da tela abaixo indicando que o status da providência será alterado para SEM RETAGUARDA.

| 😓 Sipia - Mezilla Firefox                                                                          |                                                                                               |                    |
|----------------------------------------------------------------------------------------------------|-----------------------------------------------------------------------------------------------|--------------------|
| Arquivo Editar Egitir Histórico Payoritos Bernamentas Atypia                                       |                                                                                               |                    |
| Estado do Paraná 🛛 🕄 Spie 🗶 +                                                                      |                                                                                               | -                  |
| e si vww.sipia.gov.br/ittreinamenta/ho=ys)v*TPHnb2nzuo*WQSQ4A                                      | · · · · · · · · · · · · · · · · · · ·                                                         | C 🚼 - snies 🔎 🎓    |
| 🎑 Mais visitados 🦂 Expresso Liwe 🖽 SIPLA CT 🛛 🗃 Hotmail 🐞 Estado do Paraná                         |                                                                                               |                    |
| Mariana Marcos                                                                                     |                                                                                               |                    |
| Artigo 105                                                                                         |                                                                                               |                    |
| Providência: 🔺 🔻                                                                                   | Retaguarda: 🗻 🔫                                                                               | Status: 🔺 🔽        |
| <ul> <li>Requisição de tratamento psiquiátrico em regime<br/>hospitalar ou ambulatorial</li> </ul> |                                                                                               | Sem Retaguarda     |
| Aplicar Acompanhamentos Cancelar                                                                   | 🕨 Editar 🔹 Encerrar 🍃 Emitir Oficio                                                           | Remover            |
| Medidas Aplicáveis a Criança/Ado                                                                   | Medida não possui um programa associado.<br>Providência será alterada para SEM<br>RETAGUARDA. | Ministério Público |
| Encaminhamentos à Justiça da In<br>da Juventude                                                    | ок                                                                                            | rviços Públicos    |
| Medidas Aplicáveis a Criança/                                                                      |                                                                                               |                    |
|                                                                                                    | Abrangência: Municipal                                                                        | ~                  |
|                                                                                                    |                                                                                               |                    |
| Trelucia am actabalacimante da aducacia infantil                                                   | Mão ovietom Entidados nara osta                                                               | Modids Y           |
| 📑 Iniciar 🔰 🥹 Spis - Moella Prefex 😂 2012 😗 Microsoft Word                                         | I- Han                                                                                        | PT 📢 10:34         |

Alterado o status para sem retaguarda, o conselheiro deverá indicar outra providência/medida para atender o caso.

### CANCELAR PROVIDÊNCIA

Também existe a situação em que o retorno da rede pode ser negativo ao não ser possível atender a solicitação do conselho tutelar, como por exemplo no caso de falta de vaga. Numa situação dessas, a providência precisa ser cancelada. Para tanto, bastar ir em providências, marcar/"ticar" o círculo ao lado do nome da providência que se quer cancelar e na sequência clicar botão CANCELAR.

| ڬ Sipia - Mozilla Firefox                    |                                                        |                    |                |                                                      |
|----------------------------------------------|--------------------------------------------------------|--------------------|----------------|------------------------------------------------------|
| énquivo Editor Egibir Histórico Pi           | goritos Estrarsentas Ajgda                             |                    |                |                                                      |
| E3 Spie                                      | +                                                      |                    |                | -                                                    |
| e 🖬 www.sipia.gov.br/dtheinanen              | ov/hv=dw628aAn/mesCokesnGOA                            |                    | T2 ♥ C Scope   | P 🚖                                                  |
| 🚵 Mais visitados 🥠 Expresso Livre 133        | SIPIA CT 🧧 Hotmeli 🐲 Estado do Parané                  |                    |                |                                                      |
| Providênc                                    | ias                                                    |                    |                |                                                      |
| Ana Paraná                                   |                                                        |                    |                |                                                      |
|                                              |                                                        |                    |                |                                                      |
| 🗆 🔍 Falta de                                 | vaga / Escola                                          |                    |                |                                                      |
| Providên                                     | cia: 🔺 🔫                                               | Retaguarda: 🔺 🔫    |                | Status: 🔺 🤜                                          |
| <ul> <li>Orientação</li> </ul>               | o, apoio e acompanhamento temporário                   | PROJETO CAF        |                | Em execução                                          |
| <ul> <li>Matrícula<br/>ensino fur</li> </ul> | em estabelecimento oficial/comunitário de<br>Idamental | Ensino fundamental |                | Em execução                                          |
|                                              |                                                        | Editor             | Emilie Officia |                                                      |
| Apricar                                      | Acompannamentos Cancelar                               | Editar Encertar    | Elintir Offelo | Kemover                                              |
| Mesma prov                                   | idência                                                |                    |                |                                                      |
|                                              |                                                        |                    |                |                                                      |
| La Iniciar Di State Marte                    | Profess TV Managett Word- New                          |                    |                | PT (2 10 10 2 10 10 10 10 10 10 10 10 10 10 10 10 10 |

Após clicar em CANCELAR, o sistema apresenta a tela abaixo na qual o conselheiro deve selecionar o motivo do cancelamento de acordo com as opções apresentadas.

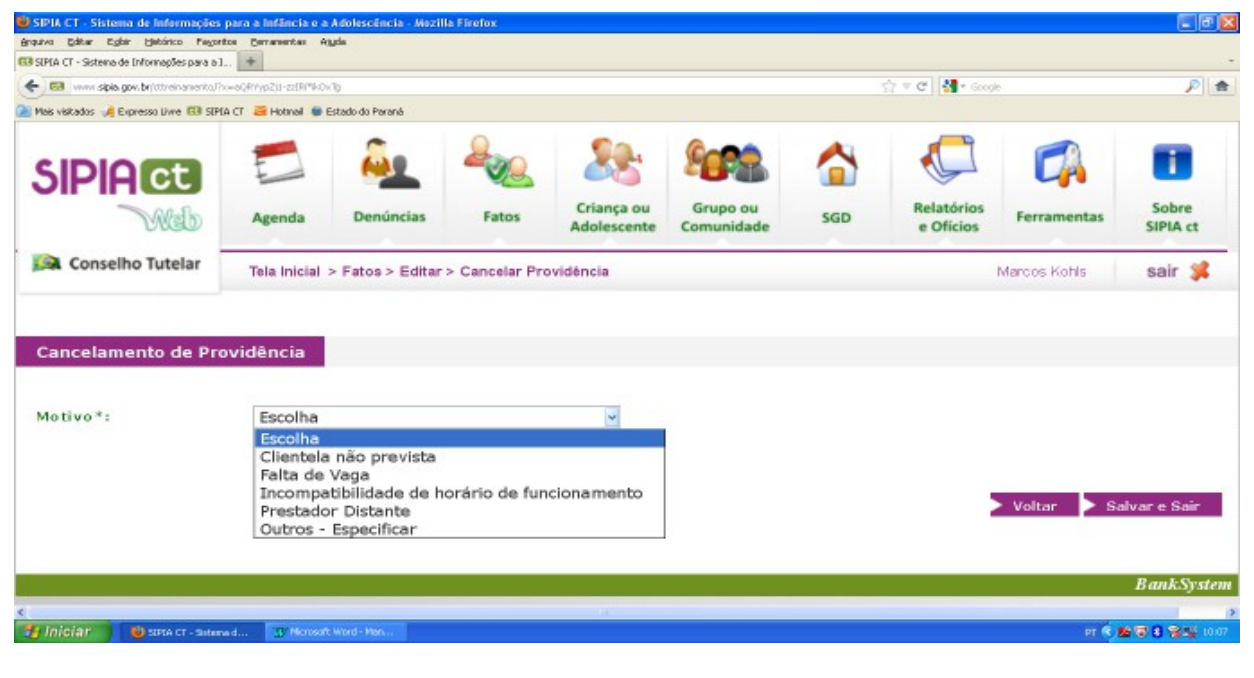

Cancelando a providência, o conselheiro deverá indicar outra providência/medida para atender o caso.

## CONCLUINDO REGISTRO DO FATO

#### ACOMPANHAMENTOS PELA AGENDA

Os acompanhamentos podem ser feitos através da agenda, quando eles estiverem vencendo ou vencidos. Eles também poderão ser acessados através do fato.

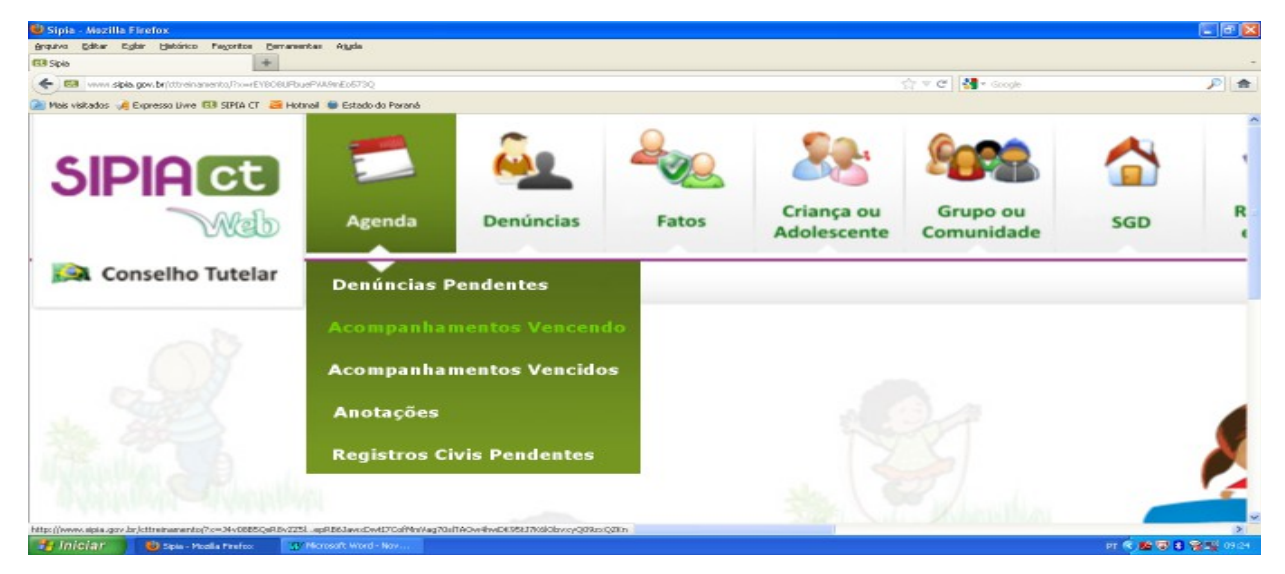

Acima temos a tela de acesso para acompanhamento pela AGENDA. Nessa demonstração acessaremos os ACOMPANHAMENTOS VENCENDO, ou seja, aqueles que estão vencendo na data/dia do acesso.

Para fazer o acompanhamento é necessário marcar/"ticar" o círculo ao lado do nome da Criança para que o sistema habilite o botão ACOMPANHAMENTOS conforme tela abaixo.

| A CT - Sistema de Informações para a I        | *                   |                  |                                     |                           |                        |                |                         |                                           |                   |
|-----------------------------------------------|---------------------|------------------|-------------------------------------|---------------------------|------------------------|----------------|-------------------------|-------------------------------------------|-------------------|
| www.sipia.gov.br/tttreinamento/?              | x=1Fsg1v/WnEqU9e079 | ARCOng           |                                     |                           |                        |                | 😭 🔻 🥙 🛃 • Googi         | e                                         | P                 |
| is visitados 🦂 Expresso Livre 🖽 SIP           | IA CT 🧧 Hotmail 🐞 B | Estado do Paraná |                                     |                           |                        |                |                         |                                           |                   |
|                                               | Agenda              | Denúncias        | Fatos                               | Criança ou<br>Adolescente | Grupo ou<br>Comunidade | SGD            | Relatórios<br>e Ofícios | <b>Ferramentas</b>                        | Sobre<br>SIPIA ct |
| Conselho Tutelar                              | Tela Inicial        | > Agenda > Ac    | ompanhamentos                       | Vencendo > Cor            | sulta                  |                |                         | Marcos Kohls                              | sair              |
|                                               |                     |                  |                                     |                           |                        |                |                         |                                           |                   |
| Criança/Grupo:                                |                     |                  | Medida:                             | io e acompanham           | Progra                 | amai           | C                       | onselheiro(a):                            |                   |
| Criança/Grupo:                                |                     |                  | Medida:<br>Drientação, apo<br>tempo | io e acompanham           | Progra<br>iento PROJE  | ama:<br>TO CAF | G                       | onselheiro(a):<br>Iaroos Kohls            |                   |
| Criança/Grupo: <ul> <li>Ana Paraná</li> </ul> | 1 > >>              | 2 3              | Medida:<br>Orientação, apo<br>tempo | io e acompanham           | Progru<br>Iento PROJE  | sma:<br>TO CAF | C<br>S M                | onselheiro(a):<br>Iarcos Kohis            |                   |
| Criança/Grupo:                                | 1 ) ))              | 2 3              | Medida:<br>Orientação, apo<br>tempo | io e acompanham           | Progra                 | amai<br>TO CAF | C<br>M<br>companhamento | onselheiro(a):<br>Iaroos Kohls<br>os Fato | > Sair            |

Ao clicar no botão ACOMPANHAMENTOS o sistema apresenta a tela a seguir que o seja realizado o registro:

| 😺 SIPIA CT - Sistema de Informa     | ações para a Infância e a Adolescência - Mezilla Firefox     |                                   |                     |
|-------------------------------------|--------------------------------------------------------------|-----------------------------------|---------------------|
| Anquiva Editar Egilar Hatánco       | Fagoritos Demarsentas Algda                                  |                                   |                     |
| SIPIA CT - Sistema de Informações p | waal +                                                       |                                   |                     |
| 🗲 😡 vvvv sipis gov brjúttreinan     | iento/?iv=5ndlde/Nz-o2hAUg0K1b69Q                            | ରୁ କ 🖱 🔩 କ ଜ                      | icogle 🔎 🙍          |
| 🚵 Mais visitados 🥠 Expresso Livre 🖪 | 39 SIPLA CT 🛛 Ələtməll 🐞 Estado do Parané                    |                                   |                     |
|                                     |                                                              |                                   |                     |
| Conselho Tutela                     | If Tela Inicial > Agenda > Acompanhamentos Vencendo > Consul | ta                                | Marcos Kohls sair 🥦 |
|                                     |                                                              |                                   |                     |
|                                     |                                                              |                                   |                     |
|                                     |                                                              |                                   |                     |
| Acompanhamento                      | os                                                           |                                   |                     |
|                                     |                                                              |                                   |                     |
|                                     |                                                              |                                   |                     |
| Providência: C                      | Drientação, apoio e acompanhamento temporário                | Situação:                         | Em execução         |
| Data:                               | Conselheiro(a):                                              | Observação:                       |                     |
| I2/04/2012                          | Marcos Kohis                                                 | Oficio emitido de Nro 2012000236. |                     |
|                                     |                                                              |                                   |                     |
|                                     |                                                              | Editar Visualizar Excluir         | Encerrar Incluir    |
|                                     |                                                              |                                   |                     |
|                                     |                                                              |                                   | > Voltar            |
|                                     |                                                              |                                   |                     |
|                                     |                                                              |                                   | Dans L. Constan     |
|                                     |                                                              |                                   | Banksysten          |
| 🔧 Iniciar 📄 😣 SIPIA CT -            | Sistema d 🖅 Microsoft Word - Men                             |                                   | er 🕏 📾 🐨 🖬 📚 😂 0000 |

Dependendo da informação relatada, no momento do acompanhamento, o conselheiro pode ENCERRAR a providência ou INCLUIR um informação. Se optar por ENCERRAR a providência mudará para o status ENCERRADA. Caso a opção tenha sido INCLUIR um acompanhamento a providência continuará em execução.

## ACOMPANHAMENTO PELO FATO

Outra possibilidade para registrar o acompanhamento é quando houver o retorno do estabelecimento/programa sobre a execução da medida. O conselheiro deverá informar no sistema o relatório dado, acessando o fato como veremos a seguir.

| Sipia - Mezilla Firefox<br>Arquiva Editar Egler Hebirico Pegoritos Cervariente                                                                                                    | en Argela                                     |              |             |                                            |                           |                    |
|----------------------------------------------------------------------------------------------------|-----------------------------------------------|--------------|-------------|--------------------------------------------|---------------------------|--------------------|
| Image: State State | Doelledwood                                   |              |             | ≤ <sub>1</sub> ≠ C <sup>*</sup>   4∎ • 600 |                           | P 📾                |
|                                                                                                    | Agenda D                                      | enúncias     | Fat         | os                                         | Criança ou<br>Adolescente |                    |
| onselho Tutelar                                                                                                    | Tela Inicial                                  |              | Cor         | nsultar                                    |                           |                    |
|                                                                                                    |                                               |              |             |                                            |                           |                    |
| ile (from a state gav de fait et an art of 7 - Abd de variat all of 90<br>Trifefar Distance (1997)                                                                                                    | crossift: Word - Mars                         |              |             |                                            | er 🔍 📾 🐨 🛙                |                    |
| 🛿 Sipia - Mozilla Firefox                                                                                                    |                                               |              |             |                                            |                           |                    |
| yrquivo Editar E≾ibir Histórico Fa⊻oritos Eerramenta<br>∃Sipla +                                                                                                    | as Ajuda                                      |              |             |                                            |                           |                    |
| www.sipia.gov.br/cttreinamento/?x=mLBJxAfL8serb                                                                                                    | 8nmCAk14A                                     |              |             | ☆ ▼ C 🚼 - God                              | ogle                      | <i>P</i> 1         |
| 🛛 Mais visitados 🥠 Expresso Livre 🗔 SIPIA CT 🛛 🐸 Hotma                                                                                                    | 🛿 🍅 Estado do Paraná                          |              |             |                                            |                           |                    |
|                                                                                                    | Eato                                          |              |             |                                            |                           |                    |
|                                                                                                    | Tato                                          |              |             |                                            |                           |                    |
| Denúncias                                                                                                    |                                               |              |             |                                            |                           |                    |
| Documentos                                                                                                    | Número de registro                            | PR819425     |             |                                            |                           |                    |
| Fato                                                                                                    |                                               |              |             |                                            |                           |                    |
| Diveite e stiele de e                                                                                                    | Data de registro:                             | 04/04/2012   | 17:45:31    | fuso horário                               | de Brasília.              |                    |
| Direitos violados                                                                                                    |                                               | , ,          |             |                                            |                           |                    |
| Providências                                                                                                    | Natureza da                                   |              |             |                                            |                           |                    |
| Ofícios                                                                                                    | Violação*:                                    | Individual   |             |                                            |                           |                    |
| Acompanhamentos                                                                                                    | Criança/<br>Adolescente*:<br>Grupo/Comunidade | Ana Paraná   |             |                                            |                           | ssociar<br>Associa |
|                                                                                                    |                                               |              |             |                                            |                           | isualiza           |
|                                                                                                    |                                               |              |             |                                            |                           | 1541011/20         |
|                                                                                                    | Histórico do fato*:                           | Criança fora | da escola t | rabalhando                                 | na rua.                   |                    |
|                                                                                                    |                                               |              |             |                                            |                           | >                  |
| 🗧 Iniciar 📄 🗁 Alto Parana 🛛 😢 Si                                                                                                    | pia - Mozilla Firefox 📄 Manual SIPIA Revisa   |              |             |                                            |                           | PT 🔇 12:0          |

Quando da tela de PROVIDÊNCIAS (tela abaixo), basta marcar/"ticar" o círculo ao lado do nome da providência que está em execução que o botão ACOMPANHAMENTOS será habilitado/ligado para que seja realizado o registro.

| ڬ Sipia - Mi   | iozilla Firefox                |                      |                    |                        |        |             |                    |                         |
|----------------|--------------------------------|----------------------|--------------------|------------------------|--------|-------------|--------------------|-------------------------|
| Anquiva Edit   | kar Egibir Határico Payo       | tos Bernarsentas     | Ajyda              |                        |        |             |                    |                         |
| E3 Sipia       |                                | +                    |                    |                        |        |             |                    | -                       |
| 🗲 🖬 🗠          | www.sipia.gov.br/dtheinamento/ | ho=B3203ou99ERBNG    | IOGgLovi           |                        |        |             | 😭 🔻 🖱 🔤 🚮 🕶 Google | ۶ 🖈                     |
| 🔎 Mais visitad | dos 🥠 Expresso Livre 🖽 SIP     | IA CT 🛛 🧮 Hotmail 🎕  | 🛢 Estado do Paraná |                        |        |             |                    |                         |
| Р              | rovidências                    |                      |                    |                        |        |             |                    |                         |
| Ana            | Paraná                         |                      |                    |                        |        |             |                    |                         |
|                | 🔵 Falta de vag                 | a / Escola           |                    |                        |        |             |                    |                         |
|                | Providência:                   | • •                  |                    |                        | Retag  | uarda: 🔺 🔫  |                    | Status: 🔺 🔻             |
| 0              | Orientação, a                  | poio e aco           | mpanhame           | nto temporário         | PROJE  | TO CAF      |                    | Em execução             |
| ۲              | Matrícula em<br>ensino fundar  | estabeleci<br>nental | mento ofici        | al/comunitário de      | Ensino | fundamental |                    | Em execução             |
| > A            | plicar 🕨 A                     | companh              | amentos            | Cancelar               | Editar | Encerrar    | Emitir Ofício      | Remover                 |
| •              | Mesma providê                  | ncia                 |                    |                        |        |             |                    |                         |
|                |                                |                      |                    |                        |        |             |                    | -                       |
| <              |                                |                      |                    |                        |        |             |                    | 2                       |
| 🥶 Inicia       | 🕼 😺 Spis - Vicella Pir         | efrex 🔁 2012         |                    | W Microsoft Word - Man |        |             |                    | PT (\$142 8 18 18 00 PH |

Ao clicar no botão ACOMPANHAMENTOS o sistema apresenta a tela para que a providência seja encerrada, ou então, para que seja inclusa alguma informação da mesma forma que o acompanhamento pela agenda.

| grquivo Editor   |                                  | a missione e a Asorescencia - Moville Filelox |                                                          |                                       |
|------------------|----------------------------------|-----------------------------------------------|----------------------------------------------------------|---------------------------------------|
|                  | Egbir Hetárico Fegoritos         | Bernarentas Ajgda                             |                                                          |                                       |
| 🚯 SEPEA CT - SIS | stema de Enformações para a 1    | +                                             |                                                          | -                                     |
| (+ 🖼 vana        | sipia.gov.br/dtreinamento,Pro=WE | p4DqDqLy0WWALA(8x2GQ                          | - <u>-</u>                                               | 🛃 = Google 🔑 🎓                        |
| Mais visitados   | : 🌛 Expresso Livre 🖽 SIPIA CT    | 🚝 Hotmail 🍓 Estado do Paraná                  |                                                          |                                       |
| -                |                                  |                                               |                                                          |                                       |
|                  |                                  |                                               |                                                          |                                       |
|                  |                                  |                                               |                                                          |                                       |
|                  |                                  |                                               |                                                          |                                       |
|                  | Acompanham                       | outor                                         |                                                          |                                       |
|                  | Acompannam                       | lentos                                        |                                                          |                                       |
|                  |                                  |                                               |                                                          |                                       |
|                  |                                  |                                               |                                                          |                                       |
|                  | Providência:                     | Matrícula em estabelecimento ofi              | cial/comunitário d Situaç                                | ao: Em execução                       |
|                  |                                  |                                               |                                                          |                                       |
|                  | Data:                            | Conselheiro(a):                               | Observacion                                              |                                       |
|                  |                                  |                                               | observação.                                              |                                       |
|                  | 11/04/2012                       | Marcos Kohls                                  | Officio emitido de Nro 2012                              | 000235.                               |
|                  | <ul><li>11/04/2012</li></ul>     | Marcos Kohls                                  | Ofício emitido de Nro 2012                               | 000235.                               |
|                  | ⊙ 11/04/2012                     | Marcos Kohls                                  | Ofício emitido de Nro 2012                               | 000235.                               |
|                  | ⊙ 11/04/2012                     | Marcos Kohls                                  | Officio emitido de Nro 2012                              | 000235.                               |
|                  | ⊙ 11/04/2012                     | Marcos Kohls                                  | Officio emitido de Nro 2012<br>Editar Visualizar Excluir | 000235.                               |
|                  |                                  | Marcos Kohls                                  | Officio emitido de Nro 2012<br>Editar Visualizar Excluir | 000235.<br>Encerrar Incluir           |
|                  | <ul> <li>11/04/2012</li> </ul>   | Marcos Kohls                                  | Oficio emitido de Nro 2012<br>Editar Visualizar Excluir  | 000235.<br>Encerrar Incluir           |
|                  | ⊙ 11/04/2012                     | Marcos Kohls                                  | Oficio emitido de Nro 2012<br>Editar Visualizar Excluir  | 000235.<br>Encerrar Incluir<br>Voltar |
|                  | ⊙ 11/04/2012                     | Marcos Kohls                                  | Oficio emitido de Nro 2012                               | 000235.<br>Encerrar Incluir<br>Voltar |
|                  | ⊙ 11/04/2012                     | Marcos Kohls                                  | Oficio emitido de Nro 2012<br>Editar Visualizar Excluir  | 000235.<br>Encerrar Incluir<br>Voltar |
|                  | ⓒ 11/04/2012                     | Marcos Kohls                                  | Officio emitido de Nro 2012<br>Editar Visualizar Excluir | 000235.<br>Encerrar Incluir<br>Voltar |
|                  | ⓒ 11/04/2012                     | Marcos Kohls                                  | Officio emitido de Nro 2012<br>Editar Visualizar Excluir | 000235.<br>Encerrar Incluir<br>Voltar |

#### ACOMPANHAMENTOS OBRIGATÓRIOS

Outra forma de acompanhamento é quando o sistema fica bloqueado pelos acompanhamentos obrigatórios acumulados na agenda. Como já vimos, os acompanhamentos vão para agenda a medida que vencem e, caso não sejam acompanhados na data do seu vencimento, eles vão para ACOMPANHAMENTOS VENCIDOS. Existe um período de tolerância para que seja realizado esse acompanhamento e, caso não seja realizado nesse prazo, o sistema bloqueia sua utilização até que seja realizado o ACOMPANHAMENTO OBRIGATÓRIO. Conforme tela abaixo, note que é possível fazer o "login" (acessar o sistma), no entanto o menu fica desabilitado, sendo possível apenas fazer os acompanhamentos obrigatórios. Depois que os acompanhamentos forem realizados, o sistema volta a habilitar o menu para sua utilização normal.

| visitados 🥠 Expresso Livre 🖽 SIF     | ta CT 🧮 Hotnal 🐞 E | icisarg<br>stado do Paraná       |                          |                           |                         |                           | Cel Star Goog           |                                    | ,                 |
|--------------------------------------|--------------------|----------------------------------|--------------------------|---------------------------|-------------------------|---------------------------|-------------------------|------------------------------------|-------------------|
|                                      | Agenda             | Denúncias                        | Fatos                    | Criança ou<br>Adolescente | Grupo ou<br>Comunidade  | SGD                       | Relatórios<br>e Ofícios | Ferramentas                        | Sobre<br>SIPIA ct |
| Conselho Tutelar                     | Tela Inicial       |                                  |                          |                           |                         |                           |                         | Marcos Kohls                       | sair 💲            |
| Criança/Grupo:<br>O Gulherme Andrein | 9                  | Medida:<br>Indusão<br>oficial/co | em programa<br>munitário | V-                        | encida em:<br>5/03/2012 | Programa:<br>Saùde Mental |                         | Conselheiro(a):<br>Andreina Pedroz | a Battisti        |
| < << <                               | 1 > >>             |                                  |                          | > Fato                    | Acompanh                | amentos 🕨                 | Justificar Atra         | 150 🕨 Reitera                      | r Oficio          |

Quando da tela dos acompanhamentos obrigatórios, basta marcar/"ticar" o círculo ao lado do nome da criança/adolescente para habilitar os botões.

|                                                           | 1 💌                   |                                   |                           |                           |                                     |                                      |                         |                                                   |                                  |
|-----------------------------------------------------------|-----------------------|-----------------------------------|---------------------------|---------------------------|-------------------------------------|--------------------------------------|-------------------------|---------------------------------------------------|----------------------------------|
| www.sipia.gov.br/tttreinamento/F                          | ho=Quf2dhinCeHHP1E3x5 | 826Ag                             |                           |                           |                                     |                                      | 🔍 🤁 📲 * Goog            | le .                                              | F                                |
| visitados 🦂 Expresso Livre 🖽 SIP                          | (A CT 🧧 Hotmail 🐞 6   | Estado do Paraná                  |                           |                           |                                     |                                      |                         |                                                   |                                  |
|                                                           | Agenda                | Denúncias                         | Fatos                     | Criança ou<br>Adolescente | Grupo ou<br>Comunidade              | SGD                                  | Relatórios<br>e Ofícios | Ferramentas                                       | Sobre<br>SIPIA ct                |
| Conselho Tutelar                                          | Tela Inicial          | -                                 |                           |                           |                                     | -                                    |                         | Marcos Kohls                                      | sair 💲                           |
|                                                           |                       |                                   |                           |                           |                                     |                                      |                         |                                                   |                                  |
| ompanhamentos (                                           | Obrigatórios          |                                   |                           |                           |                                     |                                      |                         |                                                   |                                  |
| ompanhamentos (<br>Criança/Grupo:                         | Obrigatórios          | Medida:                           | 1                         | V                         | encida em:                          | Programa:                            |                         | Conselheiro(a):                                   |                                  |
| ompanhamentos (<br>Criança/Grupo:                         | Obrigatórios          | Medida:<br>Inclusão<br>oficial/co | em programa<br>omunitário | <b>V</b> 4<br>11          | encida em:<br>5/03/2012             | Programa:<br>Saŭde Mental            | 0                       | Conselheiro(a):<br>Andreina Pedrozi               | a Battisti                       |
| ompanhamentos (<br>Criança/Grupo:<br>() Gulherme Andrein: | Dbrigatórios          | Medida:<br>Inclus®o<br>oficial/co | em programa<br>omunitário | <b>V</b> 4<br>11          | encida em:<br>5/03/2012             | Programa:<br>Saùde Mental            | 9                       | Conselheiro(a):<br>Andreina Pedrozi               | a Battisti                       |
| ompanhamentos (<br>Criança/Grupo:<br>O Gulherme Andrein:  | Obrigatórios          | Medida:<br>Indusão<br>oficial/co  | em programa<br>munitário  | V<br>11<br>Fato           | encida em:<br>5/03/2012<br>Acompanh | Programa:<br>Saŭde Mental<br>amentos | Justificar Atra         | Conselheiro(a):<br>Andreina Pedroz<br>aso Reitera | e Bettisti<br>e Oficio           |
| ompanhamentos (<br>Criança/Grupo:<br>O Gulherme Andrein:  | Dbrigatórios          | Medida:<br>Inclus®e<br>oficial/co | em programa<br>omunitário | Vi<br>11<br>Fato          | encida em:<br>5/03/2012<br>Acompanh | Programa:<br>Saùde Mental<br>amentos | Justificar Atra         | Conselheiro(a):<br>Andreina Pedroz<br>sso Reitera | a Battisti<br>r Oficio<br>BankS) |
Caso o conselheiro queira verificar as informações do caso/fato, basta clicar no botão FATO que o sistema apresenta a tela do fato.

Também existem os botões ACOMPANHAMENTOS e JUSTIFICAR ATRASO que apresentam a tela para registro conforme já visto nas telas de ACOMPANHAMENTO (p.70 e 71). A novidade é a possibilidade de utilizar a função REITERAR OFÍCIO, clicando no botão indicado.

|                                                                                                    | kivh*UbavbhLMou/w                                                                                                    |                                                                                                    |                                                           |                                                    |                                                        |                                         | 2 × C                                            | - Google                                    |                        |
|----------------------------------------------------------------------------------------------------|----------------------------------------------------------------------------------------------------|----------------------------------------------------------------------------------------------------|-----------------------------------------------------------|----------------------------------------------------|--------------------------------------------------------|-----------------------------------------|--------------------------------------------------|---------------------------------------------|------------------------|
| 🦂 Expresso Livre 🖽 SIPIA CT 🔒                                                                                        | 🖥 Hotmail 🐞 Estado de                                                                                                    | o Paraná                                                                                                    | -                                                         | 1000 MIN                                           |                                                        |                                         |                                                  |                                             |                        |
| SIPIHCU                                                                                                    | -                                                                                                    |                                                                                                    | No.                                                       | 00                                                 | -0.45                                                  | CEED.                                   | 9                                                | - Aro                                       | -                      |
| Meb                                                                                                    | Agenda                                                                                                    | Denúncias                                                                                                    | Fatos                                                     | Adolescente                                        | Grupo ou<br>Comunidade                                 | SGD                                     | e Ofícios                                        | Ferramentas                                 | SIPIA ct               |
| Conselho Tutelar                                                                                                    | Tela Inicial                                                                                                    |                                                                                                    |                                                           |                                                    |                                                        |                                         |                                                  | Marcos Kohls                                | sair 駌                 |
| Oficio                                                                                                    |                                                                                                    |                                                                                                    |                                                           |                                                    |                                                        |                                         |                                                  |                                             |                        |
| Data*:                                                                                                    | Não Emitido                                                                                                    |                                                                                                    |                                                           |                                                    |                                                        |                                         |                                                  |                                             |                        |
|                                                                                                    | nuo Linicioo                                                                                                    |                                                                                                    |                                                           |                                                    |                                                        |                                         |                                                  |                                             |                        |
| Jestinatario*:                                                                                                    | sergio                                                                                                    |                                                                                                    |                                                           |                                                    |                                                        |                                         |                                                  |                                             |                        |
| 4otivo*:                                                                                                    | Reiteração a                                                                                                    | a ser feita a p                                                                                                    | artir do pra                                              | zo de tolerâno                                     | ia estabelecid                                         | o para acon                             | npanhamento.                                     |                                             |                        |
|                                                                                                    |                                                                                                    |                                                                                                    |                                                           |                                                    |                                                        |                                         |                                                  |                                             |                        |
| cultar cabeçalho na<br>mpressão:                                                                                     |                                                                                                    |                                                                                                    |                                                           |                                                    |                                                        |                                         |                                                  |                                             |                        |
|                                                                                                    |                                                                                                    |                                                                                                    |                                                           |                                                    |                                                        |                                         |                                                  |                                             |                        |
| Edição do Ofício de Er                                                                                               | ncaminhamen                                                                                                    | to para Prog                                                                                                    | irama que i                                               | atende Medid                                       | a de Proteção                                          |                                         |                                                  |                                             |                        |
| [Variáveis: -                                                                                                    |                                                                                                    |                                                                                                    |                                                           |                                                    | _                                                      |                                         |                                                  |                                             |                        |
| istema de Informacijos para a                                                                                        | JP Moresoft Word-1                                                                                                    | Men 🔮 SIPIA                                                                                                    | CT - Setena d                                             | 🧃 inlagen - Paint                                  |                                                        |                                         |                                                  |                                             | PT 🔍 💆                 |
| Egbir Habárico Pagoritos ()                                                                                          | manentas Ajyda                                                                                                    |                                                                                                    |                                                           |                                                    |                                                        |                                         |                                                  |                                             |                        |
| ena de Informações para a 1 💠                                                                                        |                                                                                                    |                                                                                                    |                                                           |                                                    |                                                        |                                         |                                                  |                                             |                        |
|                                                                                                    |                                                                                                    |                                                                                                    |                                                           |                                                    |                                                        |                                         | 1 1 1 1 1 1 1 1 1 1 1 1 1 1 1 1 1 1 1            | <ul> <li>Google</li> </ul>                  |                        |
| sipia gov. br/ttheinamento,Fix=26652                                                                                 | Sixth*UbavibhLPlouisvi                                                                                                    |                                                                                                    |                                                           |                                                    |                                                        |                                         | H CON                                            |                                             |                        |
| sipia gov. brittreinanento, inc2605<br>🔏 Expresso Livre 🖽 SIPIA CT 🔒                                                 | kirth*UbovbhLMouXvi<br>Hotmail 🐞 Estado de                                                                                                    | o Paraná                                                                                                    |                                                           |                                                    |                                                        |                                         | M. CON                                           |                                             |                        |
| sipia, gow, brjótheinamentoj Pro-2605<br>🦂 Expresso Uwe 🖽 SIPIA CT 🚦                                                 | Kivh*UbovbhLPlozôvi<br>🖥 Hotmail 🐞 Estado di                                                                                                    | o Paraná                                                                                                    |                                                           |                                                    |                                                        |                                         | H. CI                                            |                                             |                        |
| sipia gov. br(ttheinanerto, l'h-2605)<br>🦂 Expresso Liwe 💷 SIPIA CT 🔒                                                | Sixh*Ubovbhl.Moulow<br>著 Hotmail 🐞 Estado di                                                                                                    | o Paraná ,                                                                                                    |                                                           |                                                    |                                                        |                                         | HICH                                             |                                             |                        |
| sipie, gov. brittiteinamentojiho-26653<br>🥡 Expresso Liwe 153 SIPIA CT 🚦                                             | Sixth*UbowbhLMoulow                                                                                                    | o Parané ,                                                                                                    |                                                           |                                                    |                                                        |                                         | N. CO.                                           |                                             |                        |
| spile gov brittmensvertin Pro-25655<br>🦂 Expresso Livre 1 SIPIA CT 🔒                                                 | Sant-Yubovbh, Piczav                                                                                                    | o Porané                                                                                                    |                                                           |                                                    |                                                        |                                         | Meetin                                           |                                             |                        |
| spila gov brittmensvertný hrváčkoš<br>ná Expresso Livne 163 SIMA CT 🛔<br>As sinnatu na * :                           | Sentrational States                                                                                                    | a Parané .                                                                                                    |                                                           |                                                    |                                                        |                                         | Meetin                                           |                                             |                        |
| spila gov brittmensmernu Pro-25655<br>🦼 Expresso Livre 1 SIMA CT 🔒<br>As sin atu ra*:                                | Hotmol  Estado de Ilmo(a). Sr( Sergio                                                                                                    | a Parané ,                                                                                                    |                                                           |                                                    |                                                        |                                         | N CONT                                           |                                             |                        |
| spla gov brittiren ner nu Tro-2605<br>🦂 Expresso Livre 133 SIMA CT 🚦                                                 | Extruitionatium Stated and Stated and Stated | a Parané<br>(a).<br>/ Saúde Ment                                                                                     | al                                                        |                                                    |                                                        |                                         | 1 - C   I                                        |                                             |                        |
| spla gov brittrensvernu Tho-25605                                                                                    | Extruitovoht/Houter                                                                                                    | a Parané<br>(a).<br>/ Saúde Ment<br>123                                                                              | al                                                        |                                                    |                                                        |                                         | 14 - C   I                                       |                                             |                        |
| spla gov brittrenamernu ThoreSedS<br>de Expresso Linne 163 SIMA CT de<br>As sin atura* :                             | Ilmo(a). Sr(<br>Sergio<br>Dentro Vida<br>pedro maia i<br>Coscovel / P                                                                                                    | a Parané<br>(a).<br>/ Saùde Ment<br>123<br>R                                                                         | al                                                        |                                                    |                                                        |                                         |                                                  |                                             |                        |
| spia pov brittnenen tu Tho - Solos<br>de Expresso Livre 133 SIMA CT - 2<br>As sin atura*:                            | Ilmo(a). Sr(<br>Sergio<br>Centro Vida<br>pedro maia i<br>Cascavel / P                                                                                                    | a Parané<br>(a).<br>/ Saúde Ment<br>123<br>R                                                                         | al                                                        |                                                    |                                                        |                                         | 14 ° C   I                                       |                                             |                        |
| splagov brittorinarverku Pro-25605<br>de Expresso Unive 163 SIMA CT a<br>ks sin atura * :<br>Parágrafo Reitera cao : | Ilmo(a). Sr(<br>Sergio<br>Centro Vida<br>pedro mala :<br>Cascavel / P                                                                                                    | a Parané<br>(a).<br>/ Saúde Ment<br>123<br>R                                                                         | al orno do ofin                                           | io acima enca                                      | ninhado, reiter                                        | amos que o                              |                                                  | eia                                         |                        |
| spagno brittinen metru (hocidos<br>de Expresso Line 163 SIMA CT d<br>Assinatura*:<br>Parágrafa Reiteracaa:           | Ilmo(a). Sr(<br>Sergio<br>Centro Vida<br>pedro mala 1<br>Cascavel / P                                                                                                    | a Parané<br>(a).<br>/ Saúde Ment<br>123<br>R<br>ecebido o reto                                                       | al orno do ofic                                           | io acima enca                                      | ninhado, reiter                                        | amos que o                              |                                                  | ieja                                        | Titale                 |
| spa gov brittrensvernu finačkos<br>de Expresso Line 133 SIMA CT d<br>Ass sin atura* :<br>Parágrafo Reitera cao :     | Ilmo(a). Sr(<br>Sergio<br>Centro Vida<br>pedro maia i<br>Cascavel / P<br>Não tendo re<br>apresentado                                                                                                    | a Parané<br>(a).<br>/ Saúde Ment<br>123<br>R<br>ecebido o reto                                                       | al<br>mo do ofic<br>o prazo de                            | io acima enca<br>3 (três) dias,                    | minhado, reiter                                        | amos que c                              | o mesmo nos e<br>aminhada, por                   | ieja<br>este Conselho                       | Tutelar,               |
| spa pov brittrenamenu (hoveškoš<br>na Expresso Lime 163 SIMA CT<br>As sin atura*:<br>Parágrafo Reiteracao:           | Ilmo(a). Sr(<br>Sergio<br>Dentro Vida<br>pedro maia i<br>Cascavel / P<br>Não tendo re<br>apresentaçã<br>representaçã                                                                                                    | o Parané<br>(a).<br>/ Saùde Ment<br>123<br>R<br>ecebido o retr<br>v/justificado r<br>ão à autoridar                  | al<br>omo do ofic<br>io prazo de<br>de judiciária         | io acima enca<br>3 (três) dias,<br>a ou ao Ministr | minhado, reiter<br>expirado o qual<br>erío Público, oc | amos que c<br>, será enci               | p mesmo nos e<br>aminhada, por                   | ieja<br>reste Conselho<br>inciso III, alina | Tutelar,<br>ea "b" e   |
| ska por brittrensverku (ho-čisto)<br>ne Expresso Unie 163 SIMA CT 2<br>44 sin atu ra* :<br>Þarágrafo Reitera cao :   | Ilmo(a). Sr(<br>Sergio<br>Dentro Vida<br>pedro maia i<br>Cascavel / P<br>Não tendo re<br>apresentado<br>representaço<br>inciso IV da                                                                                                    | a Parané<br>(a).<br>/ Saúde Ment<br>123<br>R<br>ecebido o retr<br>so a autoridar<br>lei supracitad                   | al<br>omo do ofic<br>io prazo de<br>de judiciária<br>ta.  | io acima enca<br>3 (três) dias,<br>a ou ao Ministe | minhado, reiter<br>expirado o qual<br>erío Público, co | amos que c<br>, será enci<br>nforme pre | o mesmo nos s<br>aminhada, por<br>vê o Art. 136, | ieja<br>este Conselho<br>inciso III, alina  | • Tutelar,<br>ea "b" e |
| spa pov brittrensvernu Pro-Seco<br>Represso Livre 133 SIMA CT<br>Ls sin atura*:<br>Parágrafo Reiteracao:             | Ilmo(a). Sr(<br>Sergio<br>Dentro Vida<br>pedro maia i<br>Cascavel / P<br>Não tendo re<br>apresentaçã<br>inciso IV da                                                                                                    | o Parané<br>(a).<br>/ Saúde Ment<br>123<br>R<br>ecebido o retr<br>Justificado r<br>ão à autoridar<br>lei supracitão  | al<br>omo do ofic<br>io prezo de<br>de judiciária<br>ta   | io acima enca<br>3 (três) dias,<br>a ou ao Ministr | minhado, reiter<br>expirado o qual<br>ário Público, oc | amos que c<br>, será enci<br>nforme pre | o mesmo nos e<br>aminhada, por<br>vê o Art. 136, | ieja<br>este Conselho<br>inciso III, alim   | • Tutelar,<br>ea "b" e |
| spa pov brittrensvernu finačkos<br>de Expresso Line 193 SIMA CT d<br>ks sin atura* :<br>harágrafa Reitera cao :      | Ilmo(a). Sr(<br>Sergio<br>Centro Vida<br>pedro maia i<br>Cascavel / P<br>Não tendo re<br>apresentado<br>representaça<br>inciso IV da                                                                                                    | a Parané<br>(a).<br>/ Saúde Ment<br>123<br>R<br>acebido o reto<br>/Justificado n<br>ão à autorida:<br>lei supracitad | al<br>orno do ofic<br>io prazo de<br>de judiciária<br>ta. | io acima enca<br>3 (três) dias,<br>a ou ao Ministr | ninhado, reiter<br>expirado o qual<br>erio Público, oc | amos que c<br>, será enc<br>nforme pre  | o mesmo nos s<br>aminhada, por<br>vê o Art. 136, | eja<br>este Conselho<br>inciso III, alíne   | • Tutelar,<br>ea "b" e |

Após clicar no botão REITERAR OFÍCIO, o sistema apresenta a tela para edição do ofício que tem o parágrafo de reiteração conforme tela acima.

## ENCERRANDO O FATO DE MANEIRA NORMAL

Quando do encerramento da última providência do fato, o sistema automaticamente apresenta a mensagem questionando o conselheiro se quer encerrar o fato, conforme tela abaixo. Uma vez que seja clicado SIM, o fato será encerrado.

| SIPIA CT - Sistema de Informações par         | a a Infância e a Adolescência - Mezilla Fir | efox                                             |                                                                                                    |
|-----------------------------------------------|---------------------------------------------|--------------------------------------------------|----------------------------------------------------------------------------------------------------|
| grquivo Editor Egbir Hetórico Peyoritos       | Berrareentas Ajude                          |                                                  |                                                                                                    |
| G3 SIPIA CT - Sistema de Informações para a 1 | +                                           |                                                  | -                                                                                                    |
| < 📾 vvvv sipia gov. brj:ttreinamento/Pro=51   | I-InK4e0EgHo271aKidaXi9vi                   |                                                  | ۶ ج                                                                                                    |
| Mais visitados 🦂 Expresso Livre 🖽 SIPIA CT    | 🧮 Hotmail 🐞 Estado do Paraná                |                                                  |                                                                                                    |
| Encerramento da Pro                           | vidência                                    |                                                  | ^                                                                                                    |
|                                               |                                             |                                                  |                                                                                                    |
| Providência:                                  | Matrícula em estabeleo                      | imento oficial/comunitário de ensino fundamental |                                                                                                    |
|                                               |                                             |                                                  |                                                                                                    |
| Estabolacimento                               | Eccola Municipal Daula                      | Freitas                                          | and the second second se |
| estabelectmento.                              | Escola Municipal Paula                      | Freitas                                          |                                                                                                    |
|                                               |                                             |                                                  |                                                                                                    |
| Data*:                                        | 17/04/2012                                  | Todas as providências astão encerradas Deseia    |                                                                                                    |
|                                               |                                             | encerrar o fato?                                 |                                                                                                    |
| Conselheiro(a):                               | Marcos Kohls                                |                                                  |                                                                                                    |
|                                               | Harcos Roms                                 |                                                  |                                                                                                    |
|                                               |                                             | Sim Nao                                          |                                                                                                    |
| Relatório*:                                   | Criança Matriculada fre                     |                                                  |                                                                                                    |
|                                               |                                             |                                                  |                                                                                                    |
|                                               |                                             |                                                  |                                                                                                    |
|                                               | Minimo 30 caracteres                        |                                                  | 982 carac                                                                                                    |
|                                               |                                             |                                                  |                                                                                                    |
|                                               |                                             |                                                  |                                                                                                    |
|                                               |                                             |                                                  | Notice in the                                                                                                    |
| <                                             | 1                                           |                                                  | 2                                                                                                    |
| Iniciar 18 Nerosoft Word - Han.               | 🐸 SPIA CT - Saterna d                       |                                                  | PT (\$)1121                                                                                                    |

Caso o conselheiro clique no botão NÃO, posteriormente ele poderá encerrar o fato. Para tanto, será necessário ir na tela de providências, conforme figura abaixo, clicando no botão ENCERRAR FATO na parte inferior da tela.

| +                                          |                                                                                                    |                          |                                       |   |
|--------------------------------------------|----------------------------------------------------------------------------------------------------|--------------------------|---------------------------------------|---|
| vwww.sipia.gov.br/dtheinamento/?no=RgRt3-a | alig*F22Wni7GUniWu                                                                                                    |                          | ्री 🕈 😋 🛃 र Google                    | P |
| iskados 🦂 Expresso Livre 💷 SIPIA CT 🗃      | Hotmal 🐞 Estado do Paraná                                                                                                    |                          |                                       |   |
|                                            | Medidas Aplicaveis a Criança/Adolescente Medidas Aplica                                                                                                    | vels a Pals/Responsavels | Encaminhamentos ao Ministerio Publico |   |
|                                            | Encaminhamentos à Justiça da Infância e<br>da Juventude Encaminh                                                                                                    |                          |                                       |   |
|                                            |                                                                                                    | _                        |                                       |   |
|                                            | Medidas Aplicáveis a Griança/Adolescente                                                                                                    | Estabelecimento/         | Programas                             |   |
|                                            |                                                                                                    | Abrangência: M           | unicipal                              |   |
|                                            | Enceminhemento los país ou responsavel mediante termo Constituídado Constituídado Marticuís em astabelecimento oficial/comunitário de ensire Matineuls em astabelecimento oficial/comunitário de ensire Matineuls em astabelecimento oficial/comunitário de ensire Fraguância obrigatória em estabelecimento Fraguância obrigatória em estabelecimento Inclusão em estabelecimento de excelo á crien Inclusão em estabelecimento de excelo á crien Inclusão em programa oficial/comunitário de excelo á crien | de 2                     |                                       |   |
|                                            |                                                                                                    |                          | Adicionar                             |   |
|                                            |                                                                                                    |                          |                                       |   |

Estando todas as providências do fato com status encerrada, basta confirmar no botão SIM para que o fato seja encerrado normal.

| Sipia - Mozilla F   | irefox                                                                                                    |                         |                         |                 |               |
|---------------------|----------------------------------------------------------------------------------------------------|-------------------------|-------------------------|-----------------|---------------|
| nguiva Editar Egit  | bir Hatórico Fagoritos Berrarentas Aigda                                                                                                    |                         |                         |                 |               |
| Spie                | The second second secon |                         |                         | C" N. Courts    | el a          |
| Mais visitados de F | Futures a live 🗔 STPIA (T 🚔 Hotpal) 🚔 Estado do Paraná                                                                                                    |                         |                         |                 |               |
|                     | exemplo     Encaminhamento aos país ou resp     de responsabilidad     Orienstação, apis e     Matrícula em estab     Matrícula em estab     Matrícula em estab     Tricusão em estab     Inclusão em estab     Inclusão em programa eficial/com     ridusa em estab                                                                                                    | Deseja encerrar o fato? | Não existem Entidades p | ara esta Medida |               |
|                     |                                                                                                    |                         |                         |                 |               |
|                     |                                                                                                    |                         |                         |                 | Adicionar     |
|                     |                                                                                                    |                         | Histórico               | > Voltar        | Encerrar Fato |
| The Inician         | The Manual Annual - Manual - Manual - M |                         |                         |                 | PT            |

## ENCERRANDO O FATO DE MANEIRA ANORMAL

ExisteM situações em que o fato deve ser encerrado anormal. Esse encerramento anormal ocorre quando não tem a sequência de registro com encerramento das providências. O encerramento anormal ocorre através da tela do fato, clicando no botão ENCERRAR ANORMAL na parte inferior da tela conforme figuras abaixo.

| Editor Egitor Editorico Percettos Derre                                                                                                    |                                                                                                    |                                                                                                    |                                                                                                    |                 |
|----------------------------------------------------------------------------------------------------|----------------------------------------------------------------------------------------------------|----------------------------------------------------------------------------------------------------|----------------------------------------------------------------------------------------------------|-----------------|
| 1991                                                                                                    | areantan Agada                                                                                                    |                                                                                                    |                                                                                                    |                 |
| *                                                                                                    |                                                                                                    |                                                                                                    |                                                                                                    |                 |
| www.spes.gov.br/coven-smerico/martyserk.ge                                                                                                    | Exervite HIPROW                                                                                                    |                                                                                                    | The ciller a coope                                                                                                    |                 |
| scados 🖓 Expresso Dive tas SIMA CI 🔐                                                                                                    | Hotinal 🕒 Estado do Parana                                                                                                    |                                                                                                    |                                                                                                    |                 |
| Fato                                                                                                    |                                                                                                    |                                                                                                    |                                                                                                    |                 |
|                                                                                                    |                                                                                                    |                                                                                                    |                                                                                                    |                 |
| Número de registro:                                                                                                    | 00010460                                                                                                    |                                                                                                    |                                                                                                    |                 |
| numero de registro.                                                                                                    | PR019409                                                                                                    |                                                                                                    |                                                                                                    |                 |
|                                                                                                    |                                                                                                    |                                                                                                    |                                                                                                    |                 |
| Data de registro:                                                                                                    | 12/04/2012 10:14:34 fuso hor                                                                                                    | rário de Brasilia.                                                                                           |                                                                                                    |                 |
|                                                                                                    |                                                                                                    |                                                                                                    |                                                                                                    |                 |
| Natureza da                                                                                                    | ○ Coletivo                                                                                                    |                                                                                                    |                                                                                                    |                 |
| violação .                                                                                                    | Individual                                                                                                    |                                                                                                    |                                                                                                    |                 |
| Criança/                                                                                                    | Mariana Marcos                                                                                                    | Associar Crianc                                                                                              | a/Adolescente                                                                                                    |                 |
| Adolescente*:<br>Grupo/Comunidade*                                                                                                    |                                                                                                    |                                                                                                    |                                                                                                    |                 |
|                                                                                                    |                                                                                                    | Associar Grupo                                                                                               | /Comunidade                                                                                                    |                 |
|                                                                                                    |                                                                                                    | 🔤 Visualizar 🛛 Re                                                                                            | mover                                                                                                    |                 |
|                                                                                                    | Colores Colored a second a second a                                                                                                    |                                                                                                    |                                                                                                    |                 |
| Historico do fato*:                                                                                                    | Criança furtando no mercado a                                                                                                    | apreendida por policiais.                                                                                    |                                                                                                    |                 |
|                                                                                                    |                                                                                                    |                                                                                                    |                                                                                                    |                 |
|                                                                                                    |                                                                                                    |                                                                                                    |                                                                                                    |                 |
|                                                                                                    | Minimo 30 caracteres                                                                                                    |                                                                                                    |                                                                                                    |                 |
| Informacãos                                                                                                    |                                                                                                    |                                                                                                    |                                                                                                    |                 |
| iciar 10 Norsoft Word - Hen                                                                                                    | Spis - Moelia Pirefee                                                                                                    |                                                                                                    |                                                                                                    | PT G            |
| - Mozilla Firefox                                                                                                    |                                                                                                    |                                                                                                    |                                                                                                    |                 |
| Editor Egler Hetórico Pegoritos Bern                                                                                                    | areentas Ajgda                                                                                                    |                                                                                                    |                                                                                                    |                 |
|                                                                                                    |                                                                                                    |                                                                                                    |                                                                                                    |                 |
| +                                                                                                    |                                                                                                    |                                                                                                    |                                                                                                    |                 |
| vww.sipia.gov.br/dtreinanento/Tr-TyB/KqH                                                                                                    | K) 6FW DOHTTHOW                                                                                                    |                                                                                                    | ☆ ▼ C   [행 - Google                                                                                                    |                 |
| 🔹 👘 👘 🕺 🕹 🕹 the gev. brj (the ensamenta, Friedrich British<br>Skados 🦽 Expresso Livre 🖽 SIFFA CT 😹                                                                                                    | KasswhDeHTMHDw<br>Hotmel 🖷 Estado da Parané                                                                                                    |                                                                                                    | ☆ ♥ C   M + Group                                                                                                    |                 |
| * vww.spia.gov.br/ttreinanento/Po-tyGKcH setedos 🥜 Expresso Livre 133 SIPIA CT 🍣 I                                                                                                    | R) EGNI FORHTFICHU<br>Hotmail 🍘 Estado do Porané                                                                                                    |                                                                                                    | ☆ ♥ ଫ   [행 = Google                                                                                                    |                 |
| 🔹 uww. sipila.gov.br/ttreinanenta/Tx=FyGWrgH<br>estados 🥠 Expresso Livre 🔞 SIPIA CT 🗃                                                                                                    | n (pich-fichillth-Cov<br>Hicknool 👹 Estado-do Paranó                                                                                                    |                                                                                                    | 수 또 C   👯 - Google                                                                                                    |                 |
| www.spis.gov.br(dtreinsnerto/Tu-TyGK);si<br>stadosExpresso twe CB StPLA CT _=                                                                                                    | Rochowithetwo                                                                                                    | Bairro*:                                                                                                    | ☆ ♥ 문 Mar Google                                                                                                    |                 |
| eta una egla geo brittere servento h-u-h deta de<br>nezados de poresso Unre 103 Stria cr a<br>U f/ Município*:                                                                                                    | Rischtoeffff-Dw<br>Hotwol 🖤 Estadodo Parané<br>PR 💌 Cascavel                                                                                                    | <ul> <li>Bairro*:</li> </ul>                                                                                 | ☆ = C [ 編 - Gross<br>Turma 2012                                                                                                    |                 |
| week gas gas britten en van verken het het het het het het het het het het                                                                                                    | Rigidon do Forens<br>Heavel Casca vel                                                                                                    | 🖌 Bairro*:                                                                                                   | ☆ ♥ ♥ M- 6000                                                                                                    | <u> </u>        |
| Uf/Município*:<br>Data do fato*:                                                                                                    | PCGANDEHTTEDW<br>Heavel Casca vel<br>PR Casca vel<br>02/04/2012                                                                                                    | ■ Bairro*:<br>Conselheiro(a                                                                                  | ☆ ॰ ơ 🍕 - coope<br>Turma 2012<br>): Marcos Kohls                                                                                                    |                 |
| week geb ges brittene server a hour hour of the ges<br>weeks s ▲ Expresso Uwe 103 Strik at a<br>Uf/Município*:<br>Data do fato*:                                                                                                    | PR Cascavel                                                                                                    | <mark>⊲</mark> Bairro*:<br>Conselheiro(a                                                                     | ☆ ॰ ৫ 월 - Googe<br>Turma 2012<br>): Marcos Kohls                                                                                                    |                 |
| uner ages gen britten en anvend her her her her her her her her her her                                                                                                    | PR Cascavel                                                                                                    | ≝ Bairro*:<br>Conselheiro(a                                                                                  | ☆ ▼ ৫ 🖓 - యంశ<br>Turma 2012<br>): Marcos Kohls                                                                                                    | <b>2</b>        |
| Uf/Município*:<br>Data do fato*:                                                                                                    | PCGANDANTYEON<br>Heavel Casca vel<br>PR Casca vel<br>02/04/2012                                                                                                    | ₹ Bairro*:<br>Conselheiro(a                                                                                  | े र व विक्र<br>Turma 2012<br>): Marcos Kohls                                                                                                    | <b>1</b>        |
| Uf/Município*:<br>Data do fato*:<br>Denúncias do Fato                                                                                                    | PR Cascavel                                                                                                    | Bairro*:<br>Conselheiro(a                                                                                    | े र ट बि- करक<br>Turma 2012<br>): Marcos Kohls                                                                                                    | <b>.</b>        |
| Uf/Município*:<br>Data do fato*:<br>Denúncias do Fato                                                                                                    | PR Cascavel                                                                                                    | Bairro*:<br>Conselheiro(a                                                                                    | ☆ ♥ ♂ Ø Souther Status:                                                                                                    | <b>2</b>        |
| Uf/Hunicípio*:<br>Deta do fato*:<br>Denúncias do Fato<br>Crianca duta                                                                                                    | RosentOreffreGov<br>Hennel ■ Estado do Peranó<br>PR ♥ Casca vel<br>02/04/2012 ■<br>denúncia: Dat<br>do po mercado apreendida por                                            | Bairro*:<br>Conselheiro(a<br>a de registro: Conselheire                                                      | rrrrra 2012<br>): Marcos Kohis<br>(a): Status:                                                                                                    |                 |
| Uf/Município*:<br>Data do fato*:<br>Denúncias do Fato<br>Oescrição da<br>O Criança furtan<br>po                                                                                                    | extendentifictive<br>Harred © Estado-do Paranó<br>PR © Cascavel<br>02/04/2012 III<br>denúncia: Dat<br>do no mercado apreendida por 12/0                                     | Bairro*:<br>Conselheiro (a<br>a de registro:<br>04/2012 Marcos Kohls                                         | ☆ = ৫ 4 - 6000       Turma 2012       ): Marcos Kohls       (a): Status:       : Proc. art. 105                                                                                                    |                 |
| Uf/Município*:<br>Data do fato*:<br>Denúncias do Fato<br>Criança furtan<br>po                                                                                                    | ersenteettreov<br>Hennel  Estado do Prendo PR Casca vel 02/04/2012  Estado do no mercado apreendida por 12/0                                                                | Bairro*:<br>Conselheiro (a<br>a de registro:<br>Conselheiro<br>O4/2012<br>Marcos Kohl:                       | (a): Status:<br>Proc. art. 105                                                                                                    |                 |
| Uf/Município*:<br>Data do fato*:<br>Denúncias do Fato<br>Descrição da<br>Ociriança furtan<br>po                                                                                                    | ExtendedIT*Cov<br>Hervel ■ Estado do Ferred<br>PR ■ Casca vel<br>02/04/2012 ■<br>denúncia: Dat<br>do no mercado apreendida por 12/0<br>1 > >> ▶                             | Bairro*:<br>Conselheiro(a<br>a de registro: Conselheiro<br>04/2012 Marcos Kohle                              | ☆ = ৫ 4 - Second<br>Turma 2012 ): Marcos Kohis (a): Status:<br>Proc. art. 105<br>Visuali                                                                                                    | v S             |
| Uf/Município*:<br>Data do fato*:<br>Denúncias do Fato<br>Crianga furtan<br>Descrição da<br>Crianga furtan<br>Do                                                                                                    | PR Cascavel 02/04/2012  denúncia: Dat do no mercado apreendida por 12/0  1  2  2  3  4  4  4  4  4  4  4  4  4  4  4  4                                                     | Bairro*:     Conselheiro(a     de registro: Conselheiro 04/2012 Marcos Kohls                                 | <ul> <li>☆ ≈ σ 4 - seege</li> <li>Turma 2012</li> <li>&gt;: Marcos Kohis</li> <li>&gt;(a): Status:</li> <li>= Proc. art. 105</li> <li>Visuaii</li> </ul>                                                       | 2ar             |
| Uf/Município*:<br>Data do fato*:<br>Denúncias do Fato<br>Criança furtan<br>po                                                                                                    | exententificov<br>Hernel  Estado do Perano<br>PR Casca vel<br>02/04/2012 Estado<br>denúncia: Dato<br>do no mercado apreendida por 12/0<br>2 2 2 2 2 2<br>Histórico Imprimir | Bairro*:<br>Conselheiro (a<br>a de registro: Conselheiro<br>04/2012 Marcos Kohls                             | (a): Status:<br>Proc. art. 105<br>Visuali<br>cerrar Anormal Salva                                                                                                    | Zar<br>Nr       |
| Uf/Município*:<br>Data do fato*:<br>Denúncias do Fato<br>Oscilia functiona do Contra do Contra | extendentifica:<br>PR Cascavel<br>02/04/2012 III<br>denúncia: Dato<br>do no mercado apreendida por 12/0<br>1 2 2 2 2<br>Histórico Imprimin                                  | Bairro*: Conselheiro (a a de registro: Conselheiro 04/2012 Marcos Kohle Limpar Voltar En                     | <ul> <li>☆ = ৫ 4 - Second</li> <li>Turma 2012</li> <li>&gt;: Marcos Kohis</li> <li>(a): Status:</li> <li>a: Proc. art. 105</li> <li>Visuali</li> <li>Visuali</li> <li>Cerrar Anormal</li> <li>Salva</li> </ul> | zar             |
| Uf/Município*:<br>Data do fato*:<br>Denúncias do Fato<br>Criança furtan<br>po                                                                                                    | exsontCentTreCov<br>Herard Casca vel<br>PR Casca vel<br>02/04/2012 III<br>denúncia: Dat<br>do no mercado apreendida por 12/0<br>1 2 3 3 5 5<br>Histórico Imprimir           | Bairro*:<br>Conselheiro (a<br>a de registro: Conselheiro<br>04/2012 Marcos Kohis<br>Limpar Voltar En<br>Noti | <ul> <li>☆ = c d d = comp</li> <li>Turma 2012</li> <li>): Marcos Kohis</li> <li>(a): Status:</li> <li>art. 105</li> <li>Visuali</li> <li>Visuali</li> <li>cerrar Anormal Salva</li> <li>Salva</li> </ul>       | zar             |
| Uf/Município*:<br>Data do fato*:<br>Denúncias do Fato<br>Criança furtan<br>o criança furtan                                                                                                    | exenteritive<br>Hered Estado do Peranó<br>PR Casca vel<br>02/04/2012 III<br>dentincia: Dat<br>do no mercado apreendida por 12/0<br>1 2 2 2 2<br>Histórico Imprimir          | Bairro*:<br>Conselheiro (a<br>a de registro: Conselheiro<br>04/2012 Marcos Kohls<br>Limpar Voltar En<br>Noti | ☆ = C A - Group<br>Turma 2012       ): Marcos Kohls       >: Marcos Kohls       >: Proc. art. 105       > Visuali       cerrar Anormal       > Salva       ficação de Compareciment                            | Zar<br>Nr<br>co |

Ao clicar no botão ENCERRAR ANORMAL, e confirmado que deseja encerrar fato, deve ser indicado o motivo do encerramento anormal, que pode ser: término de minoridade; erro de registro; morte da criança/adolescente.

| nguivo Editor Egilor Hatórico Pagoritos Berrament<br>SIDIÓ CT - Ortano da Inframantar o e a 1                                                                                                    | as Ajyda                |                                                                           |                       |                           |                        |     |   |
|----------------------------------------------------------------------------------------------------|-------------------------|---------------------------------------------------------------------------|-----------------------|---------------------------|------------------------|-----|---|
| Sin or a state of the state of the stat | CTRODAWERNO             |                                                                           |                       |                           |                        |     |   |
| Mais visitados 🦽 Expresso Livre 🖽 SIPIA CT 🛛 🗃 Hotor                                                                                                    | al 🐞 Estado do Paraná   |                                                                           |                       |                           |                        |     |   |
| SIPIACt                                                                                                    | E                       |                                                                           |                       |                           |                        |     |   |
| Web                                                                                                    | Agenda                  | Denúncias                                                                 | Fatos                 | Criança ou<br>Adolescente | Grupo ou<br>Comunidade | SGD | R |
| 🙉 Conselho Tutelar                                                                                                    | Tela Inicial            | > Fatos > Editar                                                          |                       |                           |                        |     |   |
|                                                                                                    |                         |                                                                           |                       |                           |                        |     |   |
|                                                                                                    |                         |                                                                           |                       |                           |                        |     |   |
| Encerramento do fato                                                                                                    |                         |                                                                           |                       |                           |                        |     |   |
| Encerramento do fato<br>Motivo Encerramento                                                                                                    | •<br>•: Es              | scolha                                                                    |                       |                           | ł                      |     |   |
| Encerramento do fato<br>Motivo Encerramento                                                                                                    | *: Es                   | scolha<br>scolha                                                          |                       | ş                         | 2                      |     |   |
| Encerramento do fato<br>Motivo Encerramento                                                                                                    |                         | icolha<br>icolha<br>frmino de Minor<br>en de Secietado                    | idade                 | S                         | 2                      |     |   |
| Encerramento do fato<br>Motivo Encerramento                                                                                                    | *: Es<br>Té<br>Er<br>M  | icolha<br>icolha<br>irmino de Minor<br>ro de Registro<br>orte da Crianca  | idade<br>/Adolescente |                           | 3                      |     |   |
| Encerramento do fato<br>Motivo Encerramento                                                                                                    | *: Es<br>Té<br>Er<br>Ma | icolha<br>icolha<br>irmino de Minor<br>ro de Registro<br>orte da Criança, | idade<br>/Adolescente | 9                         |                        |     |   |
| Encerramento do fato<br>Motivo Encerramento                                                                                                    | *: Es<br>Té<br>Er<br>Ma | icolha<br>icolha<br>irmino de Minor<br>ro de Registro<br>orte da Criança, | idade<br>/Adolescente | 2                         |                        |     |   |

#### FATO COLETIVO

O fato coletivo trata das situações em que a violção não é de natureza individual, mas sim coletiva. Nessas situações a vítima é um grupo de crianças e/ou adolescentes, ou também pode ser uma comunidade onde o interesse é difuso. Quando falamos de um **GRUPO**, podemos tomar como exemplo os alunos de uma escola, ou os alunos de uma turma que estão sem aula por falta de professor. Quando falamos de uma **COMUNIDADE**, podemos tomar como exemplo as crianças de determinado bairro que estão expostas a doenças em função da falta de saneamento básico.

No sistema será possível registrar uma situação em que a vítima for um grupo ou uma comunidade. Para tanto, será necessário indicar que a violação tem natureza coletiva e não individual. Fazendo essa seleção o sistema habilita o botão ASSOCIAR GRUPO/COMUNIDADE.

| 😫 SIPIA CT - Sistema de Informações para     | a Infância e a Adolescência - Mezilla Fl         | irefox |                    |          |                  |                   | - IP 🔀 |
|----------------------------------------------|--------------------------------------------------|--------|--------------------|----------|------------------|-------------------|--------|
| grquivo Editar Egitir Hetórico Payoritos     | Bernamentas Ajyda                                |        |                    |          |                  |                   |        |
| 🛎 Estado do Paranã 🛛 🛛 🖪                     | 🖲 SIPIA CT - Sistema de Informações para 🗵       | +      |                    |          |                  |                   | -      |
| < 😡 www.sipis.gov.br/ttreinamento/inc-allu   | /HnorCI2L6ekrD-63oUvi                            |        |                    |          | 🔍 C" 📲 - saniles |                   | ۵      |
| 滻 Mais visitados 🥠 Expresso Livre 🖽 SIPIA CT | 🚝 Hotmail 🐞 Estado do Paraná                     |        |                    |          |                  |                   |        |
| Averiguação:                                 |                                                  |        |                    |          |                  |                   |        |
| Natureza da<br>Violação:                     | <ul> <li>Coletivo</li> <li>Individual</li> </ul> |        |                    |          |                  |                   |        |
| Criança/Adolescente:<br>Grupo/Comunidade:    |                                                  |        |                    | <u>~</u> | Associar Cr      | iança/Adolescente |        |
| erape, comandador                            |                                                  |        |                    |          | Associar G       | rupo/Comunidade   |        |
|                                              |                                                  |        |                    | -        | Minualizar       | Domostor          |        |
|                                              |                                                  |        |                    |          | visualizar       | Remover           |        |
| Status":                                     | Pendente                                         |        | ~                  |          |                  |                   |        |
|                                              |                                                  |        | _                  |          |                  |                   |        |
|                                              |                                                  |        |                    |          |                  |                   |        |
|                                              |                                                  |        |                    |          |                  |                   |        |
| Documentos Anexad                            | los                                              |        |                    |          |                  |                   |        |
|                                              |                                                  |        |                    |          |                  |                   |        |
|                                              |                                                  |        | Selecionar arquivo | > Anexar |                  |                   |        |
| <                                            |                                                  | 11     |                    |          |                  |                   | 2      |
| 🛃 Iniciar 👘 ڬ SIPIA CT - Suterne d           | 😂 2012 😗 Microso                                 |        |                    |          |                  | म 🔦 😆 🕄 🛒 🐼       | 🙀 09H6 |

Após clicar em ASSOCIAR GRUPO/COMUNIDADE o sistema apresenta a tela de consulta similar a ASSOCIAR CRIANÇA/ADOLESCENTE. Para fazer a consulta, deve ser indicado o nome do grupo ou comunidade e na sequência clicar no botão CONSULTAR.

| SIPIA CT - Sistema de Informações par        | a a Infância e a Adolescência -     | Mozilla Firefox       |                                     |                   | . • 🛛                     |
|----------------------------------------------|-------------------------------------|-----------------------|-------------------------------------|-------------------|---------------------------|
| érquivo Editar Egisir Hatórico Payoritos     | Bernamentas Ajyda                   |                       |                                     |                   |                           |
| 🐸 Estado do Paranã 🛛 🗵                       | 🚯 SIPIA CT - Sistema de Informações | para × +              |                                     |                   | -                         |
| www.sipia.gov.br/ittreinamento/ho-M          | TqeJkni-ghEky6WEHcspag              |                       |                                     | ☆ 🔻 C' 🛃 - snites | P 🚖                       |
| 🔎 Mais visitados 🥠 Expresso Livre 🖽 SEPLA CT | 🗃 Hotmail 🐞 Estado do Paraná        |                       |                                     |                   |                           |
| Consulta de Grupo ou C                       | Comunidade                          |                       |                                     |                   | ^                         |
| Grupo/Comunidade:                            | Alunos Colégio Paul                 | o Freire              |                                     |                   |                           |
| Tipo Grupo:                                  | Escolha                             |                       | ×                                   |                   |                           |
| Área de abrangência do<br>usuário/conselho:  | V                                   |                       |                                     |                   |                           |
| Uf/Município:                                | ×                                   | ?                     | Deseja incluir um novo grupo agora? | <u> </u>          | Ł                         |
|                                              |                                     |                       | Sim Não                             | Voltar            | Consultar                 |
| Resultado da consulta                        |                                     |                       |                                     |                   |                           |
|                                              |                                     |                       |                                     |                   |                           |
| Nome:                                        |                                     | Descrição:            |                                     | Tipo Grupo:       |                           |
| < « < >                                      | >>                                  |                       |                                     |                   |                           |
| <                                            |                                     |                       | -                                   |                   | Incluir                   |
| 🐉 Iniciar 🔰 🕲 SPIA CT - Seterned             | 😂 2012                              | W Moresoft Word - Man |                                     |                   | ा <b>२ 🛤 🛿 🛒 🗑 👷</b> १९२० |

Não existindo o cadastro do grupo ou comunidade, o sistema irá apresentar o formulário para preenchimento dos campos de identificação conforme tela abaixo:

| A CT - Sistema de Informações para    | a a Infância e a Adolescência - Mezilla Firefox |       |               |                |                      |                |
|---------------------------------------|-------------------------------------------------|-------|---------------|----------------|----------------------|----------------|
| Editar Egilar Határico Payoritos      | Demanentes Aggle                                |       |               |                |                      |                |
| do do Paraná 👘 🕅                      | G3 SIPIA CT - Sistema de Informações para 🕷 📫   |       |               |                | 1.14                 |                |
| www.sipia.gov.br/tttreinamento/Pro=7R | HIRW410/20W1KW9ghpgg                            |       |               |                | 🖓 🔍 C' 🔄 🚰 - sanites | P              |
| visitados 🦂 Expresso Livre 🖽 SIPIA CT | 🧧 Hotmail 🌘 Estado do Paraná                    |       |               |                |                      |                |
|                                       |                                                 |       |               |                |                      |                |
| Identificação do Gr                   | upo/Comunidade                                  |       |               |                |                      |                |
| Nome*:                                | Alunos Colégio Paulo Freire                     |       |               |                |                      |                |
|                                       |                                                 |       |               |                |                      |                |
| Descrição*:                           |                                                 |       |               |                |                      |                |
|                                       |                                                 |       |               |                |                      |                |
|                                       | Mínimo 30 caracteres                            |       |               |                |                      |                |
| Logradouro*:                          |                                                 |       | CEP:          |                |                      |                |
| ut (Municipiets                       |                                                 |       | Delevate      |                |                      |                |
| ory managerow.                        |                                                 |       | Bailto        |                |                      |                |
| Telefone:                             |                                                 |       |               |                |                      |                |
|                                       |                                                 |       |               |                |                      |                |
| Indigena:                             |                                                 |       |               |                |                      |                |
|                                       |                                                 |       |               |                |                      |                |
| Tipo*:                                | Coletivo (Grupo de Crianças/Adolescentes)       |       |               |                |                      |                |
|                                       | <ul> <li>Difuso (Comunidade/Bairro)</li> </ul>  |       |               |                |                      |                |
|                                       |                                                 |       |               |                |                      |                |
|                                       |                                                 |       |               |                |                      |                |
|                                       |                                                 | > Hit | stórico > Imp | orimir > Limpa | r 🕨 Voltar 🍃 Sal     | lvar e Sair    |
|                                       |                                                 | _     |               |                |                      |                |
| iciar 🕘 🥹 SIRA CT - Setena d          | . 😂 2012 😗 Microsoft Word - Man                 |       |               |                |                      | er 🔍 📾 🖥 💐 🗑 😭 |

NOME: identificação nominal do grupo ou comunidade.

**DESCRIÇÃO:** como se trata de um grupo ou comunidade, nesse campo deve ser descrito mais detalhes que identifiquem o grupo, uma vez que não existem campos específicos como no caso do cadastro de crianças e adolescentes. Nesse campo não deve ser descrito a ocorrência, uma vez que essa informação já estará indicada no formulário da denúncia.

Nos campos **LOGRADOURO, UF/MUNICÍPIO e BAIRRO** fica identificada uma referência de localização do grupo ou comunidade.

INDÍGENA: esse campo deve ser marcado/"ticado" caso se trate de comunidade indígena.

**TIPO:** por fim, precisa ser especificado o tipo escolhendo entre COLETIVO, quando se trata de grupo de crianças/adolescentes, ou DIFUSO, quando se trata de ccomunidade/bairro.

Após o preenchimento dos campos, basta clicar no botão SALVAR e SAIR que na sequência o sistema retorna ao formulário da denúncia com o grupo ou comunidade associada.

O procedimento seguinte de registro segue a lógica da transformação da denúncia em fato, existindo o quadro de violação de direitos. A continuidade do registro segue a mesma lógica já abordada para adição dos direitos violados e aplicação das providências na seção SIPIANDO O FATO( página 52).

# FICHAS DE VISUALIZAÇÃO DO FATO - FICHA 1 e 3

Outro recurso útil do sistema é a possibilidade de visualização das fichas do fato contendo a síntese das informações relativas ao caso e ás providências adotadas. Para tanto, basta acessar o fato e clicar botão IMPRIMIR localizado na parte inferior da tela.

| Editor Existin Histórico Pevoritos P                                                                                                    | erratentas Atuda                                                                                                    |                                                                                                    |                                                                                                    |                                                                                                    |
|----------------------------------------------------------------------------------------------------|----------------------------------------------------------------------------------------------------|----------------------------------------------------------------------------------------------------|----------------------------------------------------------------------------------------------------|----------------------------------------------------------------------------------------------------|
| +                                                                                                    |                                                                                                    |                                                                                                    |                                                                                                    |                                                                                                    |
| www.sipia.gov.br/ttheinamento/Po=Rink                                                                                                    | iePeslakStulovikZUpZQ                                                                                                    |                                                                                                    | ☆ 🗸 😋 🛃 - pluna                                                                                                    |                                                                                                    |
| kados 🦂 Expresso Livre 🖽 SIPIA CT 🔒                                                                                                    | 🗃 Hotmail 🐞 Estado do Paraná                                                                                                    |                                                                                                    |                                                                                                    |                                                                                                    |
|                                                                                                    |                                                                                                    |                                                                                                    |                                                                                                    |                                                                                                    |
|                                                                                                    | Eato                                                                                                    |                                                                                                    |                                                                                                    |                                                                                                    |
| Barrieday                                                                                                    | Tato                                                                                                    |                                                                                                    |                                                                                                    |                                                                                                    |
| Denuncias                                                                                                    |                                                                                                    |                                                                                                    |                                                                                                    |                                                                                                    |
| Esto                                                                                                    | Numero de registro:                                                                                                    | PR819425                                                                                                    |                                                                                                    |                                                                                                    |
| Paco -                                                                                                    | Data de registro:                                                                                                    | 04/04/2012 17:45:31 fuso horário de Brasilia.                                                                                                    | 1                                                                                                    |                                                                                                    |
| Desuid lociat                                                                                                    |                                                                                                    |                                                                                                    |                                                                                                    |                                                                                                    |
| Offician                                                                                                    | Natureza da<br>Violação*:                                                                                                    | Coletivo                                                                                                    |                                                                                                    |                                                                                                    |
| Amenanhamenter                                                                                                    |                                                                                                    | Individual                                                                                                    |                                                                                                    |                                                                                                    |
| Acompennamentos                                                                                                    | Criança/<br>Adolescente*:                                                                                                    | Ana Parana                                                                                                    | Associar Criança/Adolescente                                                                                                    |                                                                                                    |
|                                                                                                    | Grupoy comunicatie*                                                                                                    |                                                                                                    | Associar Grupo/Comunidade                                                                                                    |                                                                                                    |
|                                                                                                    |                                                                                                    |                                                                                                    | Visualizar Remover                                                                                                    |                                                                                                    |
|                                                                                                    | Histórico do fato*:                                                                                                    | Criança fora da escola trabalhando na rua.                                                                                                    |                                                                                                    |                                                                                                    |
|                                                                                                    |                                                                                                    |                                                                                                    |                                                                                                    |                                                                                                    |
|                                                                                                    |                                                                                                    | Minime 30 caracteres                                                                                                    |                                                                                                    |                                                                                                    |
|                                                                                                    | Informações                                                                                                    |                                                                                                    |                                                                                                    |                                                                                                    |
|                                                                                                    | complementares:                                                                                                    |                                                                                                    |                                                                                                    |                                                                                                    |
|                                                                                                    |                                                                                                    |                                                                                                    |                                                                                                    |                                                                                                    |
|                                                                                                    |                                                                                                    |                                                                                                    |                                                                                                    |                                                                                                    |
|                                                                                                    |                                                                                                    |                                                                                                    |                                                                                                    |                                                                                                    |
| iar 🕴 Spis - Hoolis Prefex                                                                                                    | Br Hicrosoft Word - Hen                                                                                                    |                                                                                                    |                                                                                                    |                                                                                                    |
| iar 🔮 Spis - Hoolis Frefox<br>Nozilla Firefox                                                                                                    | gr Henselt Word - Hen                                                                                                    |                                                                                                    |                                                                                                    | PI                                                                                                    |
| Ar Spin - Moolia Prefeo<br>Mozilla Firefox<br>diar Eglir (Jatórico Pegoritos C                                                                                                    | gy Honsolt Word - Hen                                                                                                    |                                                                                                    |                                                                                                    | PI                                                                                                    |
| AT Dista - Modila Firefox<br>Mozilila Firefox<br>ditar Egbir Hetórico Pegorites C<br>A                                                                                                    | 39 Hicrosoft Word - Hon                                                                                                    |                                                                                                    | the second second                                                                                                    | FT                                                                                                    |
| Alf Depart - Mostla Prefer<br>Mostlilla Firefox<br>dear Egler Gjelorico Pegorica D<br>Mostlilla Firefox<br>dear Egler Gjelorico Pegorica D<br>Mostlilla Firefox                                                                                                    | germanentes Agula<br>Innanentes Agula<br>Innanentes Agula                                                                                                    |                                                                                                    | (2 = C - 1 = C - physe                                                                                                    | T4                                                                                                    |
| All Contraction Contraction Co | Of Mansarit World - Han                                                                                                    |                                                                                                    | _☆ ▼ C ] <mark>생</mark> - phres                                                                                                    | 74<br>                                                                                                    |
| Alf Pagla - Modia Pauloo<br>Mozilla Filoriox<br>dear Eglar Eglebino Pagortes D<br>Moral Spis.gov.britterinsnento./Tou-Induit<br>ados Egoresso Livre (33 SIPIA CT 4                                                                                                    | geranentes Agds<br>energiasistuojuk(2),070<br>≧ Hotnel @ Estado do Perané                                                                                                    |                                                                                                    | ☆ ▼ C <mark>생</mark> - plans                                                                                                    | TR                                                                                                    |
| Alf Pagla - Modia Prantos<br>Mozilla Filorifox<br>dear Eglar Eglebinico Pagoritos D<br>Moral Spila gov. britterinamento, fina-ficial<br>ados de Expresso Livre (B) SIPIA CT d                                                                                                    | Of Mansark World - Han                                                                                                    | Ruas do Bairro                                                                                                    | ☆ ♥ C dana                                                                                                    | Tq                                                                                                    |
| Alf Pagla - Modia Prantos<br>Mozilla Filorifox<br>dear Eglar Eglebónico Pagoretes D<br>More Eglar Eglebónico Pagoretes D<br>More Eglas gov. briótroinsnerno, Pro-Hond<br>ados de Expresso Livre (63 SUPLA CT d                                                                                                    | gortanost Word-Hon<br>geranente: Agde<br>→<br>PRSAUSINQUEQUEQ<br>→ Hotnel @ Estadodo Parané<br>Local do fato*:<br>Ponto de Referência:                                                                                                    | Ruas do Bairro                                                                                                    | ☆ 호 ⑦ [ <b>생</b> - phos                                                                                                    | 19<br>                                                                                                    |
| Alf Pagla - Modia Prantos<br>Mozilla Filorifox<br>dear Eglar bilitórico Pagortes D<br>More Eglar bilitórico Pagortes D<br>More Apla gov. briótreinsnenno, Frontidad<br>ados de Expresso Livre (33 SIPIA CT d                                                                                                    | gortanost Word-Hon<br>geranente: Agde<br>→<br>PRSB/SINQWC2UP7Q<br>→ Hotnel @ Estadodo Parané<br>Local do fato*:<br>Ponto de Referência:                                                                                                    | Ruas do Bairro                                                                                                    | (ट्रे र C) <mark>(</mark> ∰ - phone                                                                                                    | 19<br>                                                                                                    |
| Alf Pagla - Modia Prantos<br>Mozilla Fibrofox<br>dear Eglar bitórico Pagortes D<br>Monte Eglar bitórico Pagortes D<br>Monte Spla gov. britterinsnento, Frontidad<br>ados de Expresso Livre (B3 SIPIA CT d                                                                                                    | 1971 Norros R. Word - Hon<br>Seremente: Algde<br>Seremente: Algde        | Ruas do Bairro                                                                                                    | 중 호 ੴ <mark>생</mark> - pins                                                                                                    | 19<br>                                                                                                    |
| Art Depart - Model Prestor<br>Mastilla Filerifox<br>Salar Egitar (gitalance Pregentes D<br>even spile gov. br(cthreinamento/Final-Bahk<br>ados Expresso Uwe (53 SIPIA CT )                                                                                                    | 29 Norros R. Word - Hon<br>Seremente: Algós<br>Seremente: Algós<br>S     | Ruas do Bairro                                                                                                    | 중 ♥ Ĉ <sup>*</sup>   <mark>생</mark> - pins                                                                                                    | <b>بع</b><br>المحافظ المحافظ المحاف |
| Art Depar - Mode Predox<br>Mastilla Filedfox<br>galar Egalar (galarino Pregentes D<br>www.sple.gov.br(ctreinamento/Tin-Bible)<br>ados d Expresso Livre (63 SIPIA CT d                                                                                                    | Uf Korost, Word - Now<br>                                                                                                    | Ruas do Bairro                                                                                                    | 습호준 ∰- pina<br>Bairro*: Turma 2011                                                                                                    | 2                                                                                                    |
| Art Depart - Model Prestor<br>Mestilla Filerfox<br>galar: Egilar: (gilotinco Pregentes D<br>www.sple.gov.br(tt)reinamento/Thu-Bible<br>ados                                                                                                    | Uf/Karosite Word - Hon<br>Serementes: Algole<br>Serementes: Algole                             | Ruas do Bairro                                                                                                    | 습호준 ∰- pine<br>Bairro≭: Turma 2013                                                                                                    | 2                                                                                                    |
| Art Depart - Model Prestor<br>Mestilla Filerfox<br>galar Egilar (gilotinco Pregentes D<br>www.sple.gov.br(tt)reinamento,fhon-Bala<br>ados Expresso Livre 163 SIPIA CT 4                                                                                                    | Uf/Karosit. Word: How<br>Seremente: Algde<br>Seremente: Algde<br>Seremen | Ruas do Bairro PR Cascavel                                                                                                    | G ⊽ C M- pine<br>Bairro≭: Turma 2013<br>Consetheiro(a): Marcos Koh                                                                                                    | 2<br>2<br>15                                                                                                    |
| Art Class Prodect                                                                                                    | Of Records Word: How:                                                                                                    | Ruas do Bairro PR Cascavel G2/04/2012                                                                                                    | ি হ ৫ ঝিল কামৰ<br>Bairro≭: Turma 2013<br>Consetheiro(ৰ):Marcos Koh                                                                                                    | 2<br>2<br>15                                                                                                    |
| Art Class Prodection<br>Martine Experies<br>plane Experies<br>www.spla.gov.br(tt)reference.planelBak<br>ados Classes: Uwe B3 SIPIA CT (                                                                                                    | Of Records Word: How:                                                                                                    | Ruas do Bairro PR Cascavel V 02/04/2012                                                                                                    | ি হ ৫ ঝিল কামৰ<br>Bairro≭: Turma 2013<br>Consetheiro(ৰ):Marcos Koh                                                                                                    | 2<br>2<br>15                                                                                                    |
| Art Class Prodection<br>Martine Egitar (Station Progenitor Classification<br>State Egitar (Station Progenitor Classification<br>www.spie.gov.br(thread-state)<br>states (Europeaso Live EB STPA CT (                                                                                                    | Of Norman Word - Non-                                                                                                    | Ruas do Bairro PR V Cascavel 02/04/2012                                                                                                    | ুি হ ৫ 🖓 • phras<br>Bairro*: Turma 2013<br>Conselheiro(ৰ): Marcos Koh                                                                                                    | 2<br>2<br>15                                                                                                    |
| Art Class - Hoole Freefox<br>Mestilla File fox<br>galar Egalar Egalarica Progenitas D<br>www.spila.gov.br(ctron-sector).Pro-Edalari<br>zodos & Expresso Livre G3 SIPIA CT 2                                                                                                    | 19 Marrier Mude                                                                                                    | Prues do Beirro PR Cascavel 02/04/2012                                                                                                    | ☆ ♥ ♥ ▲ • pluss          ☆ ♥ ♥ ▲ • pluss         Bairro*:       Turma 2011         Conselheiro(a): Marcos Koh                                                                                                    | 2<br>2<br>8<br>15<br>6<br>445:                                                                                                    |
| Alt Copie - Model Predico<br>Mestilla Filerifox<br>galar Eglar Eglarino Pregentas D<br>www.spie.gov.br(dtrenspectro.)Pro-Fileri<br>datas de Expresso Unice G3 SIPA CT d                                                                                                    | Of Norros Word - Now                                                                                                    | Ruas do Bairro       PR     ▼ Cascavel       02/04/2012     ■       denúmcia:     Ozto de registro:       escola trabalhando na nua.     02/04/2012                                                                                                    | ☆ ♥ C Moreos Koh<br>Bairro*: Turma 201:<br>Conselheiro(a): Marcos Koh<br>Marcos Kohis Pro                                                                                                    | pr<br>2<br>2<br>15<br>6us:<br>c. art. 98                                                                                                    |
| Ar Depar - Hoola Franco<br>MacTilla Finaño<br>gelar Eglar Eglarino Pagentas D<br>www.spla.gov.br(dtrenspecto/Pon-Peter<br>datas A Expresso Uwe G3 SIPA CT 2                                                                                                    | Of Norset-Word-Hen-                                                                                                    | Ruas do Bairro PR RCascavel 02/04/2012  Adominicia: Dato de registro: escola trabalhando na rua. 02/04/2012                                                                                                    |                                                                                                    | 2 <table-cell> <table-cell></table-cell></table-cell>                                                                                                    |
| Ar Depar - Hoola Franco<br>MacTilla Finaño<br>gelar Eglar Eglarino Pagentas D<br>vena spila gor, brittenanaeto, Pro-Peter<br>datas a Expresso Une GB SIPA CT 2                                                                                                    |                                                                                                    | Ruas do Bairro         PR       Cascavel         02/04/2012       III         denúncia:       Data de registro:         escola trabalhando na rua.       02/04/2012                                                                                              | Conselheiro(a): Marcos Kohl     Marcos Kohls     Pro     Marcos Kohls     Pro                                                                                                    | pr<br>2<br>2<br>15<br>Aus:<br>c. art. %8<br>Visualizar                                                                                                    |
| Ar Depar - Hoola Franco<br>MacTilla Filerofox<br>Selar Egale (phóreco Pragentes C<br>www.spile.gov.br/cthreinsrecto/Pro-Peter<br>Joados & Expresso Uwe G3 SIPA CT 2                                                                                                    |                                                                                                    | Ruas do Bairro         PR       Cascavel         02/04/2012       III         demáncia:       Oata de registro:         escola trabalhando na rua.       02/04/2012         1       Image: Secola trabalhando na rua.                                            | Genselheiro(a): Marcos Kohl     Marcos Kohls     Pro                                                                                                    | P<br>2<br>2<br>Nus:<br>c. art. 98<br>Visuelizar                                                                                                    |
| Alt Depar - Hodia Frantos<br>Mastilla Filaritos<br>galar Egilar (galarino Pregentes D<br>vene spila gou bri(ctreinamento/finalistik<br>cados de Expresso Ume EB SIPIA CT d                                                                                                    | Process Word - Heave<br>Process Augus      Process Augus      Process      Process      Proce                                                                                                    | Ruas do Bairro       PR     Cascavel       02/04/2012     Image: Cascavel       danúncia:     Oata de registro:       escola trabalhando na rua.     02/04/2012       1     Image: Cascavel       Histórico     Imprimir                                         | Garselheiro(a): Marcos Koh          Conselheiro(a): Marcos Koh         Conselheiro(a): Marcos Koh         Marcos Koh         Marcos Koh         Veiker         Encerror Anormal         National and the second and the second an | 2 Visualizar                                                                                                    |
| Alt Depar - Model a Frantos<br>Mastilla Filaritos<br>galar Egilar (galarino Pregentes D<br>vene spila gov. bri(threinamento, final-black<br>cados , Expresso Livre E3 SPIA CT 4                                                                                                    | Crange for de     Crange for de     Crange for de     Crange for de     Crange for de     Crange for de     Crange for de     Crange for de     Crange for de     Crange for de     Crange for de                                                                                                    | Ruas do Bairro         PR       Cascavel         02/04/2012       Image: Cascavel         dentinela:       Data de registro:         escola trabalhando na rua.       02/04/2012         1       Image: Cascavel         Histórico       Imprimir         Limpar |                                                                                                    | st<br>2<br>2<br>4us:<br>c. art. 98<br>Visualizar<br>Salvar<br>parecimento                                                                                                    |

Após clicar no botão IMPRIMIR o conselheiro deve escolher se quer visualizar a FICHA 1 ou a FICHA 3 conforme indicado na tela abaixo.

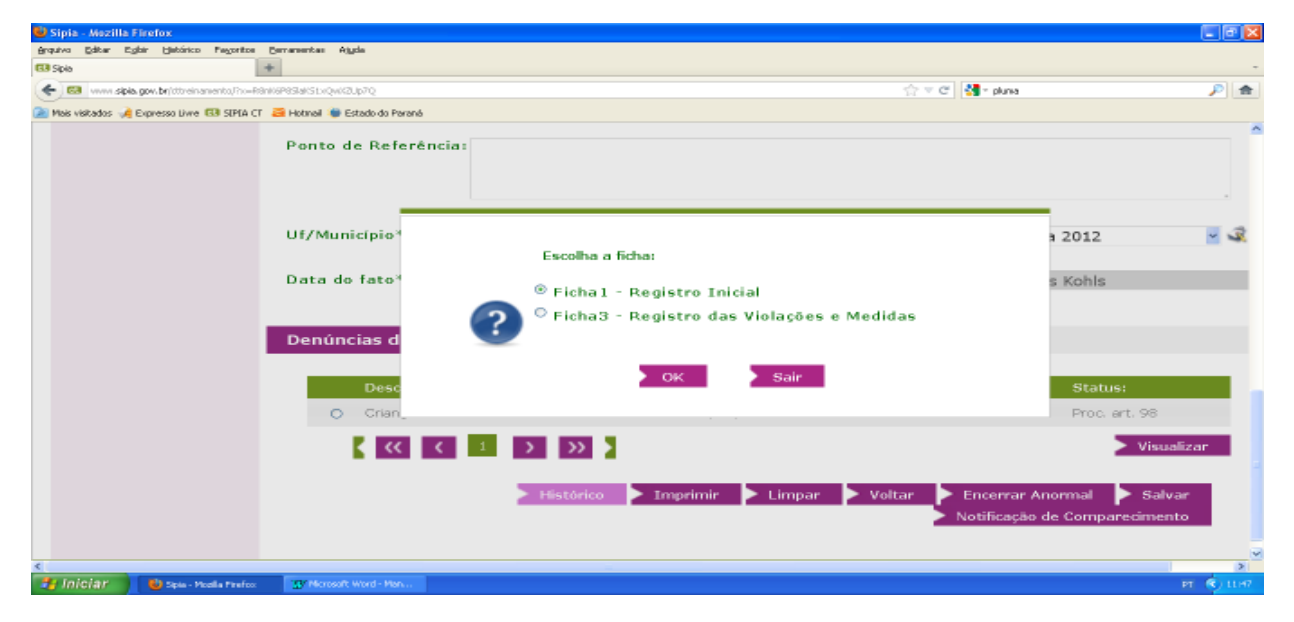

## FICHA 1

A ficha 1 tem as informações relativas ao registro inicial com a descrição da ocorrência, além da indicação do local e data.

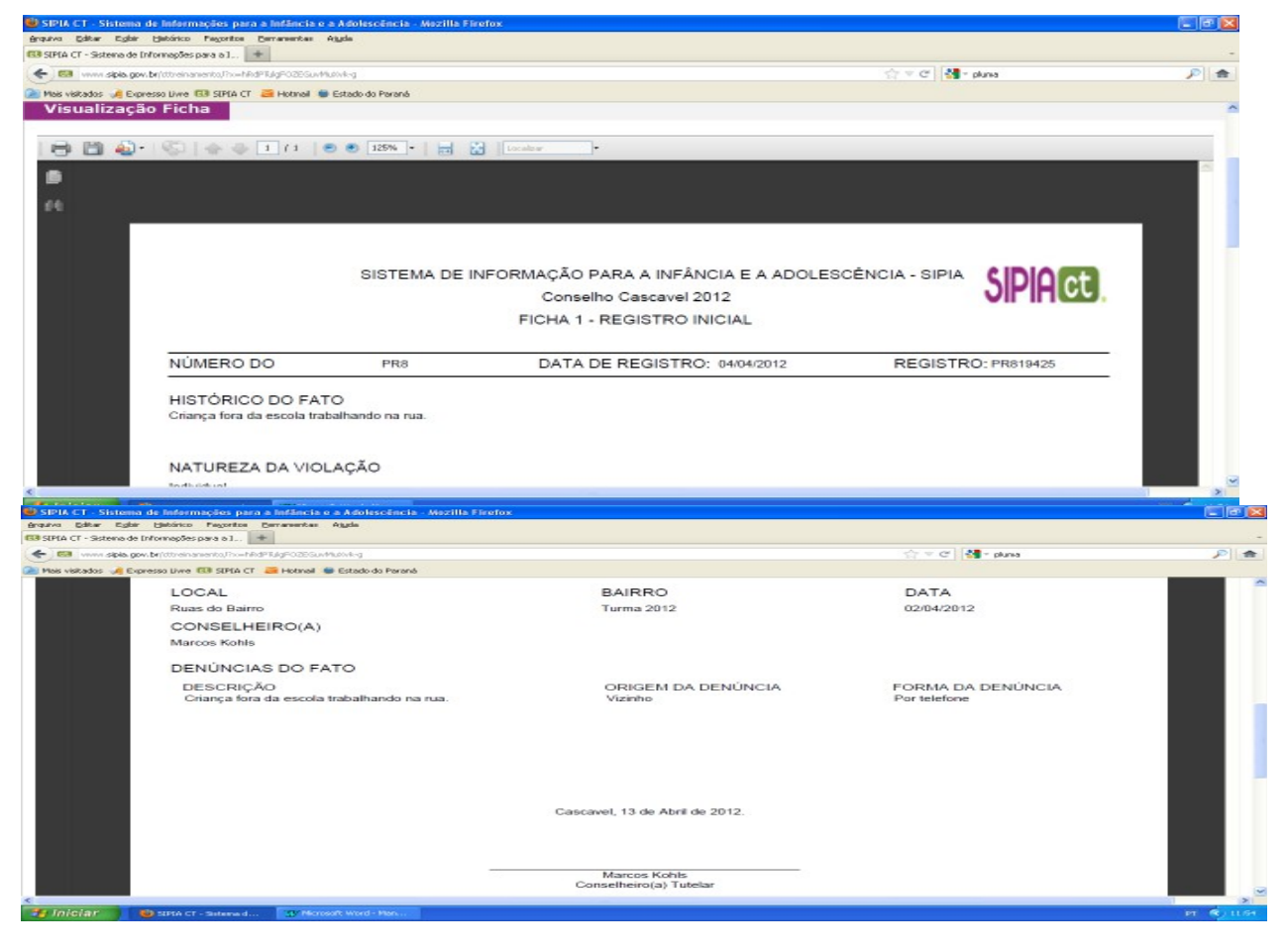

### FICHA 3

A ficha 3 apresenta as informações relativas ao registro das violações e providências, inclusive com o histórico dos acompanhamentos realizados.

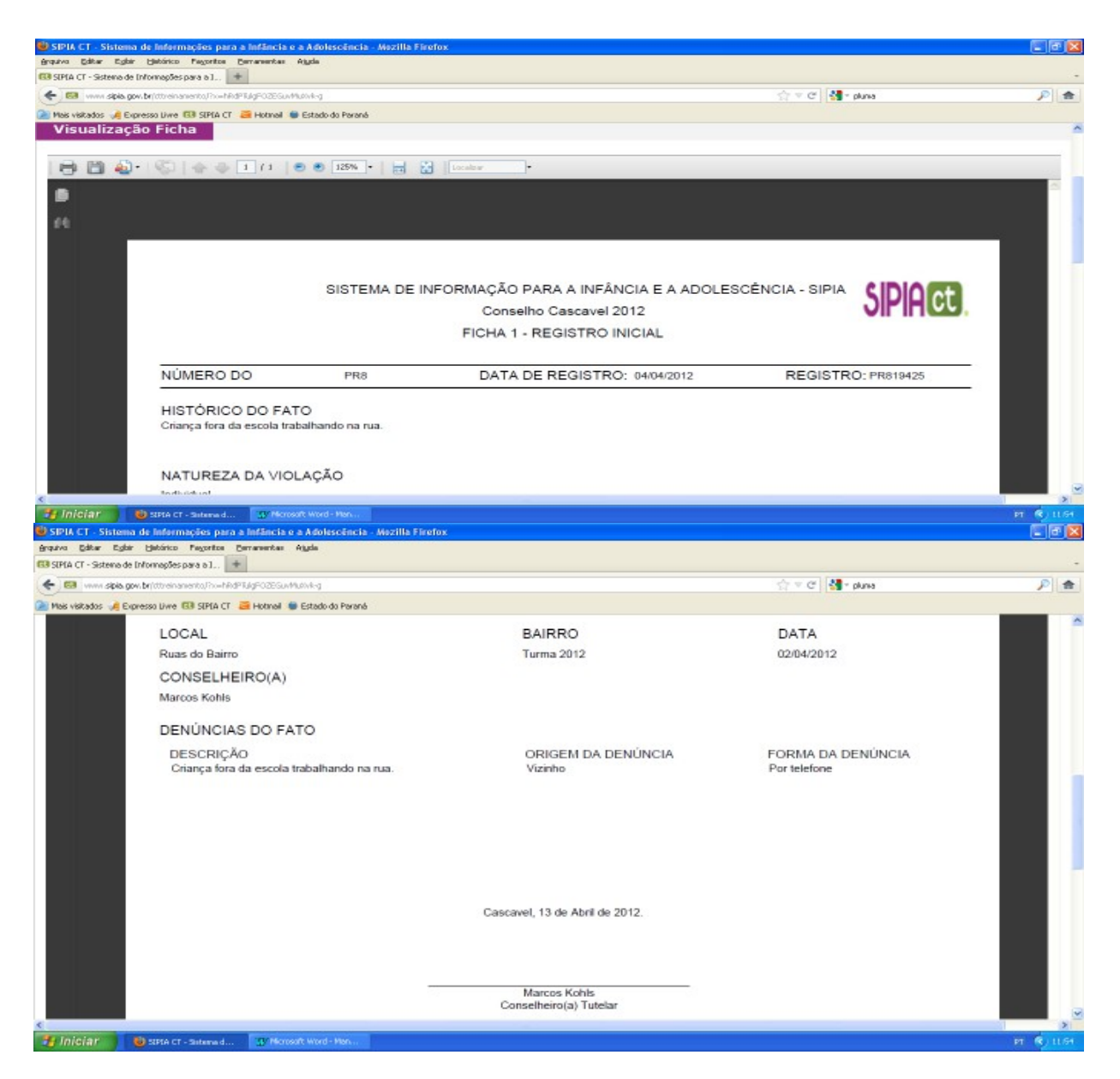

Para efetivar a impressão basta clicar no ícone/símbolo com a impressora na barra superior da visualização da ficha.

De posse das fichas 1 e 3, relativas ao fato, e também, da ficha 2 (página 18) relativa ao cadastro da criança/adolescente, o conselho tem disponível os documentos que servem de relatório no caso da necessidade de um encaminhamento junto ao Ministério Público e/ou Judiciário.